ขั้นตอนการดำเนินการในระบบ e-Studentloan (กยศ.) ให้นักเรียน นักศึกษา ดูตัวอย่างขั้นตอนการกรอกข้อมูล หน้า 16 – 26 \*\*หมายเหตุ\*\* ข้อที่ 4 ความประสงค์ขอกู้ยืม ระดับชั้น ปวช. เลือกเฉพาะค่าครองชีพ ระดับชั้น ปวส. เลือกทั้ง 3 ข้อ

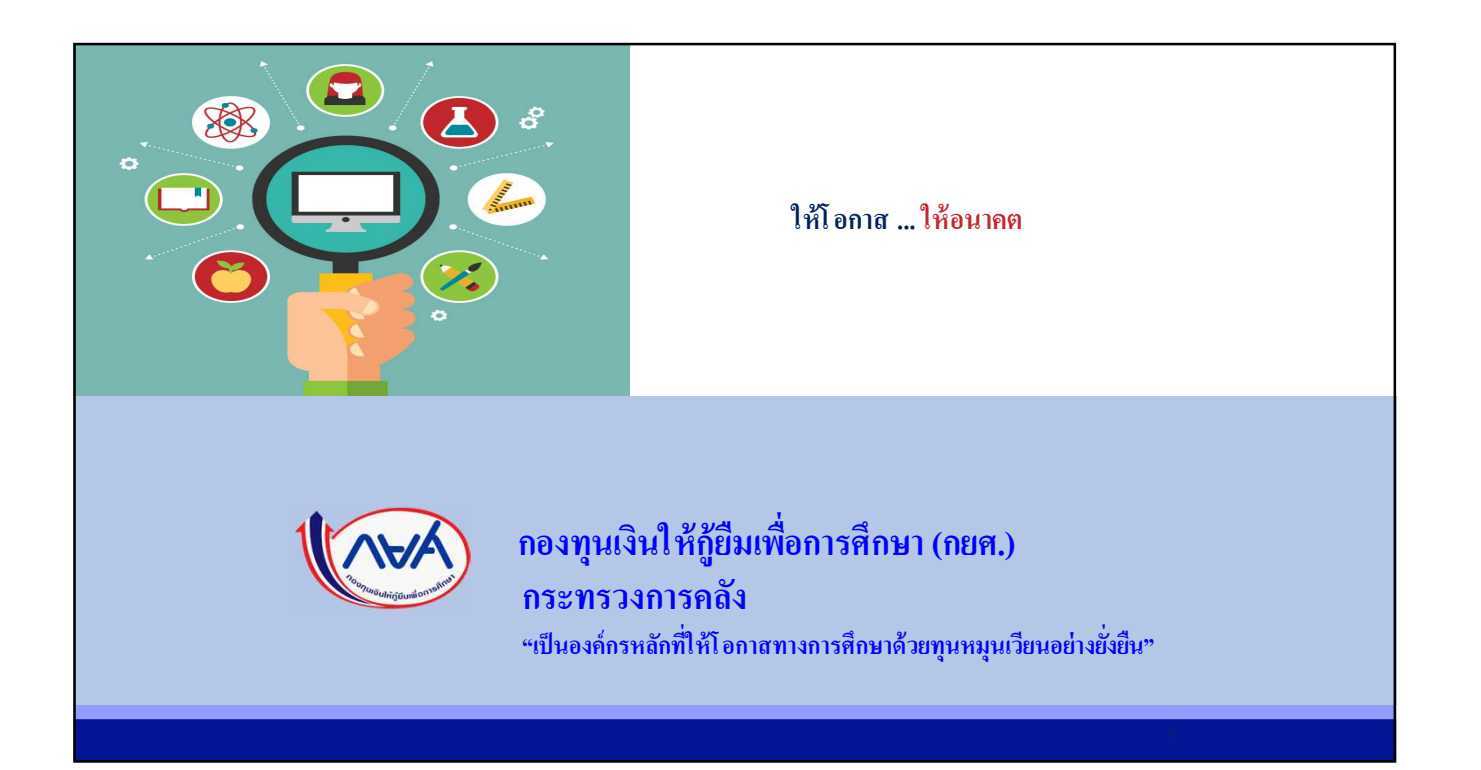

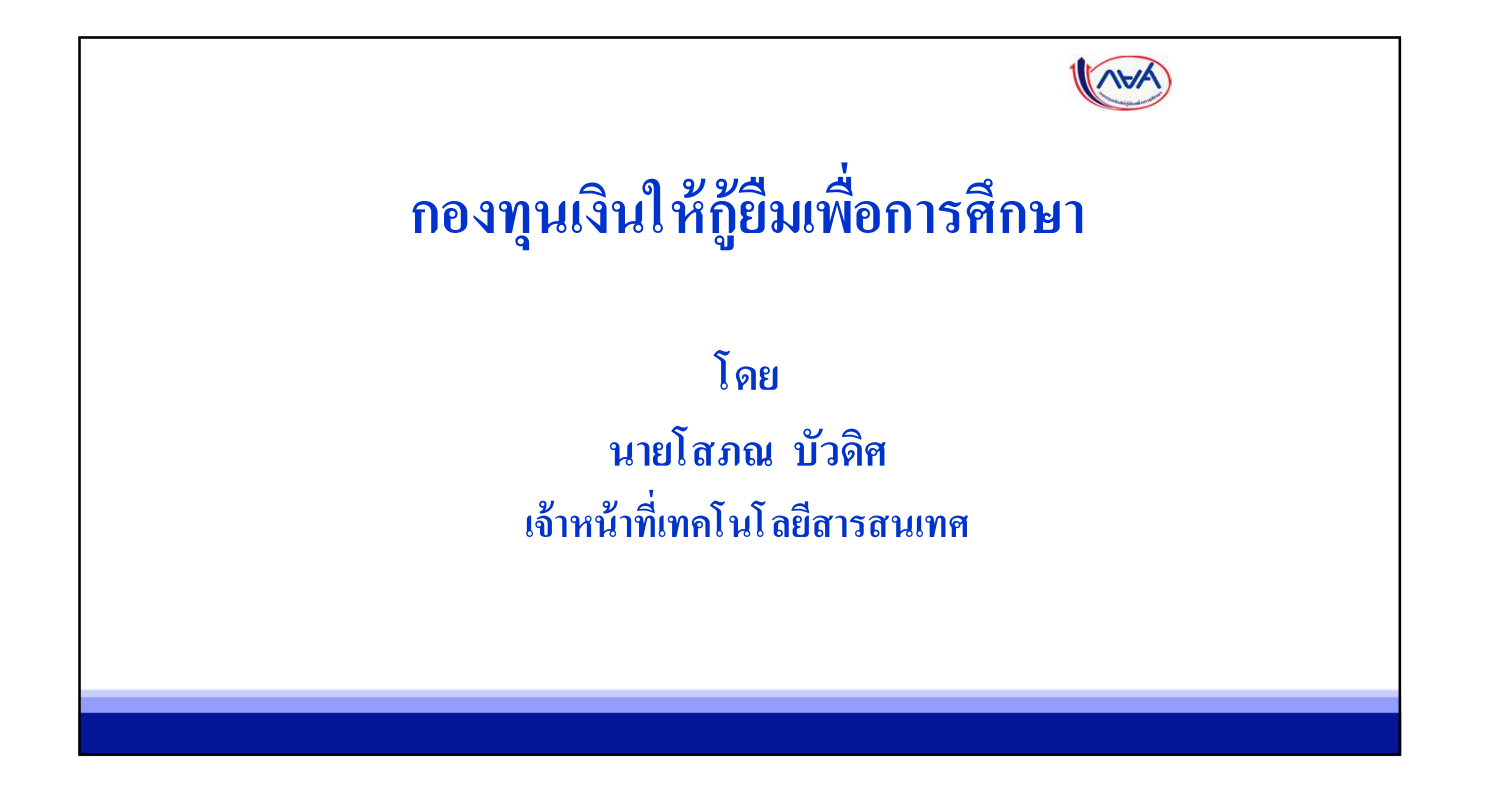

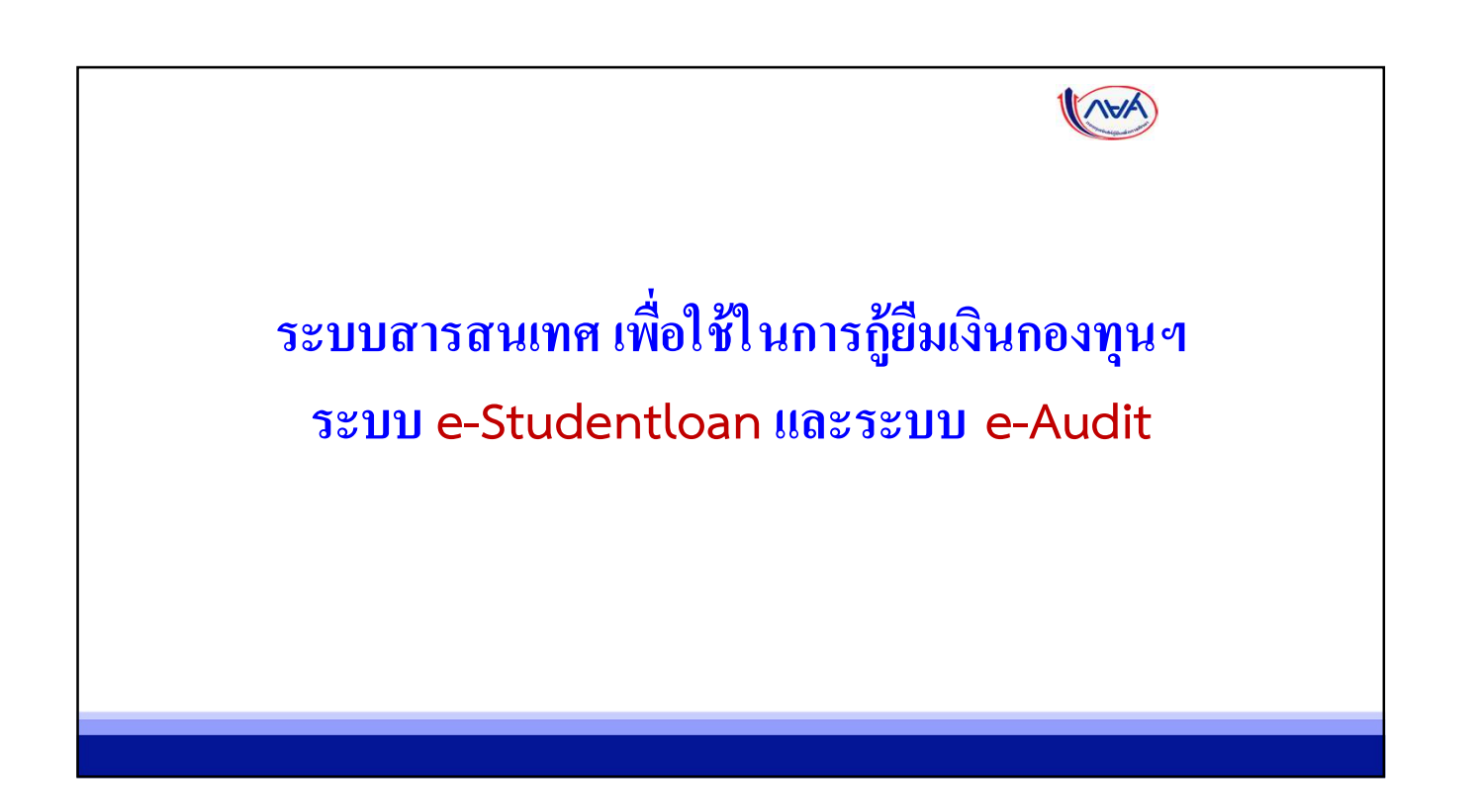

#### ระบบสารสนเทศ เพื่อใช้ในการกู้ยืมเงินกองทุนฯ ระบบ e-Studentloan และ ระบบ e-Audit

- ระบบ e-Studentloan เป็นระบบเพื่อให้สถานศึกษาดำเนินการให้กู้ยืมเงินกองทุน กยศ. และ กรอ. แก่นักเรียน นักศึกษา
- ระบบ e-Audit เป็นระบบเพื่อให้สถานศึกษาใช้ตรวจสอบขอดเงินกู้ขึ้มเกินจำนวนเงินค่าเล่าเรียนและค่าใช้จ่ายที่ เกี่ยวเนื่องที่สถานศึกษาเรียกเก็บพร้อมจัดทำเอกสารเพื่อส่งเงินคืนกองทุน(กยศ. 205 และ กยศ. 206)

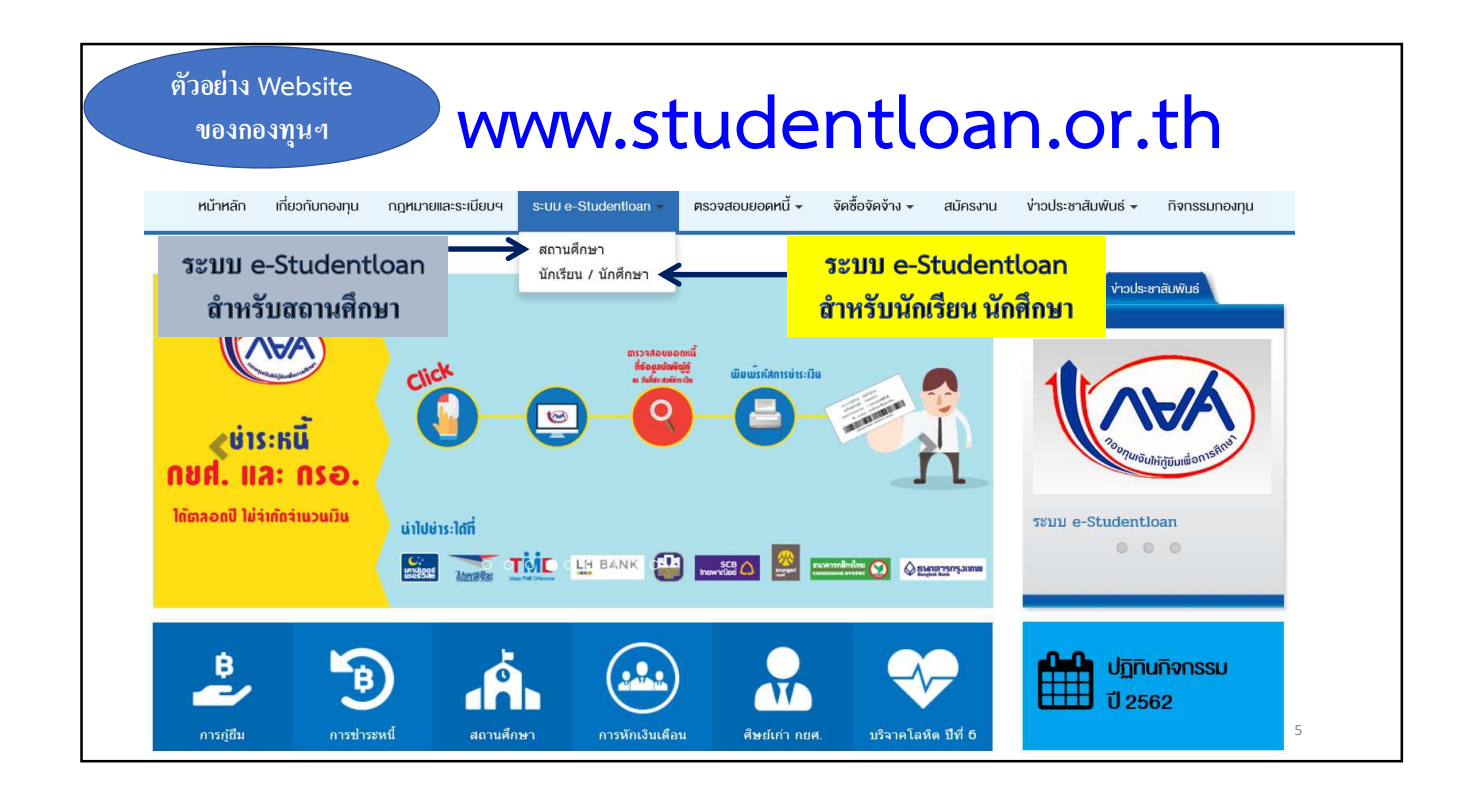

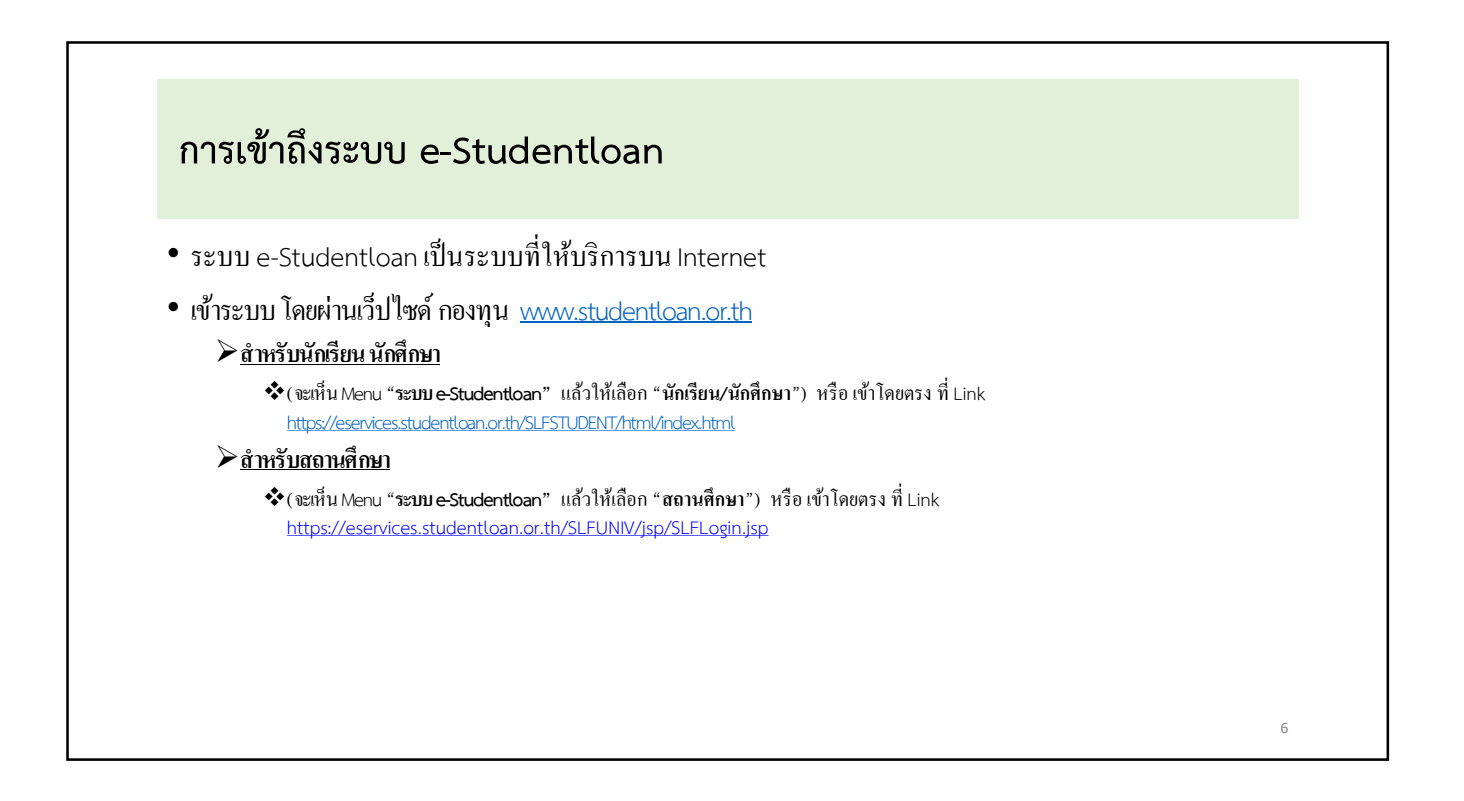

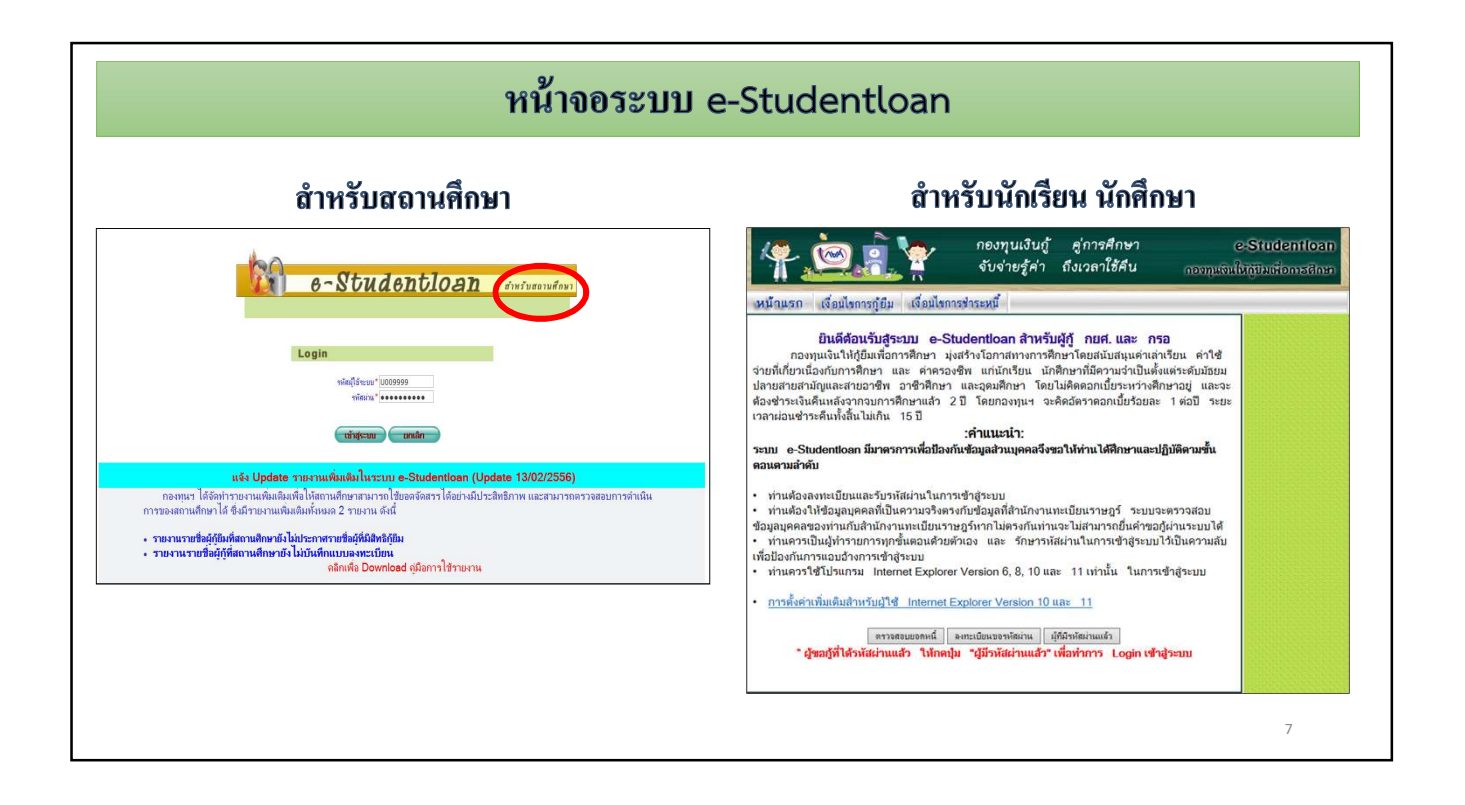

| ปัจจุบันระบบ e-Studentloan สามารถใช้ Browser อะไรได้บ้างในการดำเนินการ |                                                                                                    |  |  |  |
|------------------------------------------------------------------------|----------------------------------------------------------------------------------------------------|--|--|--|
| Browser                                                                | หมายเหตุ                                                                                                    |  |  |  |
| Internet Explorer Version 10 และ 11                                    | ต้องมีการตั้งก่า Compatibility View Settings เพิ่มเติม เพื่อให้สามารถใช้งานระบบ e-Studentloan<br>ได้อย่างมีประสิทธิภาพ |  |  |  |
| Google Chrome                                                          |                                                                                                    |  |  |  |
|                                                                        | 8                                                                                                    |  |  |  |

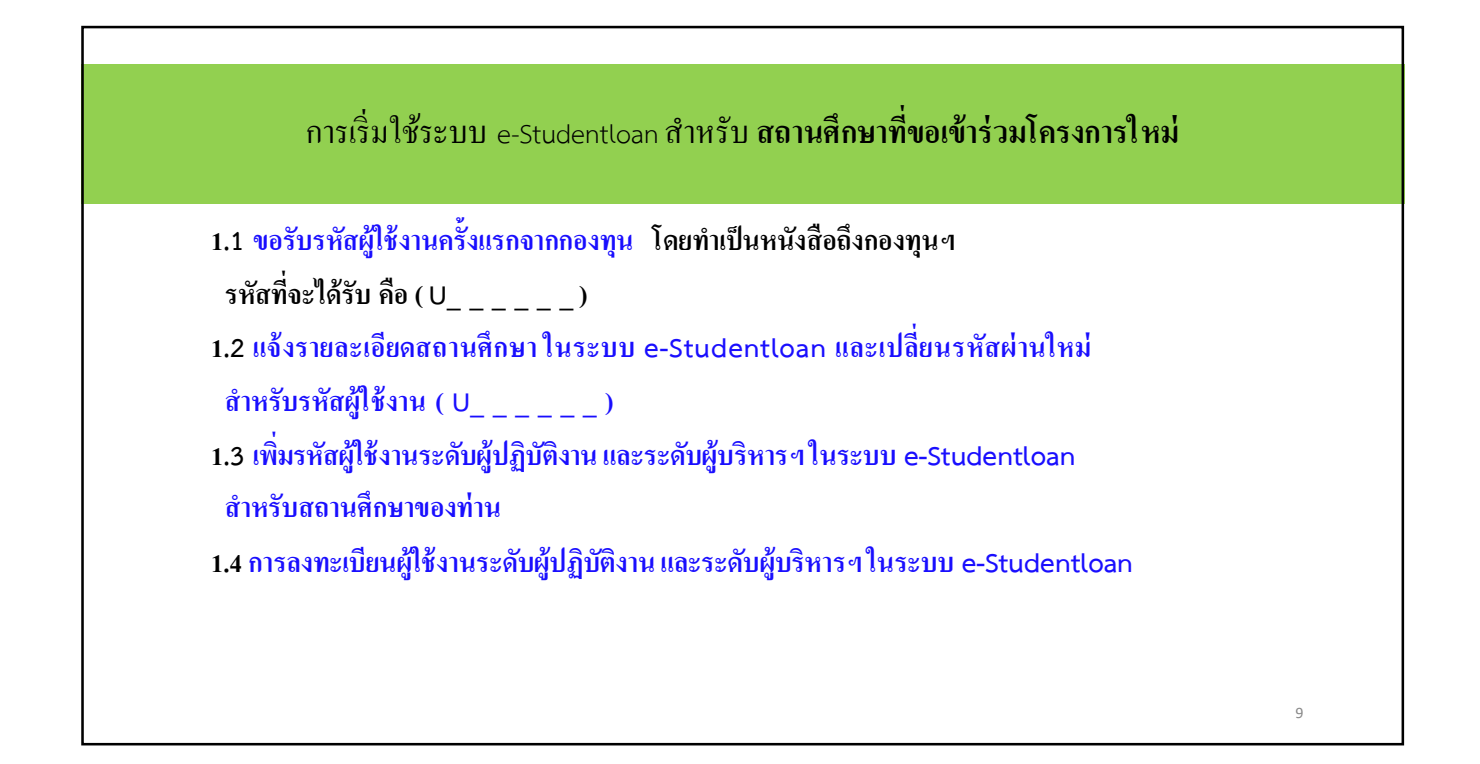

### 1.1 ขอรับรหัสผู้ใช้งานครั้งแรกจากกองทุนๆ

- โดยทำเป็นหนังสือถึงกองทุน
- รหัสที่จะได้รับ คือ (U \_ \_ \_ \_ )
- เมื่อได้รับแล้ว ต้องเปลี่ยนรหัสผ่านใหม่

10

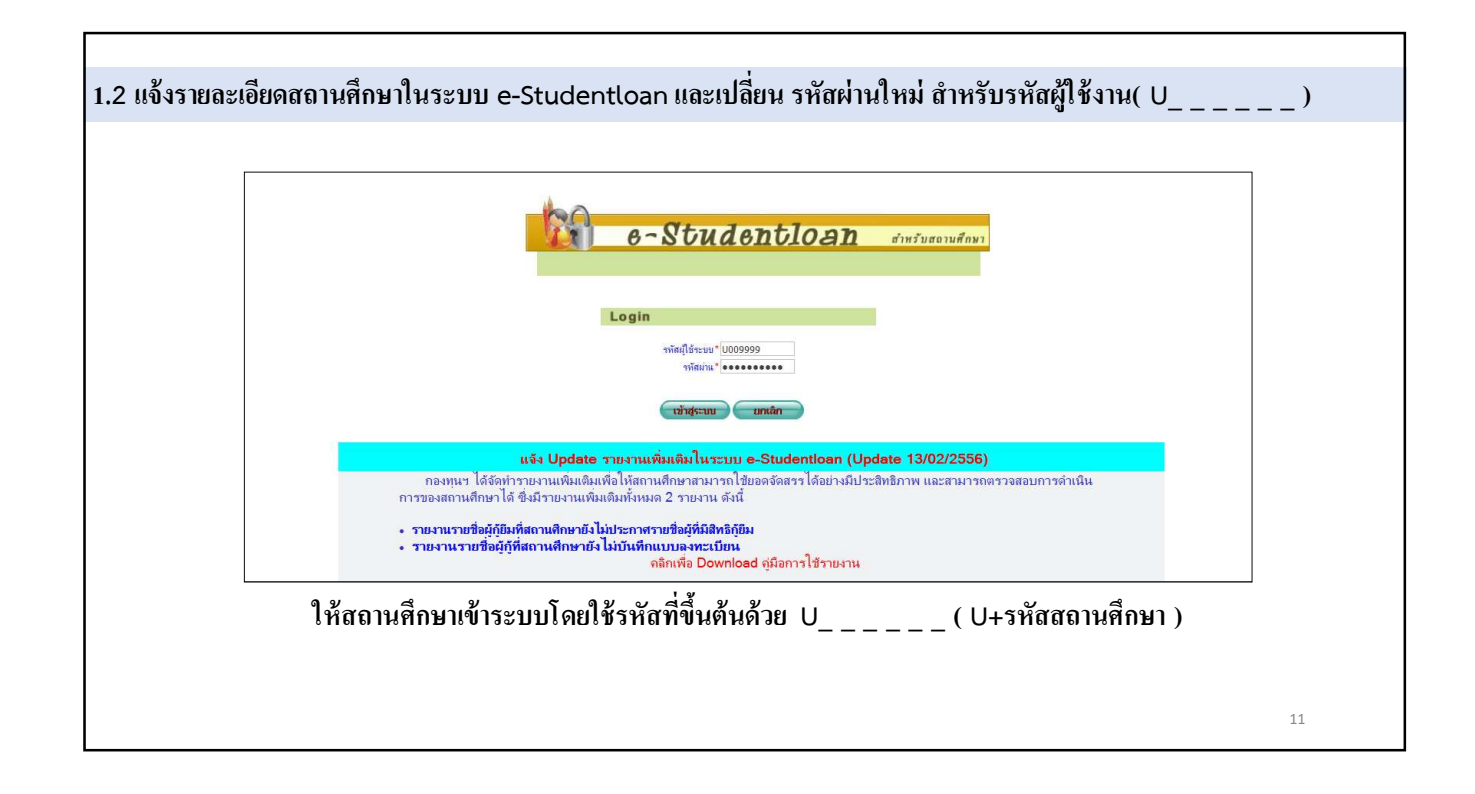

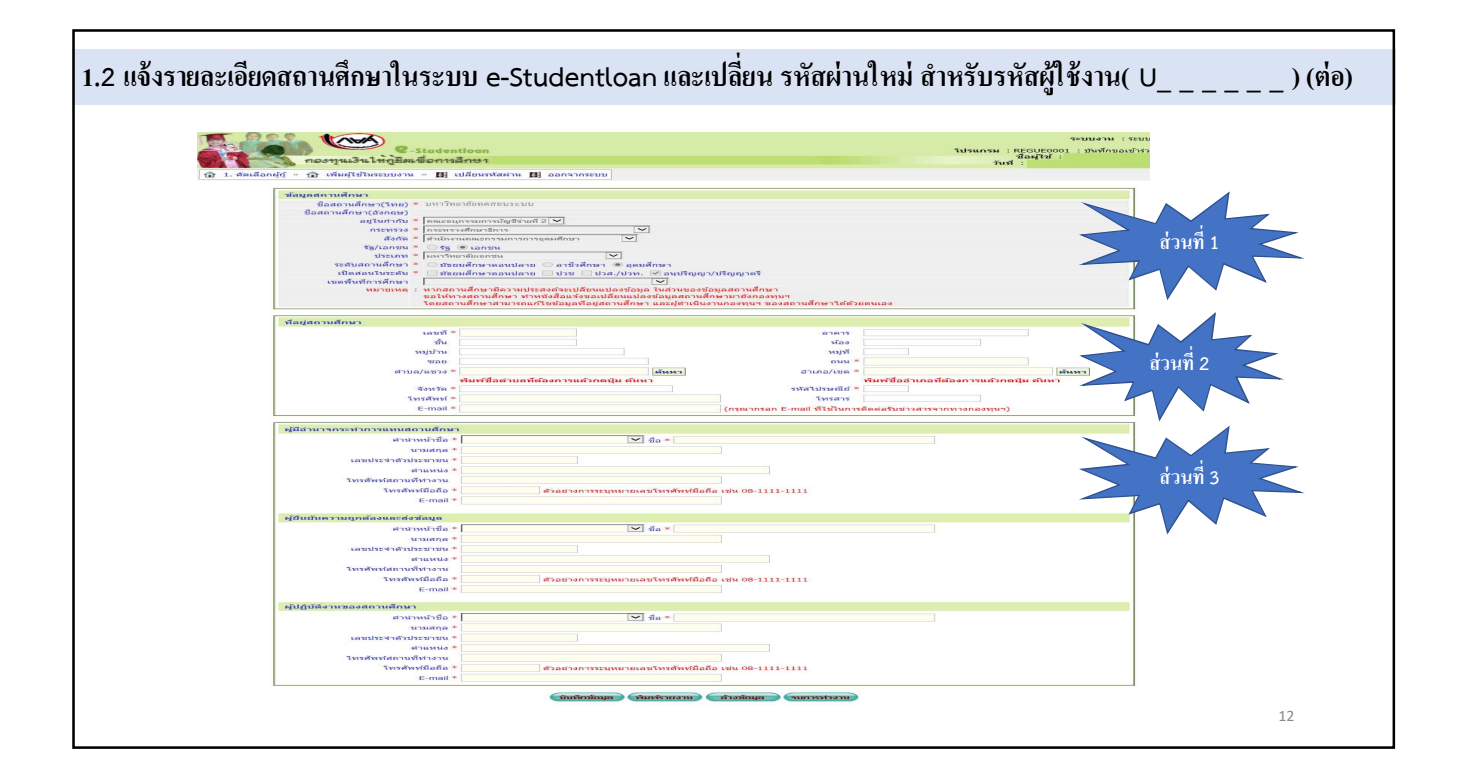

|                                                           |                                                                                                    | 2 oraaci                                                   |                                                                                                    | 1นเทม ต เทรบรทตผูเชง เน( U) (90)                                                                                                    |
|-----------------------------------------------------------|----------------------------------------------------------------------------------------------------|------------------------------------------------------------|----------------------------------------------------------------------------------------------------|----------------------------------------------------------------------------------------------------|
|                                                           |                                                                                                    |                                                            |                                                                                                    |                                                                                                    |
| ข้อมูลสถานศึกษา                                           |                                                                                                    |                                                            | $\geq$                                                                                                    |                                                                                                    |
| ข้อสถานศึกษา(ไทย) * มหาวิท                                | บาลัยทดสอบระบบ                                                                                                    |                                                            | -                                                                                                    | le a r d                                                                                                    |
| อยู่ในกำกับ * โดณะอน                                      | เกรรมการบัญชีง่ายที่ 2 🗸                                                                                                    |                                                            |                                                                                                    | <u>ขอมูลเนสวนท 1</u>                                                                                                    |
| กระทรวง * กระทร                                           | วงศึกษาธิการ                                                                                                    | -                                                          |                                                                                                    | ข้อมลใบส่วบบี้ อองทบฯ จะเป็นผู้บับทึกให้ตามหนังสือ                                                                                                    |
| สังกัด * สำนักง                                           | นคณะกรรมการการอุดมศึกษา 💌                                                                                                   |                                                            |                                                                                                    | ส่ส ข ผ มี เข ต เข                                                                                                    |
| ประเภท * มหาวิท                                           | <ul> <li>เอกชน</li> <li>ยาลัยเอกชน</li> </ul>                                                                               |                                                            |                                                                                                    | ทสถานศกษาแจง คงนนหากพบวาขอมูล เมถูกต้อง                                                                                                    |
| ระดับสถานศึกษา * 🔘 มัธะ                                   | เมศึกษาดอนปลาย 🔘 อาชีวศึกษา 🖲 อุดม                                                                                          | งศึกษา                                                     |                                                                                                    | ท่านจะต้องทำหนังสือแจ้งกองทุนฯ เพื่อขอปรับปรงข้อมล                                                                                                    |
| เปิดสอนในระดับ * 🗌 มัธย<br>เขตพื้นที่การศึกษา             | มศึกษาตอนปลาย 🗌 ปวช 🛄 ปวส./ปวท.                                                                                             | 🗹 อนุปริญญา/ปรี                                            | รัญญาตรี                                                                                                    | • • •                                                                                                    |
| หมายเหตุ : หากสถ<br>ขอให้ท<br>โดยสถ                       | านศึกษามีความประสงค์จะเปลี่ยนแปลงข้อมู<br>างสถานศึกษา ทำหนังสือแจ้งขอเปลี่ยนแปล<br>านศึกษาสามารถแก้ไขข้อมูลที่อยู่สถานศึกษ  | ด ในส่วนของข้อมูล<br>ลงข้อมูลสถานศึกษ<br>ก และผู้ตำเนินงาน | ลสถานศึกษา<br>ามายังกองทุนฯ<br>กองทุนฯ ของสถานศึกษาได้ด้วยตนเอง                                                                                                    |                                                                                                    |
| ที่อยู่สถานศึกษา                                          |                                                                                                    |                                                            | ď                                                                                                    | ช่วนที่ 2                                                                                                    |
| เลขที่ *                                                  | XX                                                                                                    |                                                            | อาคาร                                                                                                    |                                                                                                    |
| บั้น                                                      |                                                                                                    |                                                            | ห้อง                                                                                                    | <u>ข้อมูลในส่วนที่ 2</u>                                                                                                    |
| หมู่บ้าน                                                  |                                                                                                    |                                                            | หมู่ที                                                                                                    | ข้อมูลที่อยู่ของสถานศึกษา อีเมล เบอร์ โทรศัพท์                                                                                                    |
|                                                           |                                                                                                    |                                                            |                                                                                                    |                                                                                                    |
| ข่อย                                                      |                                                                                                    |                                                            | ถนน * เพชรเกษม                                                                                                    | ซึ่งสถานสึกมาจะต้องดำเบินการบับทึกข้อนอในระบบ o Studentlos                                                                                                    |
| ช่อย<br>ตำบล/แขวง *                                       | ดูหาสวรรค์                                                                                                    | ด้นหา                                                      | ถนน * เพชรเกษม<br>อำเภอ/เขต * ภาษีเจริญ                                                                                                    | ซึ่งสถานสึกษาจะด้องคำเนินการบันทึกข้อมูลในระบบ e-Studentloa                                                                                                    |
| ช่อย<br>ตำบล/แขวง *                                       | ้ดุหาสวรรค์<br>พิมพ์ชื่อต่าบถที่ต้องการแถ้วกดปุ่ม ค้นเ                                                                      | ์<br>ดันหา<br>หา                                           | ถนน * เพชรเกษม<br>อำเภอ/เขต * ภาษีเจริญ<br>พิมพชื่ออำเภอปู้ห้อง                                                                                                    | ซึ่งสถานศึกษาจะด้องคำเนินการบันทึกข้อมูลในระบบ e-Studentloa<br>** ความสำคัญ **                                                                                                    |
| ขอย<br>ตำบล/แขวง *<br>จังหวัด *                           | ้ดูหาสวรรด์<br>พิมพ์ชื่อต่าบลที่ต้องการแล้วกดปุ่ม ดับเ<br>กรุงเทพมหานดร                                                     | ด้นหา<br>หา                                                | ถนน * เพชรเกษม<br>อำเภอ/เชต * ภาษิเจริญ<br><mark>พิมพ์ชื่ออำเภอบัศอง</mark><br>รหัสใปรษณียั * 10160                                                                                      | ซึ่งสถานศึกษาจะต้องคำเนินการบันทึกข้อมูลในระบบ e-Studentloa<br>** ความสำคัญ **<br>- อีเมล ใช้สำหรับการรับราชงานผลการตรวจสอบเอกสารการกู้ขึมเงิน                                                                                  |
| ชอย<br>ตำบล/แขวง *<br>จังหวัด *<br>โทรศัพท์ *             | ดูหาสวรรค์<br>พิมพ์ชื่อด่าบถที่ต้องการแต้วกดปุ่ม ค้นเ<br>กรุงเทพมหานคร<br>089-xxxxxxxx                                      | ต้นหา<br>หา                                                | ถนน * เพชรเกษม<br>อำเภอ/เขต * ภาษ์เจริญ<br>หิมพรีออ่าเภอบ์เสอง<br>รหัสใปรษณีย์ * 10160<br>โทรสาร 02- <b>มัตร</b> 0000                                                                    | ซึ่งสถานศึกษาจะด้องคำเนินการบันทึกข้อมูลในระบบ e-Studentloa<br>** ความสำคัญ **<br>- อีเมล ใช้สำหรับการรับรายงานผลการตรวจสอบเอกสารการกู้ยืมเงิน<br>และรายงานผลการ โอนเงินก่าเล่าเรียนฯ เป็นต้น                                   |
| ชอย<br>สาบล/แขวง *<br>จังหวัด *<br>โทรสัทท์ *<br>E-mail * | คุพาสวรรค์ <del>พิมพ์ชื่อต่าบถที่ต้องการแต้วกดปุ่ม ค้น</del><br>กรุงเทพมหานคร<br>089-XXXXXXXX<br>XXXXQstudentloan.or.th     | ต้นหา<br>หา                                                | ถนน * เพชรเกษม<br>อำเภอ/เขต * ภาษีเจริญ<br><mark>หิมพ์ชื่ออำเภอบู้ต้อง</mark><br>รหัสใปรษณีย้ * 10160<br>โทรสาร 02- <b>36</b> 0000X<br>(กรุณากรอก E-mail ที่ใช้ในการคิดต่อรับข่าวสารรากท | <ul> <li>ซึ่งสถานศึกษาจะด้องดำเนินการบันทึกข้อมูลในระบบ e-Studentloa</li> <li>** ความถ้าคัญ **</li> <li>- อีเมล ใช้สำหรับการรับรายงานผลการตรวจสอบเอกสารการกู้ยืมเงิน<br/>และรายงานผลการ โอนเงินก่าเล่าเรียนฯ เป็นต้น</li> </ul> |
| ชอย<br>สำนอ/แขวง *<br>จังหวัด *<br>โทรศัพท์ *<br>E-mail * | ดุหาสวรรค์<br><mark>พิมพ์ชื่อต่ายถที่ต้องการแต้วกดปุ่ม คัน</mark><br>กรุงเทพมหานคร<br>089-xxxxxxx<br>XXXX@studentloan.or.th | ต้นหา<br>หา                                                | ถนน * เพชรเกษม<br>อำเภอ/เขต * ภาษีเจริญ<br>พิมพ์ชื่ออำเภอบังคือ<br>รหัสใปรษณีย * 10160<br>โทรสาร 02:วังรอดอง<br>(กรุณากรอก E-mail ที่ใช้ในการติดต่อรับข่าวสารจากทา                       | ซึ่งสถานศึกษาจะด้องคำเนินการบันทึกข้อมูลในระบบ e-Studentloa<br>** ความถำคัญ **<br>- อีเมล ใช้สำหรับการรับรายงานผลการตรวจสอบเอกสารการกู้ยืมเงิน<br>และรายงานผลการ โอนเงินก่าเล่าเรียนฯ เป็นต้น                                   |

| างกระทำการแทนสถานศึกษา         |                                                    |                   |                                                              |
|--------------------------------|----------------------------------------------------|-------------------|--------------------------------------------------------------|
| ศานาหน้าชื่อ *                 | นาย 🔽 ชื่อ * ทอสอบ1                                |                   |                                                              |
| นามสกุล *                      | ระบบงาน                                            |                   |                                                              |
| เลขประจำด้วประชาชน *           | 3-1022-000XX-XX-X                                  | 1                 |                                                              |
| ตำแหน่ง *                      | ผู้อำนวยการ                                        |                   |                                                              |
| โทรศัพท์สถานที่ท่างาน          | 02-XXXXXXXX                                        | 1                 | 🧹 ส่วนที่ 3 🧹                                                |
| โทรศัพท์มือถือ *               | 08-9XXX-XXXX ด้วอย่างการระบุหมายเลขโทรศัพท์มือถือ  | เช่น 08-1111-1111 |                                                              |
| E-mail *                       | XXXX@studentloan.or.th                             |                   | ข้อมูลในส่วนที่ 3                                            |
| ความถูกต้องและส่งข้อมูล        |                                                    |                   |                                                              |
| ศาน่าหน้าชื่อ *                | นาย 🔽 ชื่อ * ทคสอบ2                                |                   | <u>เกทลดที่ยพื้นเททสากกองแบบหมาก งาหาห 3 แแนทง</u>           |
| นามสกุล *                      | ระบบงาน                                            |                   | ประกอบด้วย                                                   |
| เลขประจำด้วประชาชน *           | 3-1022-000XX-XX-X                                  |                   |                                                              |
| ต่าแหน่ง *                     | รองผู้ฮำนวยการ                                     |                   | 1 ผู้มีลำบาจกระทำการแทบสถาบตึกนา                             |
| โทรศัพท์สถานที่ทำงาน           | 02-XXXXXXX                                         |                   | 1. 1. 1. 1. 1. 1. 1. 1. 1. 1. 1. 1. 1. 1                     |
| โทรศัพท์มือถือ *               | 08-9XXX-XXXX ด้วอย่างการระบุหมายเลขโทรศัพท์มือถือ  | 121 08-1111-1111  | 2. ผ้ยืนยันความถูกต้องและส่งข้อมล                            |
| E-mail *                       | XXXX@studentloan.or.th                             |                   |                                                              |
| ้งานของสถานศึกษา               |                                                    |                   | 3. ผู้ปฏิบัติงานของสถานศึกษา                                 |
| ศานาหน้าชื่อ *                 | นาย 🔽 ชื่อ * ทดสอบ3                                |                   | ** ความสำคัญ **                                              |
| นามสกุล *                      | ระบบงาน                                            |                   | LI 9 IVER ILLER                                              |
| เลขประจำด้วประชาชน *           | 3-1022-000XX-XX-X                                  |                   | กองทนจะติดต่อ หรือส่งข่าวสารต่างๆ ให้กับผ้ดำเนินการสถานศึกษา |
| ตำแหน่ง *                      | เจ้าหน้าที่กองทุน                                  | ×                 | 7                                                            |
| โทรศัพท์สถานที่ท่างาน          | 02-XXXXXXX                                         |                   | เดยผานทาง เทรศพท และอเมล ตามทแจง เวน                         |
| โทรศัพท์มือถื <mark>อ</mark> * | 08-9XXX-XXXX ด้วอย่างการระบุหมายเลขโทรศัพท์มื่อถือ | เช่น 08-1111-1111 |                                                              |
| E-mail *                       | XXXX@studentloan.or.th                             |                   |                                                              |

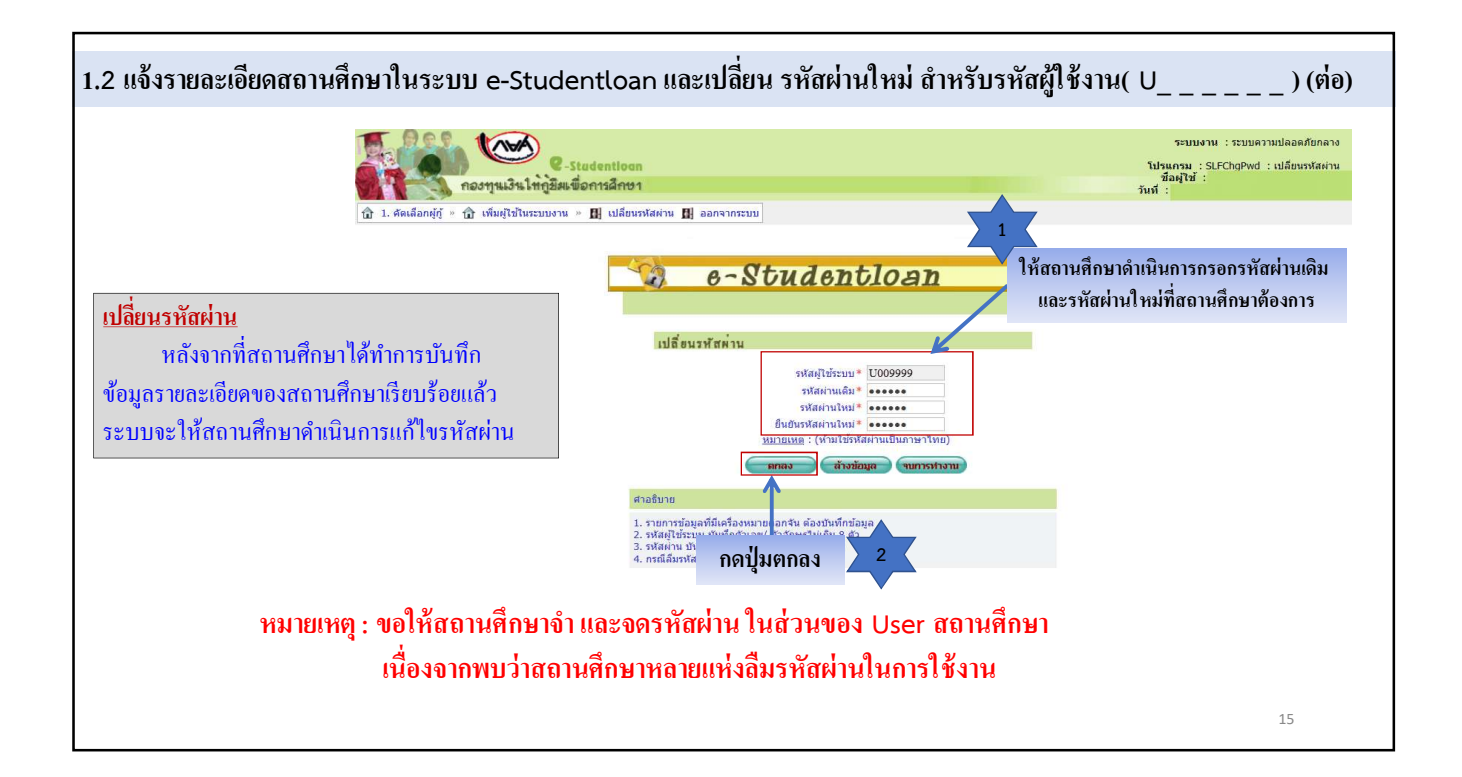

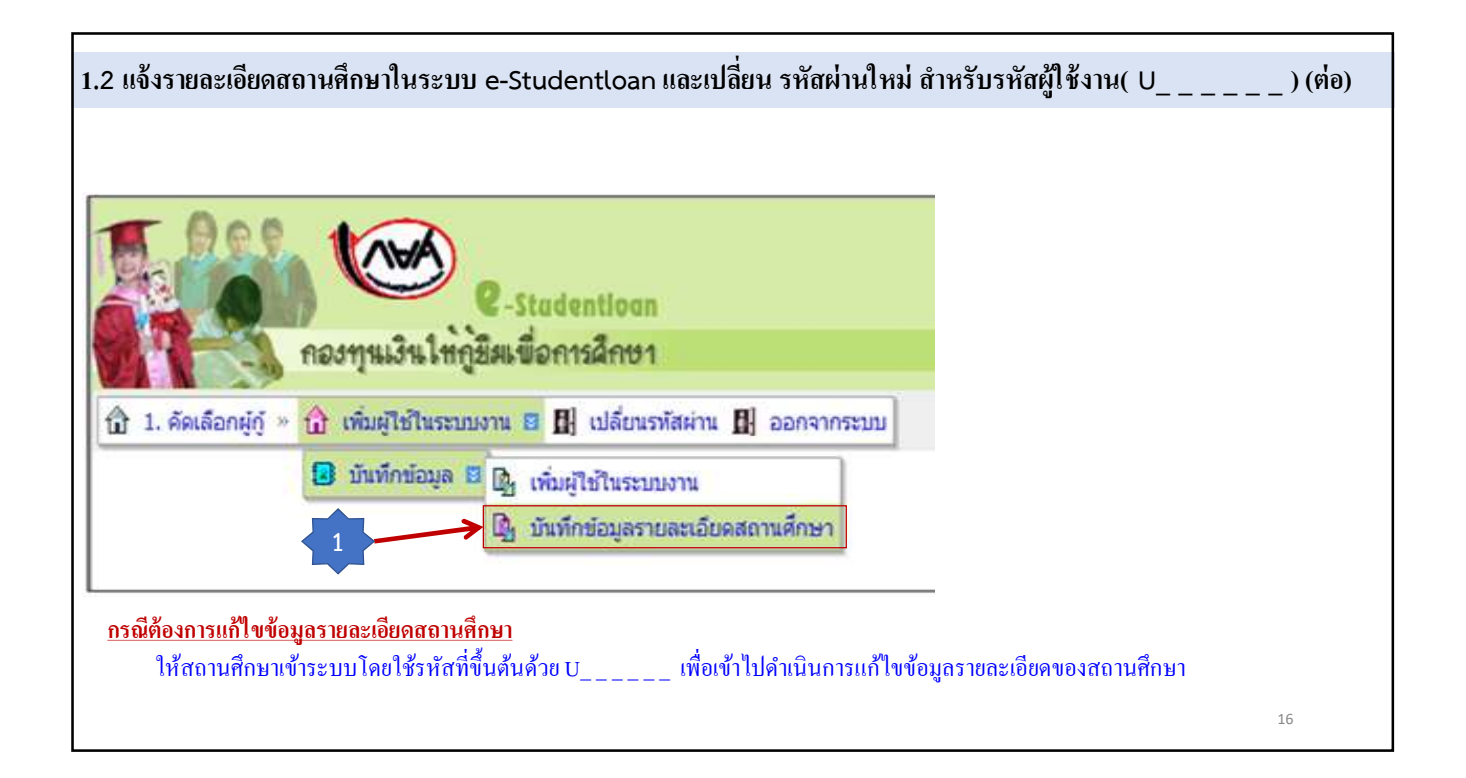

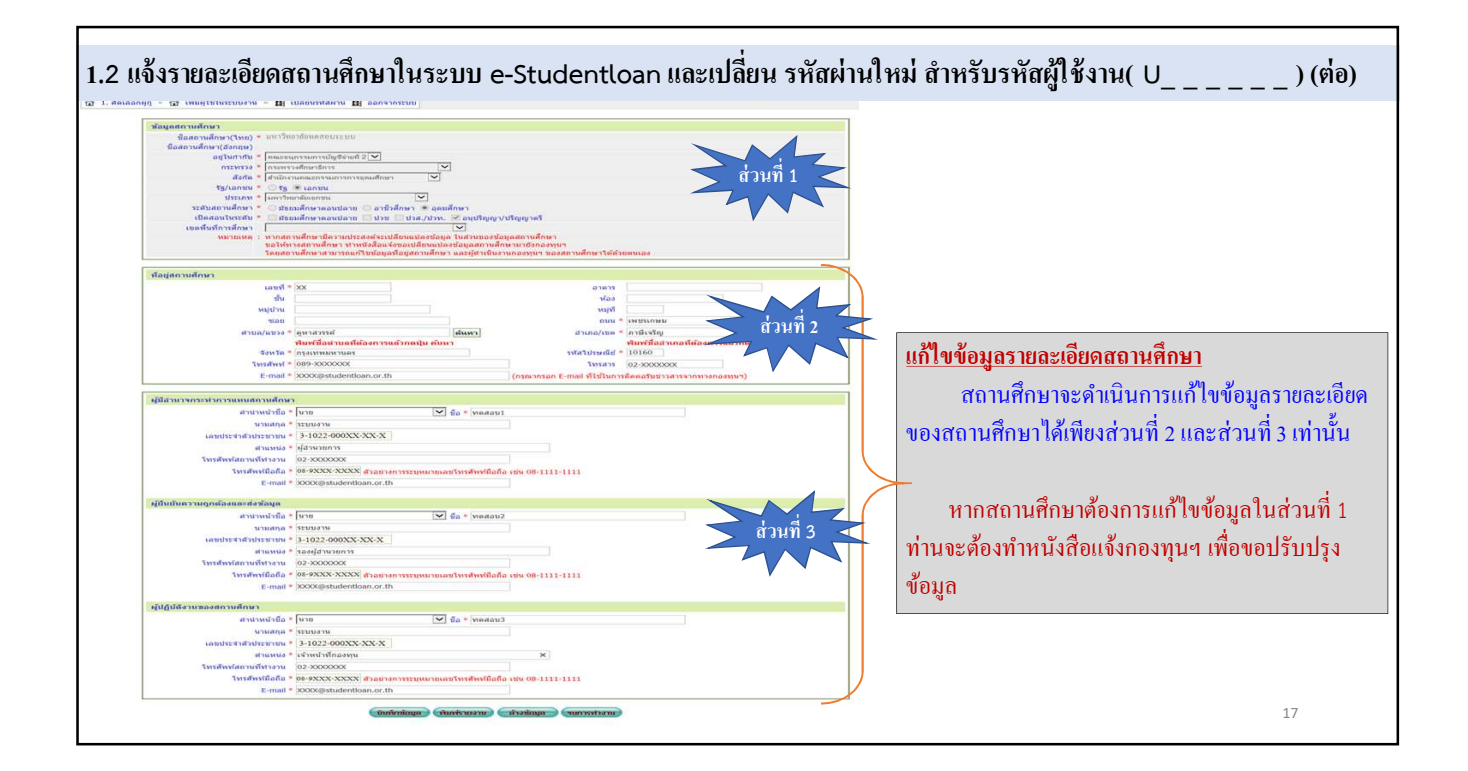

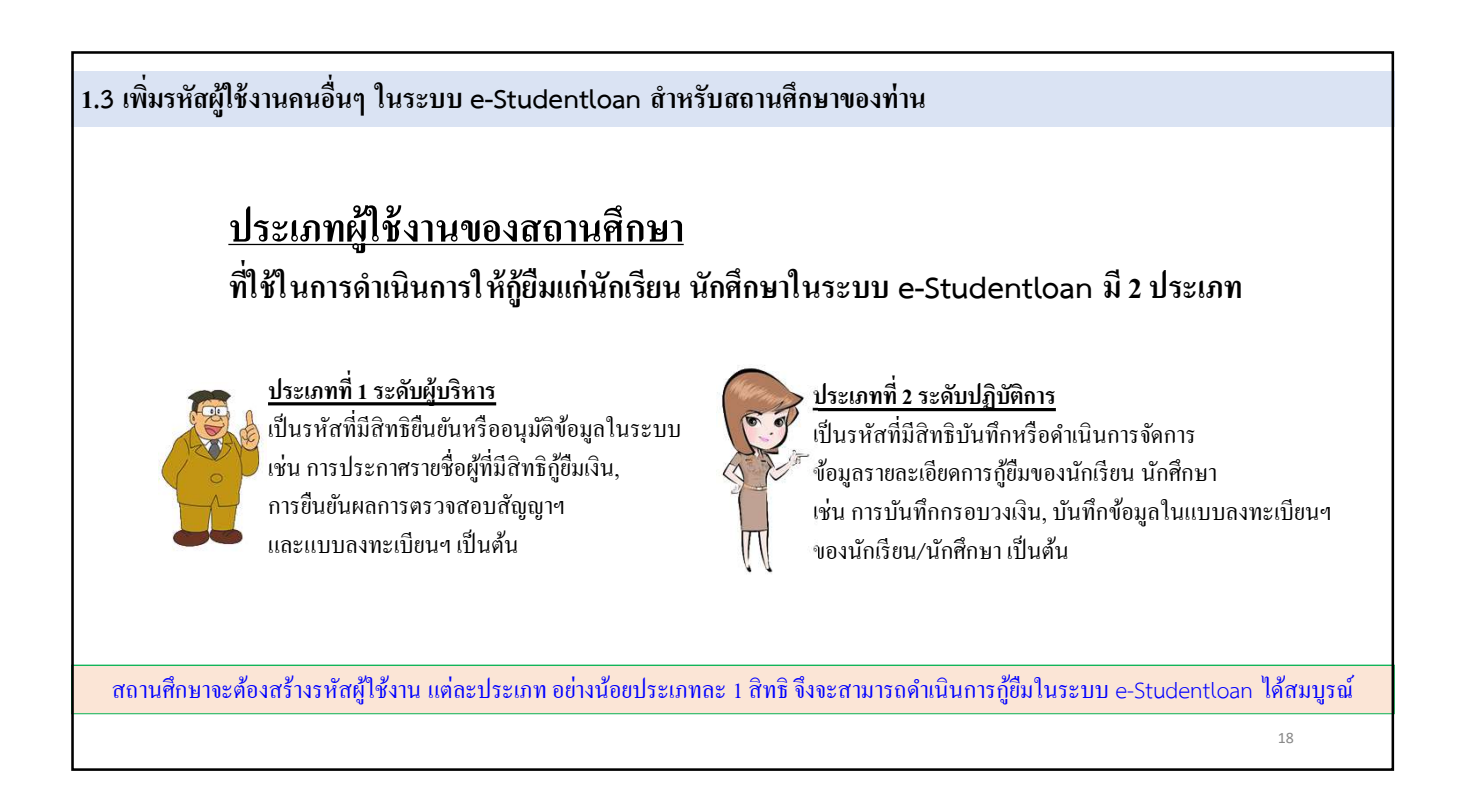

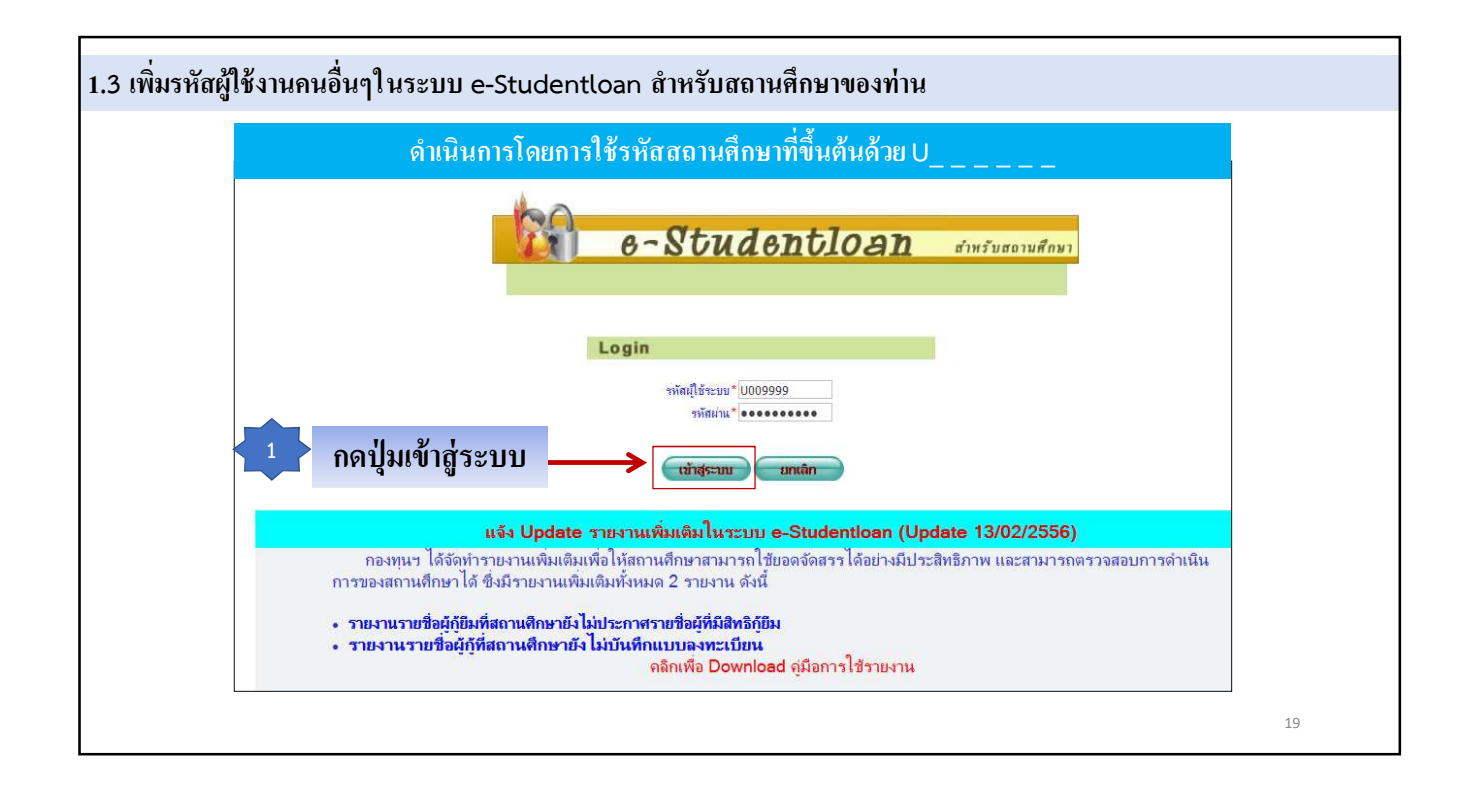

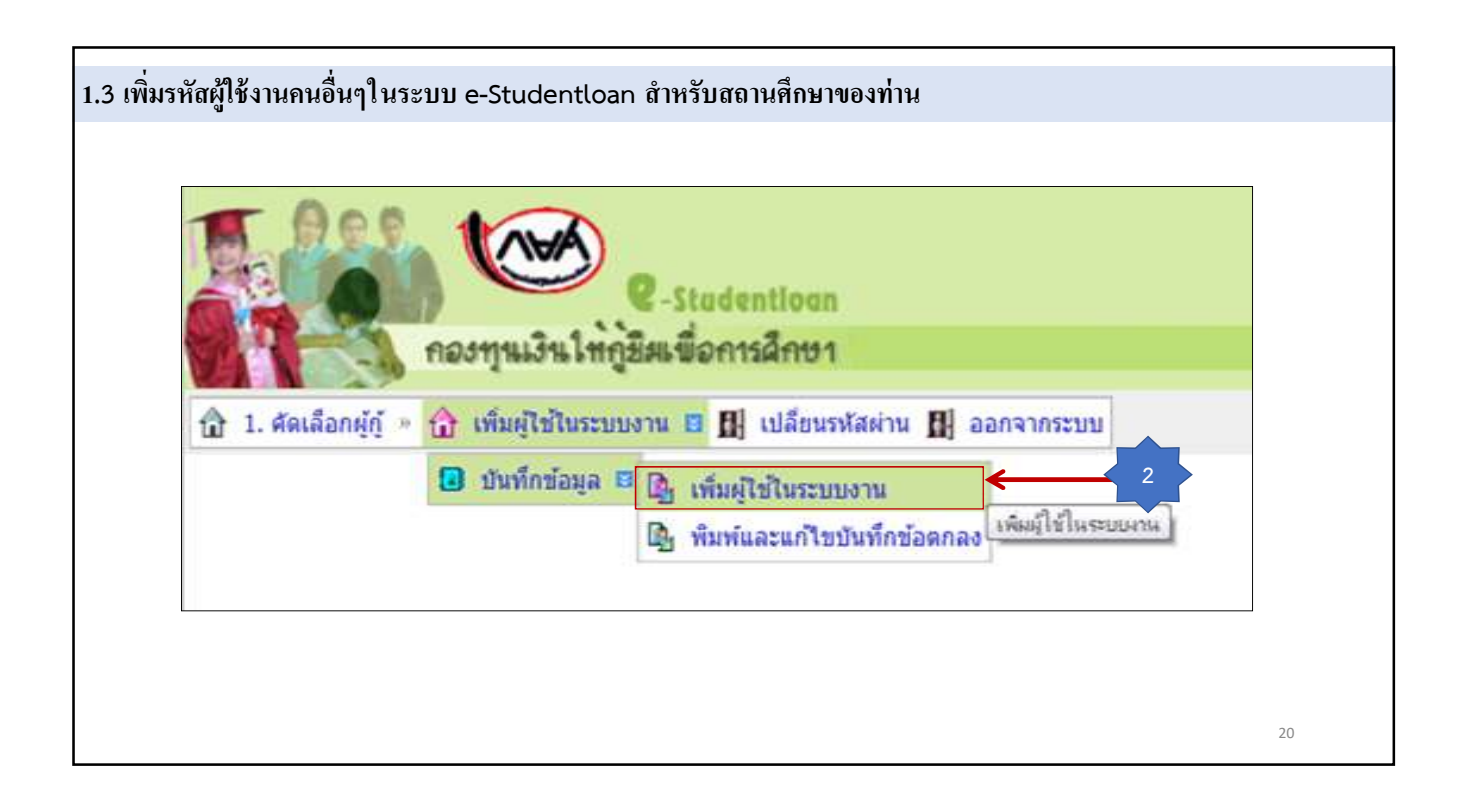

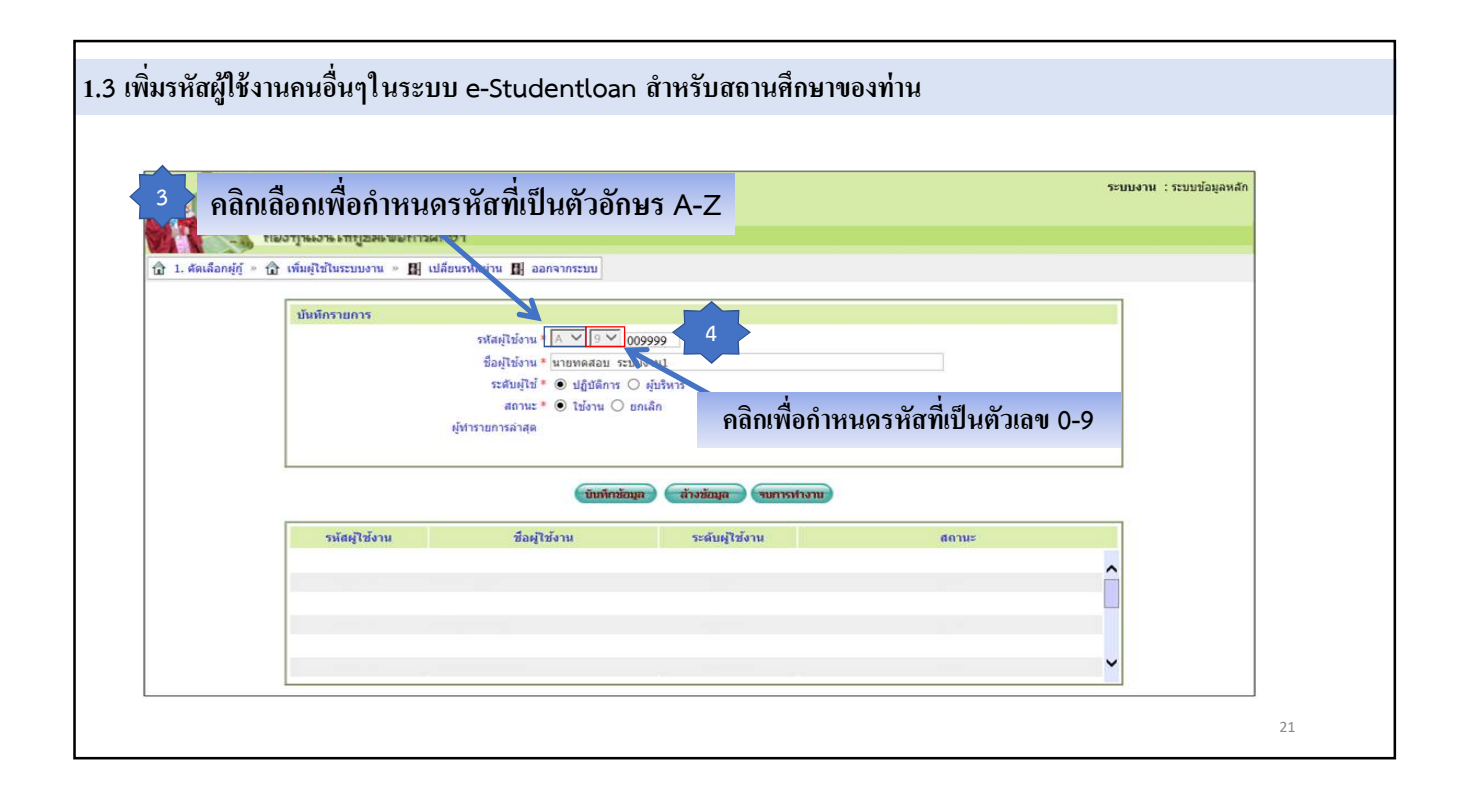

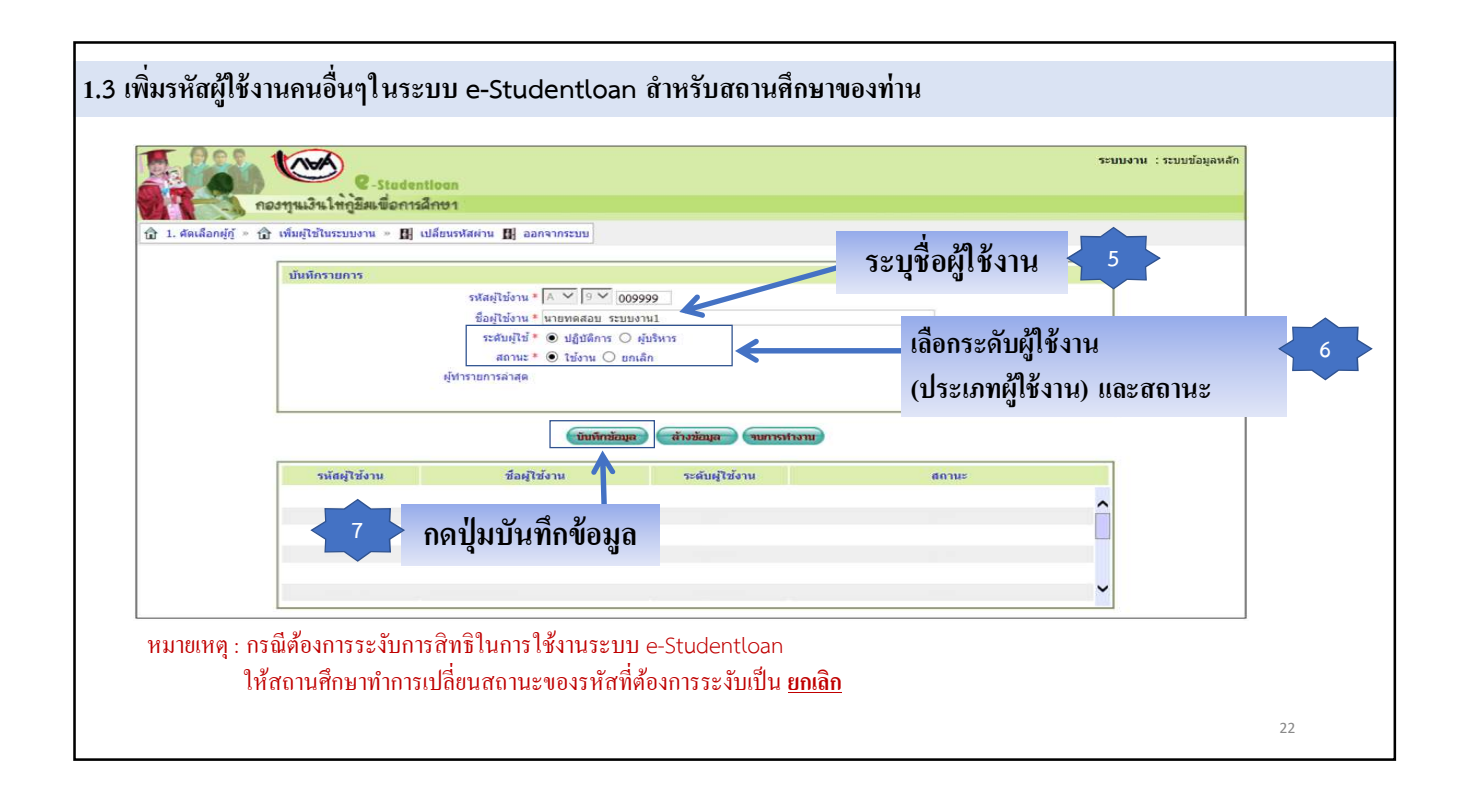

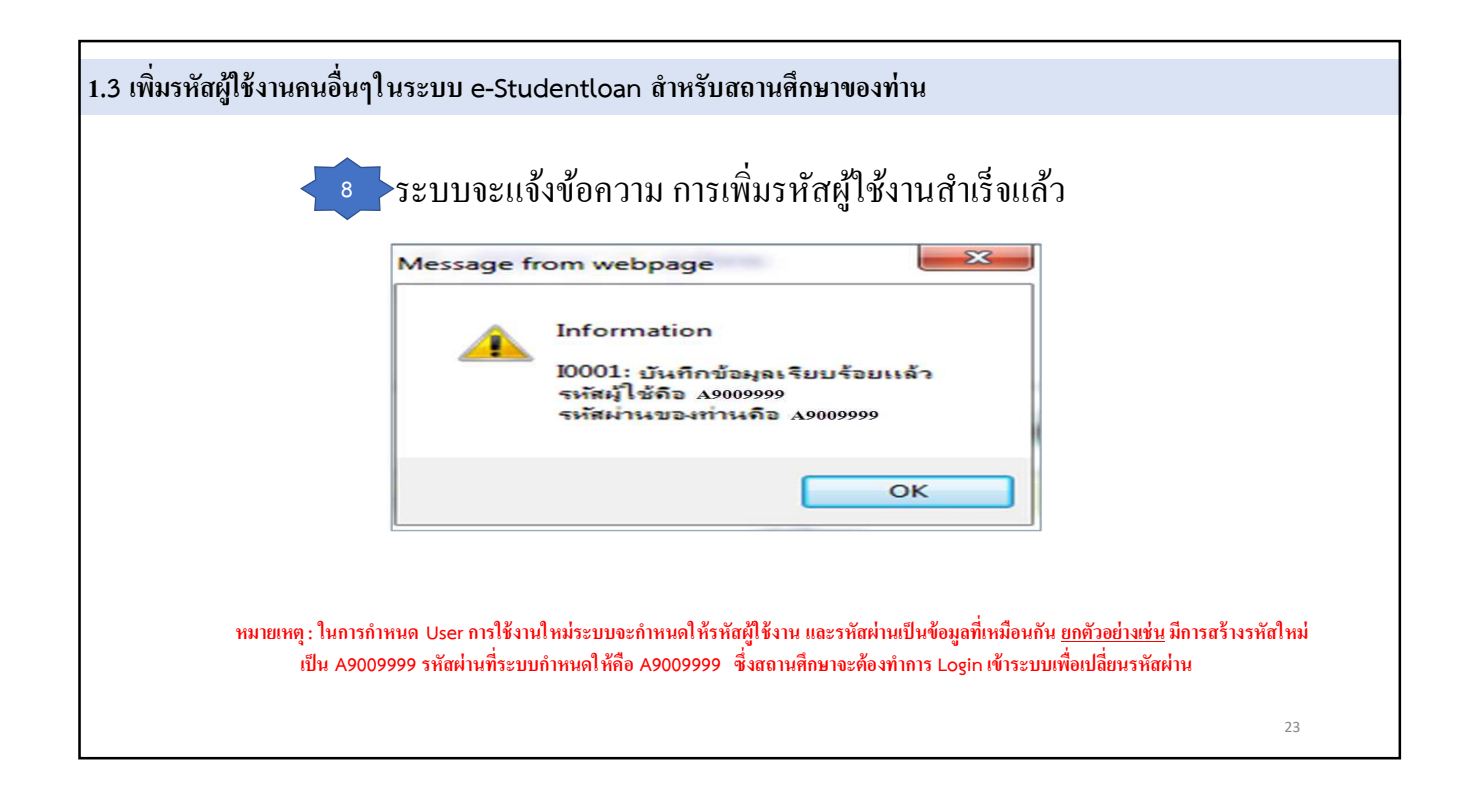

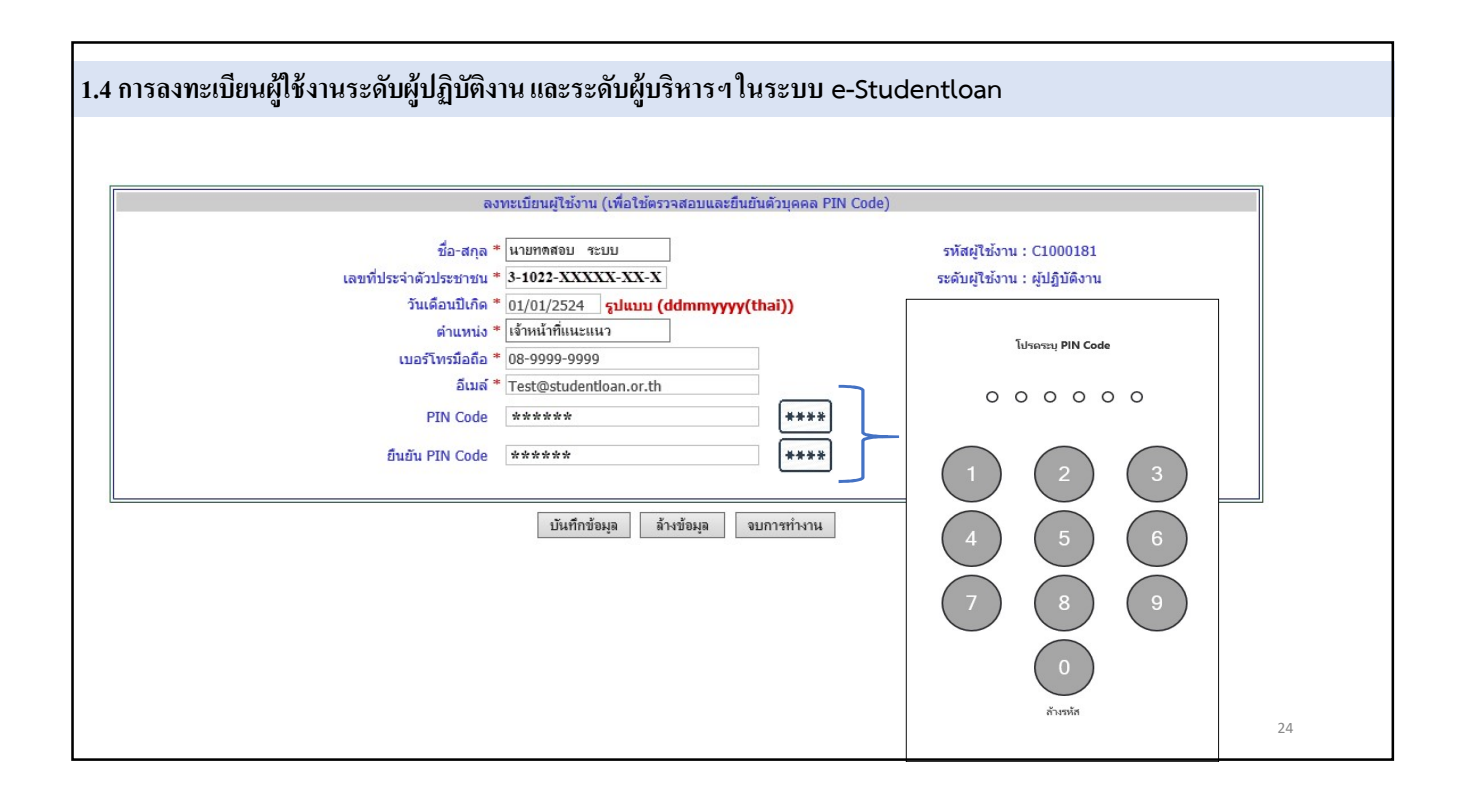

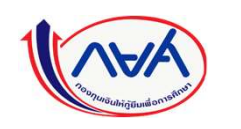

# ขั้นตอนการให้กู้ยืมเงิน

### ในระบบ e-Studentloan

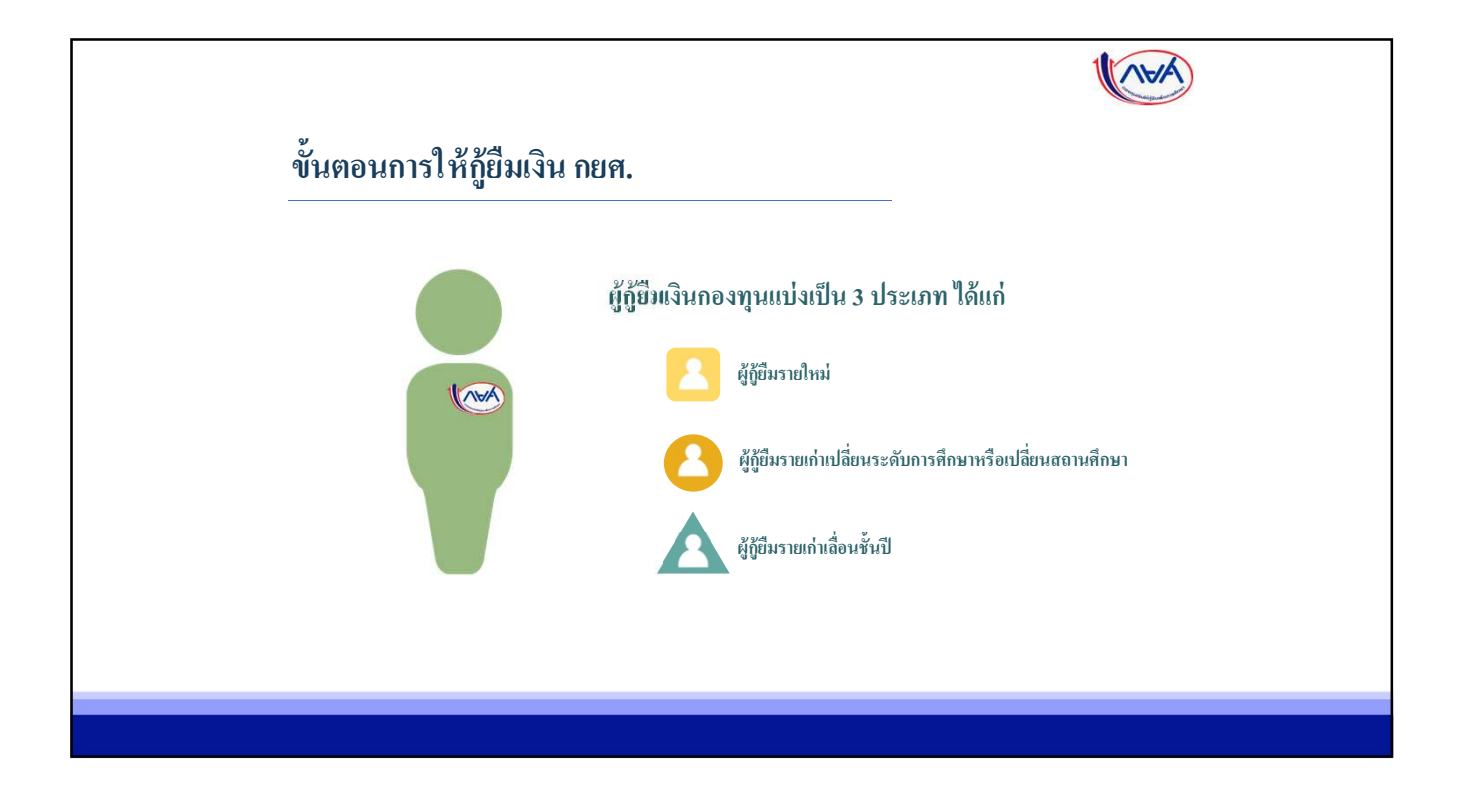

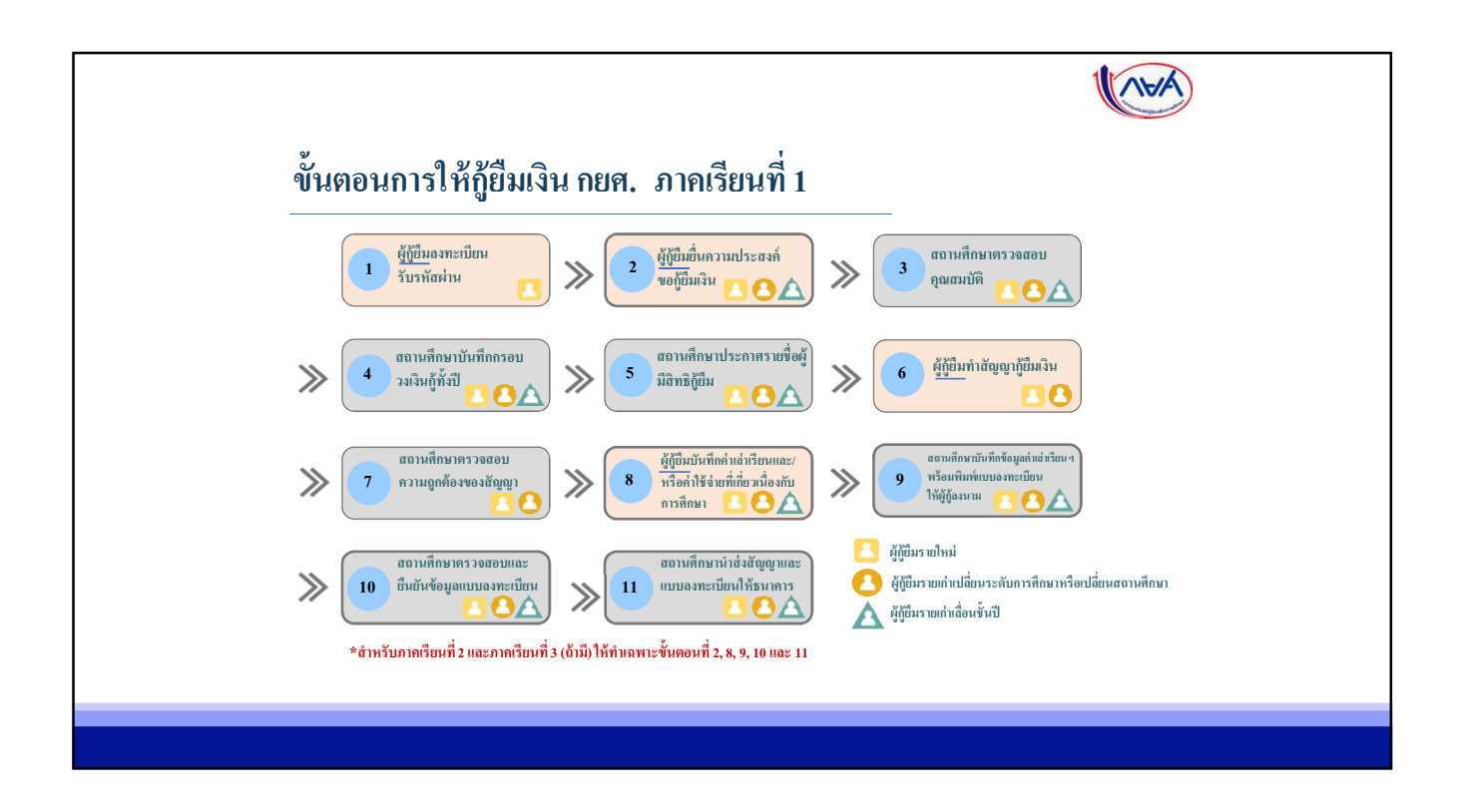

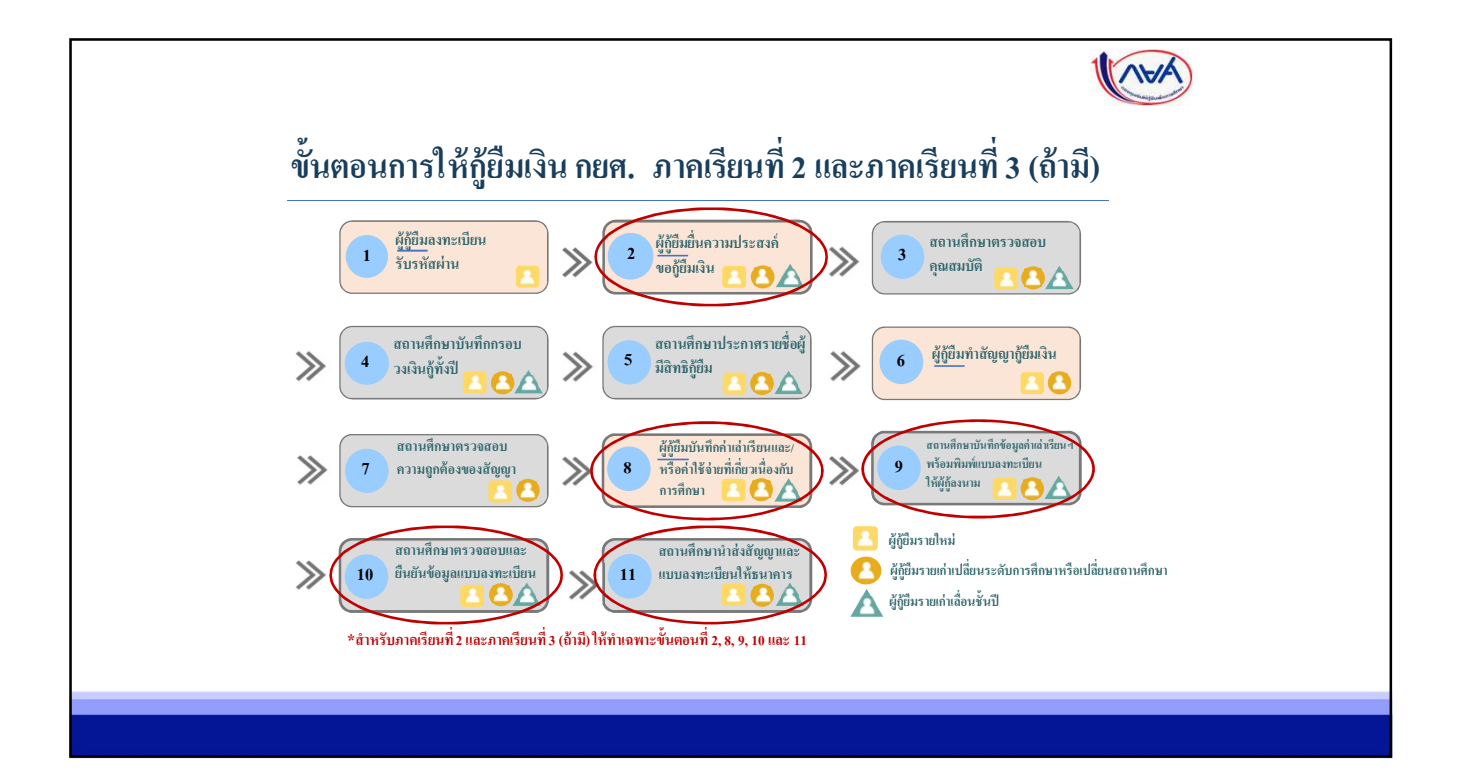

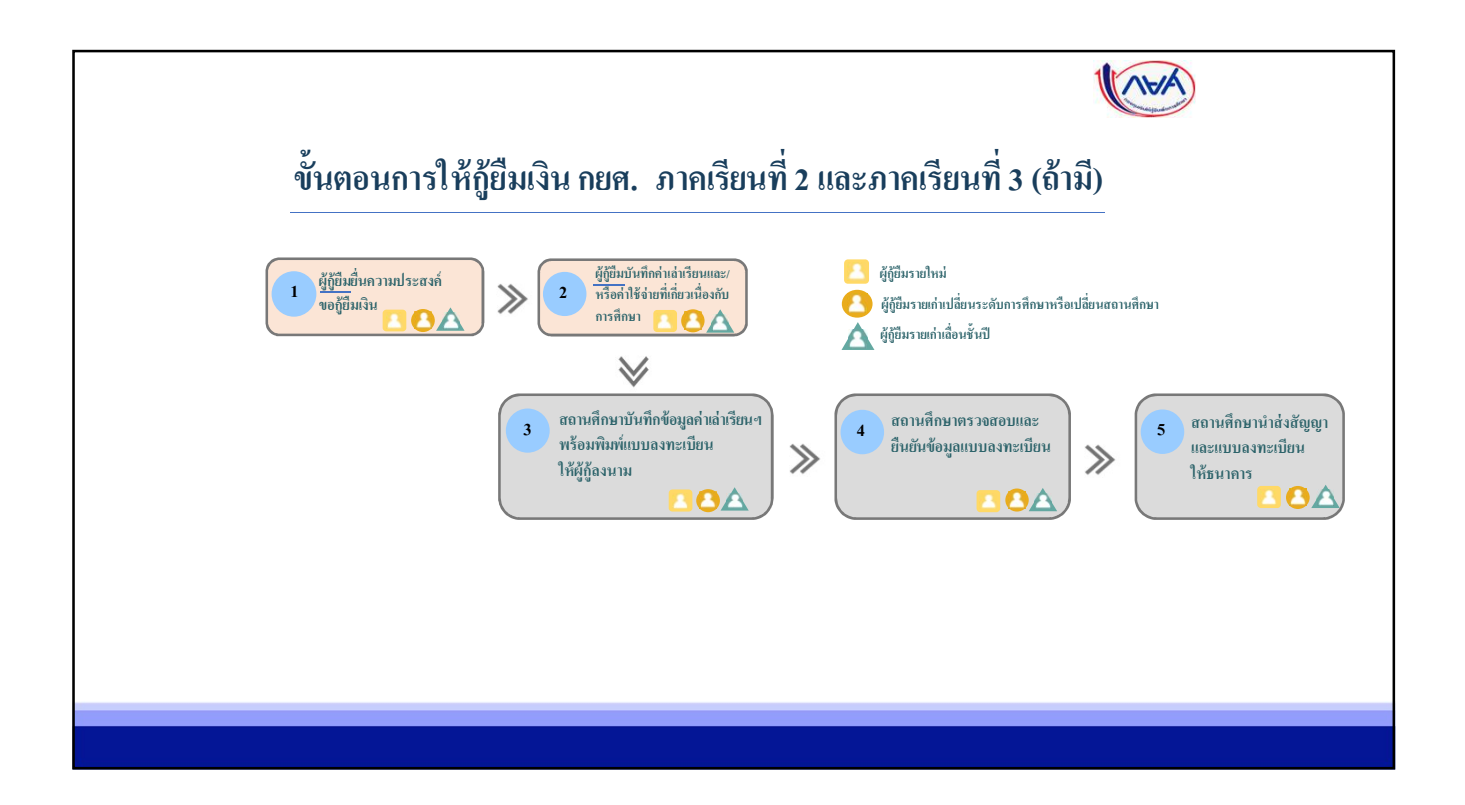

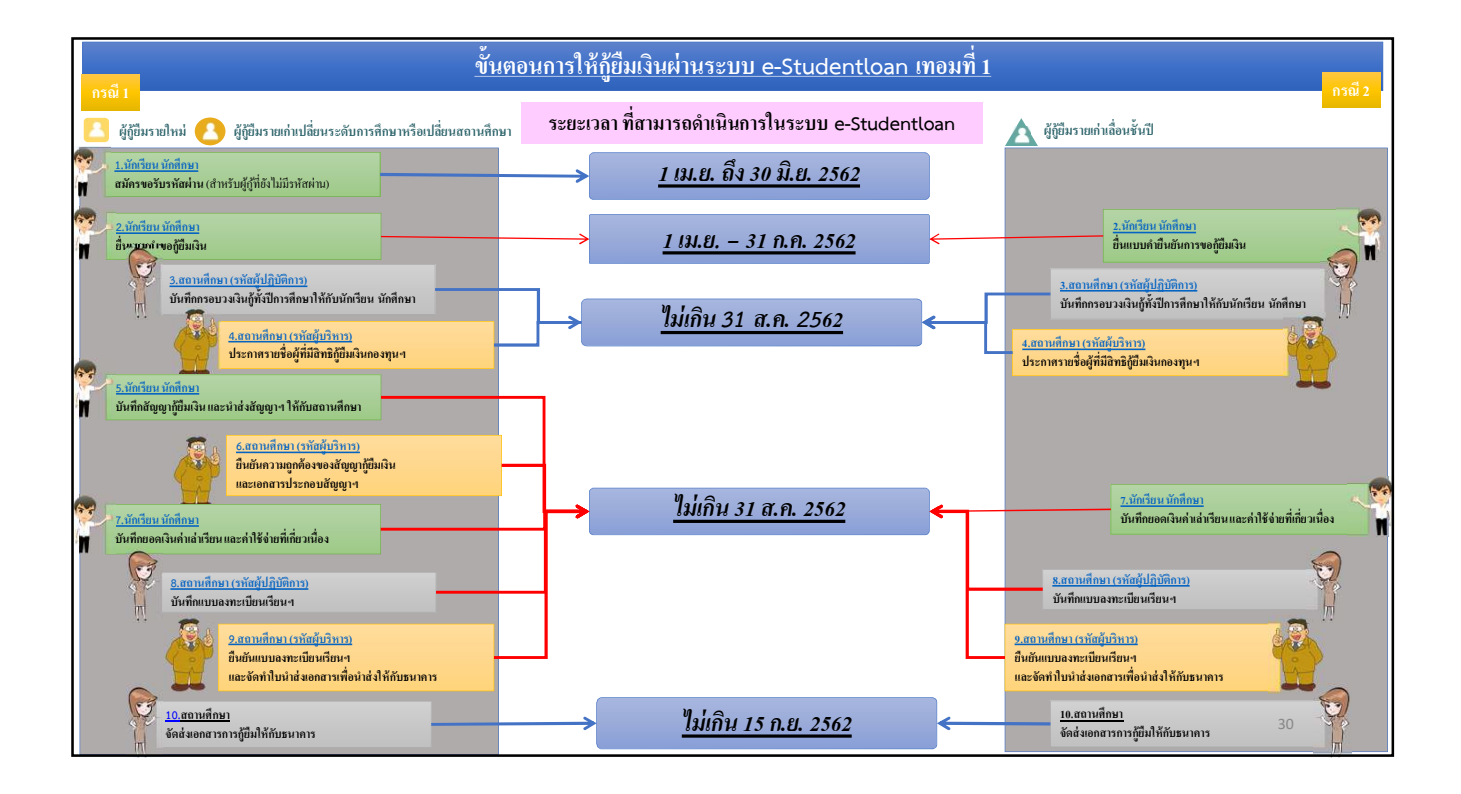

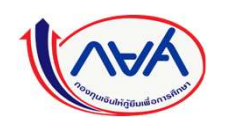

## การดำเนินการในระบบ e-Studentloan

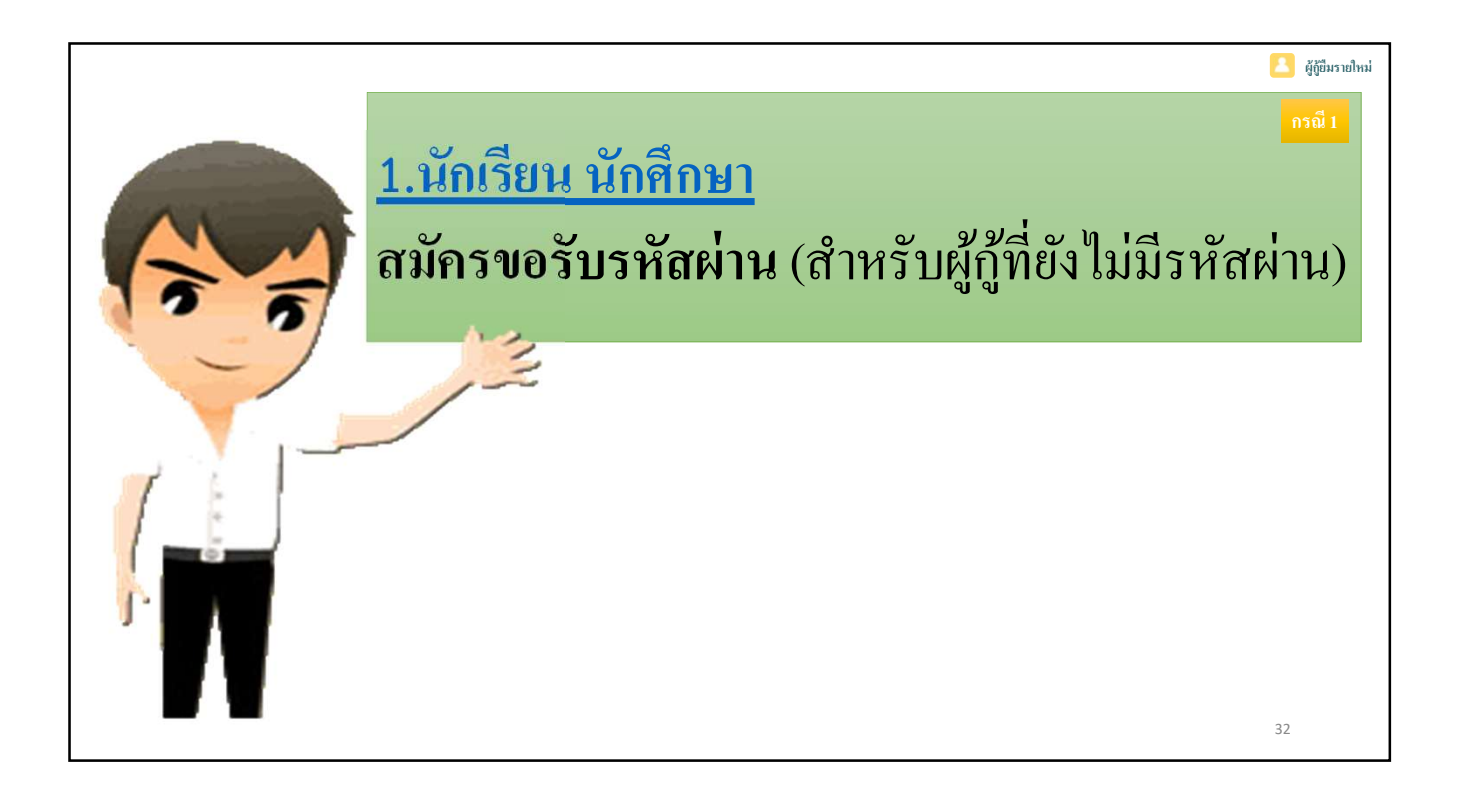

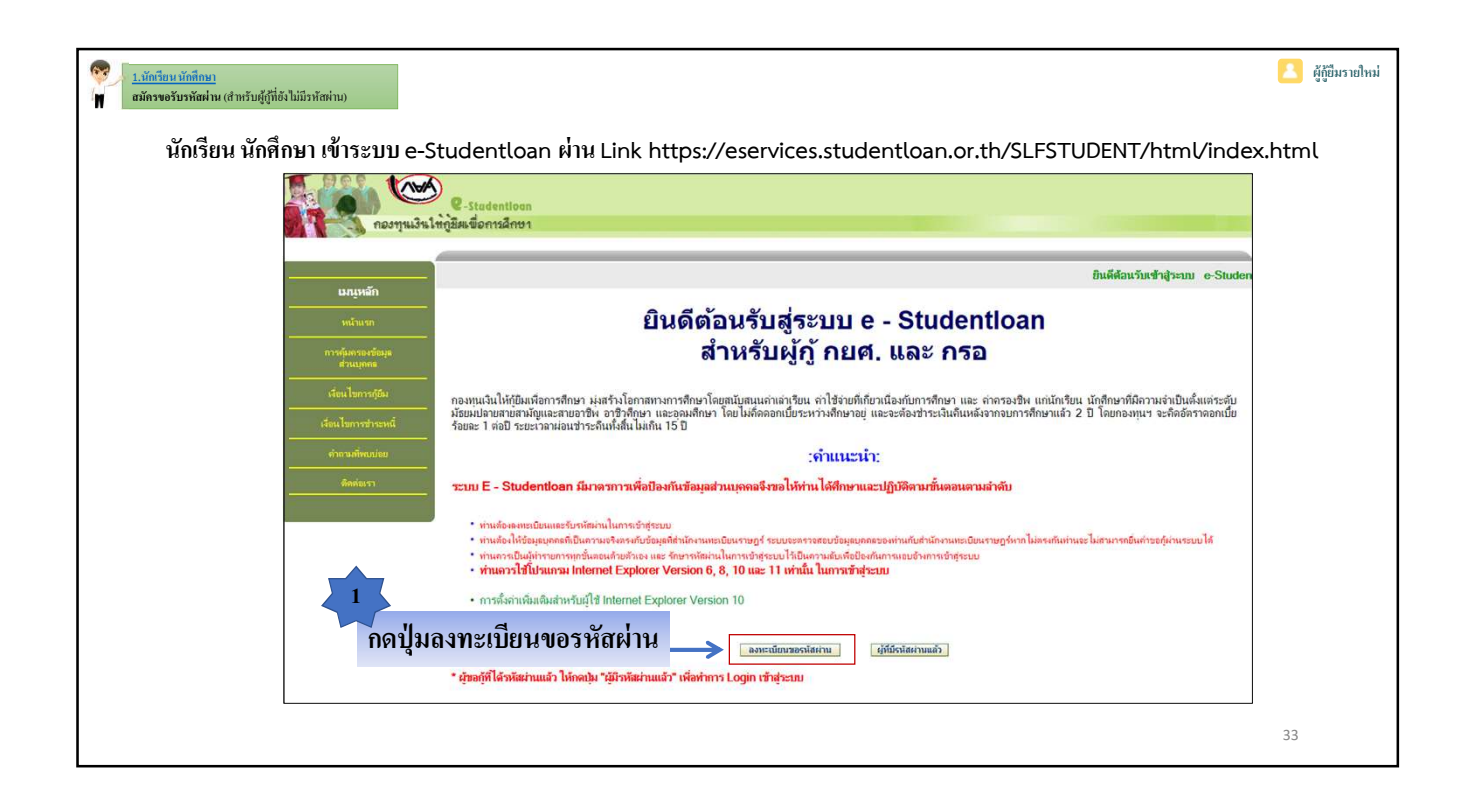

| 1.นักรับบนนักที่กษา<br>สมัครขอรับราทัสห่าน (สำหรับผู้ถู่ที่ตั้งในมีวาทัสห่าน)                                                                                                    | 2  | ผู้กู้ยืมรายใหม่ |
|----------------------------------------------------------------------------------------------------|----|------------------|
| 🥵 : กรุณากรอกข้อมูลบุคคลของท่าน :                                                                                                    |    |                  |
| 2<br>ทำการกรอกข้อมูลเลขประจำตัวประชาชน ,<br>ชื่อ - สกุล , วันเดือนปีเกิด และอีเมลให้ครบถ้วน<br>ยืนยันอีเมลอีกครั้ง : * TestXXX@studentloan.or.th<br>เบอร์โทรศัพท์มือถือ : 08-9999-XXXX |    |                  |
| โปรดตรวจสอบความถูกต้องของข้อมูล ก่อนยืนยันการลงทะเบียน<br>กลับสะมันขาง 3 กลปุ่มลงทะเบียน                                                                                               |    |                  |
|                                                                                                    | 34 |                  |

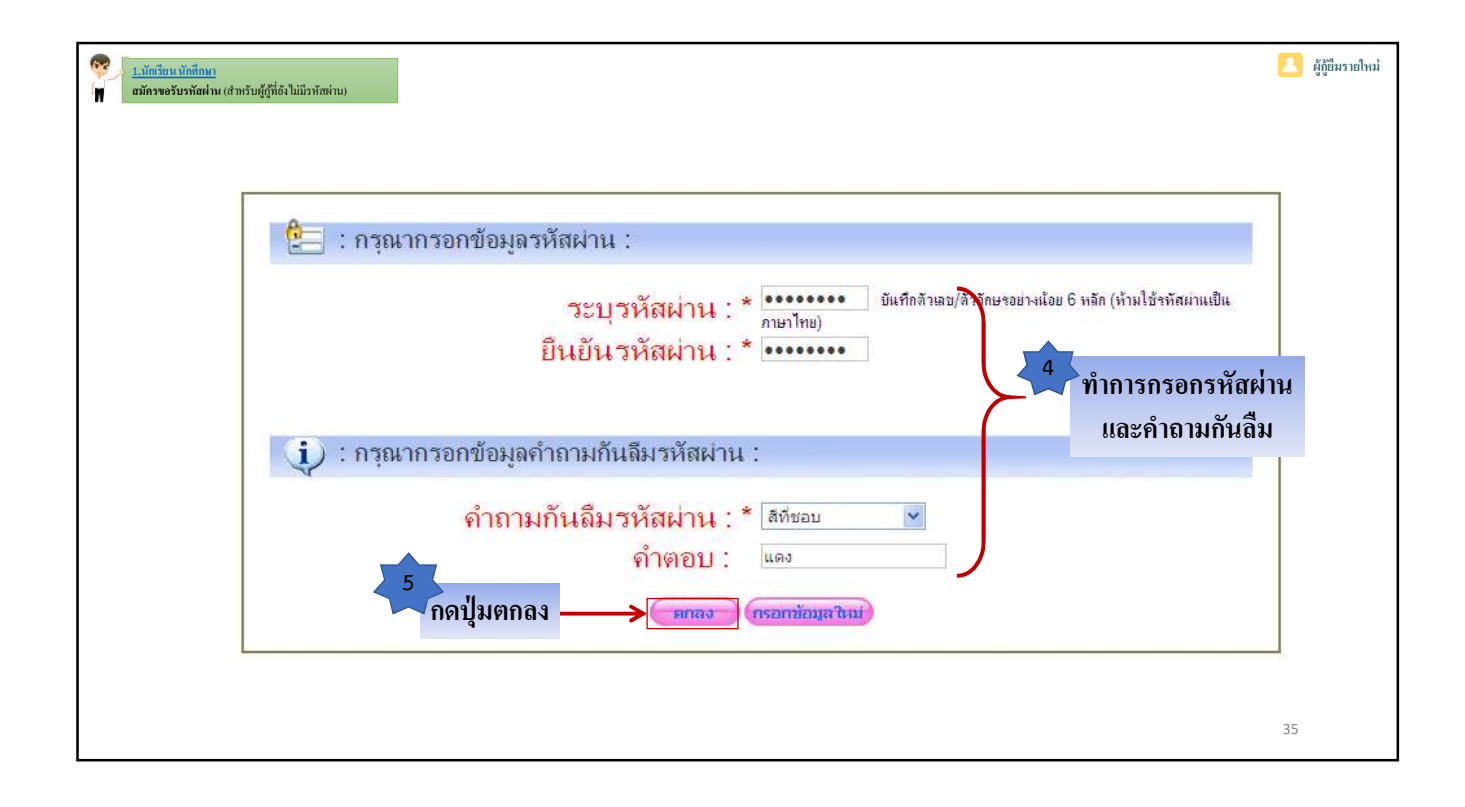

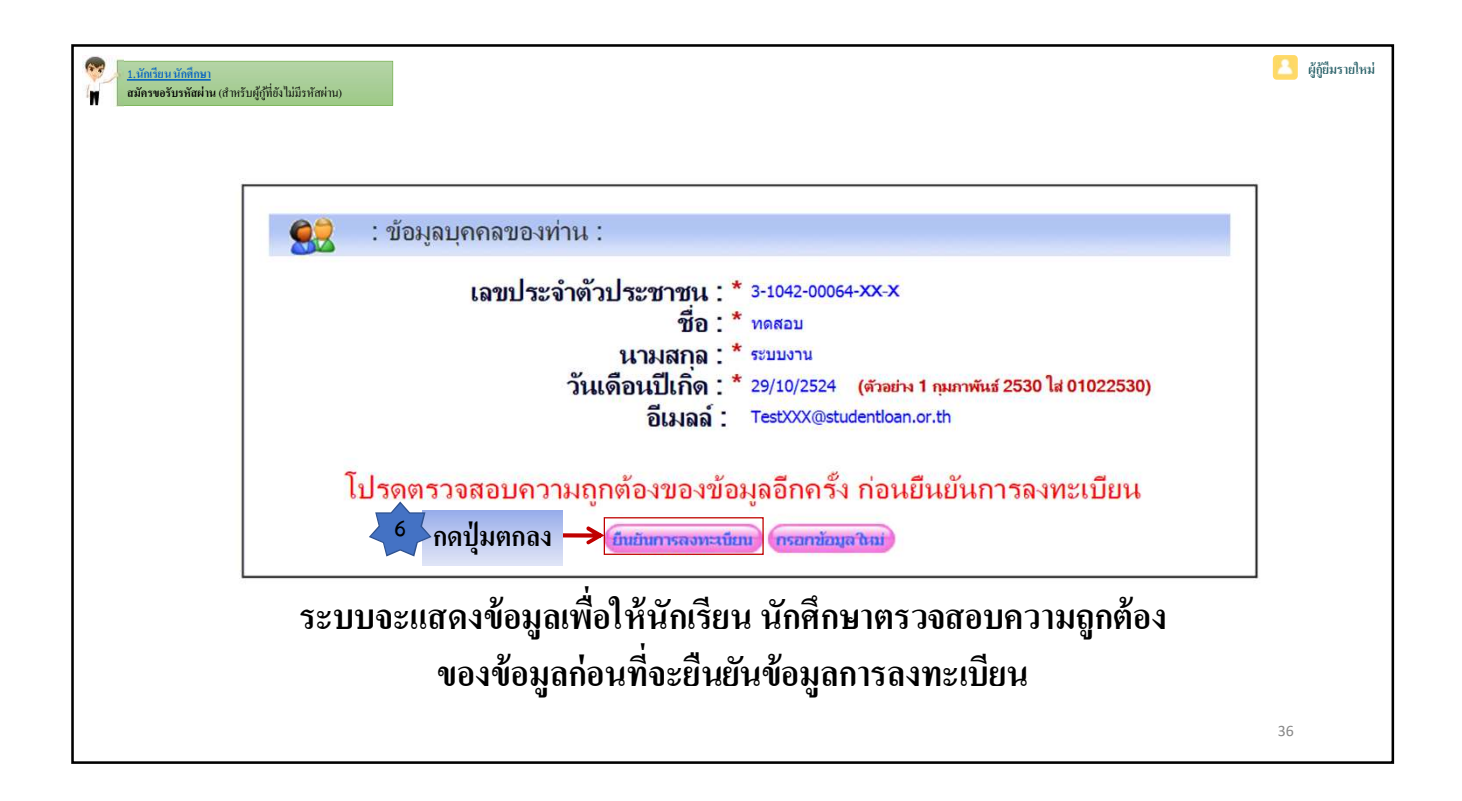

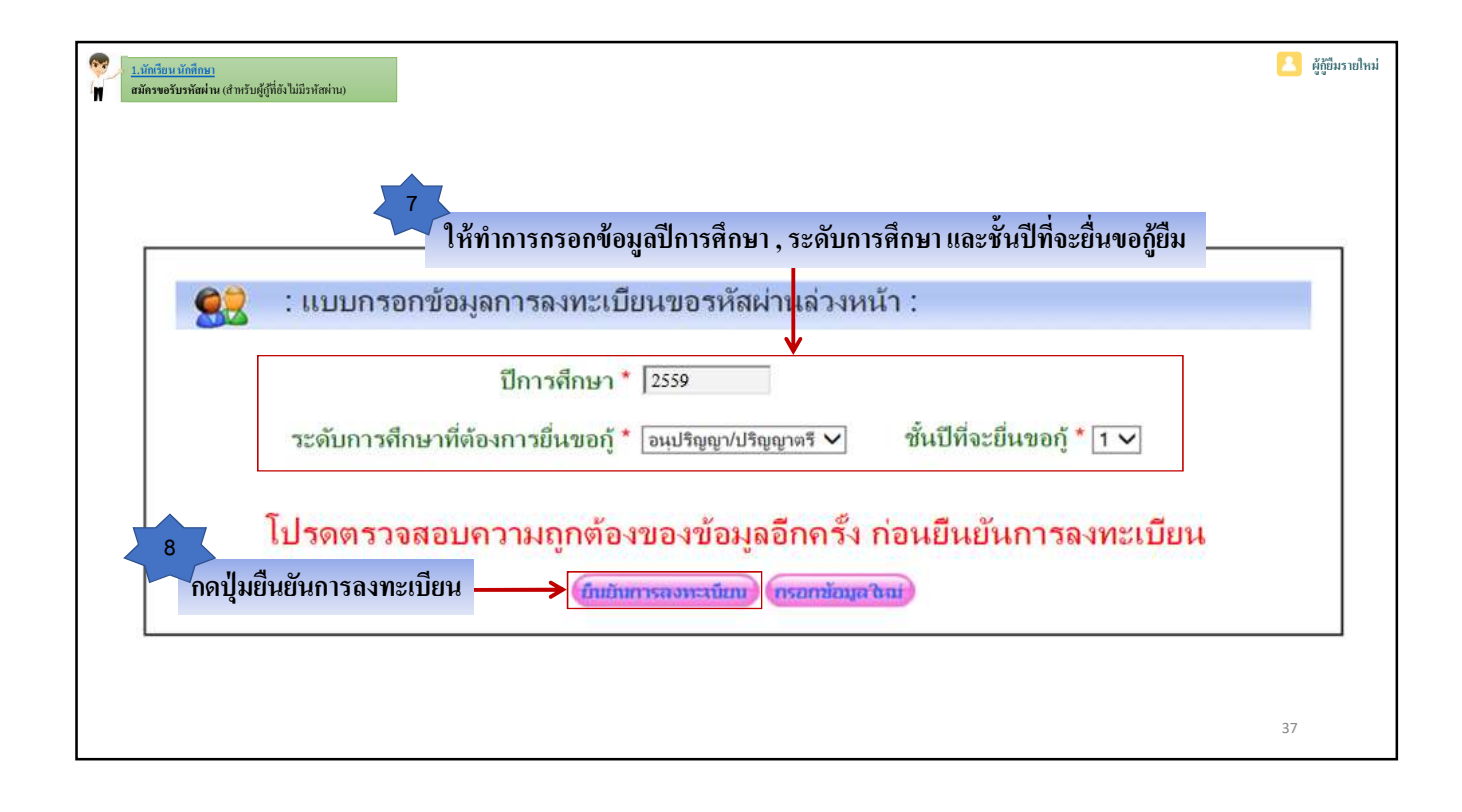

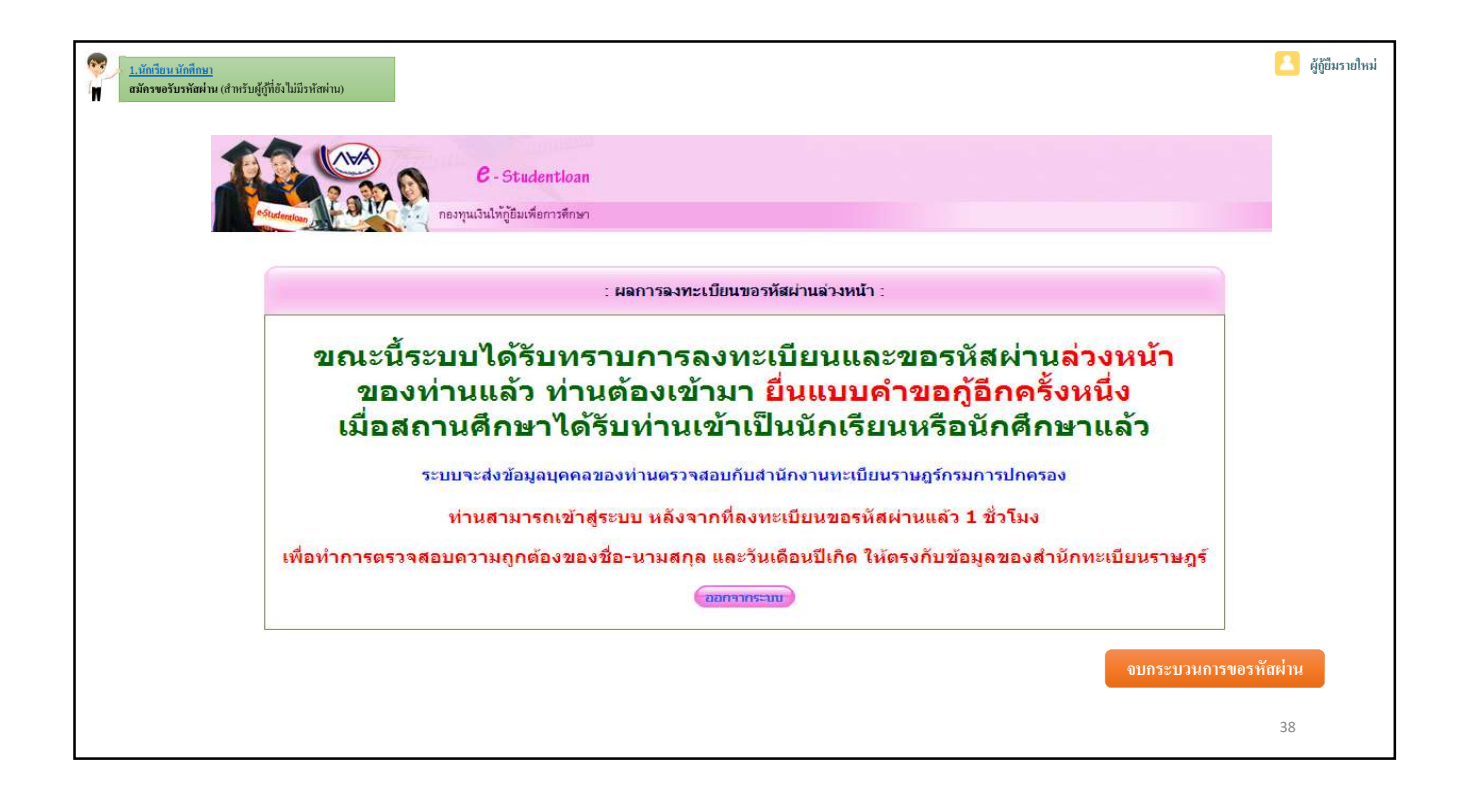

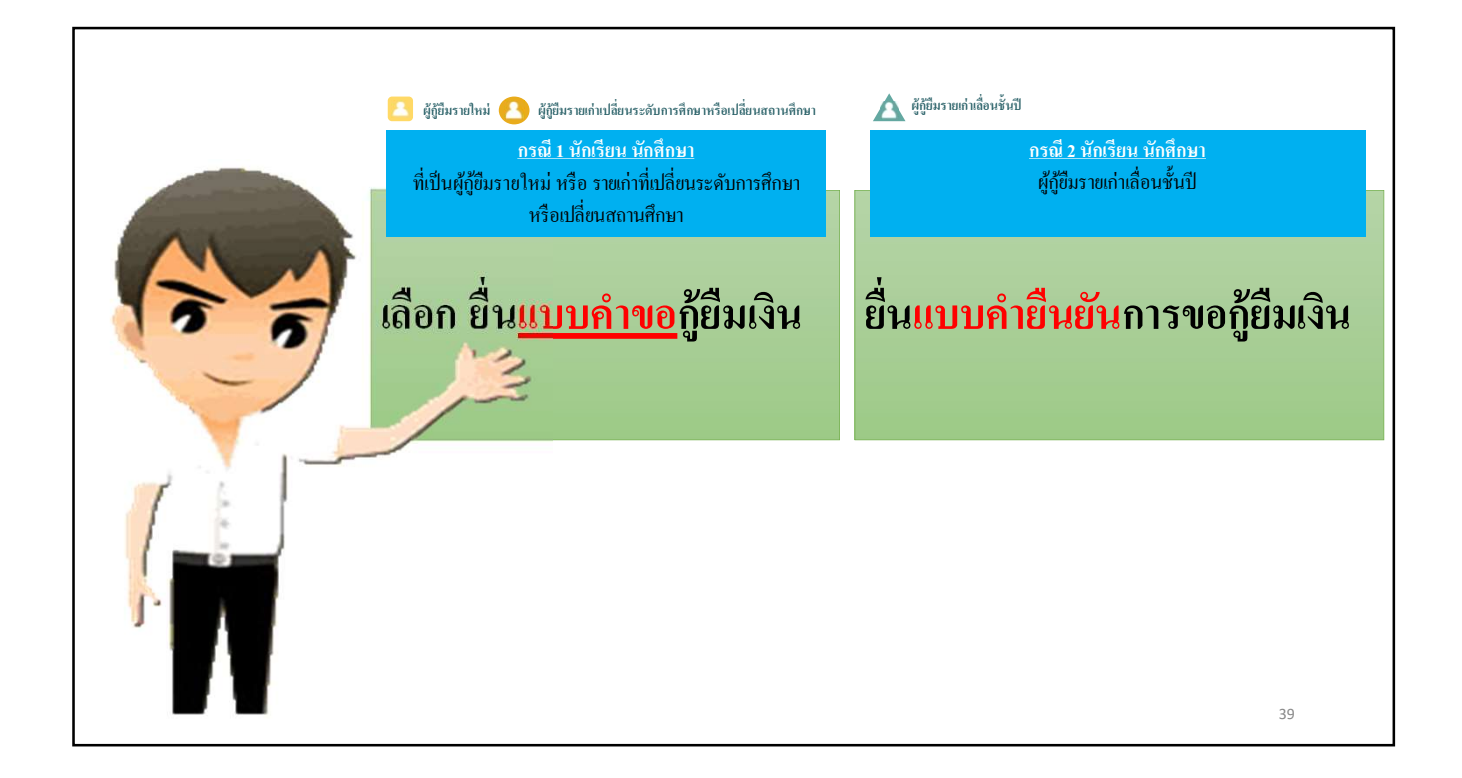

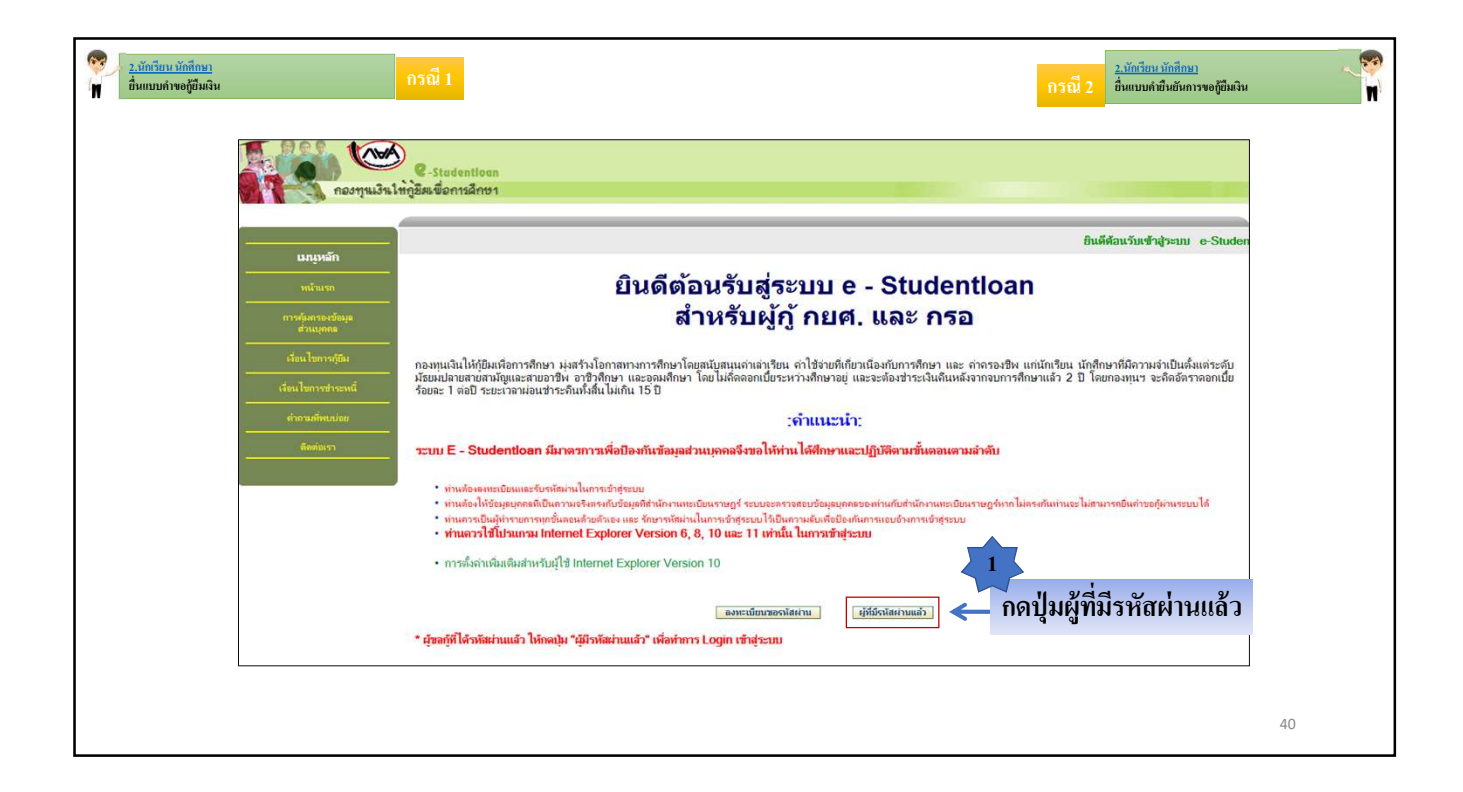

| ร <u>ะกักรียนบักลึกมา</u><br>ที่ขึ้นแบบกำขอผู้มีมนิน กรณี่ 1      | กรณี 2 <mark>2. มักรียน มักสีกษา</mark><br>อี่หแบงก์เป็นยังการขอมู่ปีมนิม |
|-------------------------------------------------------------------|---------------------------------------------------------------------------|
| 🥏 ผู้ดิถาราตุเหน 🥿 หู้ดิถาราดเขากๆขณาระชกขารยบกาลอกของของกา       | 👿 เชื้อหวาดเบทออหสหภ                                                      |
| C - Studentloan<br>กองพุนเงินให้ภูมีมเพื่อการศึกษา                |                                                                           |
|                                                                   |                                                                           |
| 🦻 โปรด Login เข้าสู่ระบบ กยศ. และ ก                               | 150.                                                                      |
| เลขประจำตัวประชาชน : *3-1022-0000X-XX-X 1:<br>รหัสผ่าน : *••••••• | 3 หลัก                                                                    |
| าดปุ่มเข้าสู่ระบบ> เข้าสุระบบ (Reset รหัสผ่าน)                    |                                                                           |
|                                                                   | 41                                                                        |

| <ul> <li>2.นัตร์สิยน นัตธ์ที่หมา</li> <li>ชื่นแบบค์ พอผู้มีผลิน</li> <li>2. ผู้ผู้ชื่มรายไหม่</li> <li>2. ผู้ผู้ชื่มรายไหม่</li> </ul>                                               | ועח                                                                                                    | กรณี 2<br>ยังแบบกำยืนยันการขอไขีมเงิน<br>ผู้ไข้มีมายเก่าเนื่อเหรั้งปี                           | N |
|----------------------------------------------------------------------------------------------------|----------------------------------------------------------------------------------------------------|-------------------------------------------------------------------------------------------------|---|
| <b>พรพ</b> การลงทะเบียนข้อมูลอีเมล แล                                                                                                    | ะเบอร์โทรศัพท์มือถือของนัก                                                                                                    | เเรียน นักศึกษา ในระบบ e-Studentloan                                                            |   |
| กรุณาลงทะเบียนข้อมูลอีเมล์ และเบอร์โทรศัพท์มีอ<br>อีเมล *<br>ยืนยันอีเมลอีกครั้ง *<br>เบอร์โทรศัพท์ที่ดิดต่อได้<br>เบอร์โทรศัพท์ที่ดิดต่อได้<br>รหัส PIN Code<br>ยืนยันรหัส PIN Code | ถือ และรหัส Pass code         Test@studentloan.or.th         Test@studentloan.or.th         08-9999-XXXX         02-016-4888         บันทึกข้อมูล         อ้างข้อมูล | 3<br>กรอกข้อมูลอีเมล<br>เบอร์โทรศัพท์มือถือ<br>เบอร์โทรศัพท์ที่สามารถติดต่อได้<br>*****<br>**** |   |
|                                                                                                    |                                                                                                    | 42                                                                                              |   |

| 😵 <u>2.3ັດເຈີຍາເພັດຕິດນາ</u><br>ອື່ນແບນຄ່າຍອູ່ຫຼືພື້ນເບີ້ມ             |                                                 | กรณี 2 <u>รวมัตรีขนาวัดลีหมา</u><br>ซึ่งแบบหลังขัดการของชีมีมริน |
|------------------------------------------------------------------------|-------------------------------------------------|------------------------------------------------------------------|
| 🔼 ผู้บูชิมรายไหม่ 💽 ผู้ชูชิมรายกำเปลี่ยนระดับการศึกษาหรือเปลี่ยนสถานศั | กษา                                             | A ผู้กูขีมรายกำเลือหชั่นปี                                       |
| <b>พเพ</b> ล การลงทะเบียนข้อมูลอีเมล แล                                | ะเบอร์โทรศัพท์มือถือของนักเรียน นักศึกษา ในระบบ | J e-Studentloan                                                  |
| กรุณาลงทะเบียนข้อมูลอีเมล์ และเบอร์โทรศัพท์มีอ                         | เถือ และรหัส Pass code                          |                                                                  |
| อีเมล *                                                                | Test@studentloan.or.th                          | โปรดระบุ PIN Code                                                |
| ยืนยันอีเมลอีกครั้ง *                                                  | Test@studentloan.or.th กำหนดรหัส Pin Cod        | eooooo                                                           |
| เบอร์โทรศัพท์มือถือ                                                    | 08-9999-XXXX ที่เป็นตัวเลขจำนวน 6 หลั           |                                                                  |
| เบอร เทรศพททดดอ โด                                                     |                                                 |                                                                  |
| รหล PIN Code<br>ยืนยันรหัส PIN Code                                    | ***** ***** ***** ****                          |                                                                  |
|                                                                        | บันทึกข้อมูล จับการทำงาน                        |                                                                  |
|                                                                        |                                                 |                                                                  |

| <ul> <li>2.มัตตียน มักดีขนา</li> <li>อ้านแบบก์เขอผู้มีผลิน</li> <li>ที่ ผู้ผู้ขึ้มรายใหม่</li> <li>ผู้ผู้ชื่มรายเกม ผู้มีขึ้มรายเก่าเปลี่ยนระดับการศึกษาหรือเปลี่ยนสถานศึก</li> </ul>                       | חאו                                                                                                    |                                                  | กรณี 2 <mark>สัมพิมพ์ มักสีดมา</mark><br>สิ่มแบบค์พิมซัมการขอมู่มีมสิม<br>มี ผู้ปู่มีมรายเก่าเสื้อนรั้นปี |
|----------------------------------------------------------------------------------------------------|----------------------------------------------------------------------------------------------------|--------------------------------------------------|----------------------------------------------------------------------------------------------------|
| 🙀 การลงทะเบียนข้อมูลอีเมล แล                                                                                                    | ะเบอร์โทรศัพท์มือถือขอ                                                                                                    | งนักเรียน นักศึกษา ในระบ                         | มข e-Studentloan                                                                                          |
| กรุณาลงทะเบียนข้อมูลอีเมล์ และเบอร์โทรศัพท์มือ<br>อีเมล *<br>ยืนยันอีเมลอีกครั้ง *<br>เบอร์โทรศัพท์ที่ดิดต่อได้<br>เบอร์โทรศัพท์ที่ดิดต่อได้<br>รหัส PIN Code<br>ยืนยันรหัส PIN Code<br>ยืนยันรหัส PIN Code | ถือ และวหัส Pass code<br>Test@studentloan.or.th<br>Test@studentloan.or.th<br>08-9999-XXXX<br>02-016-4888<br>******<br>*****<br>*****<br>***** | <pre>#### ##### ##########################</pre> |                                                                                                    |
|                                                                                                    |                                                                                                    |                                                  | 44                                                                                                    |

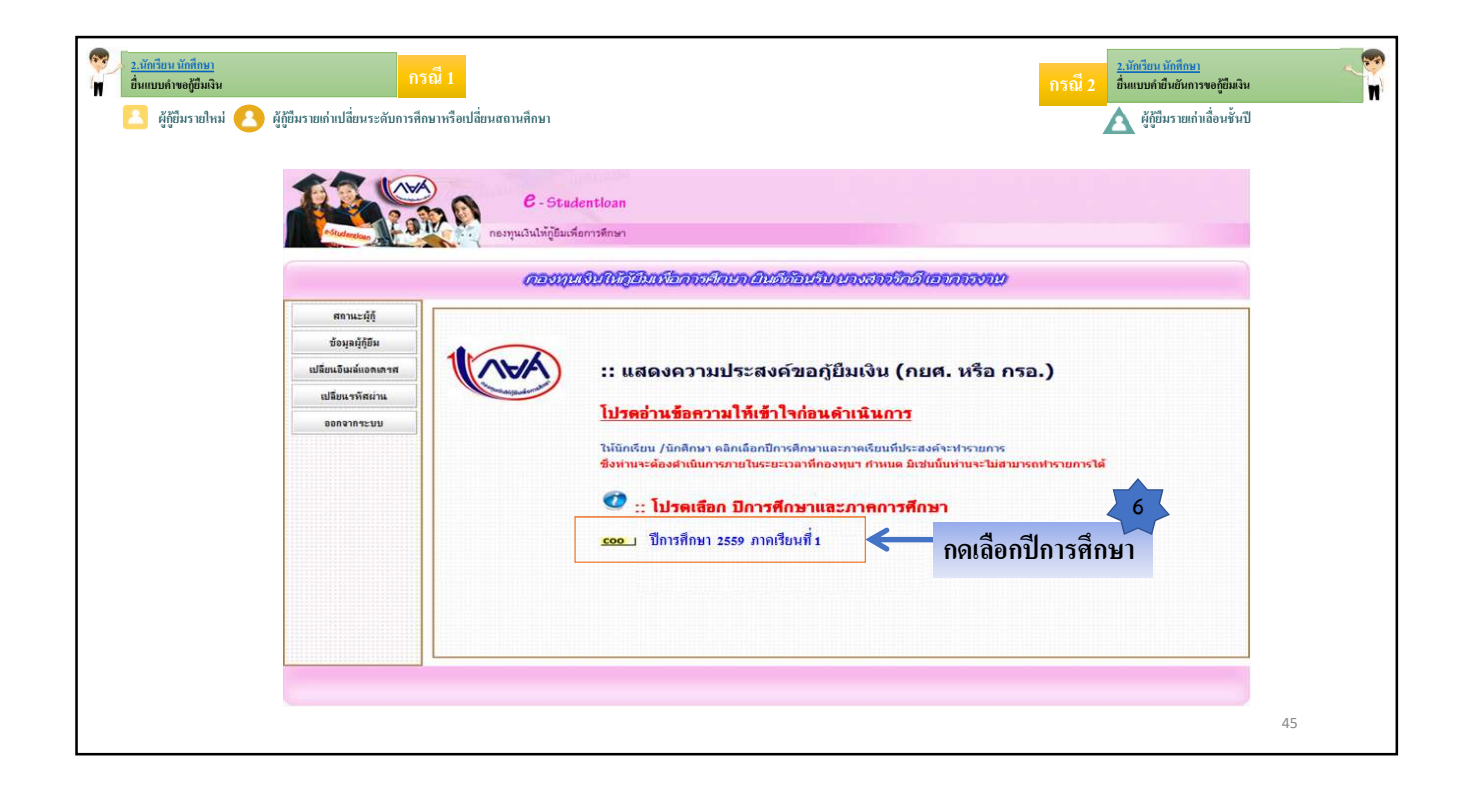

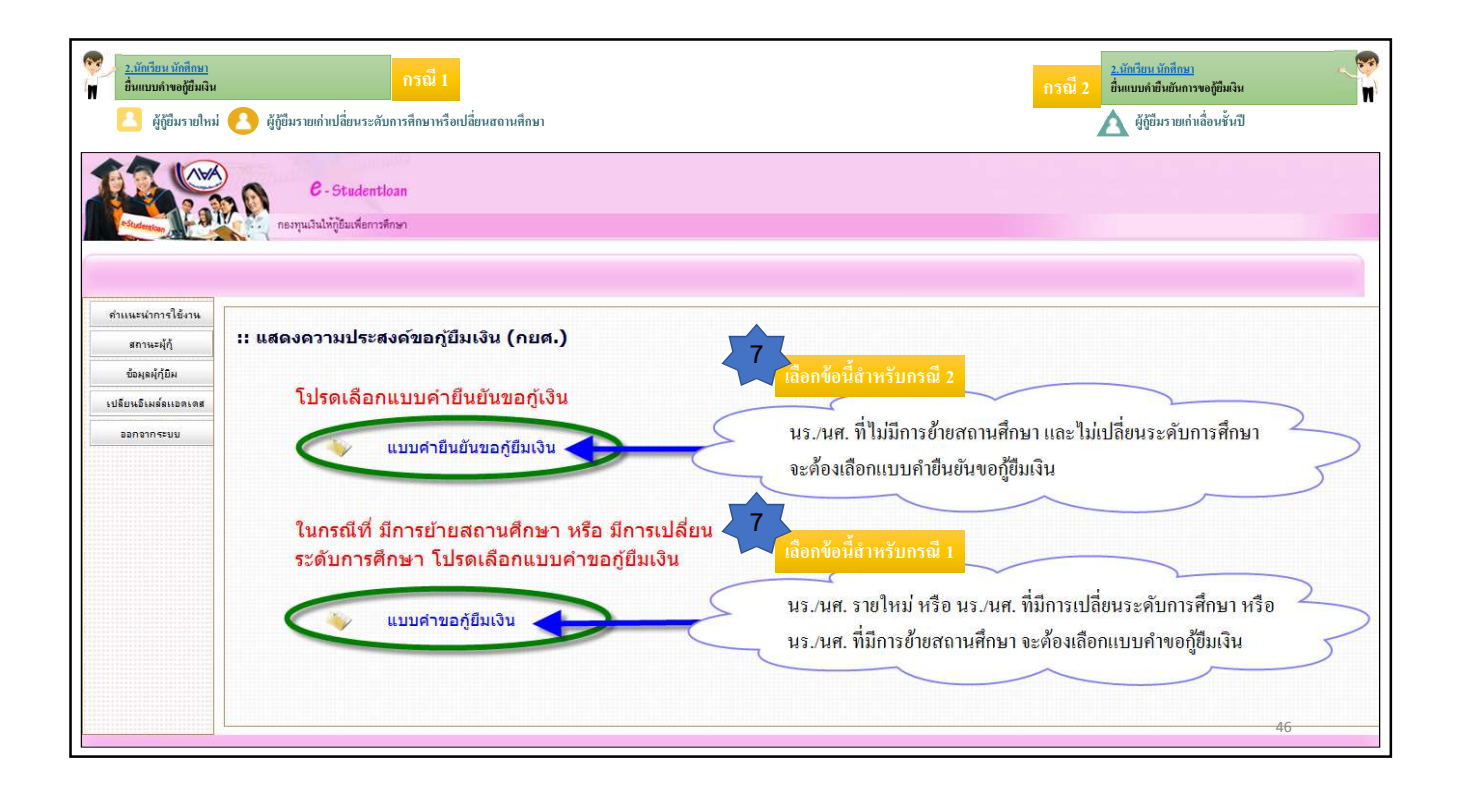

| 2.นักธียน บักลึกษา       กรณี 1         อื่มแบบกางอุธีมเริ่ม       กรณี 1         ๔       ผู้กู้ขึ้มรายไหม่       ๔         ผู้กู้ขึ้มรายไหม่       ๔ | กรณี 2<br>ชั้นแบบคำฮินซันการขอส์อีมเงิน<br>ผู้กู้ปีมรายเก่าเลื่องสั้นปี                                                                                                    |
|----------------------------------------------------------------------------------------------------|----------------------------------------------------------------------------------------------------|
| กรุณาระบุรทัส PIN Code<br>รทัส PIN Code *****<br>โปรดตรวจสอบความถูกต้องของข้อมูล ก่อนยืนยันการลงทะเบียน<br>ยกเลิก ยืนยันข้อมูล ธีมรหัส PIN Code       | Internet PIN Code         0       0       0       0       0         1       2       3         4       5       6         7       8       9         0       0       0         0       5       6         7       8       9         0       5       6         0       5       6 |
|                                                                                                    | 47                                                                                                    |

| <ul> <li>2.บัครียน ทักลิกษา<br/>อื่นแบบกำขอผู้ชื่มเงิน</li> <li>ค.รณี 1</li> <li>ศ.ผู้ผู้ชื่มรายใหม่ ( ผู้ผู้ชื่มรายเก่าเปลี่ยนระดับการศึกษาหรือเปลี่ยนสถานศึก</li> </ul> | พา                                                                                                    |            |
|----------------------------------------------------------------------------------------------------|----------------------------------------------------------------------------------------------------|------------|
| e-Studen                                                                                                    | <b>โปรแกรม</b> : SLFBE0001 : บันทึกแบบคำขอภู่ยืมเ<br>i <b>tioan</b><br>ารศึกษา                                                                                                    | <b>3</b> u |
| รอบไปทางครา<br>เลือกเงื่อนไขที่ต้องการจะขอกู้<br>10<br>กดปุ่มตกลง<br>หน้าจอกา                                                                                             | บันทึกข้อมูลที่ท่านต้องการของ ปีการศึกษา 2559<br>เสอบความประสงค์ในการของวัวา ต้องการจะของ ักยด. หรือ กรอ. ก่อนเลือกเงือนไข<br>ประเภทกองทุน * กยด. กรอ.<br>ระดับการศึกษา * อนปริญญาตรี *<br>ชั้นปี * 0 1 2 3 4 5 6<br>ชื่อสถานศึกษา * มหาวิทยาสัยกลรอบระบบ<br>หมหรีฮอสถานศึกษาที่ต่องการแล้วกลปุ่ม คันหา<br>คณอง ตัวเงขอภาพ กรับสุขภานอก<br>กรยี่นแบบบคำขอ กู้ยี่มเงิน ของภาคเรียนที่ 1 |            |
|                                                                                                    |                                                                                                    | 48         |

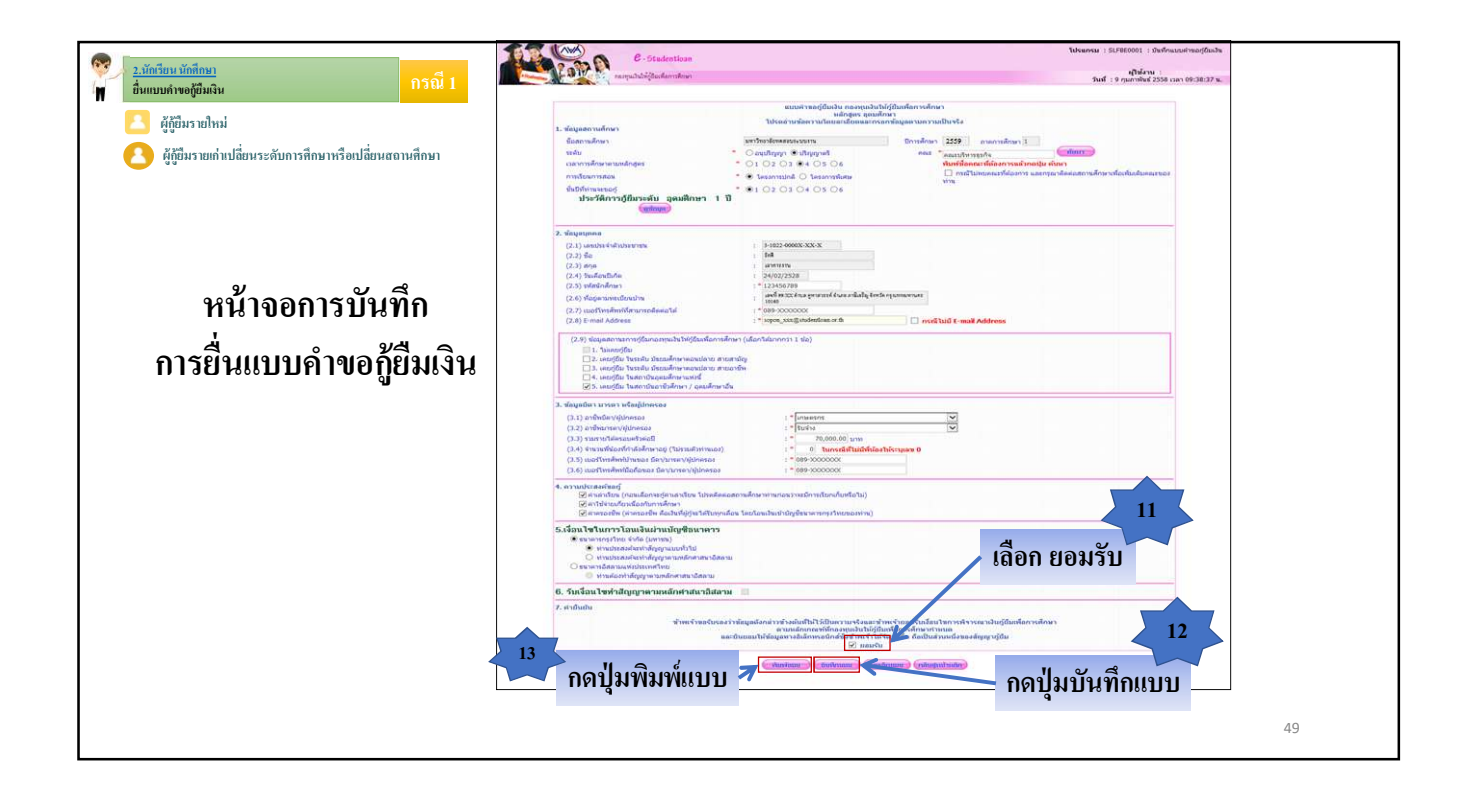

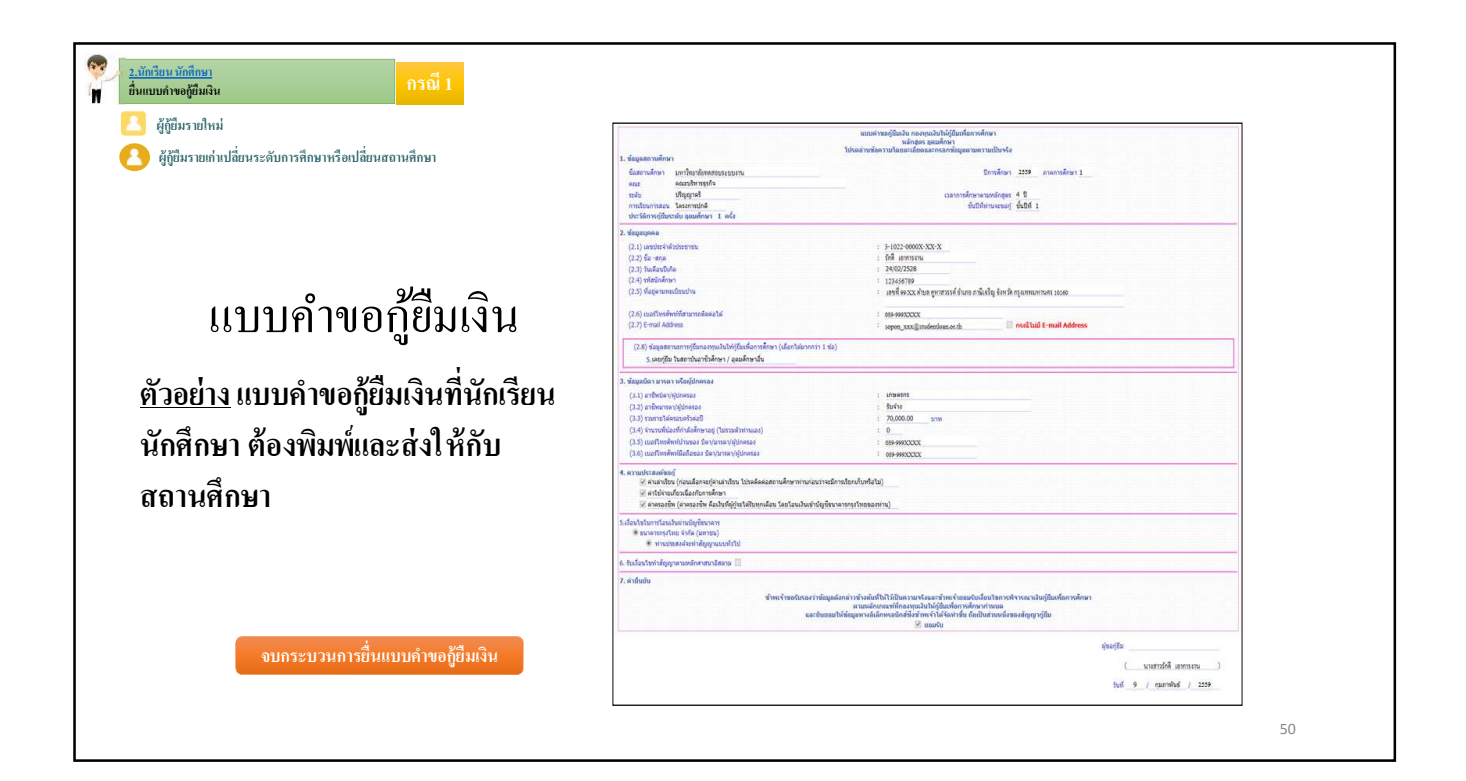

|                                                  |                                                                                                    | กรณ 2 ยื่มแบบคำยืนยันการของขึ้นมงิน<br>ผู้กู้ยืมรายเก่าเสื่อนชั้นปี                                                                                                    |  |
|--------------------------------------------------|----------------------------------------------------------------------------------------------------|----------------------------------------------------------------------------------------------------|--|
| ตัวอย่างหน้าจอ<br>การยื่นแบบคำยืนยันขอกู้ยืมเงิน | andrew           Stagenrusfenn         Stadenber           Star vullegen         wertherberssnamm           male         excellagen # diregend           male         excellagen # diregend           male         excellagen # diregend           male         excellagen # diregend           male         excellagen # diregend           male         excellagen # diregend           stafforwessed         * 0 1 02 0 0 4 0 3 0 6           durisforweitsdeute gendfene # 1 10 000 0 0 0 0 0         * 0 1 02 0 0 4 0 3 0 6           2. singenes         (2.1) sector/sinderstrave           (2.3) pin         (2.3) pin           (2.3) pin         (2.3) sector/sinderstrave           (2.3) pin         (2.3) sector/sinderstrave           (2.3) pin         (2.3) sector/sinderstrave           (2.3) pin         (2.3) sector/sinderstrave           (2.3) pin         (2.3) sector/sinderstrave           (2.3) pin         (2.3) sector/sinderstrave           (2.3) pin         (2.3) sector/sinderstrave           (2.3) pin         (2.3) sector/sinderstrave           (3.4) sector/sinderstrave         (3.5) sector/sinderstrave           (3.1) sector/sinderstrave         (3.5) sector/sinderstrave           (3.5) sector/sinderstrave                                                                                                    | Aurorsweigheche neuereche höghenfeur verlande<br>Keiner verlanden eine versche verlande in<br>Keiner verlanden verlande verlande verlande<br>Keiner verlanden verlande verlande verl |  |
| 13<br>NG                                         | <ul> <li>Constant</li> <li>Constant</li> <li>Constant&lt;</li></ul> | มหารารประกาศ เครื่องการประกาศ เกิดปุ่มบันทึกแบบ                                                                                                    |  |

| 2.4                                       | ล์มุลสถานศึกษา<br>โดสถานศึกษา มหาวิทธาลิกษตรบระบบกาม<br>คณะ คลมาปหาวรุปกิจ                                                                                                    | สามินประการออร์ไปแปล กองคุณอิงไม่มีรู้ในหรือการสังกรา<br>ใประเขางารออร่านโอยอาเมืองออกกระการอิญอากเหลารบบใหญ่จืด<br>Bonsanny 2000 กระการสังกรา 1                                                                                                    |                              |
|-------------------------------------------|----------------------------------------------------------------------------------------------------|----------------------------------------------------------------------------------------------------|------------------------------|
|                                           | รสม บริญญาตร<br>การเงิยมการสอม โครงการปกติ<br>ประวัติการภูมิมะรดับ ขุณมศึกษา 2 เครื่อ                                                                                                    | เวลาการสกราชาวอกรายเหตุกรูส 4 บ<br>ขั้นปีที่ท่านสรมสุ ขั้นปีที่ 3                                                                                                    |                              |
| <b>กวอย่างแบบ</b> ดำยืนยันขอก้ยืมเงิน     | Jagosana<br>2.0. jasoba (Jakoropo<br>2.0. jas-ana<br>2.0. jaskatula<br>2.0. justatula<br>2.0. justatula<br>2.0. ju | : F-1022-00000XXXX<br>= 6-64 umman<br>= 24092534<br>= 123456789<br>= and 9-9000XX<br>= 8999900XXX<br>= 8999900XXX<br>= 99990XXX                                                                                                    |                              |
|                                           | ່ອນູລະມີລາ ມາຣະດາ າດໂອເງິນໂກອຣອບ<br>(3.1) ແນວກິໂທຣອັກທີ່ນຳນາຍວ ອິລາ/ລາຣອາ/ຊົນໂກອຣອບ<br>(3.2) ແນວກິໂທຣອັກທານີລະອັລາມລະ ລິລາ/ນາຣອາ/ຊົນໂກອຣອບ                                                                                                    | : 019-999XCDCX<br>: 019-999XCDCX                                                                                                    | the state of the state       |
| 4. N                                      | กามประสงค์ขอก]<br>⊘ี่ ค่าแล่าเอียน<br>⊗ี่ ค่าแล่งเรียนก้อนน้องกับการศึกษา<br>⊘ี่ ค่าแลงเรียน                                                                                                    |                                                                                                    |                              |
| 5.5                                       | อมไขในการโอมเงินต่ามปัญชีขมาดาร<br>* ขมาดรศรรุโทย จำกัด (แทงชม) และที่ปัญชี <del>มาเวเนเนเนน</del><br>* ท่ามประสงค์แท่งสัญญาแบบทั่วไป                                                                                                    |                                                                                                    |                              |
| 6.5                                       | มเจื้อนไขท่าสัญญาตามหลักสาสมาอิสตาม 🗍                                                                                                    |                                                                                                    |                              |
| 2.4                                       | ายินยัน<br>สำหะจำของรับรองว่าหั<br>และยัน                                                                                                    | ร<br>และสังค์การข้างกันที่ไปไว้ปีปินความหรือและข้างหรืาขอมรับเรื่อนใจการทำงาณาเงินภู่มีแห้อการดักมา<br>ตามหลักกณรที่ก่องๆแสวไปได้ภู่มีแห้อการดักมาการแล<br>เขมมไปร้อมมากงล์เล็กหรอกิกรียีรีช่างหรัวไม่ใจการยื่น ถึงเป็นต่างหลังของสัญญาภู่มีม<br>III และหวับ |                              |
|                                           |                                                                                                    |                                                                                                    | ฟุตอกู้อื่อม                 |
| å . a                                     |                                                                                                    |                                                                                                    | ( นาะสาวรักดี เอาการงาน )    |
| จบกระบวนการยินแบบค้ายินยันการขอภู์ยิมเงิน |                                                                                                    |                                                                                                    | ริมที่ 9 / กุมภาพันธ์ / 2009 |

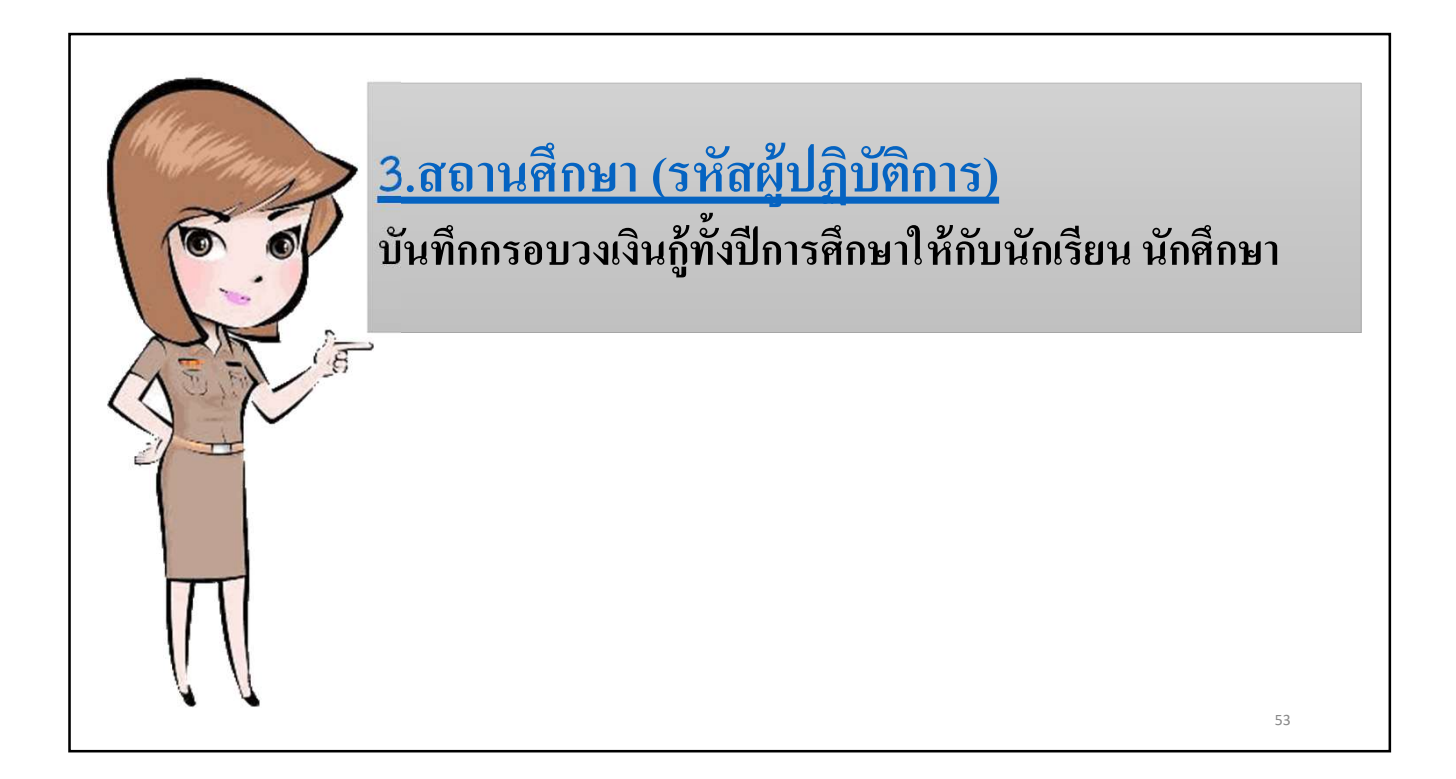

| 3. <u>สอานศึกษา (รหัดรัปฎีบัติการ)</u><br>ขับเท็กกรอบวงเงินผู้ทั้งปีการศึกษาให้กับนัดเรียน นักสึกษา | <u>3.ขอามสึกษา(รหัดผู้ปฏิบัติการ)</u><br>ขันทึกกรอบวงจินผู้ที่งี่ปีการทึกษาให้กับนักเรียน นักสึกษา |
|----------------------------------------------------------------------------------------------------|----------------------------------------------------------------------------------------------------|
| C-Stadentioan<br>กองทุนเงินให้ภูมิมเพื่อการศึกษา                                                    | » 64 เปลี่ยนรหัสผ่าน 64 ออกจากระบบ                                                                 |
| 🗈 1.1 บันทึกข้อมูล 🖾 🔯 บันทึกกรอบวงเงินต่าเล่าเรียนต่าครองชีพ < 1                                   | auj                                                                                                |
| <ul> <li>I.2 รายงานและสอบถาม »</li> <li>I.3 แก้ไขข้อมูล »</li> </ul>                                | มงอินต์หลังเรียนตัวกระ <i>เ</i> ชิพ                                                                |
|                                                                                                    |                                                                                                    |
|                                                                                                    |                                                                                                    |
|                                                                                                    |                                                                                                    |
|                                                                                                    | 54                                                                                                 |

| <u>3.สถานศึกษา (รหัสผู้ปฏิบัติการ)</u><br>บันทึกกรอบวงเงินกู้ทั้งปีการศึกษาให้กับนักเรียน นักศึกษา                                             |                                    |
|----------------------------------------------------------------------------------------------------|------------------------------------|
| C-Stadentiogn<br>กองทุนเงินให้ภูมิสมชื่อการลึกขา                                                                                               | ระบบงาน : ระบบศัตเลือกผู้มีสิทธิฎั |
| กิ 1. ลัดเลือกผู้กู้ » กิ 2. สัญญา » กิ 3. ลงทะเบียน » กิ ตรวจสอบสถานะการสำเนินการ » มิ เปลี่ยนรหัสผ่าน มิ ออกจากระบบ                          |                                    |
| ตับนารข้อมูล<br>มีการศึกษา * 2559<br>มีรู้ร่ายน่า/มู่รู้ร่ายไหม่ *<br>ระดับการศึกษา * โอนุบริญญาบริญญาตรี >>>>>>>>>>>>>>>>>>>>>>>>>>>>>>>>>>>> | ที่ต้องการเรียกดูข้อมูล            |
| านักรามาสือที่อัสเด็อก (ครามาสือสามสร้อมประ) (สางหอภาพ (หมาารงางาน)                                                                            |                                    |
| กดปุ่มเพิ่มรายชื่อที่คัดเลือก                                                                                                    |                                    |
|                                                                                                    |                                    |
|                                                                                                    |                                    |
|                                                                                                    | 55                                 |

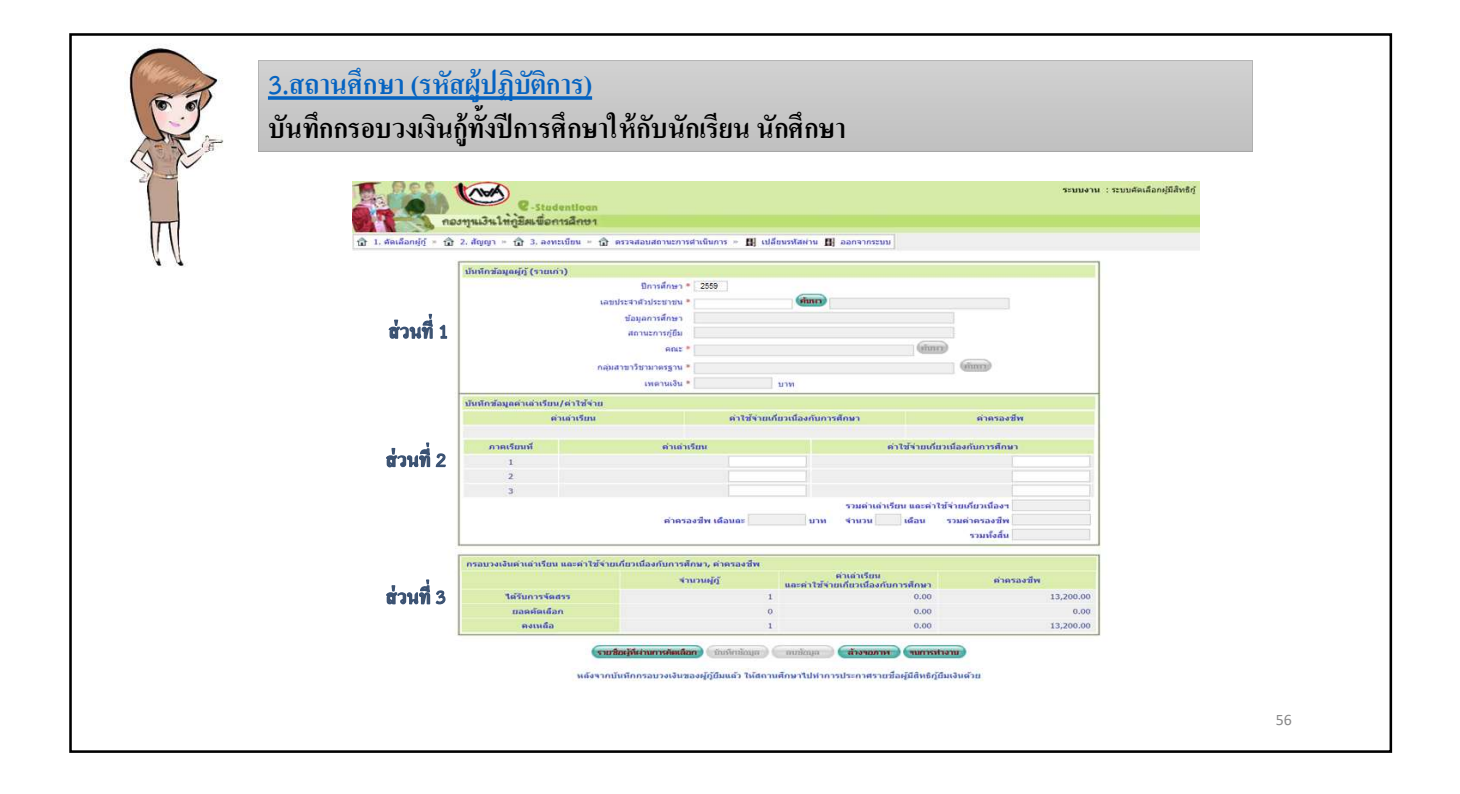

|                    | <u>3.สถานศึกษา (รหัสผู้ปฏิบัติการ)</u><br>บันทึกกรอบวงเงินกู้ทั้งปีการศึกษาให้กับนักเรียน นักศึกษา<br>4 กรอกข้อมูลเลขประจำตัวประชาชน 13 หลักของนักเรียน/นักศึกษ | ยา |
|--------------------|----------------------------------------------------------------------------------------------------|----|
| บันทึกข้อมูลผู้กู้ | (รายไหม่)<br>บิการศึกษา * 2559<br>เลขประสาดัวประชาชน * <u>1-1022-00734-XX-XX</u><br>ข้อมูลการศึกษา<br>สถานะการกู้ยืม                                            |    |
|                    | คณะ * (คับหา)<br>กลุ่มสาขาวิชามาตรฐาน *<br>เพดานเงิน * บาท                                                                                                    |    |
|                    |                                                                                                    | 57 |

| <u>3.สถานศึกษา (รหัสผู้ปฏิบัติการ)</u><br>บันทึกกรอบวงเงินกู้ทั้งปีการศึกษาให้กับนักเรียน นักศึกษา |         |
|----------------------------------------------------------------------------------------------------|---------|
| มันทึกข้อมูลผู้กู้ (รายใหม่)<br>มีการศึกษา = 2559 กรอกข้อมูลคณะ กลุ่มสาขาวิมาตรฐาน และชื่อกลุ่มสา  | าขาวิชา |
| เลขประจำตัวประชาชน * 1-1002-00734-XX-X (คั้นหา นายทดสลบ ระยบงาน 1                                  |         |
| ข้อมูลการศึกษา คณะวิศวกรรมศาสตร์ หลักสูตร 4 ปี ชั้นปีที่ 1                                         |         |
| สถานะการกู้ยืม ไม่เคยกู้ยืม                                                                        |         |
| กลุ่มสาขาวิชามาตรฐาน * สังคมศาสตร์ ศิลปศาสตร์ มนุษยศาสตร์ ศึกษาศาสตร์                              |         |
| หลักสูดร 🎽 เทคโนโลยีบัณฑิต                                                                         |         |
| สาขาวิชาเอก 🎽 เทคโนโลยีการศึกษาและสื่อสารมวลชน                                                     |         |
| กลุ่มสาขาวิชา * การผลิดวิทยุและโทรทัศน์                                                            |         |
| ประเภทหลักสูดร * "ไม่ระบุ 😪                                                                        |         |
| จำนวนภาคเรียนในหนึ่งปีการศึกษา * 0                                                                 |         |
| เพดานเงิน * 60,000.00 บาท                                                                          |         |
|                                                                                                    |         |
| - ในระดับ ปวช. และ ปวส. ไม่ต้องกรอกข้อมูลในส่วนของคณะ และกลุ่มสาขาวิชามาตรฐาน                      |         |
|                                                                                                    | 58      |

|                       | <u>3.สถานศึกษา (รหัสผู้ปฏิบั</u><br>บันทึกกรอบวงเงินกู้ทั้งปีก | <u>์ติการ)</u><br>ารศึกษาให้กับนักเรียน นักเ                              | สึกษา                                                |                                                  |           |  |
|-----------------------|----------------------------------------------------------------|---------------------------------------------------------------------------|------------------------------------------------------|--------------------------------------------------|-----------|--|
| บันทึกข้อ ล่าเล่าเรีย | น/คำใช่จ้าย                                                    | 1                                                                         |                                                      |                                                  |           |  |
| V                     | คาเลาเรยน<br>/                                                 | คาเชจายเกยวเนองก                                                          | าบการศกษา                                            | M INSDUM                                         |           |  |
| ภาคเรียนที่           | ด่าน                                                           | ้าเรียน                                                                   | 6                                                    | าใช้เจ่ายเกี่ยวเนื่องกับการศึกษา                 |           |  |
| 1                     |                                                                | 5,000.00                                                                  |                                                      |                                                  | 750.00    |  |
| 2                     |                                                                | 5,000.00                                                                  |                                                      |                                                  | 750.00    |  |
| 3                     |                                                                |                                                                           |                                                      |                                                  |           |  |
|                       | i                                                              |                                                                           | รวมค่าเล่                                            | าเรียน และค่าใช้จ่ายเกี่ยวเนื่องๆ                | 11,500.00 |  |
|                       |                                                                | ค่าครองชีพ เดือนละ 2,20                                                   | 0.00 บาท จำนวน                                       | 12 เดือน รวมค่าครองชีพ                           | 26,400.00 |  |
|                       |                                                                |                                                                           |                                                      | รวมทั้งสิ้น                                      | 37,900.00 |  |
| 3:                    | ให้สถานศึกษาข<br>และค่าใช้ง่า<br>ะบบงะแสดงยอดเงินให้อ้         | ทำการกรอกยอดกรอบว<br>เยเกี่ยวเนื่องกับการศึกษ<br>ัตโนมัติหากผู้กู้เถือกคว | งเงินในส่วนของ<br>า สำหรับค่าครอง<br>ามประสงค์ขอกู้ใ | เค่าเล่าเรียน<br>งชีพนั้น<br>ในส่วนของค่าครองชีพ | 59        |  |

| A<br>กรอบวงเงินค่าเล่าย่ | รียน และค่าใช้จ่าย     | แกี่ยวเนื่องกับการศึกษา    | , ค่ำครองชีพ                                             |            |
|--------------------------|------------------------|----------------------------|----------------------------------------------------------|------------|
| N                        |                        | จำนวนผู้กู้                | ค่าเล่าเรียน<br>และค่าใช้จ่ายเกี่ยวเนื่องกับการ<br>ศึกษา | ค่าครองชีพ |
| ยชิดการบันทึกกระ         | าบวงเงิน               | 0                          | 0.00                                                     | 0.00       |
| 518                      | บชื่อผู้ที่ผ่านการคัดเ | <b>ลือก</b> (บันทึกน้อมูล) | ลบข้อมูล สำงาอภาพ จน                                     | าารทำงาน   |

|                   | <u>3.สถานศึกษา (รหัสผู้ปฏิบัติการ)</u><br>บันทึกกรอบวงเงินกู้ทั้งปีการศึกษาให้กับนักเรียน นักศึกษา |                           |                                                     |          |                               |                                 |                                           |                |           |           |                     |           |            |           |
|-------------------|----------------------------------------------------------------------------------------------------|---------------------------|-----------------------------------------------------|----------|-------------------------------|---------------------------------|-------------------------------------------|----------------|-----------|-----------|---------------------|-----------|------------|-----------|
| 1                 | 💼 1. คัดเลือกผู้กั 🔐 นิ 2. สัญญา 🎽 นิ 3. ลงทะเบียน 🎽 นิ ตรวจสอบสถานะการดำเนินการ 🎽 1               |                           |                                                     |          |                               |                                 |                                           |                |           |           |                     |           |            |           |
| 3 1.1 มันทึกข้อมอ |                                                                                                    |                           |                                                     |          |                               |                                 |                                           |                |           |           |                     |           |            |           |
|                   | 🔲 💷 เกมานและสอบความ                                                                                |                           |                                                     |          |                               |                                 |                                           |                |           |           |                     |           |            |           |
|                   | у у                                                                                                |                           | 隆 รายงานการบันทึกกรอบวงเงินคำเล่าเรียน<br>คำครองซีพ |          |                               |                                 |                                           |                |           |           |                     |           |            |           |
|                   |                                                                                                    |                           |                                                     |          |                               | 🖻 รายงานการป                    | ระกาศราย                                  | ขื่อผู้มีสิทธิ | ไก้ยิม    |           |                     |           |            |           |
|                   |                                                                                                    |                           |                                                     |          |                               |                                 | ชายละเอียดสถานะการขอญี่มีมของนัก<br>สึกษา |                |           |           |                     |           |            |           |
|                   |                                                                                                    |                           |                                                     |          |                               | 🖪 รายงานสรุปจ                   | ่านวนผู้กู้ยื                             | ม              |           |           |                     |           |            |           |
|                   |                                                                                                    |                           |                                                     |          |                               | Pb.                             |                                           | v              |           |           |                     |           |            |           |
|                   |                                                                                                    |                           |                                                     |          | รายงานบันทึกก                 | รกบวงเงิน                       |                                           |                |           |           |                     |           |            | SLFUR0005 |
|                   |                                                                                                    |                           | ป                                                   | การศึกษา | 2559 ระดับการศึก              | ษา อนุปริญญา/ปริญญาครี          |                                           |                |           |           |                     |           |            |           |
|                   |                                                                                                    |                           |                                                     |          | ผู้กู้ยืมราย                  | ใหม่                            |                                           |                |           |           |                     |           |            |           |
|                   |                                                                                                    |                           |                                                     | 6        | <b>้</b> งแต่ วันที่ 01/01/25 | 59 ถึง <mark>31/12/2</mark> 559 |                                           |                |           |           |                     |           |            | หน้าที่ 1 |
| 4                 | เลขที่                                                                                             | ะนัสบัลสื่อนว             | 20 UNIZOD                                           |          |                               |                                 |                                           | ค่าเล่าเรียน   |           | ค่า       | าใช้จ่ายเกี่ยวเนื่อ | 44        | อ่าอะอาอีพ |           |
|                   | ประจำด้วประชาชน                                                                                    | THERMORE                  | 20-9 1911/1                                         | PHD      |                               | mac                             | เทอมที่ 1                                 | เทอมที่ 2      | เทอมที่ 3 | เทอมที่ 1 | เทอมที่ 2           | เทอมที่ 3 | nimiotin   |           |
| 1                 | 3-1022-XXXXX-XX-X                                                                                  | 99999XX                   | นายทดสอบ1 ระบบงาน                                   | 1        | คณะพยาบาลศาสด                 | í                               | 10,000.00                                 | 10,000.00      | 0.00      | 500.00    | 500.00              | 0.00      | 26,400.00  | 47,400.00 |
| 2                 | 3-1022-XXXXXX-XX-X                                                                                 | 99999XX                   | นายทดสอบ2 ระบบงาน                                   | 1        | คณะพยาบาลศาสด                 | í                               | 10,000.00                                 | 10,000.00      | 0.00      | 500.00    | 500.00              | 0.00      | 26,400.00  | 47,400.00 |
| 3                 | 3-1022-XXXXX-XX-X                                                                                  | 99999XX                   | นายทดสอบร ระบบงาน                                   | 1        | คณะพยาบาลศาสต                 | í                               | 10,000.00                                 | 10,000.00      | 0.00      | 500.00    | 500.00              | 0.00      | 26,400.00  | 47,400.00 |
| 4                 | 3-1022-XXXXXX-XX-X                                                                                 | 99999XX                   | นายทดสอบ4 ระบบงาน                                   | ī        | คณะพยาบาลศาสต                 | í                               | 10,000.00                                 | 10,000.00      | 0.00      | 500.00    | 500.00              | 0.00      | 26,400.00  | 47,400.00 |
| 5                 | 3-1022-XXXXX-XX-X                                                                                  | 99999XX                   | นายทดสอบร ระบบงาน                                   | 3        | <mark>คณะพยาบาลศาสต</mark>    | 1                               | 10,000.00                                 | 10,000.00      | 0.00      | 500.00    | 500.00              | 0.00      | 26,400.00  | 47,400.00 |
| 6                 | 3-1022-XXXXX-XX-X                                                                                  | 99999XX                   | นายทดสอบ6 ระบบงาน                                   | 2        | คณะพยาบาลศาสต                 | í                               | 10,000.00                                 | 10,000.00      | 0.00      | 500.00    | 500.00              | 0.00      | 26,400.00  | 47,400.00 |
| 7                 | 3-1022-XXXXX-XX-X                                                                                  | 99999XX                   | นายทดสอบร ระบบงาน                                   | 1        | คณะพยาบาลศาสต                 | í                               | 10,000.00                                 | 10,000.00      | 0.00      | 500.00    | 500.00              | 0.00      | 26,400.00  | 47,400.00 |
| เมื่อ             | สถานศึกษาดำเนินบ                                                                                   | <b>บันทึ</b> กกรอบวงเงิน' | ให้กับนักเรียน นักศึกษาเรียบร้อย                    | ແລ້ວ າ   | ท่านสามารถ                    | เรียกดูรายงานเพื่               | อตรวจส                                    | อบผลการ        | รบันทึกก  | เรอบวงเงิ | ่นของนัก            | เรียน นัก | าศึกษาได้  | 61        |

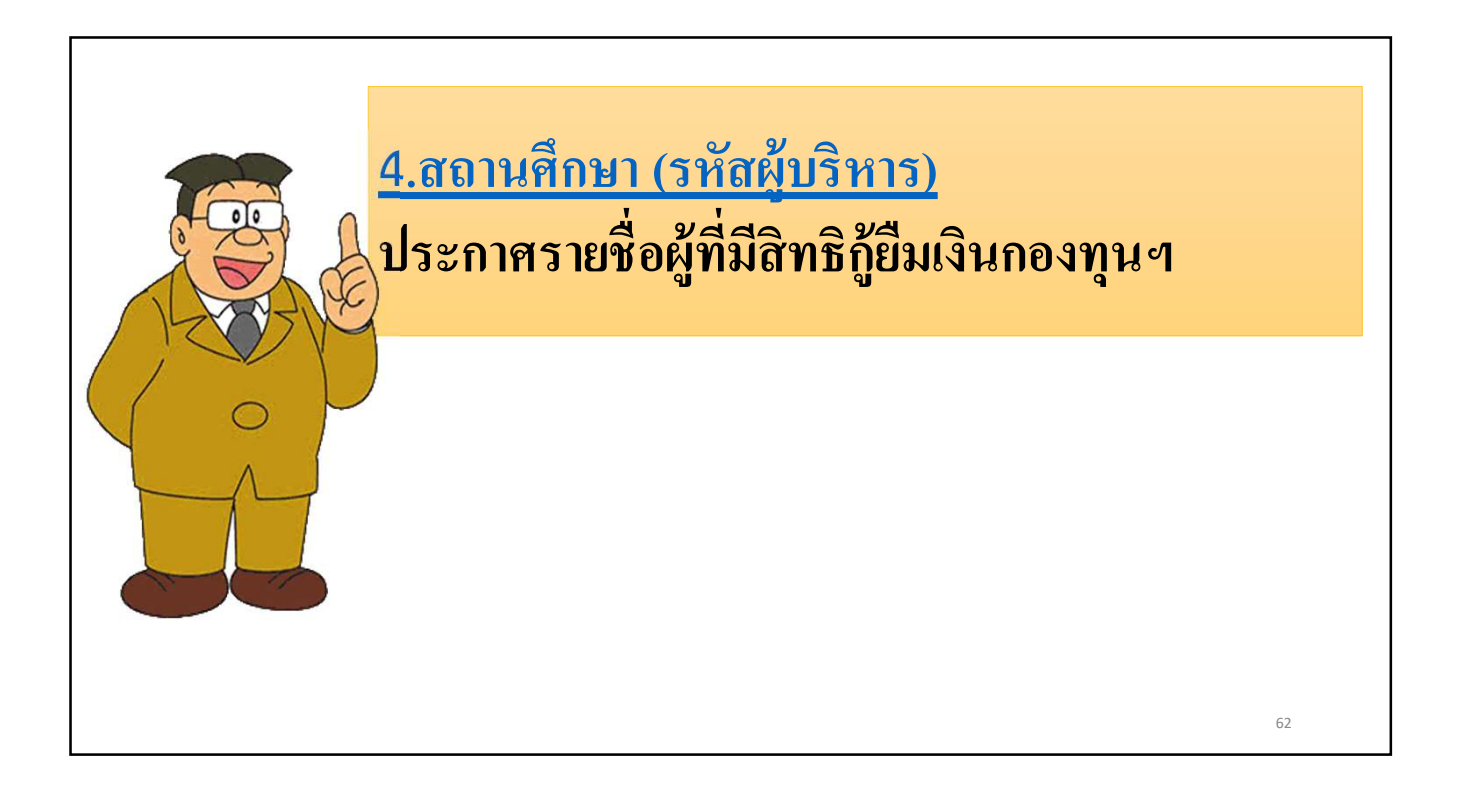

|                                                                   | <u>4.สถานศึกษา (รหัสผู้บริหาร)</u><br>ประกาศรายชื่อผู้ที่มีสิทธิกู้ยืมเงินกองทุนฯ                                                                                                    |                              |
|-------------------------------------------------------------------|----------------------------------------------------------------------------------------------------|------------------------------|
| <ul> <li>1. สดเลือกผู้กู้ ยี</li> <li>1.1 ปันทึกข่อมูล</li> </ul> | ระบ<br><b>C-Stadentiogn</b><br><b>กองทุนเงินให้ภูมิสมเพื่อการสึกษา</b><br>ชิ 2. สัญญา » ชิ 3. ลงทะเบียน » ชิ 4. ขอยกเล็กเลกสารหลังจากส่งธนาคาร » ชิ บันทึกการภูบีมย้อนหลัง » ชิ กองทุน กรอ. » 🖪 เปลี่ยนรหัสผ่าน 🖪 ออกจาก<br><sup>12</sup> ชิ ปู ประกาศรายชื่อผู้มีสิทธิภูมิม | มงาม : e-Studentioan<br>ระบบ |
| 1.2 รายงานและส                                                    | อมมาม "                                                                                                    |                              |
|                                                                   |                                                                                                    | 63                           |

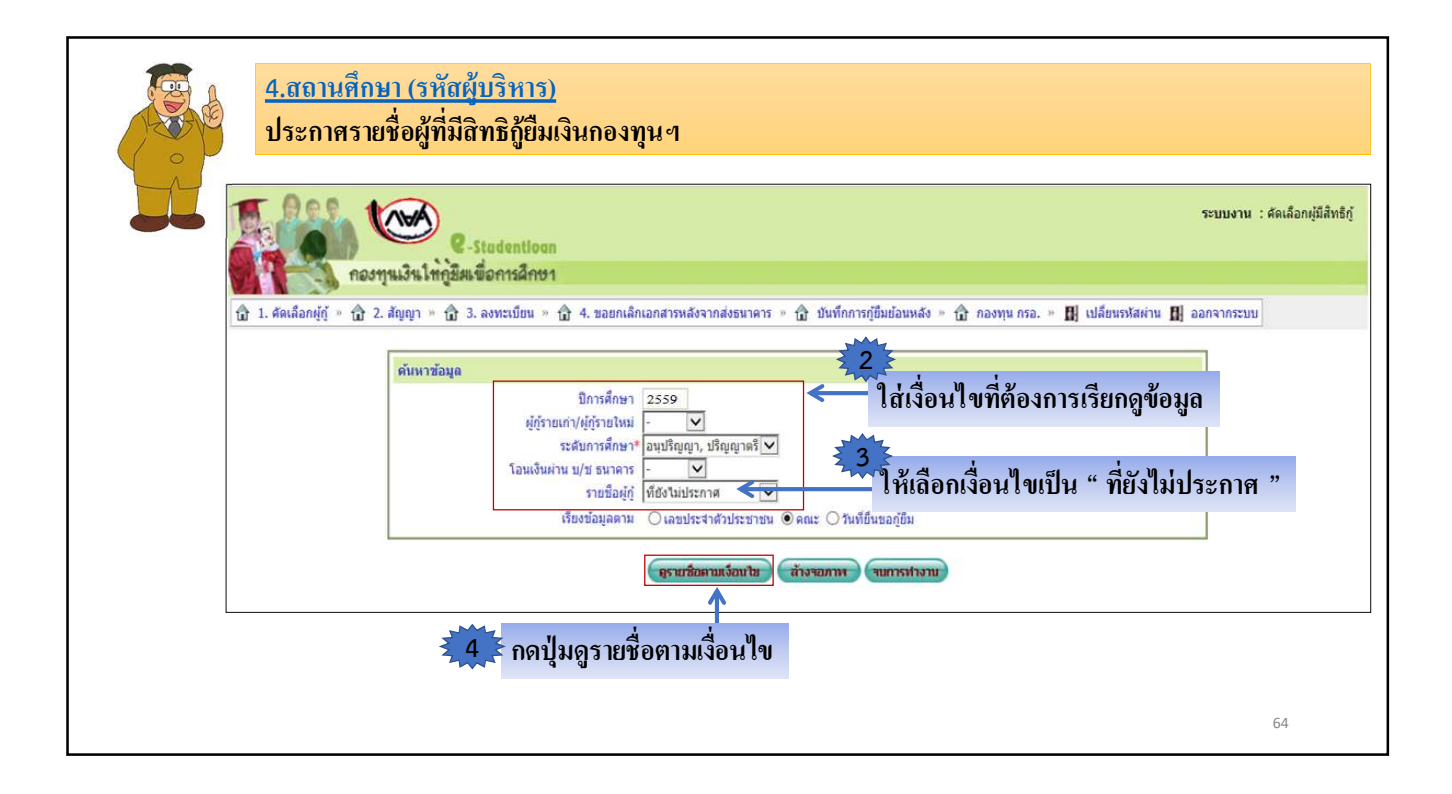

|                                          | 4.สถานศึ<br>ประกาศร<br>๑ 1. ๑๗๛     | กษา (รหัสผุ้า<br>เายชื่อผู้ที่มีสิา<br>กองทุนเงินไก<br>๗ - ๗ 2 คฤก | <u>ปริหาร)</u><br>กษิกู้ยืมเงินกองทุนฯ<br>C-stadentioon<br>สิกรีตรีอการลึกษา<br>(ค. 3. องรถมน - 11) เป็นเอเอ                                                 | ย่าน 🖪 ออกจากสบบ                                                                                                    |                                     |                                                            |                                         | มมงาน : คะ                    | แต่อกรุมสารญ |
|------------------------------------------|-------------------------------------|--------------------------------------------------------------------|----------------------------------------------------------------------------------------------------|----------------------------------------------------------------------------------------------------|-------------------------------------|------------------------------------------------------------|-----------------------------------------|-------------------------------|--------------|
| 5<br>ให้สถานศึกษาเลื<br>ประกาศรายชื่อผู้ | อกรายชื่อที่ตั<br>ที่มิสิทธิกู้ยืมเ | ศ์แหาร่อมูร<br>องการ<br>งินกองทุนฯ -                               | รายเรืองราย (1975)<br>มีการสึกษา (2559)<br>มีการสึกษา (2559)<br>เล่นเป็นผ่าน ประชาภาคา<br>รายเรืองผู้ด้าน<br>เรียบร้องมูลราย (เลยา<br>เรียบร้องมูลราย (เลยา) | ແລະດັດແນ<br>ແລະດານ<br>ເມັນ<br>ເມັນ<br>ເມັນ<br>ເມັນ<br>ເມັນ<br>ເມັນ<br>ເມັນ<br>ເມັ                                                                         | ณะ ัปสมการียา<br>สนการสาวงาน        | ் วันที่ยืนขอภู่อื่ม                                       |                                         |                               |              |
|                                          |                                     | เลขประจำตัว                                                        | ชื่อ-นามสกุล                                                                                                    | 8012                                                                                                    |                                     | ประสงค์ขอกู้<br>คำใช้จ่ายเกี่ยวเนื่อง                      |                                         | โอนเงิน<br>ผ่าน บ/            | วันเวลาที    |
|                                          | มีคม ยืนยัน<br>ทั้งหมด              | ประชาชน                                                            |                                                                                                    |                                                                                                    | ดำเล้าเรียน                         | กับ<br>การอิกษา                                            | ต่าครองชีพ                              | ช<br>ธนาคาร                   | 15:018       |
|                                          | า ยืนยืน<br>ทั้งหมด<br>1            | 1-1002-00734-XX-X                                                  | นายทดสอบ ระบบงาน 1                                                                                                    | คณะวิศวกรรมศาสตร์                                                                                                    | คำเล่าเรียน /                       | กับ<br>การศึกษา<br>/                                       | ศำครองชีพ<br>/                          | ช<br>ธนาคาร<br>กรุงไทย        | บระกาศ       |
|                                          | 1                                   | ประชาชน<br>1-1002-00734-XX-X                                       | หายทรสมบ ระบบงาน 1                                                                                                    | คณะวิศวกรรมศาสตร์                                                                                                    | ศาเลาเรียน /                        | กัม<br>การศึกษา<br>/                                       | คำครองชีพ<br>/                          | ช<br>ธนาดาร<br>กรุงไทย        | 15:018       |
|                                          |                                     | 1/2021/1914                                                        | มายารระบ ระบบงาน 1<br>มายานระ ในกรณีที่มางสุดานสักษานี้จ<br>มายานยาะ ในกรณีที่มางสุดานสักษานี้จ<br>มายานสักษามีอนุล (ร                                       | คณะวิตวกรรมตาสตร์<br>กายมาย<br>เอมูลของรรัฐก็มีต่อการบินทึกข่<br>เอมูลของรรัฐก็มีต่อการบินทึกข่<br>เอมูลของรรัฐก็มีต่อการบินทึกข่<br>เระบบบจะทำการจัดเก็บ | คาเลาสอน<br>/<br>/<br>มีขอมูลที่สถา | กระสิกษา<br>/<br>/<br>เหล ให้เกาะสถานสิกษ<br>เนติกษาบันทึก | ศาสรองชีพ<br>/<br>/<br>กา<br>กเรียบร้อย | รมาคาร<br>กรงโทย<br>แเล้วเข้า | าระบบ        |

| 1. คัดเลือกผู้กั เมิว สัย | _<br>ฌฌาะัณิิ3 ส                                    | งทะเบียน                      | * 🛍 ดรวจสอบสถานะการค่าเ            | นินภา           |       |                               |                        |                           |                         |                |                          |
|---------------------------|-----------------------------------------------------|-------------------------------|------------------------------------|-----------------|-------|-------------------------------|------------------------|---------------------------|-------------------------|----------------|--------------------------|
| 1.1 บันทึกข้อมูล          |                                                     |                               |                                    |                 |       |                               |                        |                           |                         |                |                          |
| 1.2 รายงานและสอบถาม       |                                                     | 💁 รายงา                       | านผู้ประสงค์ขอกู้                  |                 |       |                               |                        |                           |                         |                |                          |
| 1.3 แก้ไขข้อมูล           | ประเพณฑารบันทึกกรอบวงเงินค่าเล่าเรียน<br>ต่าดรองชีพ |                               |                                    |                 |       |                               |                        |                           |                         |                |                          |
|                           |                                                     | 🛝 รายงา                       | านการประกาศรายชื่อผู้มีสิทธิ์กู้ยื | ม วายง          | านป   | ระกาครายชื่อผู้มีสิทธิ์กู้ยืม |                        |                           |                         | S              | LFUR0004                 |
|                           |                                                     |                               | ปีการเ                             | ศึกษา 2559 ภาค  | เรียน | ที่ 1 ระดับการศึกษา อนุป      | ริญญา/ปริญฤ            | ุกตรี                     |                         |                |                          |
|                           |                                                     |                               |                                    |                 |       | ผู้กู้ยืมรายใหม่              |                        |                           |                         |                |                          |
|                           |                                                     |                               |                                    | ประกาศ          | ณ วั  | นที่ 01/01/2559 ถึง 31/12     | /2559                  |                           |                         |                | หน้ <mark>า</mark> ที่ 1 |
|                           |                                                     |                               |                                    |                 | z     |                               | โอนเง <mark>ิ</mark> น |                           | ประสงค์ขอกู้            |                | a d                      |
| ลาด<br>ที่                | เบ เลขทบระ<br>ประชา                                 | ะจำตัว ชื่อ-นามสกุล รา<br>าชน | รหัสนักศึกษา                       | ็นักศึกษา<br>ปี | ป     | ประเภทวิชา/คณะ                | ผ่าน บ/ช<br>ธนาคาร     | <mark>ค่าเล่าเรียน</mark> | ค่าใช้จ่ายเกี่ยวเนื่องฯ | ค่าครอง<br>ชีพ | า วนท<br>ประกาศ          |
| 1                         | 3-1022-XXX                                          | x-xx-x                        | นายทดสอบ1 ระบบงาน                  | 99999XX         | 1     | คณะพยาบาลศาสตร์               | กรุงไทย                | 10,000.00                 | 10,000.00               | Y              | 25/08/255                |
| 2                         | 3-1022-XXX                                          | x-xx-x                        | นายทดสอบ2 ระบบงาน                  | 99999XX         | 1     | คณะพยาบาลศาสตร์               | กรุงไทย                | 10,000.00                 | 10,000.00               | Y              | 25/08/255                |
| 3                         | 3-1022-XXXX                                         | x-xx-x                        | นายทดสอบ3 ระบบงาน                  | 99999XX         | 1     | คณะพยาบาลศาสตร์               | กรุงไทย                | 10,000.00                 | 10,000.00               | Y              | 30/08/255                |
| 4                         | 3-1022-XXXX                                         | KX-XX-X                       | นายทดสอบ4 ระบบงาน                  | 99999XX         | 1     | คณะพยาบาลศาสตร์               | กรุงไทย                | 10,000.00                 | 10,000.00               | Y              | 25/08/255                |
| 5                         | 3-1022-XXX                                          | x-xx-x                        | นายทดสอบร ระบบงาน                  | 99999XX         | 3     | คณะพยาบาลศาสตร์               | กรุงไทย                | 10,000.00                 | 10,000.00               | Y              | 25/08/255                |
|                           | 0 1000 1000                                         | V VV V                        | 10000000000 (Contraction           | 00000XX         | 2     | คณะพยาบาลศาสตร์               | กรงไทย                 | 10 000 00                 | 10,000,00               | v              | 25/08/255                |

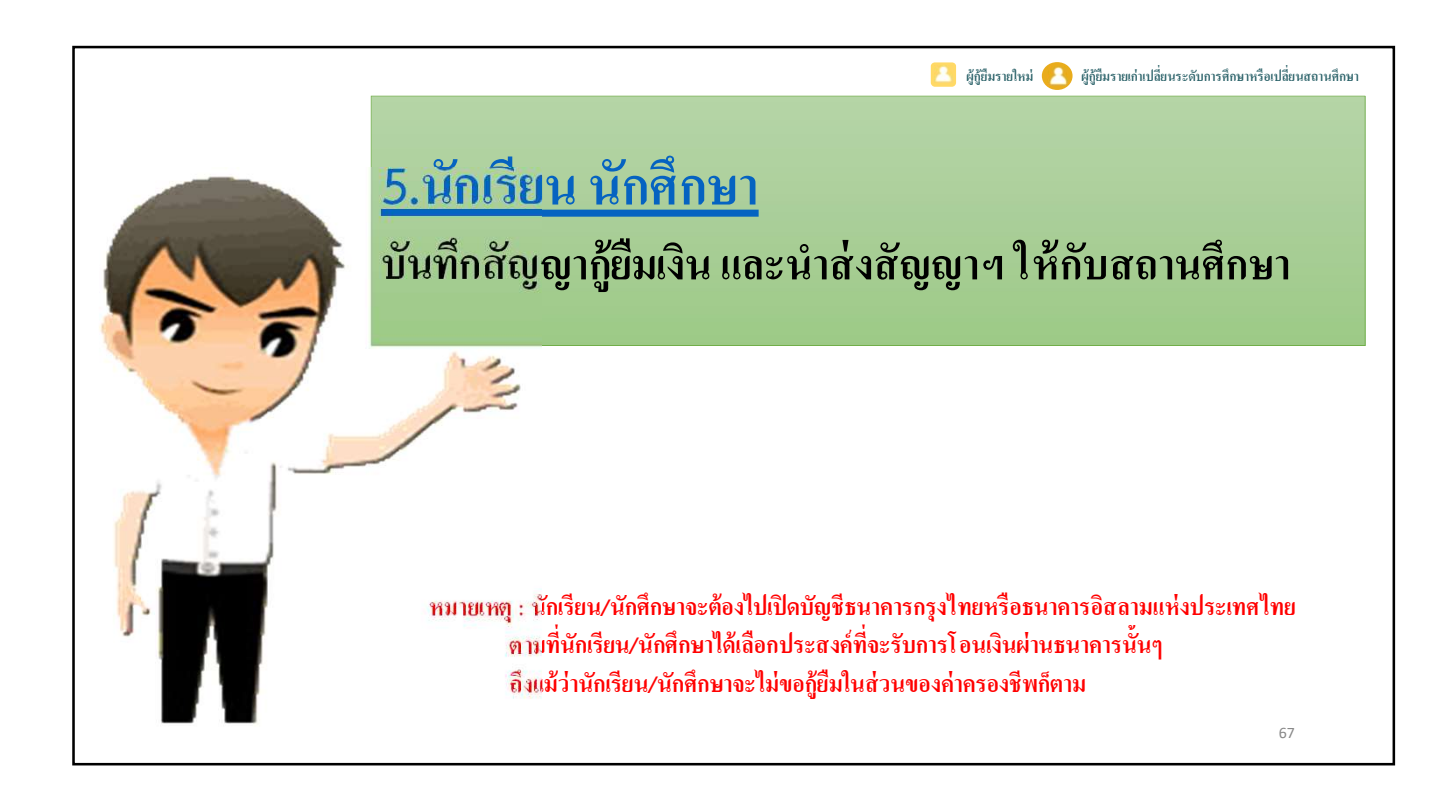

|                                 |                                                                   | 8                                                                                                    | ผู้กู้ยืมรายใหม่ 🦲 ผู้กู้ยืมรายเก่าเปลี่ยนระดับการศึกษา                 | <sub>ก</sub> รือเปลี่ยนสถานศึกษา |
|---------------------------------|-------------------------------------------------------------------|----------------------------------------------------------------------------------------------------|-------------------------------------------------------------------------|----------------------------------|
| <u>5.นัก</u><br>บันก์           | ั <mark>กเรียน นักศึกษา</mark><br>ทึกสัญญากู้ยืมเงิน และนำส       | ส่งสัญญาฯ ให้กับสถานศึกษา                                                                                                    |                                                                         |                                  |
|                                 | C - Stude                                                         | entioan<br>การศึกษา<br>รับปีปฏิภีมันหรือการสโลบากสับค์ภัณษสับ บางสลางโลกสีบอากป                                                                                                    | าองาม                                                                   |                                  |
| ्रत्<br>ग्रॉकार<br>वॉकार<br>ठाग | รถานะมุ่กั<br>อมูลผู้ก้ริม<br>มณฑ์กอกการส<br>มณฑ์กลาน<br>กรากระบบ | :: แสดงความประสงค์ขอญัยืมเงิน (กยศ. ห         ประสงค์ขอญัยืมเงิน (กยศ. ห         ไประสงค์ของหาระการโทเร็กได้กระการสำครายในทาง         ให้เกิดรัยน (มักศึกษา คลิกเลือกมิการศึกษาและภาครัยนที่ประสงค์จะทำ         ซึ่งท่านจะต้องสำเนินการกายในระยะเวลาที่กองหมา สากแด มิเสนน์มีนทาง         ?       :: ไปรดเลือก มีการศึกษาและภาคการศึกษา | หรือ กรอ.)<br><sup>หรอกร</sup><br>มหะใม่สามารถปรายกรได้<br>อกปีการศึกษา |                                  |
|                                 |                                                                   |                                                                                                    |                                                                         | 68                               |

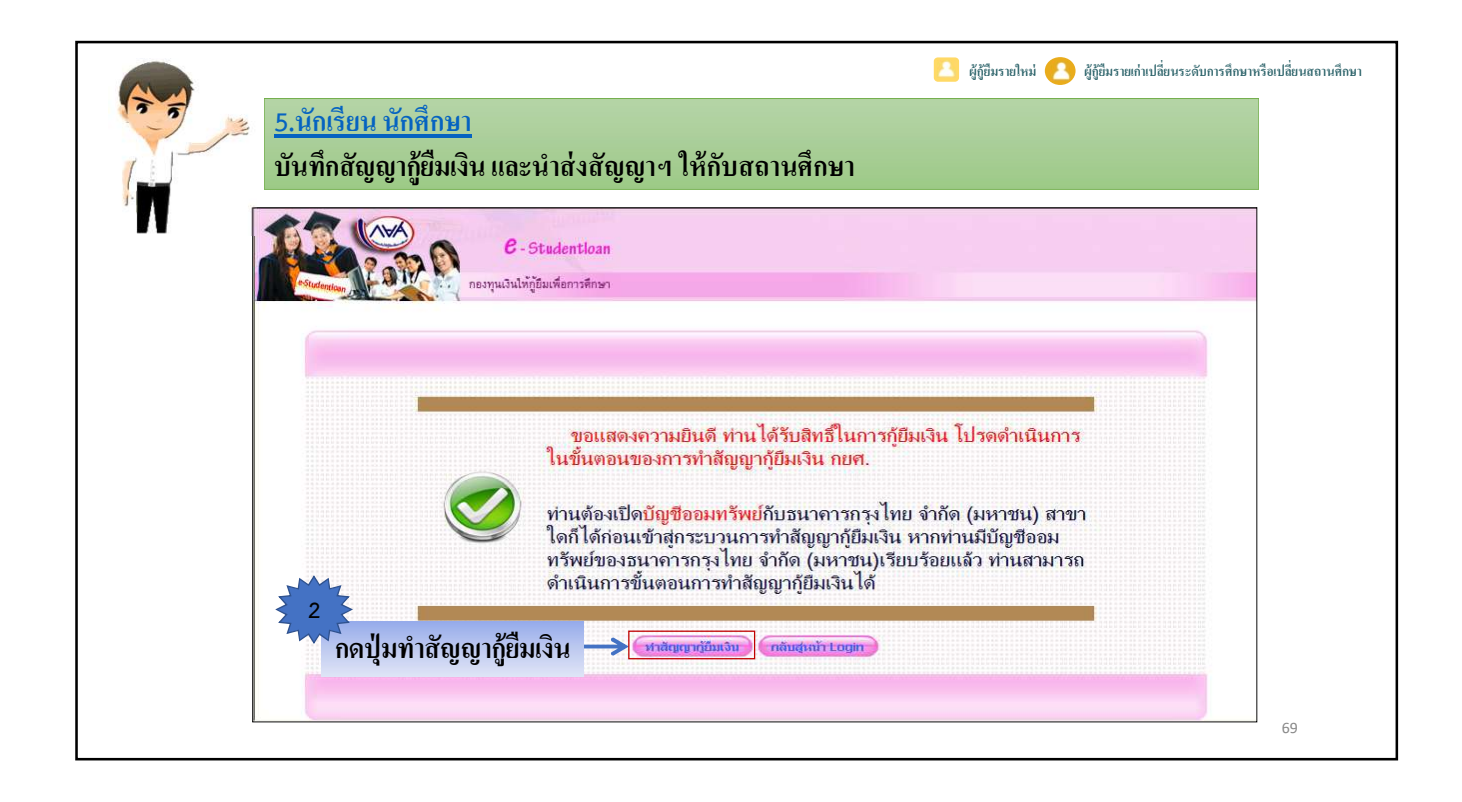

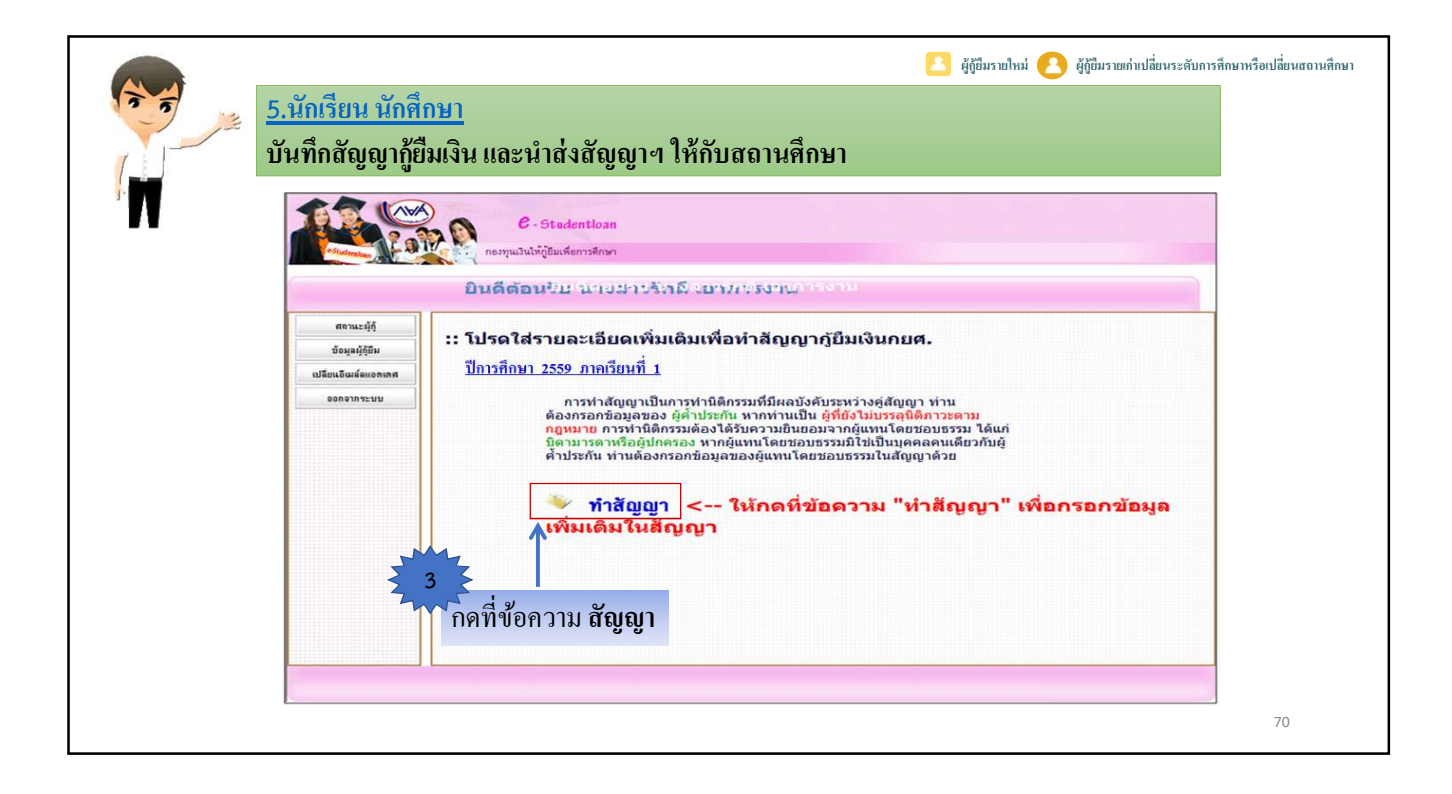
|                                                  |                                                                                                    | 🔼 ผู้กู้ยืมราย                                                                                                    | ใหม่ 🔼 ผู้กู้ยืมรายเก่าเปลี่ยนร                                                                                                    | ะดับการศึกษาหรือเปลี่ยนสถานศึกข                                                                                                    |
|--------------------------------------------------|----------------------------------------------------------------------------------------------------|----------------------------------------------------------------------------------------------------|----------------------------------------------------------------------------------------------------|----------------------------------------------------------------------------------------------------|
| 5.นักเรียน นักศึกษา<br>บันทึกสัญญากู้ยืมเงิน และ | ะนำส่งสัญญาฯ ให้กับสถานศึกษา                                                                                                    |                                                                                                    |                                                                                                    |                                                                                                    |
|                                                  | สังการเป็นเป็น                                                                                                    | กล้ำประดับ และหนังสื่อให้ความสัมผาน ความ                                                                                                    | านให้ก็มีแห่วการก็การ -                                                                                                    |                                                                                                    |
|                                                  | ្មារពិភូមិស្វារារាការ អភ្លោះ                                                                                                    | DIN IDJOUR RECARDED INN LEDERDED HEOM                                                                                                    | น เพรียมเพราะเทศ เ                                                                                                    |                                                                                                    |
|                                                  | 1. ชื่อ นางสาวรักดี เอาการงาน                                                                                                    | เทศ 🔘 ชาย 🖲 หญิง                                                                                                    | วันเดือนปีเกิด 27/02/2539                                                                                                    | อายุ 18 ปี                                                                                                    |
|                                                  | ท้อยู่ตามทะเบียนบ้าน เลขที่ 99XX หมู่ที่                                                                                                    | ชอย                                                                                                    | nuu<br>alifelaudui                                                                                                    | ต่าบล กูหาสวรรค์                                                                                                    |
|                                                  | อาเภอ การ์แร้ญ                                                                                                    | จงนวด กรุงเททมหานคร<br>สำหรัดรับได้สมอว่า รับได้สืบเรื                                                                                                    | SHG LUSHOLD 10160                                                                                                    | INCONCONT 089X0D0000X                                                                                                    |
|                                                  | urans-4 in ans-a ran 3-1022-0000X-XX-X                                                                                                    | สงหลายแหน่ง ฟนิตท                                                                                                    |                                                                                                    |                                                                                                    |
|                                                  | <ol> <li>ชื่อสถานศึกษา มหาวิทยาลัยทดสอบระบบ</li> </ol>                                                                                                    | ระดับ ปริญญาตรี                                                                                                    |                                                                                                    |                                                                                                    |
| <i>ହ ପ</i> ସ ପ                                   | <ol> <li>เลขประจำตัวประชาชนผู้ด้าประกัน 3-1022-0000X-XX-X ขึ้อ นาย</li> </ol>                                                                                                    | 💙 รักเรียน เอาการงาน                                                                                                    | เพศ 🖲ชาย 🔾 หญิง                                                                                                    | อายุ 42 มี                                                                                                    |
| หบาจอการแบทกสถเถเาฮ                              | พื่อยู่ตามทะเบียนบ้าน เลขที่ 99/XX หมู่ที่                                                                                                    | ชอย                                                                                                    | ถนน                                                                                                    | ต่าบอ ดูหาสวรรค์ ต้นทา                                                                                                    |
|                                                  | อำเภอ ภาษีเจริญ พันหา                                                                                                    | จังหวัด กรุงเทพมหานคร                                                                                                    | รหัสไปรษณีย์ 10160                                                                                                    | โทรศัพท์ 089XXXXXXX                                                                                                    |
|                                                  | <ul> <li>บกเล็กผู้เหมโดยชอบธรรม</li> <li>ผ้านมริงศศสอบธรรมสื่อ <u>บาย</u> X รัดเรี้ยน</li> </ul>                                                                                                    | 1 and 42 B combertadades                                                                                                    | 3-1022-0000X-XXX-X                                                                                                    |                                                                                                    |
|                                                  | น้อย่อาการกับการการการการการการการการการการการการการก                                                                                                    |                                                                                                    | 6 mu                                                                                                    | ต่านอ อหาสารรด์ ตั้งหา                                                                                                    |
|                                                  | สายการ การ์เราร์การ (การ์การ์การ์การ์การ์การ์การ์การ์การ์การ์                                                                                                    | รัพวัด กรีมเหมเหมนตร                                                                                                    | รหัสไปรษณีย์ 10160                                                                                                    | โทรศัพท์ กรุงxxxxxx                                                                                                    |
|                                                  | มโมนข้ามหรือแสสมบรรรมอานอานารและหลังนี้มี โดยเรี้ยวข้อมมิน มีขา 🗙 สอน                                                                                                    |                                                                                                    | ถ้าต่อ                                                                                                    | งการค้นต่าบอ หรือ อำเภอกรุณากลปุ่มค้นหา                                                                                                    |
|                                                  | อัญญาตมัดทำหัดที่เป็นสินหลักษาการที่เองโครงเลขางได้ (กับสินหารที่สาย<br>1. สู่ทำรู้ในการที่ได้มีเหล่า ผู้เรียมการเป็นสิน คู่ส่วนทำหารการกำรรก เองกุษาการการการ<br>2. สำวัติมีการการการการการการการการการการการการการก | າເທົ່າເວັ້ນນ ທຳໃຫ້ຕ່າງນີ້ກໍ່ເດັ່ງນາເລື່ອກຳມາກາສົກມາ ເ<br>ອະຣາກກິລລູຝູາທະລະອຸດຕາອເປັນແລນ ໃນຊິເງດີນກຳນັ<br>ທາກສົກມາ ທົ່ວແຕ່ເວັ້ນວ່າຈາກຂອງເອົ້າແກ່ນເງິນເປັນເງິນ<br>ເອົາຜູ້ແອງສຸດສຳເຫັນ ແລະເປັນເປັນເອົາກາຍຄາມໃດນາ<br>ລາເພື່ອ: ໃນເກີນ 600,000 ນາກາ ແຄ້ກສູກຮ 5 ປີ ໃນ<br>ແທ້ລະນັ້ນ ທຸກຝານໃສ່ທະກະລານແຮ້ລາຈັຈແມ່ນາໂປ<br>ແຫຼ່ວງນີ້<br>ແຫຼ່ວງນີ້ | เลงคำครองขั้งของผู้ยังโดย<br>ยุญญายังสังกองทุมเงินไห้ก็รู้ยังเพื่อการศึกษา เพื่ออ<br>ขุญญายังสังกองทุมเงินก็จร้านแบลงพระเมื่อมเรียม/แมม<br>พาพิธ เด็กการศึกษาเป็นหลักฐานในการก็ยัง แลง<br>สายสามวัญและสายอาทิซ ไม่เก็น 2000 บาท ระ<br>เกิน 800,000 บาท หลักสูตร 6 ปี ไม่เกิน 1,600,000<br>บำใจป้อความตลอคทั้งสองหน้าแล้ว จึงลงสายมือชื่อ | ล่าไปไข่เป็นพุณการศึกษาสำหรับผู้ภูมิม<br>เข้าเข้นจำนวนค่าเด่าเรียน ค่าไข้จายที่กับวงมือง<br>ปัตม่วนหรือของสัญญานี้<br>เข้า ประกาศเป็นตรีการที่หัญชื่นในแต่ละปีการศึกษา<br>3 นาท ทั้งขึ้วงเงินการให้ภูมินในแต่ละปีการศึกษา<br>3 โว้มีในหลักฐานต่อหน้าหยาน |
|                                                  | บัญชื่ออมหรัพย์ที่ท่านได้เปิดกับธนาคาร เพื่อขอรับทุนค่าครองชัพ กยศ. คือ                                                                                                    |                                                                                                    |                                                                                                    |                                                                                                    |
|                                                  | มยูของมหากหวุ่ง เหม จากฟ (มหาชิม) (สยามผูของมาคา Accocococi<br>ชื่อมัญข้อมาคาร : นางสารรักดี เอาการงาน ชื่อสามารณาคาร :<br>การกรอกข้อมูลเลขาที่มัญชีขนาคารให้กรอกข้อมูลเป็นตัวเลขจำนวน 10 เ                           | สาขาบี๊กซ์<br>สลักโดยไม่ต้องมีเครื่องหมาย-                                                                                                    |                                                                                                    |                                                                                                    |
|                                                  | ហារមិវិញ                                                                                                    | า บับที่กลัญญา สำจาอภาพ                                                                                                    | สับสุรณ์ทรลัก                                                                                                    | 71                                                                                                    |

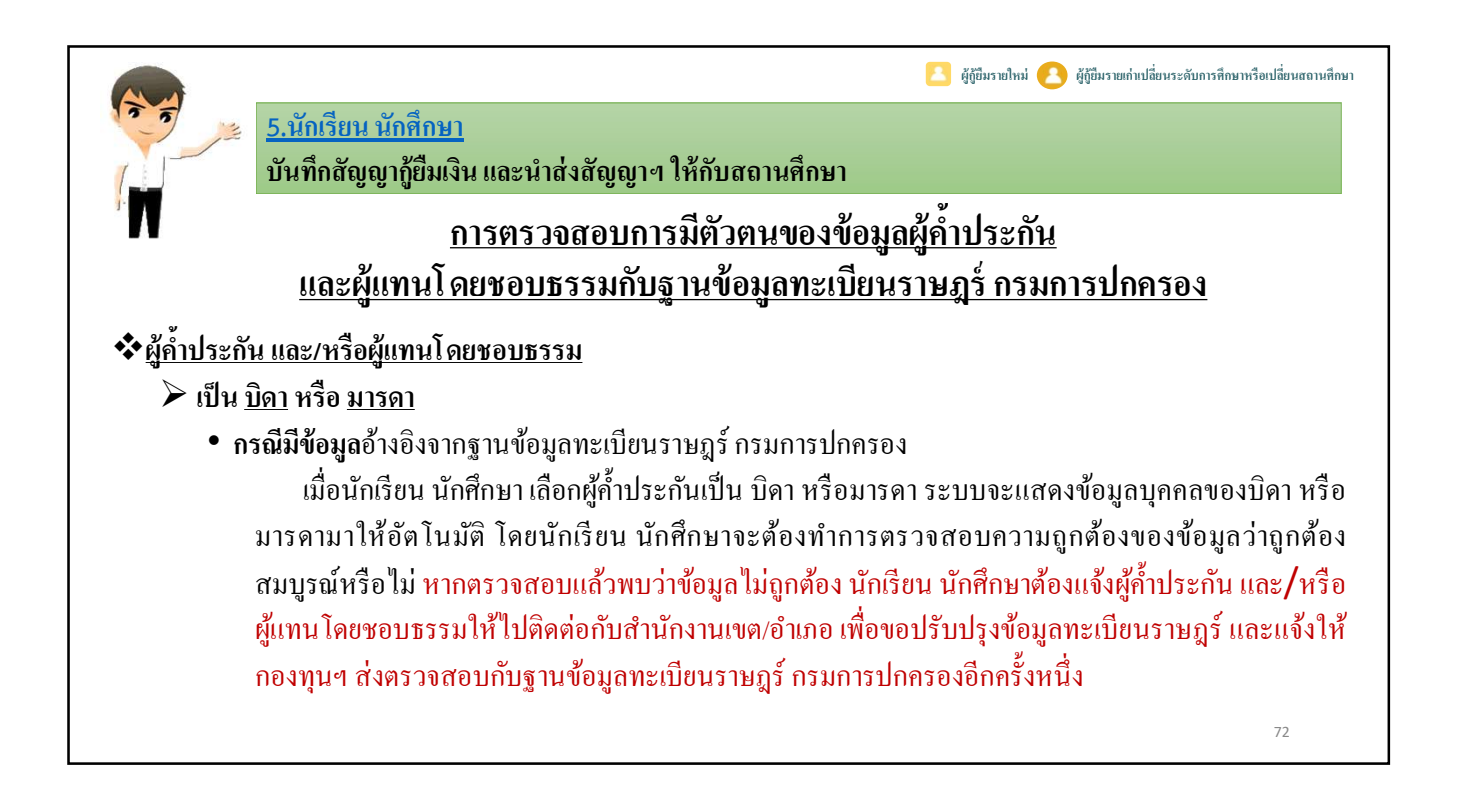

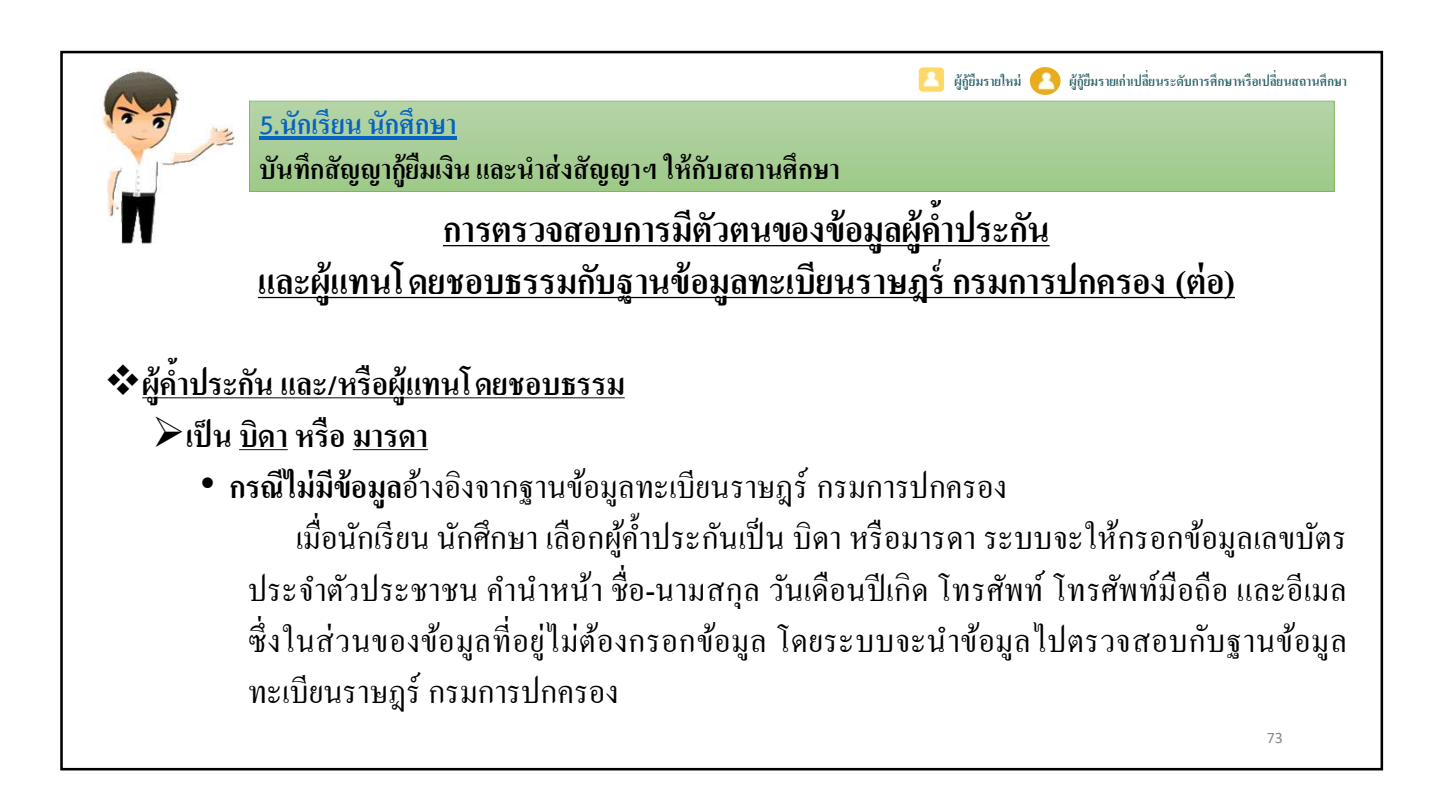

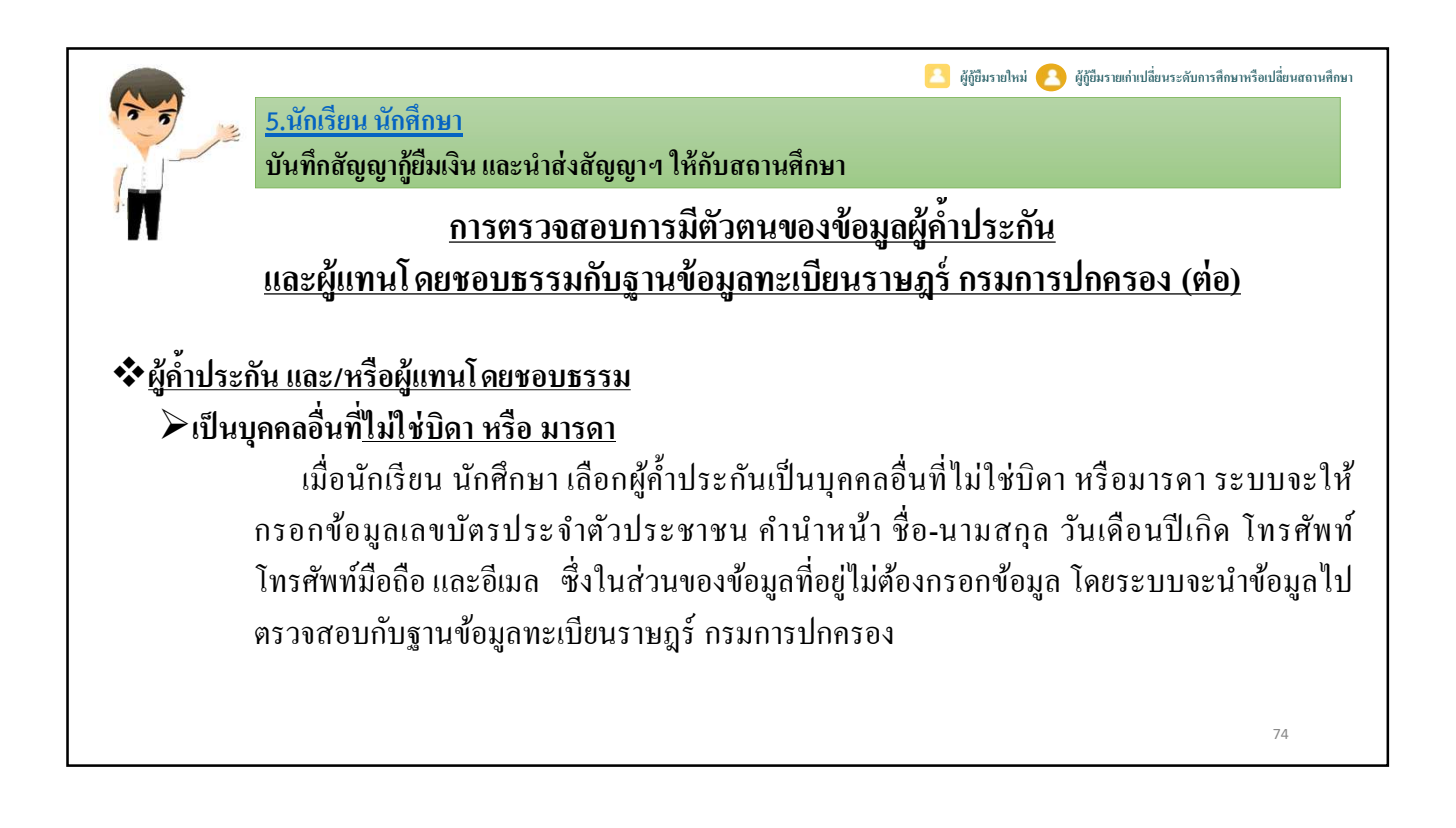

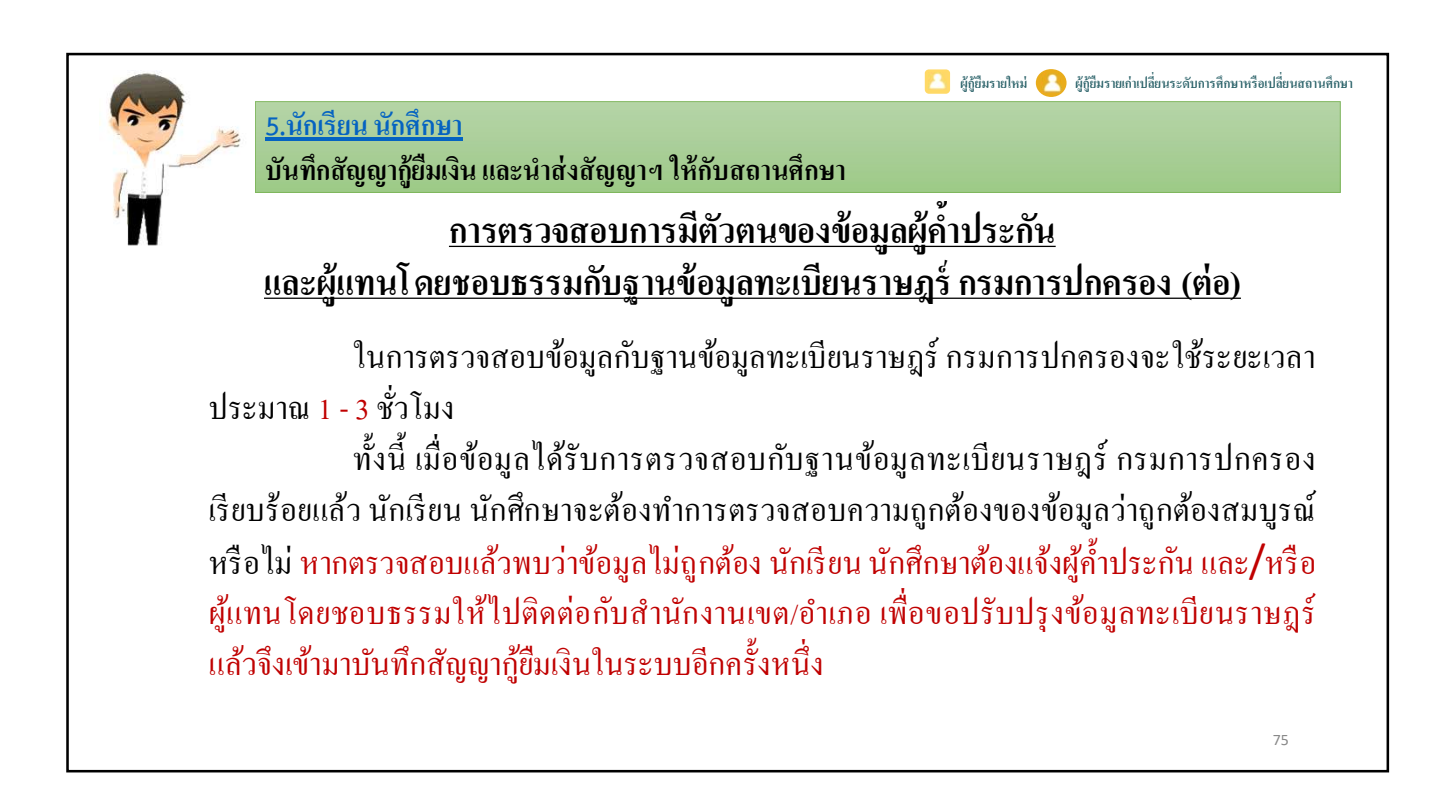

| <u>5.นักเรียน นัก</u><br>บันทึกสัญญา | <u>ศึกษา</u><br>)้ยืมเงิน และนำส่งสัญญาฯ ให้กับ                                                                                                    | เสถานคึ                                                                                                    | ี 🖸                                                                                                    | ຜູ້ຄູ້ຍື່ມຈາຍໄທນ່ 🔥 ຜູ້ຄູ້ຍື່ມຈາຍເຄົ່າເປ                                                                                                    | สี่ยนระดับการทึกมาหรือเปลี่ยนสถานทึกมา                                                                                                    |
|--------------------------------------|----------------------------------------------------------------------------------------------------|----------------------------------------------------------------------------------------------------|----------------------------------------------------------------------------------------------------|----------------------------------------------------------------------------------------------------|----------------------------------------------------------------------------------------------------|
|                                      | เลขประจำควประชาชน 3-1022-0000X-XX-X                                                                                                    |                                                                                                    | ชงตอไปนเรยกว่า "ผู่ภูยม"                                                                                                    |                                                                                                    |                                                                                                    |
| 2°                                   |                                                                                                    |                                                                                                    |                                                                                                    |                                                                                                    |                                                                                                    |
|                                      | <ol> <li>ชอสถานตกษา มหาวทยาลยทลสอบระบบ</li> <li>เออประวัณรายระบบข้อประวัณ 3-1022-0000X-XX-X</li> </ol>                                                                                                    | สือโมวย                                                                                                    | ระดบ บรญญาตร                                                                                                    | und Carra Curdia                                                                                                    | 771 47 5                                                                                                    |
|                                      | 3. และประชาตรบระชาชนสุดาประกัน 5 102 0000 200 X                                                                                                    | มาม                                                                                                    | Matri Maria                                                                                                    | ถนน                                                                                                    | อายุ 92 ม                                                                                                    |
| ର ଏହା ହଣାର                           | ส่วนกล การีแลร์ด                                                                                                    | ค้นทา                                                                                                    | รังหวัด กรุงเทพมหานกร                                                                                                    | รหัสไปรษณีย์                                                                                                    | Justini 089XXXXXXX                                                                                                    |
| การพิมพ์สัญญาก็ยุ่มเจ๋า              | เป็นผู้ด้าวไระกับของผู้ก็ยืม โดยเกี่ยวข้องเป็น ปีคา 💙 ซึ่งต่อไว                                                                                                    | นี้เรียกว่า "ผู้ด้ำปร                                                                                                    | ะกัน"                                                                                                    | តំរ                                                                                                    | ้้องการค้นต่าบล หรือ อำเภอกรุณากดปุ่มค้นหา                                                                                                    |
| เมื่อข้อมูลในส่วนของค้ำประกั         | <ul> <li>ผู้แทนโดยชอบธรรม เป็นบุคคอเดียวกับผู้ด้าประกัน (ผู้แทน</li> <li>ยกเฉิกผู้แทนโดยชอบธรรม</li> </ul>                                                                                                    | โดยชอบธรรม ไม่                                                                                                    | ได้เป็นบุคคลเดียวกับผู้ค้ำประกัน โปรเ                                                                                                    | งกรอกรายละเอียด ดังนี้                                                                                                    |                                                                                                    |
| เละ/หรือผู้แทบโดยชอบธรรมกกต้อ        | ป ผู้แทนโดยชอบธรรมชื่อ นาย 🗸 รักเรียน                                                                                                    | เอาการงาน                                                                                                    | อายุ 42 ปี เลชประจำดัว                                                                                                    | 1522112111 3-1022-0000X-XX-X                                                                                                    |                                                                                                    |
|                                      | ที่อยู่ตามทะเบียนบ้าน เลขที่ 9900X                                                                                                    | หมู่ที                                                                                                    | ขอย                                                                                                    | ถนน                                                                                                    | ตำบล ดูหาสวรรค์ ด้แหา                                                                                                    |
| นบารณ์ ให้นักเรียน นักศึกษาทำการพิม  | ช้<br>พ                                                                                                    | ค้นทา                                                                                                    | จังหวัด กรุงเทพมหานคร                                                                                                    | รหัสไปรษณีย์ 10160                                                                                                    | โมรศัพท์ 089XXXXXXXX                                                                                                    |
| หญูงนางากระบบ e-Studentioan          | เป็นผู้เทาโดยของระเอา มกลูมมายของผู้มีป โดยเก็ตาร์เอาไป<br>สัญญาณาให้ก็จะสินที่สมที่แห่งสามาณาของผู้มีไป โดยเก็ตาร์เอาไป<br>1. ริยังก็เอาเอาไปสู่เป็น รู้เป็นกระการ์เอา มาก้างการ์เอา<br>2. รู้ให้ก็เอาเอาไปสู่เป็น รู้เป็นกระการ์เอา มาก้างการ์เอา<br>2. รู้ให้ก็เอาเอาไปสู่เป็นก็มายก่าว มาก้างการ์เอาการ์เอา<br>2. การ์เอาไปสามาณาให้การการการการการการการการการการการ์<br>2. การสนับสายอาการ์เอา มาก้างการการการการการการการการการการการ<br>2. การการ์เอาเอาการการการการการการการการการการการการการ | โลา ✓ ของผู้เ<br>ารศึกษา เพื่อเป็นด่า<br>เละสู่แทนโดยออช<br>ก ไม่แก่สถานศึกษา<br>กงาะเป็นส่วนหนึ่งของสั<br>สัตเป็นส่วนหนึ่งของ<br>สัตเป็นส่วนหนึ่งของ<br>สัตเป็นส่วนหนึ่งของ<br>สัตเป็นส่วนหนึ่งของ<br>สัตเป็นส่วนหนึ่งของ<br>สัตเป็นส่วนหนึ่งของ<br>สัตเป็นส่วนหนึ่งของ<br>สัตเป็นส่วนหนึ่งของ<br>หัวเกษส์<br>เรื่อเลาบาลนาคาร :<br>โรเลาจำนวน 10 ห | ได้ม<br>สารัยนะ ครารัจรุ่มที่ที่ยวเมืองกับการคัด<br>มาสัมรู้ข้านกรรงสำหรับไปผู้เสียง<br>มาสมรู้ข้านและรางการกรงสำหราบให้ผู้เสียง<br>มาสมรู้ข้านกรรงสำหรับสารัง<br>มีของการการกรรงสารกรรงสำหรับสารระบ<br>สาราบใหญ่<br>สาราบใหญ่<br>สาราบใหญ่<br>มายมาสร้องมีเครื่องหมาย:-<br>มิมมศีลยุญา (สวรงขาวยา | ด้าง<br>ามัญญากู้มีเสียกอางเมื่อไปยัง<br>เห็ญญากู้มีเสียงการเหลือไปยังการที่สาม<br>แห่งการอยู่มีก็มีเสียงให้มีสามานเขาะที่มีและ<br>การ สามาร์ไปและสามาร์ไหน ในปังกุ่ง 20000 บาก<br>เป็นที่ 20000 บาก เห็ญๆ 5 ปี ไม่เห็น 20000<br>เป็นที่ 2000 บาก เห็ญๆ 5 ปี ไม่เห็น<br>เป็นที่ 2000 บาก เห็น 2000 บาก<br>เป็นที่ 2000 บาก เป็นที่ 2000 บาก<br>เป็นที่ 2000 บาก เป็นที่ 2000 บาก เป็นที่ 2000 บาก<br>เป็นที่ 2000 บาก เป็นที่ 2000 บาก<br>เป็นที่ 2000 บาก เป็นที่ 2000 บาก เป็นที่ 2000 บาก<br>เป็นที่ 2000 บาก เป็นที่ 2000 บาก เป็นที่ 2000 บาก<br>เป็นที่ 2000 บาก เป็นที่ 2000 บาก เป็นที่ 2000 บาก<br>เป็นที่ 2000 บาก เป็นที่ 2000 บาก เป็นที่ 2000 บาก เป็นที่ 2000 บาก<br>เป็นที่ 2000 บาก เป็นที่ 2000 บาก เป็นที่ง 2000 บาก เป็นที่ 2000 บาก เป็นที่ 2000 บาก เป็นที่ 2000 บาก เป็นที่ 2000 บาก เป็นที่ 2000 บาก เป็นที่ 2000 บาก เป็นที่ 2000 บาก เป็นที่ง 2000 บาก เป็นที่ง 2000 บาก เป็นที่ 2000 บาก เป็นที่ 2000 บาก เป็นที่ 2000 บาก เป็นที่ 2000 บาก เป็นที่ 2000 บาก เป็นที่ 2000 บาก เป็นที่ 2000 บาก เป็นที่ 2000 บาก เป็นที่ 2000 บาก เป็นที่ 2000 บาก เป็นที่ 2000 บาก เป็นที่ 2000 บาก เป็นที่ง 2000 บาก | โองการที่เขามอ หรือ อำเภอกรุณากรปุ่มทันภา<br>อณ่าไปให้เป็นทุนการที่กษากำหรับผู้อุริณ<br>เมนย์มะกับการท่องกับร้าย<br>สะสัม เขาการที่เป็นครับการที่กับคา<br>อะสม เขาการที่ไปไหหรือบารที่สุดในของเราการที่อย่าง<br>อะการที่อย่างการที่รู้สุดในของเราการที่อะกา<br>อัยวิรัยในหลักฐานต่อหน้าหยาน |
|                                      |                                                                                                    |                                                                                                    |                                                                                                    |                                                                                                    | 76                                                                                                    |

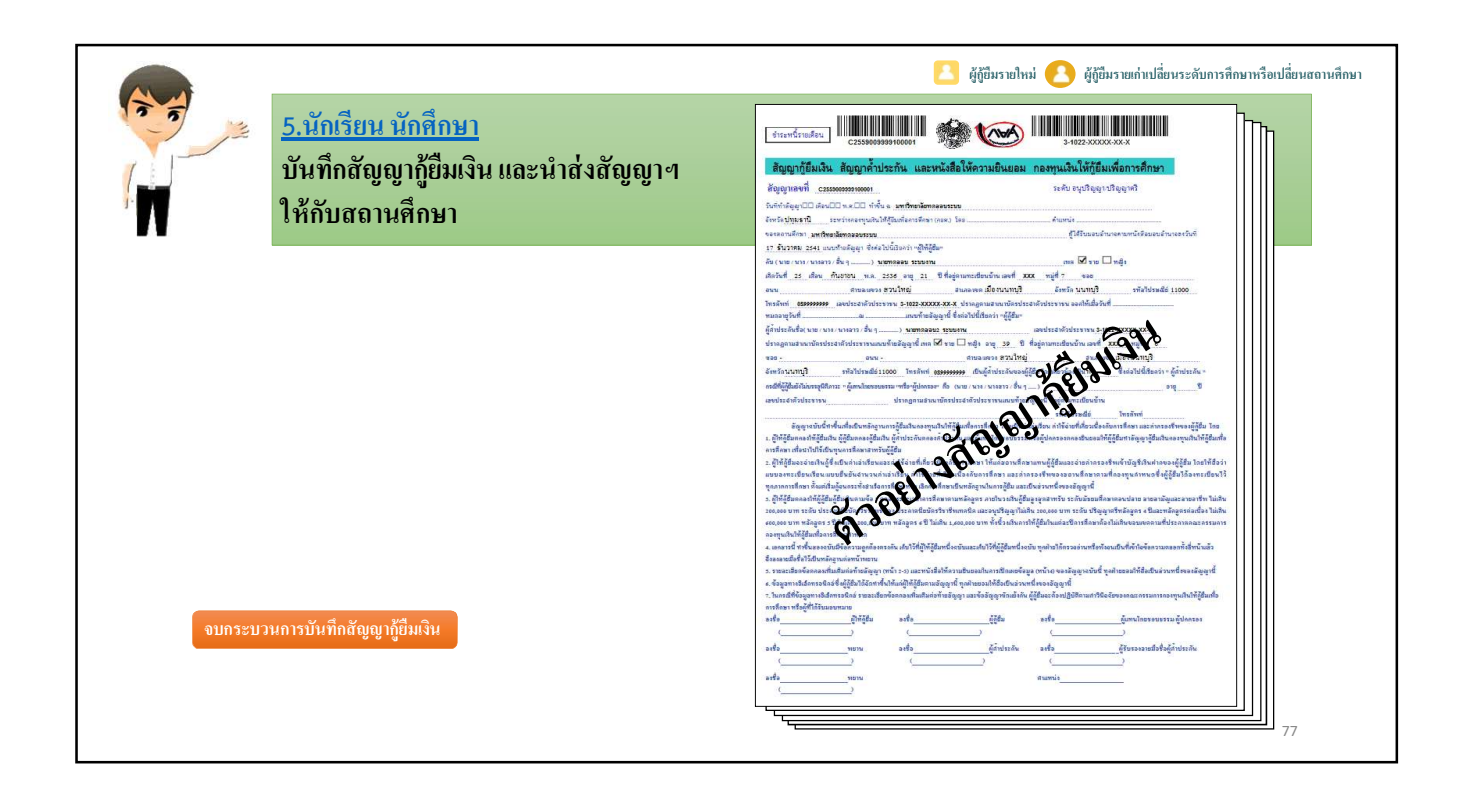

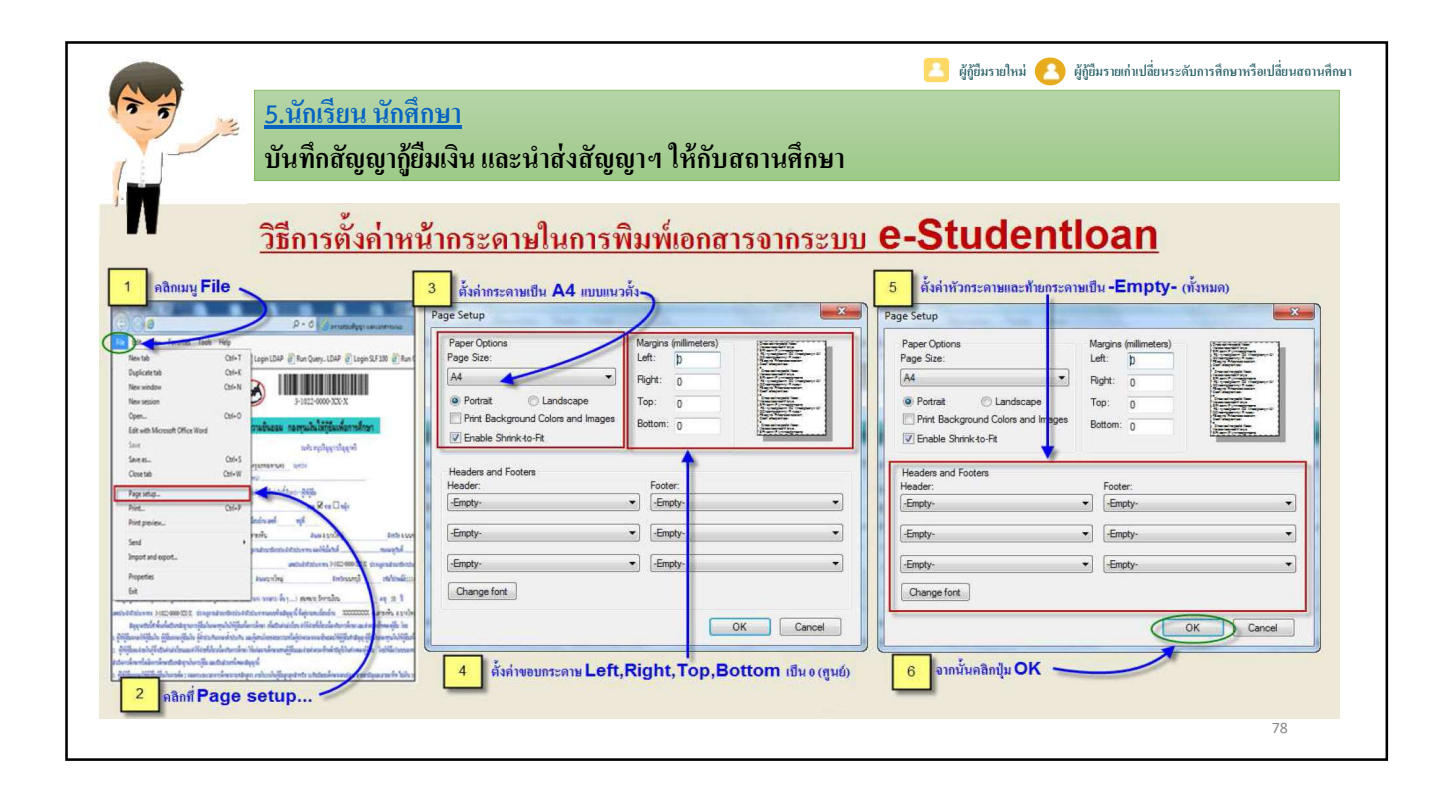

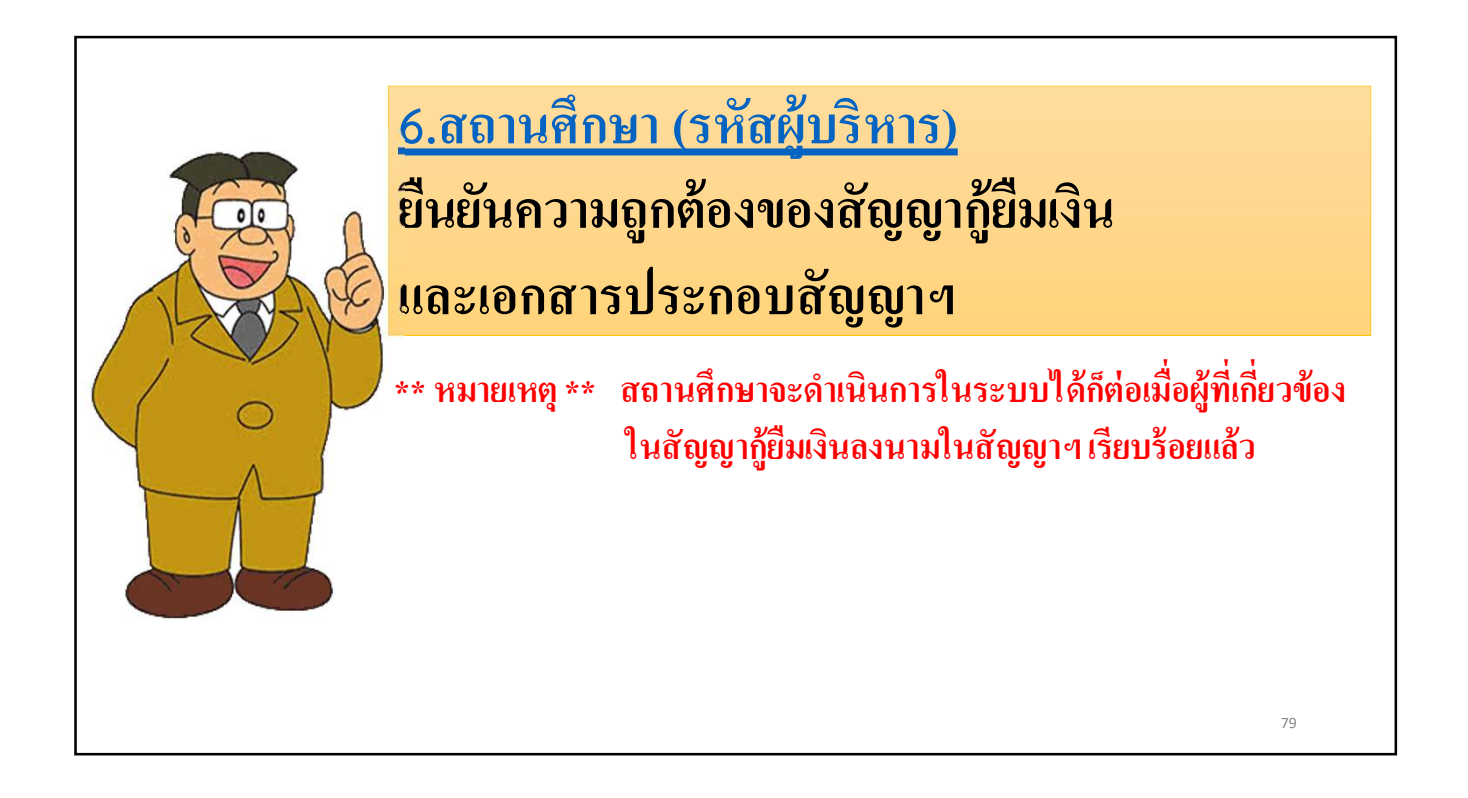

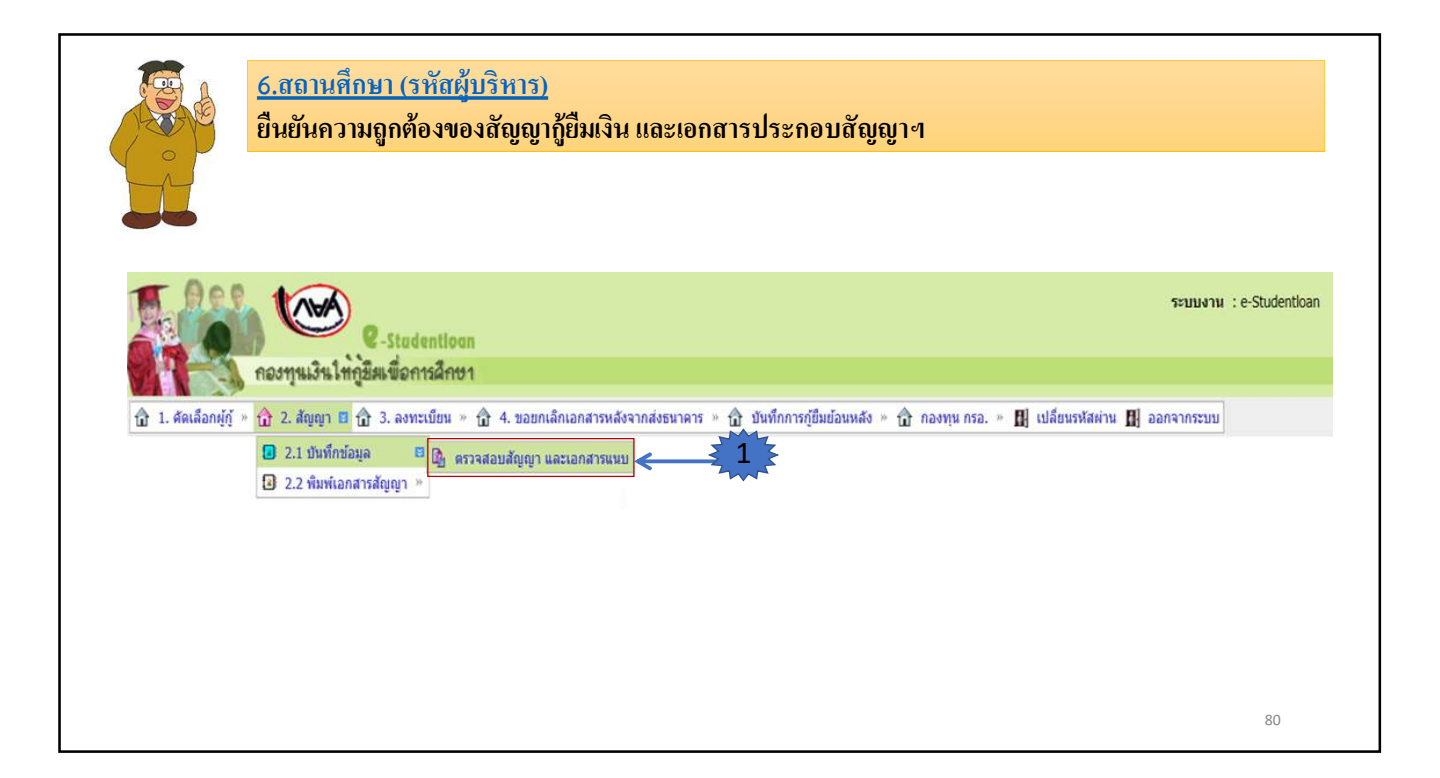

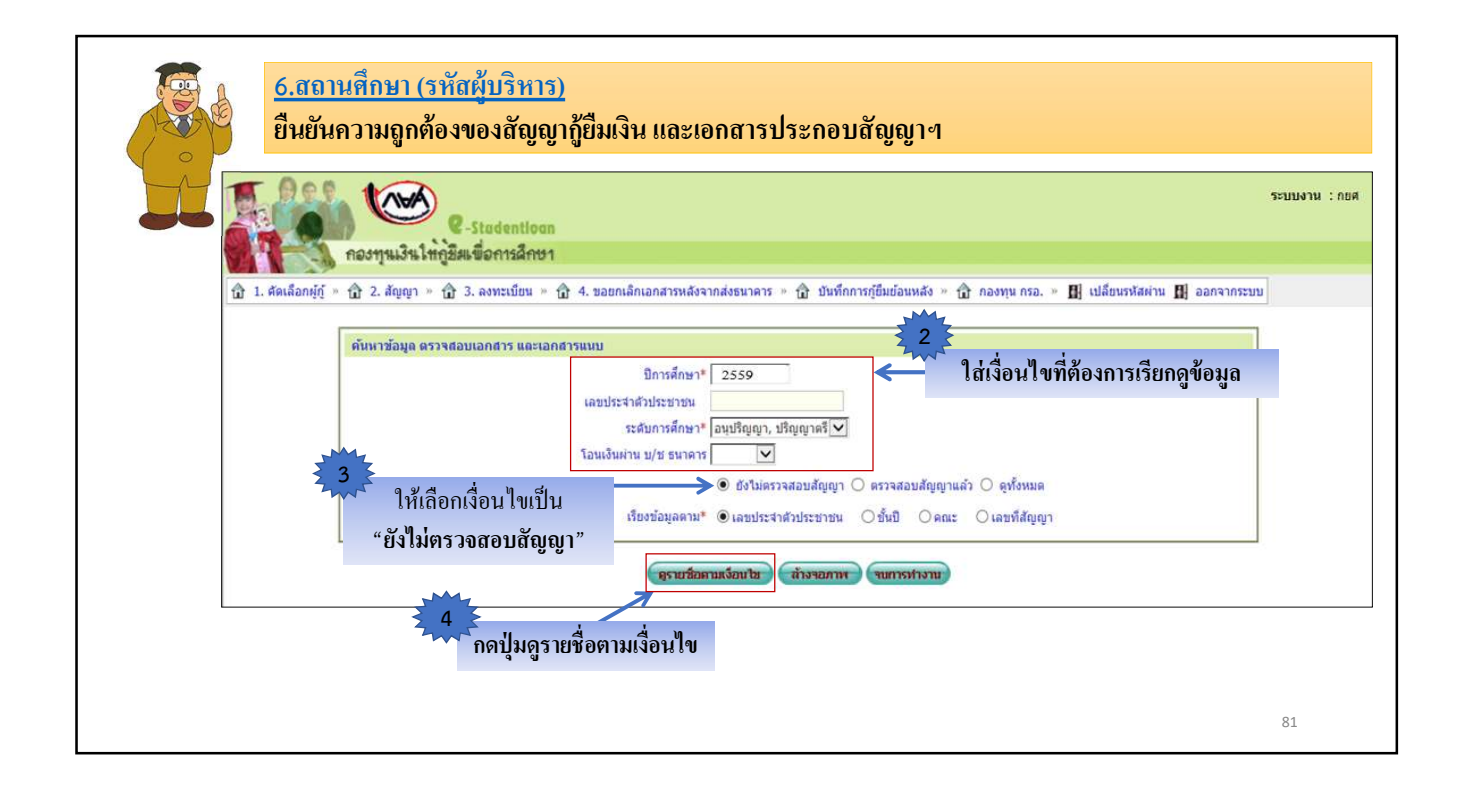

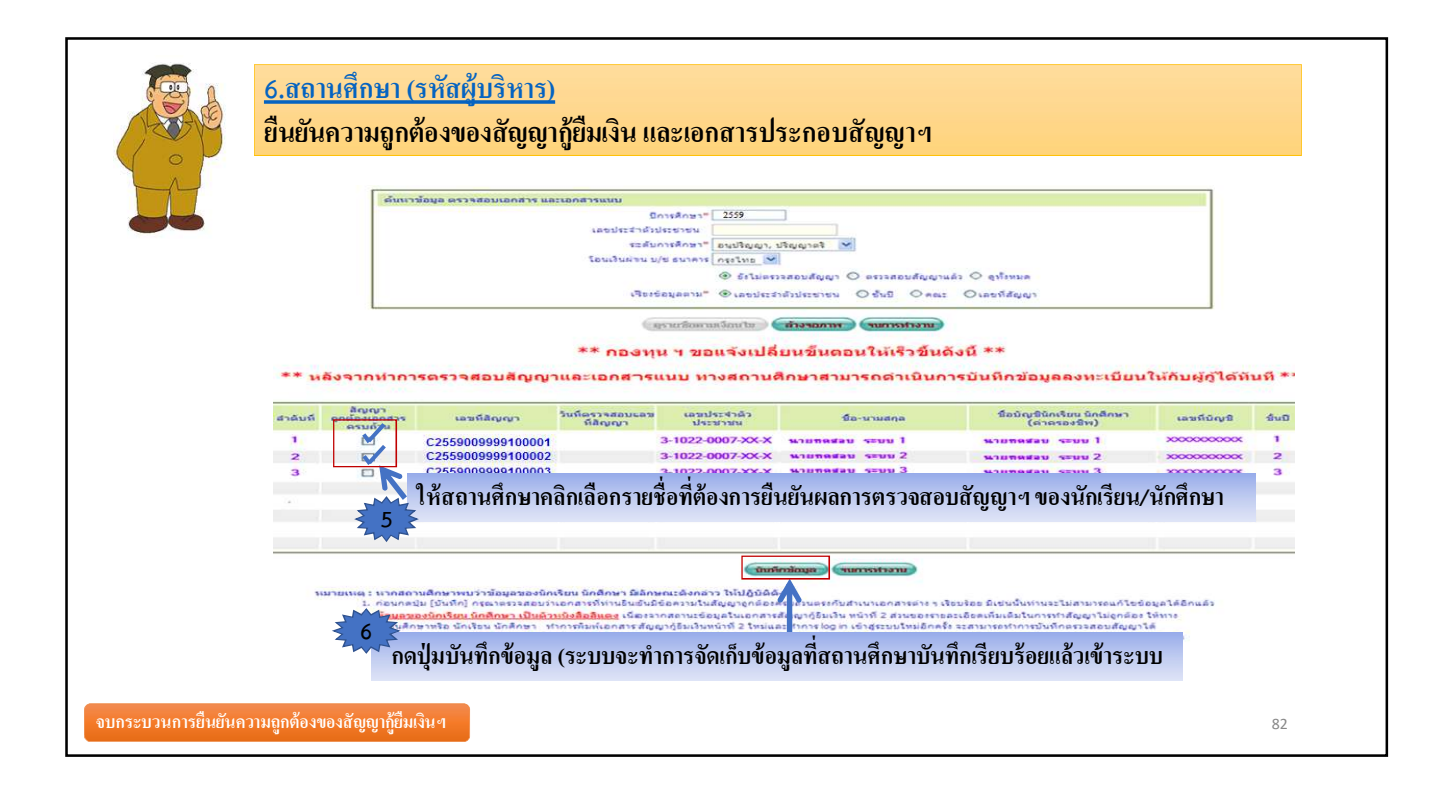

| 12                        | คองทุน                                                                           | <ul><li>Studentloo</li><li>แง๊นให้กูขีมเพื่อการศึกษ</li></ul>                    | an<br>91                                                                         |                                                                                  |                                                                                                    |        |                               |                                        |
|---------------------------|----------------------------------------------------------------------------------|----------------------------------------------------------------------------------|----------------------------------------------------------------------------------|----------------------------------------------------------------------------------|----------------------------------------------------------------------------------------------------|--------|-------------------------------|----------------------------------------|
| 1. คัด                    | เลือกผู้กู้ 🍍 🏛 2. สัญ                                                           | ญา_ 🛈 3. ลงทะเบียน×ับ                                                            | ปี ตรวจสอบสถานะการด่าเ                                                           | เนินการ∛ โฒิเปลี่ยนร                                                             | หัสผ่าน 🛍 ออกจากระบบงาน                                                                                                    |        |                               |                                        |
|                           | <ul> <li>2.1 ນັ</li> <li>2.3 ກ</li> </ul>                                        | ั<br>นทึกข้อมูล<br>เยงานและสอบถามข้อมูล                                          | »<br>🐴 รายงานตรวจส                                                               | ้อบสัญญาและเอกสารแ                                                               | เมบ                                                                                                    |        |                               |                                        |
|                           |                                                                                  |                                                                                  | รายงานการ                                                                        | เตรวจสอบบันทึกสัญญา                                                              |                                                                                                    |        |                               | SLFUR0008                              |
|                           |                                                                                  |                                                                                  | ปีการศึกษา 2559 ระด้                                                             | เ้บการศึกษา อนุปริญญı∕ปริญ                                                       | ຸ່ມູງາຫາ <del>ວ</del> ີ                                                                                                    |        |                               |                                        |
|                           |                                                                                  |                                                                                  | D                                                                                | <b>ลู้กู้ยืมรายใหม่</b>                                                          |                                                                                                    |        |                               |                                        |
|                           |                                                                                  |                                                                                  | บันทึกสัญญา ตั้งแต่                                                              | วันที่ 01/01/2559 ถึง 31/12/                                                     | 2559                                                                                                    |        |                               | หน้าที่ 1                              |
| d                         | เลขที่ประจำตัวประชาชน                                                            | ชื่อ-นามสกุล                                                                     | เลขที่สัญญา                                                                      | ชื่อบัญชีรนาคาร                                                                  | กณะ                                                                                                    | ชั้นปี | โอนเงินผ่าน บัญชี<br>ธนาคาร   | วันที่ครวจสอบ<br>สัญญา                 |
| สาดบท                     |                                                                                  |                                                                                  |                                                                                  | รเวยขอสอบป ระบบเวบ                                                               | คณะพยาบาลศาสตร์                                                                                                    | 1      | กรงไทย                        | 21/11/2559                             |
| สาคบท<br>1                | 3-1022-XXXXX-XX-X                                                                | นายทคสอบเ ระบบงาน                                                                | C2559001048100036                                                                | NIONNIODI JEDDAIN                                                                | CONTRACT STATE AND A CONTRACT STATE OF CONTRACT STATE AND A CONTRACT STATE AND A CONTRACT AND A CONTRACT AND A CONTRACT AND A CONTRACT AND A CONTRACT AND A CONTRACT AND A CONTRACT AND A CONTRACT AND A CONTRACT AND A CONTRACT AND A CONTRACT AND A CONTRACT AND A CONTRACT AND A CONTRACT AND A CONTRACT AND A CONTRACT AND A CONTRACT AND A CONTRACT AND A CONTRAC<br>A CONTRACT AND A CONTRACT AND A CONTRACT AND A CONTRACT AND A CONTRACT AND A CONTRACT AND A CONTRACT AND A CONTRACT AND A CONTRACT AND A CONTRACT AND A CONTRACT AND A CONTRACT AND A CONTRACT AND A CONTRACT AND A CONTRACT AND A CONTRACT |        |                               |                                        |
| สาคบท<br>1<br>2           | 3-1022-XXXXX-XX-X<br>3-1022-XXXXX-XX-X                                           | นายทดสอบ1 ระบบงาน<br>นายทดสอบ2 ระบบงาน                                           | C2559001048100036<br>C2559001048100044                                           | นายทดสอบ2 ระบบงาน                                                                | คณะพยาบาลศาสตร์                                                                                                    | 1      | กรุงไทย                       | 21/11/2559                             |
| สาคบท<br>1<br>2<br>3      | 3-1022-XXXXX-XX-X<br>3-1022-XXXXX-XX-X<br>3-1022-XXXXX-XX-X                      | นายทดสอบ1 ระบบงาน<br>นายทดสอบ2 ระบบงาน<br>นายทดสอบ3 ระบบงาน                      | C2559001048100036<br>C2559001048100044<br>C2559001048100050                      | นายทดสอบ2 ระบบงาน<br>นายทดสอบ3 ระบบงาน                                           | กณะพยาบาลศาสตร์<br>คณะพยาบาลศาสตร์                                                                                                    | 1      | กรุงไทย<br>กรุงไทย            | 21/11/2559<br>21/11/2559               |
| ลาคบท<br>1<br>2<br>3<br>4 | 3-1022-XXXXX-XX-X<br>3-1022-XXXXX-XX-X<br>3-1022-XXXXX-XX-X<br>3-1022-XXXXX-XX-X | นายทดสอบ1 ระบบงาน<br>มายทดสอบ2 ระบบงาน<br>นายทดสอบ3 ระบบงาน<br>มายทดสอบ4 ระบบงาน | C2559001048100036<br>C2559001048100044<br>C2559001048100050<br>C2559001048100010 | มายทดสอบ2 ระบบงาน<br>นายทดสอบ3 ระบบงาน<br>นายทดสอบ3 ระบบงาน<br>นายทดสอบ4 ระบบงาน | คณะพยาบาลศาสตร์<br>คณะพยาบาลศาสตร์<br>คณะพยาบาลศาสตร์                                                                                                    | 1 1 3  | กรุงไทย<br>กรุงไทย<br>กรุงไทย | 21/11/2559<br>21/11/2559<br>21/11/2559 |

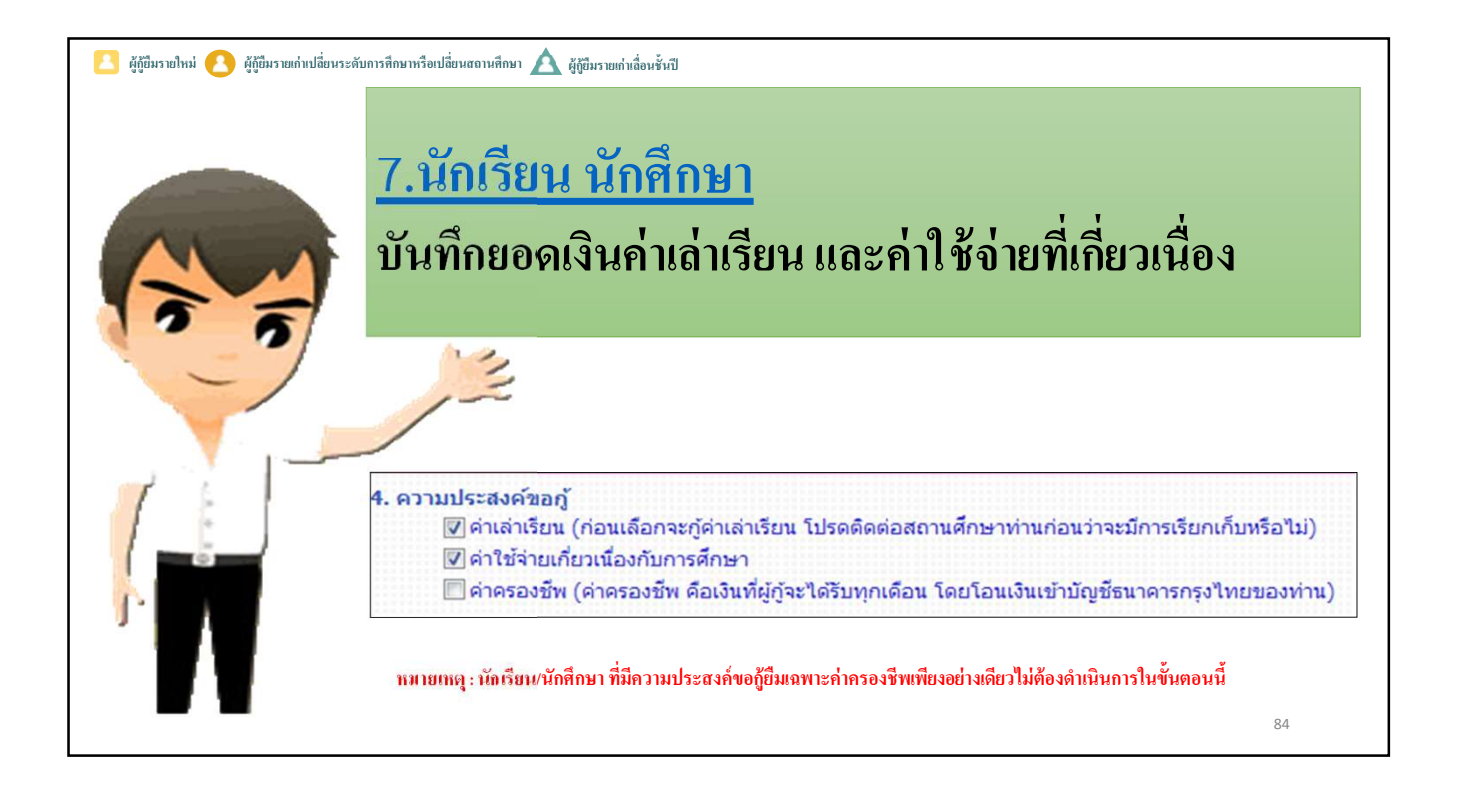

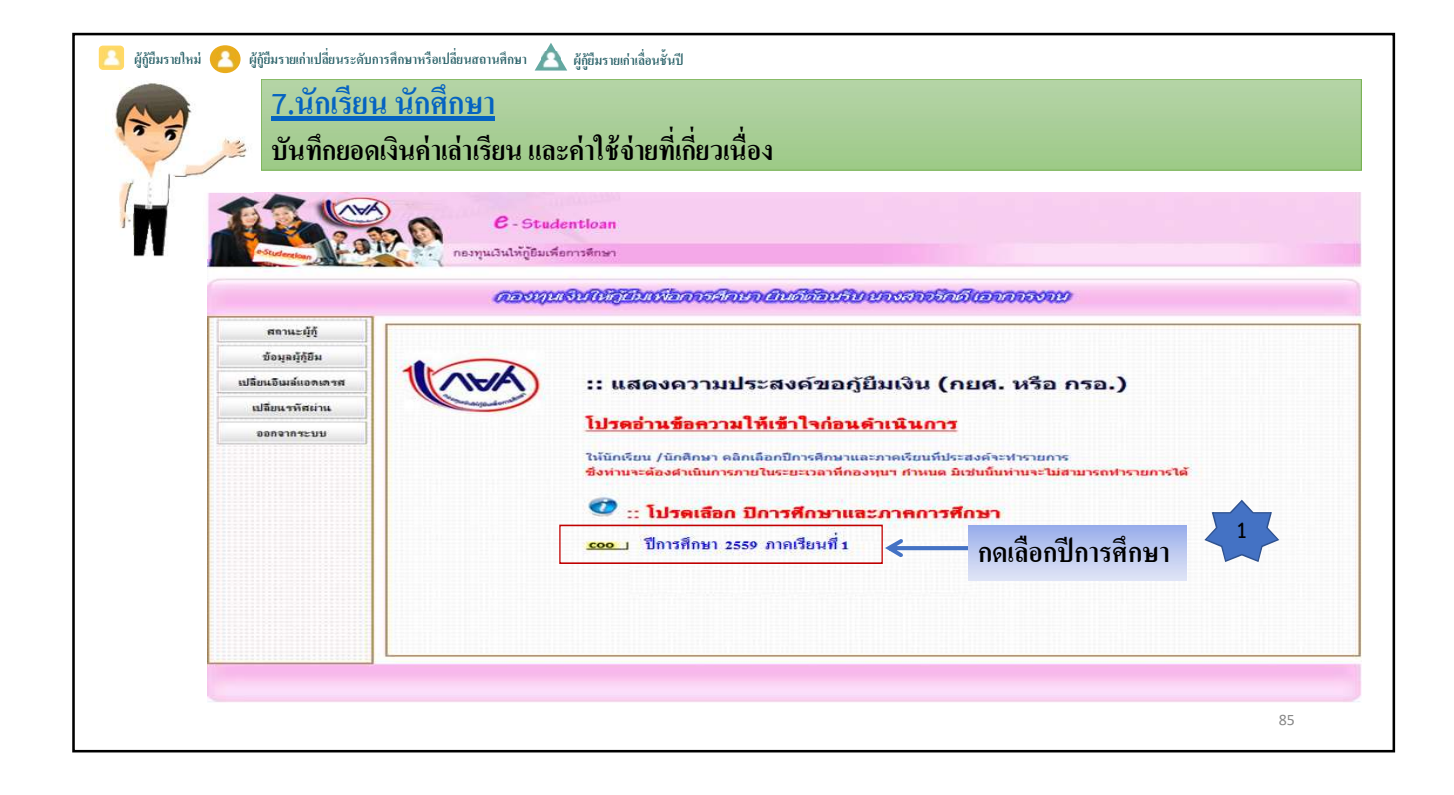

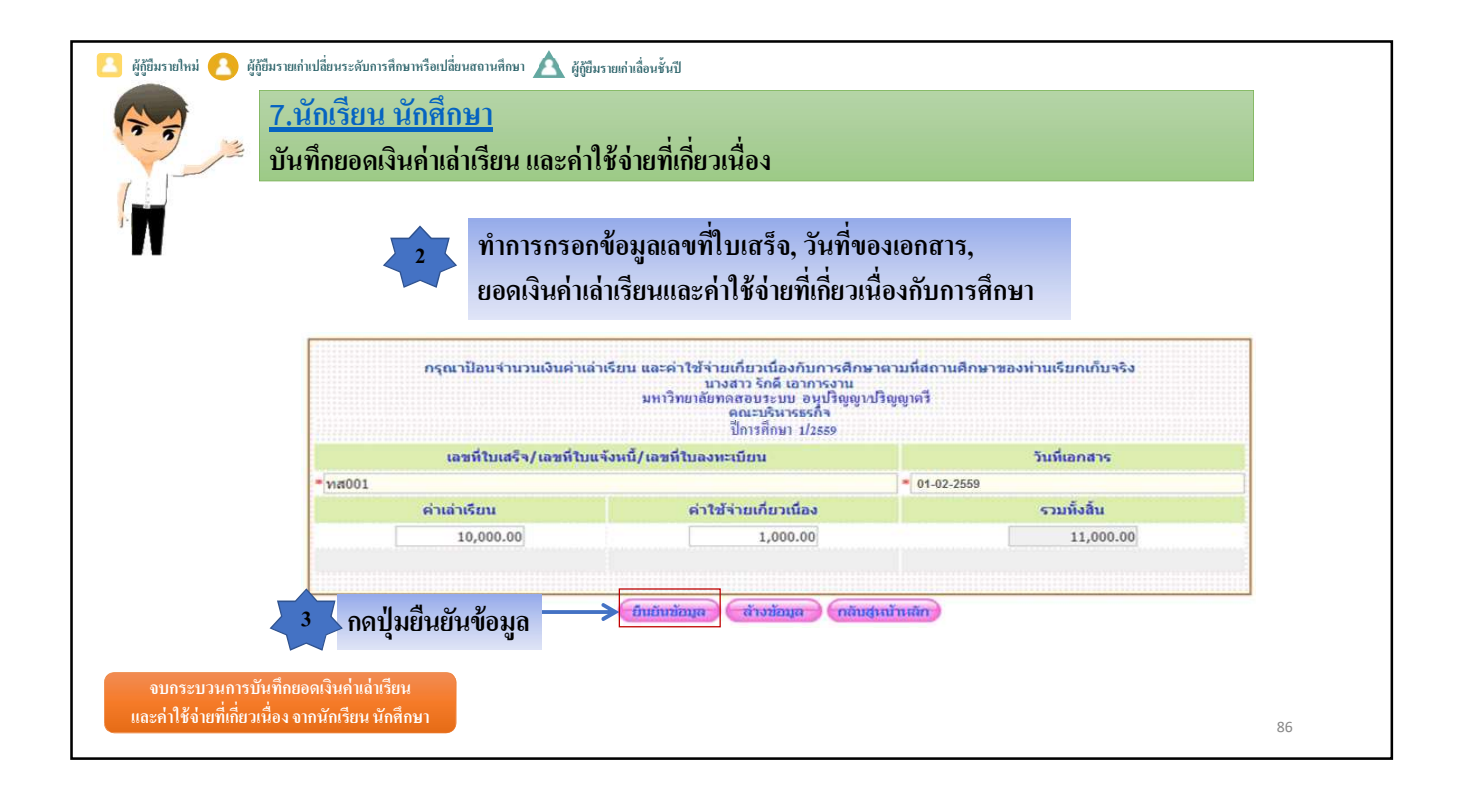

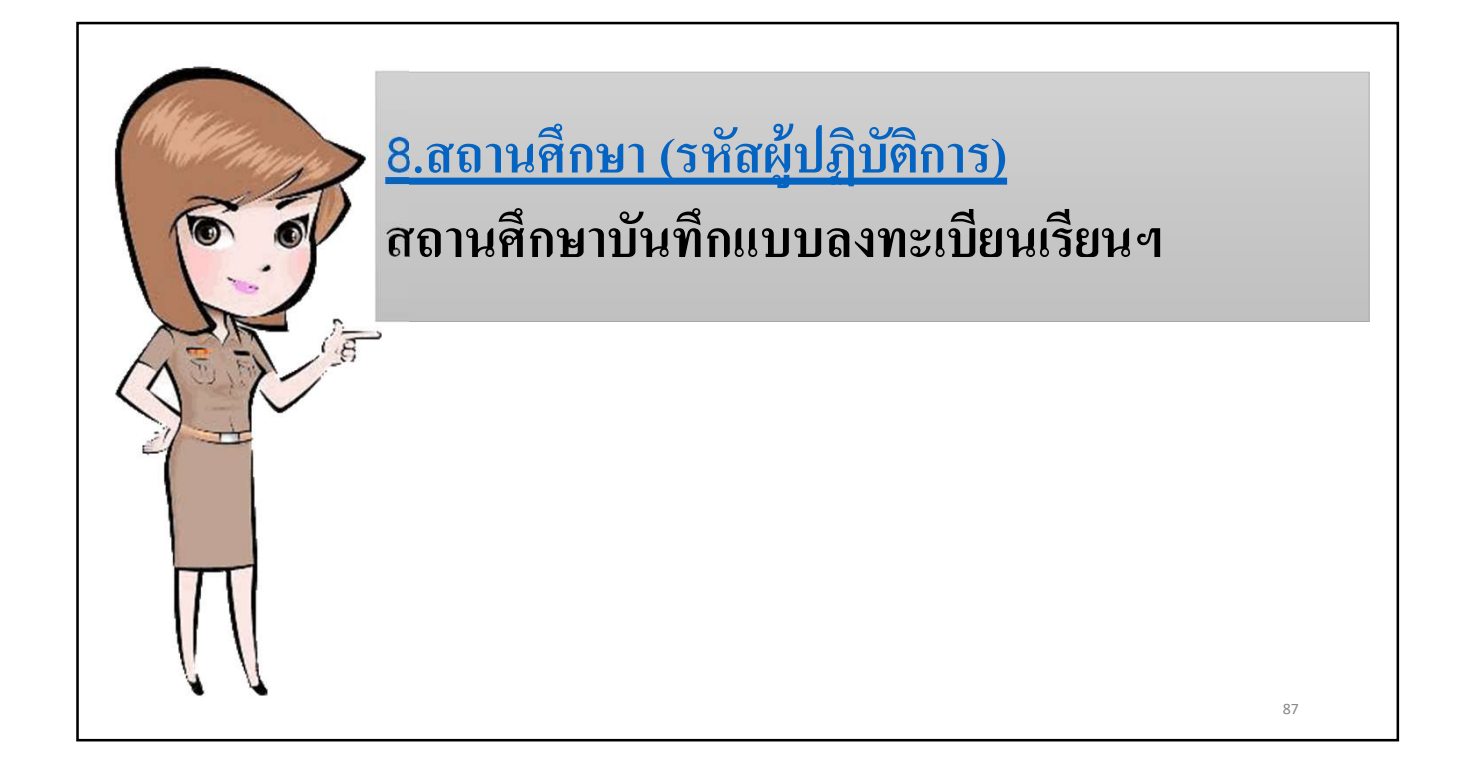

| 8.สถานศึกษา (รหัสผู้ปฏิบัติการ)<br>สถานศึกษาบันทึกแบบลงทะเบียนเรียนฯ                                          |                             |
|----------------------------------------------------------------------------------------------------|-----------------------------|
| C-Stadentioan                                                                                                 | ระบบงาน : e-Student         |
| <ul> <li></li></ul>                                                                                           | » 🗓 เปลี่ยนรหัสต่าน 🗓 ออกจา |
| เข้าระบบโดยการใช้รหัสผู้ปฏิบัติการ<br><u>เลือกเมนู</u><br>3. ลงทะเบียน→ 3.1 บันทึกข้อมูล → ลงทะเบียนผู้กู้ขึม |                             |

| 8.<br>a                            | <u>ุชถานศึกษา (รหัสผู้ปฏิบัติการ)</u><br>านศึกษาบันทึกแบบลงทะเบียนเรียนฯ                                                                                                    |     |
|------------------------------------|----------------------------------------------------------------------------------------------------|-----|
| nasrymility                        | ระบบงาน : ระบบล<br>C-Stadentioan<br>หัญชิสแพื่อการสึกษา                                                                                                    | งทะ |
| 🟦 1. ตัดเลือกผู้กู้ » 🏦 2. สัญญา   | » 🛱 3. ลงทะเบียน » 🛱 ตรวจสอบสถานะการดำเนินการ » 🛱 ข้อมูลหลัก » 🛱 บันทึกการกู้ยืมย้อนหลัง » 🛱 e-Audit » 🛱 กองทุน กรอ. » 🖪 เปลี่ยนรหัสผ่าน 🖪 ออ                                                                                                    | กจา |
| ศันหาร้อมูล<br>3<br>กดปุ่มเพิ่มราย | บิการศึกษา * 2559 ภาลเง็นนท์ * 1<br>ยุ่ญ้าายเกา/ยุ่บู้รายใหม่<br>ระสบการศึกษา<br>ขั้นปิ ∨<br>คณะ<br>สถานะ ● ยังให่ลงทะเบียน ○ ลงทะเบียนเงียบร้อยแล้ว ○ อุทั้งหมด<br>ชื่อที่คัดเลือก → เช่นรายชื่อกที่ติดเลือก ครายชื่อตามเงือนไข ล้างรอกาห รนการง่างรน |     |
|                                    | 89                                                                                                    |     |

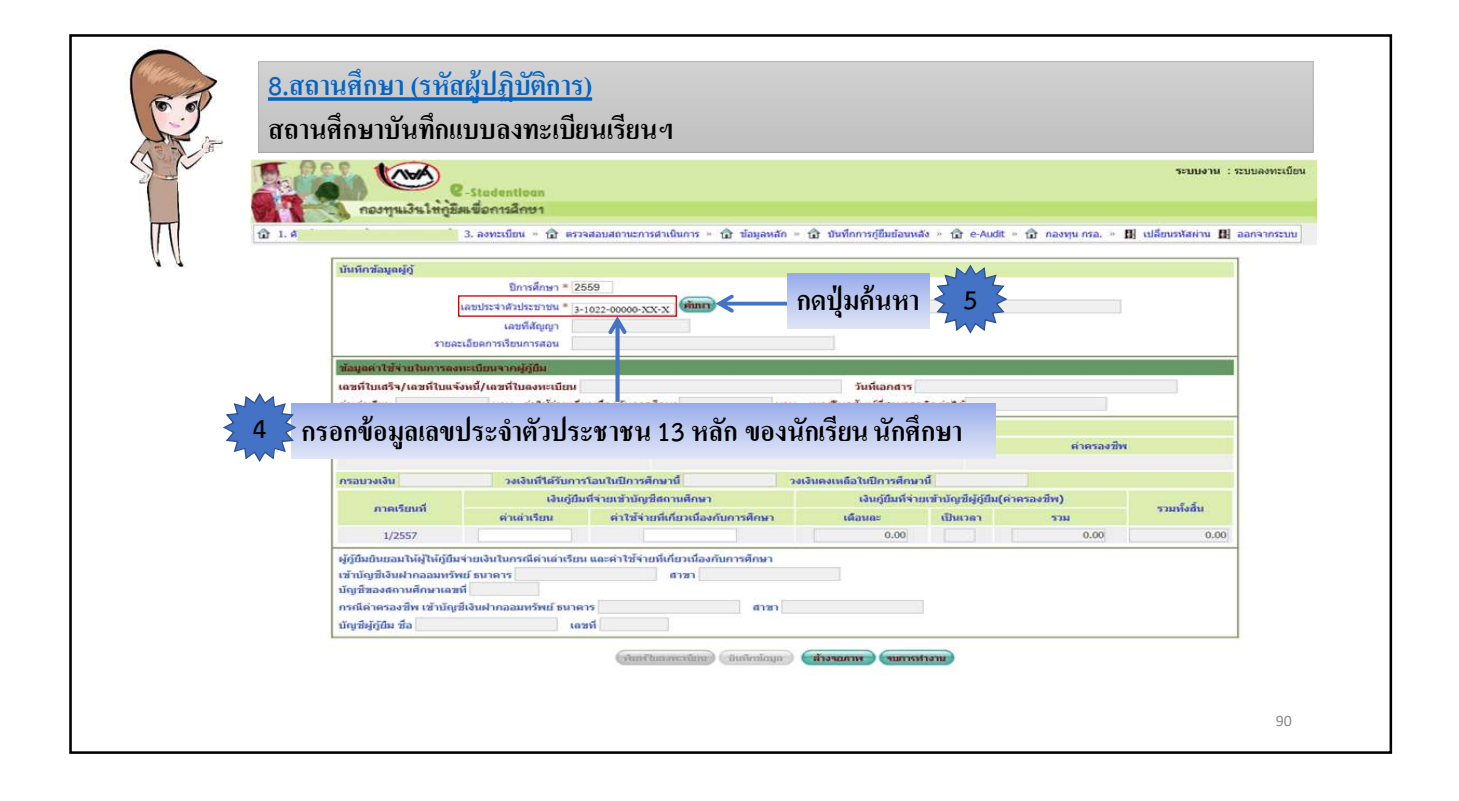

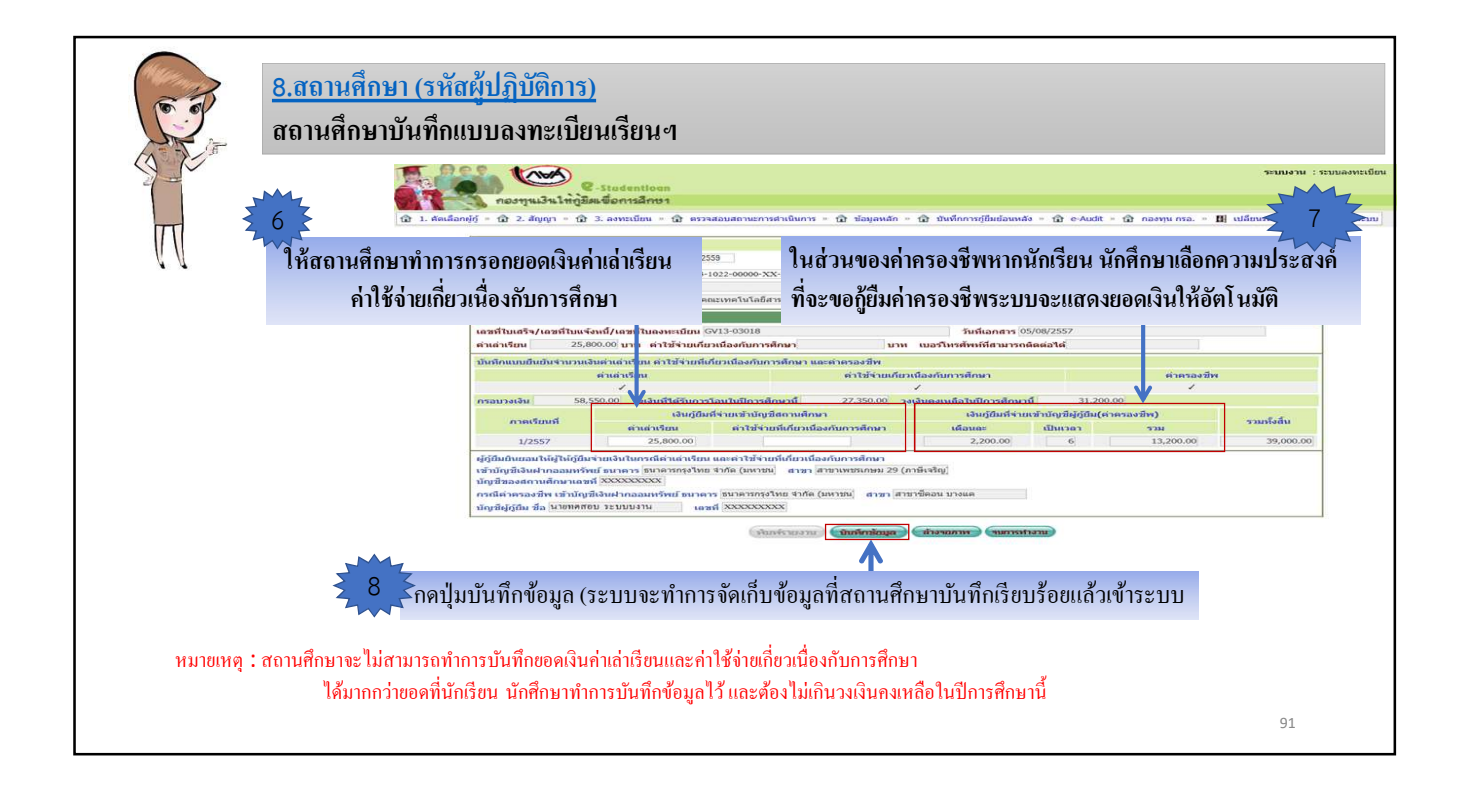

| 576                                                                                                    | ปีการศึกษา * 2559 คาคเรียนที่ 1<br>เลขประจำสัวประมาณ * 3-1022-00000-XX-X (สมรา<br>แลชที่สัญญา<br>เรือดภารรับบารสม คณะบรคโนโลยีสารสนเทศ หลักสูตร 4 ปี ชั่นปีที่ 1                                                                                                    | เอาสสอบ ระบบบงาน                                                                              |                          |
|----------------------------------------------------------------------------------------------------|----------------------------------------------------------------------------------------------------|-----------------------------------------------------------------------------------------------|--------------------------|
| ข้อมูลต่าใช้ร่ายในการด<br>เลชที่ใบเสร็จ/เลชที่ใบแ<br>ค่าเล่าเรียน 25<br>บันทึกแบบยืนยันร่านวร                                               | สะเมือบรากษัฏ่มีม<br>มหนึ่/เอาที่ใบเองทะเบียน GV13-03018 วิัมที่เอก<br>00.00 บาน ตำไข้จ่ายเกี่ยวเมืองกับการศึกษา บาห เมอร์โหรศัททท์ไส<br>บอร่ามร่ายที่เห                                                                                                    | สาร (05/08/2557<br>มารถคิดต่อได้                                                              |                          |
| กรอบวงเงิน 51<br>ภาคเรียนที่<br>1/2557                                                                                                    | ร้างส่งเห็นสารและเห็นของและเห็นของและเห็นของและเห็นของและเห็นของและเห็นของและเห็นของและเห็นของและเห็นของและเห็<br>ร้องเข้าเข้าข้อมู่มีสารแหล่าน 27,350.00 วงเงินตงเหลือในปีการ<br>เงินปฏิมันจำมาข้าปฏิมัสิกามสักษา เงินปฏิมัน<br>คำแล้าเรียน คำไปร่ายที่เกี่ยวเมืองกับการศึกษา เงิลบละ<br>25,800.001 2,200.                 | สักษานี้ 31,200.00<br>ก็จ้ายเข้าเปิญสีผู้บุ๊มีแล่เคราะงชีพ)<br>เป็นเวลา รวม<br>00 6 13,200.00 | รวมหรืงสิ้น<br>39,000.00 |
| ผู้ผู้มีมยินยอมให้ผู้ให้ผู้นี่<br>เข้าบัญชีเงินฝากออมห<br>บัญชีของสถามศึกษาเล<br>กรณีค่าครองชีพ เข้าบัน<br>บัญชีผู้ผู้มีม ชื่อ <u>นายทค</u> | ร่ายเอิมในกรณีต่านล่างรียม และคำไข้ร่ายที่เกี่ยวเนื่องกับการศึกษา<br>แต่ ธนาตรา (ธนาตากกรุงโพย สำกัด (มหายน) สาขา (สาขาเพชนกยม 29 (ภาษีเจริญ)<br>ส่วงxxxxxxxxx<br>ไง้เหล่ากออมหรีพย์ ธนาคาร ธนาตารกรุงโทย สำกัด (มหายน) สาขา สาขารีตอน บางแค<br>10 วรบบบลาน เลขส์ xxxxxxxxx<br>โปนหรือมพระนับมา เป็นทักภ่อมุล ส่วงรอกการ (ร | umatan                                                                                        |                          |

|                   | <u>8.สถานศึกษา (รหัสผู้ปฏิบัติการ)</u> | F256000999100001                                                                                                    |                                                                                                    |
|-------------------|----------------------------------------|----------------------------------------------------------------------------------------------------|----------------------------------------------------------------------------------------------------|
|                   | สถานศึกษาบันทึกแบบลงทะเบียนเรียนฯ      | แบบสงทระเบอนเรอนงแบบยนยันจำนวนเงนทุนกองทุนสงมไหญ่ยังเพล<br>1. จ้าพเจ้า (นาย/นาง/นางสาว/อื่นๆ) ทุกสอบ ระบบงาน<br>ออกให้เมื่อวันที่ พบตอนจูวันที่                                                                                                    | อการทกษา (กอท.) (คาแลาเรอน คา โร้จาอาแกอวเน่องกับการศกษา และกาทรองราง)<br>เลขบัควประจำกัวประจารน I-1022-XXXXX-XX-X<br>ปรากฏกามสำหาาษักรประจำกัวประชาชนแนบก้ายนี้                                  |
|                   |                                        | ที่อยู่ระหว่างศึกษาส่ามีขณาโสามารถติดต่อได้ เองที่ XX หมู่ดี ม.XX<br>อันกองการ สำหรับ จิเราร์ก แลง เป็นไป<br>Broadt englandeschame.ch. ได้สามารถหรือกรู้เป็นไป<br>สัญญาณาที่ C2500009100001 วิเราร์ก ไปสัตรามเป็นสุดภูมิ<br>2. จำหน่าไปสี่งานเป็นเมืองปนตอบเสียนว่าย ไม่มีสุดสตรกระบ<br>หมู่ดีไป โดยการ ให้จำหนองได้เหม                                                                                                    | รงอย์ 42120 โหลด้าที่ อองวรรรม โหนดูรี<br>เวิ่มอ์ย์ 42120 โหลด้าที่ อองวรรรมรรม โหลด์หนึ่งอื่อ อธ+งรมรมรม<br>ส์ขอน                                                                                |
| УУ                |                                        | O อนุปรีสูญานใหละปริญญาทร์ ปี      D อนุปรรี อนุป ทร์ ปี     vac/อนุปรรฐานใหละปริญญาทร์ ปี     vac/อนุปรรฐานใหละปริญญาทร์ ปี     vac/อนุปรรฐานใหละปริญญาทร์ ปี     vac/อนุปรรฐานใหละปริญญาทร์ ปี     vac/อนุปรรฐานใหละปริญญาทร์ ปี     vac/อนุปรรฐานใหละปรรฐาน     vac/อนุปรรฐาน     vac/อนุปรรฐาน     vac/อนุปรรฐาน     vac/ouver/ouver/ouve | รัฐงา หลังกับของการ<br>เบเบบขึ้นอันจำนวมเงินจุนกองทุนเจินให้ผู้ชื่มเพื่อการศึกษา (กอศ.)                                                                                                    |
|                   |                                        | ภาคเรียนที่ปีการที่กมา เงินผู้ชิมที่ง่ายเจ้าบัญ<br>(ค่าเล่าร้อน ค่าไข้จ่ายที่เกี่                                                                                                    | ซิของสถานศึกมา เงินผู้ขึ้นที่จ่ายเข้าบัญชีของนักเรียนเน้กศึกษา<br>ข่อเนื่องกับการศึกษา) (คำครองชิท)                                                                                               |
| ี ตัวอย่          | ้างแบบเองทะเบียน ๆ                     | 1/2560 0.00                                                                                                    | มาท เมือนละ 1,100.00 บาท เป็นเวลา 6 เคียน<br>รวบ 6,600.00 บาท                                                                                                    |
|                   |                                        | ราสมาร์การที่สามารถให้การที่สามารถให้การที่สามารถให้สามาร์การที่สามารถให้สามาร์การที่สามารถให้สามาร์การที่สามารถให้สามาร์การที่สามารถให้สามาร์การที่สามารถให้สามาร์การที่สามารถให้สามาร์การที่สามารถให้สามารถให้สามารถ<br>สามารถารที่สามารถให้สามารถให้สามารถให้สามารถให้สามารถให้สามารถให้สามารถให้สามารถให้สามารถให้สามารถให้สามารถให้สามารถให้สามารถให้สามารถให้สามารถให้สามารถให้สามารถให้สามารถให้สามารถให้สามารถางสามารถารที่สามารถารที่สามารถารที่สามารถารที่สามารถารที่สามารถารที่สามารถารที่สามารถารที่สามารถารที่สามารถารท                                                                                                    | ง มาการการของทางวน )<br>มาการการของทางวน )<br>เขาส่งหน่างจะสำนับผู้เสียง เพื่อ<br>เขาส่งหน่างจะสำนับผู้เสียง เป็นเป็นเขาสามาร์<br>เขาส่งหน่างจะสำนับ (ประการการการการการการการการการการการการการก |
| จบกระบวนการบันทึก | แบบลงทะเบียนเรียนฯ                     | กษณ                                                                                                    | ญี่มีข่างของตองที่สาวรับออร์รถูดก็อะ<br>(                                                                                                    |

| <b>F</b>              | Real Page             | <b>กามเวินให้กู</b> ้      | C-Stadentioan<br>มีผเพื่อการศึกษา        |              |                                                                                                    |                                            |                                    |                           |              |                             |            |                        |
|-----------------------|-----------------------|----------------------------|------------------------------------------|--------------|----------------------------------------------------------------------------------------------------|--------------------------------------------|------------------------------------|---------------------------|--------------|-----------------------------|------------|------------------------|
| ณิ 1. คั              | ดเลือกผู้กู้* 🏛 2. เ  | ลัญญา 🎽 🙃                  | 3. ลงทะเบียน 👷 🏛 ตรวจส                   | อบสถา        | านะการดำเนินการ 🌾 🔂 ข้อมูลเ                                                                                        | ผู้ใช้งาน∛ นิิเปลี่ย                       | นรหัสผ่าน 🏦 ออ                     | บกจากระบบ                 | งาน          |                             |            |                        |
|                       |                       |                            | 3.1 บันทึกข้อมล                          |              | »                                                                                                    |                                            |                                    |                           |              |                             |            |                        |
|                       |                       | 121                        | 2.2                                      |              | 🤱 รายงานการลงทะเ                                                                                                   | บียนนักศึกษา                               |                                    |                           |              |                             |            |                        |
|                       |                       | 13 - Home                  | ว.2 วายงานและสอบถามขอ                    | กิต          | 🕅 รายงานการตรวจส                                                                                                   | อบใบองทะเบียน                              |                                    |                           |              |                             |            |                        |
|                       |                       | 1                          | 3.3 ใบน่าส่งเอกสารการกู้ยืม              |              | B                                                                                                    |                                            |                                    |                           |              |                             |            |                        |
|                       |                       |                            | 3.4 ใบน่าส่งเอกสารเพิ่มเติม              |              | รายงานการยืนยันย<br>ยืม                                                                                            | เอดค่าเล่าเรียนฯ จาก                       | เค้ญ์                              |                           |              |                             |            |                        |
|                       |                       |                            |                                          |              | รายงานการลงทะเป็<br>ปีการศึกษา 2559 ภาคเรียนที่ 1 ระดับการศึก<br>ผู้ผู้ยืมรายไหม่<br>ตั้งแต่ วันที่ 01/01/2559 จึง | ขน<br>ษา อนุปวิญญา/ปวิญญาครี<br>31/12/2559 |                                    |                           |              |                             | s          | :LFUR0006<br>หน้าที่ 1 |
| <mark>ถำคับที่</mark> | เถขที่ประจำด้วประชาชน | <mark>ร</mark> หัสนักศึกษา | ชื่อ-นามสกุล                             | ชั้นปี       | ประเภทวิชา/คณะ                                                                                                    | ເລຫກີ່ສັ້ໝູໝູາ                             | เถขที่แบบยืนยัน                    | โอนเงินผ่าน<br>บ/ช ธนาคาว | ค่าเถ่าเรียน | ค่าใช้ง่ายเกี่ยว<br>เนื่องๆ | ค่าครองชีพ | <u>ະວນ</u>             |
| 1                     | 3-1022-XXXXX-XX-X     | 99999XX                    | นายทดสอบ1 ระบบงาน                        | 1            | คณะพยาบาลศาสตร์                                                                                                    | C2559001048100036                          | R2559001048100172                  | กรุงไทย                   | 10,000.00    | 500.00                      | 13,200.00  | 23,700.00              |
| 2                     | 3-1022-XXXXXX-XX-X    | 99999XX                    | นายทดสอบ2 ระบบงาน                        | 1            | คณะพยาบาลศาสตร์                                                                                                    | C2559001048100044                          | R2559001048100173                  | กรุงไทย                   | 10,000.00    | 500.00                      | 13,200.00  | 23,700.00              |
| 3                     | 3-1022-XXXXX-XX-X     | 99999XX                    | นาอทคสอบ3 ระบบงาน                        | 1            | คณะพยาบาลศาสตร์                                                                                                    | C2559001048100050                          | R2559001048100174                  | กรุงไทย                   | 10,000.00    | 500.00                      | 13,200.00  | 23,700.00              |
| 4                     | 3-1022-XXXXX-XX-X     | 99999XX                    | นายทดส'อบ4 ระบบงาน                       | 3            | คณะพยาบาลศาสตร์                                                                                                    | C2559001048100010                          | R2559001048100195                  | กรุงไทย                   | 10,000.00    | 500.00                      | 13,200.00  | 23,700.00              |
| 5                     | 3-1022-XXXXXX-XX-X    | 99999XX                    | นายทดสอบร ระบบงาน                        | 1            | คณะพยาบาลศาสตร์                                                                                                    | C2559001048100042                          | R2559001048100175                  | กรุงไทย                   | 10,000.00    | 500.00                      | 13,200.00  | 23,700.00              |
|                       | ท่านส                 | เมื่อสถาเ<br>ชามารถเรีย    | มศึกษาดำเนินการบัน<br>กดูรายงานเพื่อตรวจ | ทึกข้<br>สอบ | ้อมูลการลงทะเบียนเรีย<br>ข้อมูลการบันทึกข้อมูล                                                                     | บนของนักเรียน<br>การลงทะเบียน              | นักศึกษาเรียบร่<br>เรียนของนักเรีย | ร้อยแล้ว<br>ขน นักศึ      | กษาได้       |                             | 94         |                        |

95

สถานศึกษาสามารถทำการตรวจสอบรายชื่อของ นักเรียน/นักศึกษา ที่ประกาศรายชื่อผู้มีสิทธิกู้ยืม เรียบร้อยแล้วแต่สถานศึกษายังไม่ดำเนินการ บันทึกแบบลงทะเบียนฯ ในระบบ e-Studentloan

หมายเหตุ : สถานศึกษาสามารถตรวจสอบสถานะที่จะต้องคำเนินการในขั้นตอนต่อไปจากรายงานได้

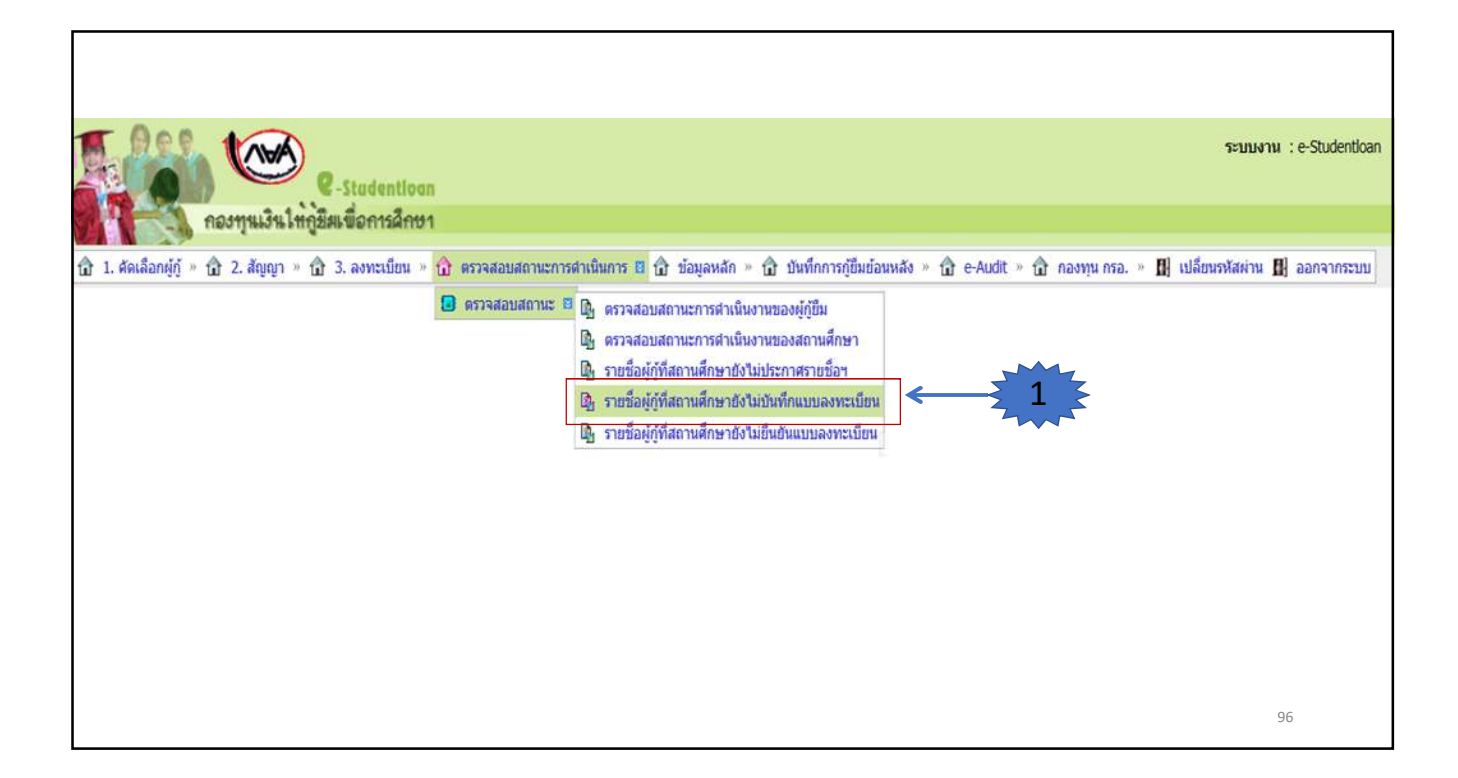

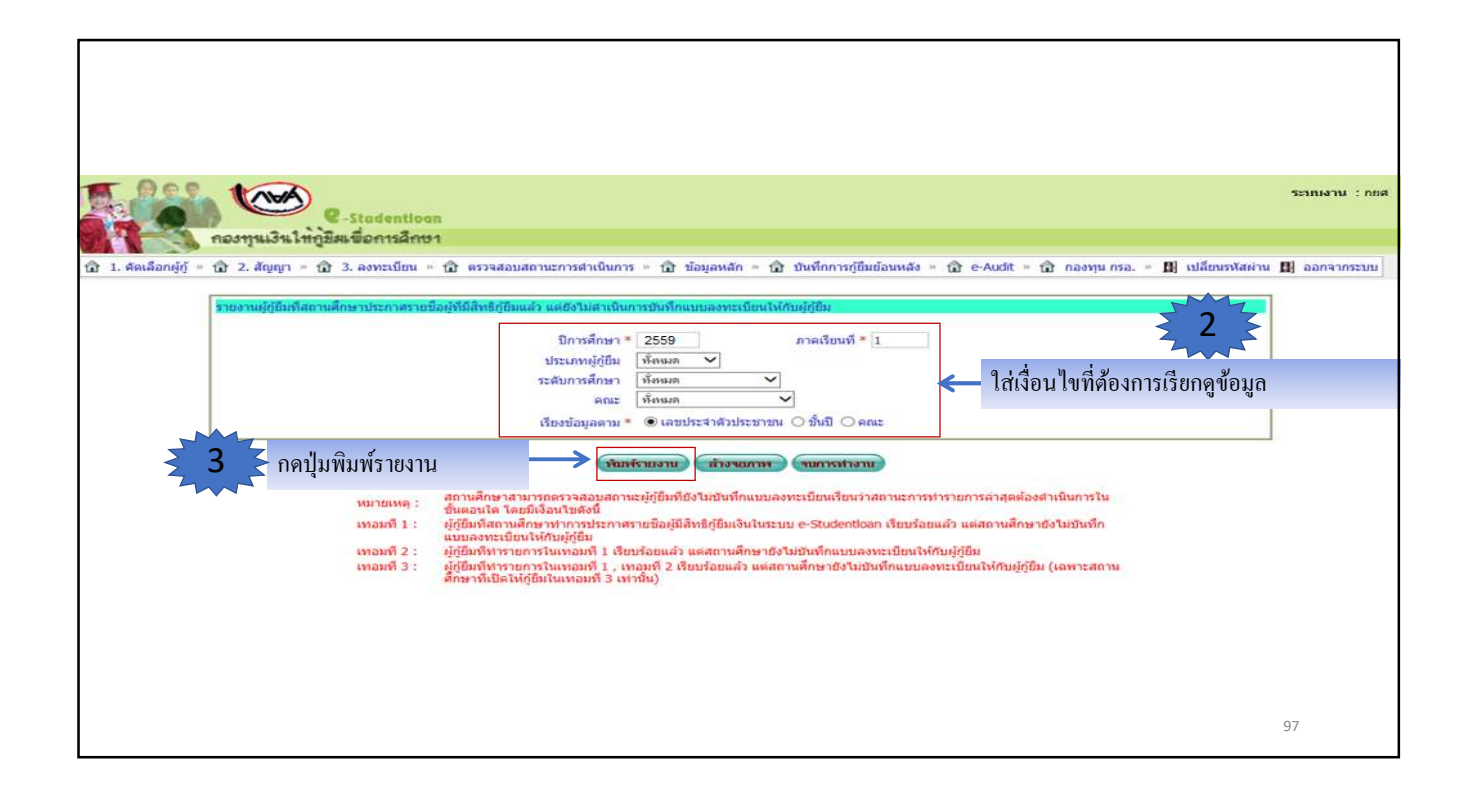

|                                       |                                                                                                    |                                                          |                                                                                             | ายงานผู้ผู้ยืมที่สถานศึกษาประก       | าศรายชื่อผู้ที่มีสิทธิภู่                                | เป็มแล้ว แต่ยังไ                  | ไม่ต่าเนินการบันทึกแบบละ                                             | ท <del>ะเ</del> บือนให้กับผู้ดู้ยืม                                 |                                                                                 |                                                                                                    |
|---------------------------------------|----------------------------------------------------------------------------------------------------|----------------------------------------------------------|---------------------------------------------------------------------------------------------|--------------------------------------|----------------------------------------------------------|-----------------------------------|----------------------------------------------------------------------|---------------------------------------------------------------------|---------------------------------------------------------------------------------|----------------------------------------------------------------------------------------------------|
|                                       |                                                                                                    |                                                          |                                                                                             |                                      | ปีการศึกษา                                               | 2559 ภาคเรียน                     | สั 1                                                                 |                                                                     |                                                                                 |                                                                                                    |
|                                       |                                                                                                    |                                                          |                                                                                             |                                      | ระดับกา                                                  | รศึกษา ทั้งหมด                    |                                                                      |                                                                     |                                                                                 |                                                                                                    |
|                                       |                                                                                                    |                                                          |                                                                                             |                                      | ประเภ                                                    | าหมู่กู้ ทั้งหมด                  |                                                                      |                                                                     |                                                                                 |                                                                                                    |
|                                       |                                                                                                    |                                                          |                                                                                             |                                      |                                                          |                                   |                                                                      |                                                                     |                                                                                 |                                                                                                    |
| ń :x0                                 | 00000                                                                                                    |                                                          |                                                                                             |                                      |                                                          |                                   |                                                                      |                                                                     | 3 E                                                                             |                                                                                                    |
| รั:xo<br>โบที่                        | 0000X<br>เลซที่ประจำดัวประชาชน                                                                                     | รหัสนักศึกษา                                             | รือ - สกุล                                                                                  | เลขที่สัญญา                          | ປຣະເທາແຜຼ້ກູ້                                            | สั่นปี                            | ROLE                                                                 | หมายเลขโทรศัพท์                                                     | อีฒล์                                                                           | หมายเหตุ                                                                                                    |
| รั:x0<br>โบที<br>1                    | 0000X<br>เลขที่ประจำดัวประชาชน<br>1-1002-00803-XX-X                                                                | รหัสนักศึกษา<br>0000009                                  | €ือ - สกุล<br>นางสาวศรัณ x0000X                                                             | เลขที่สัญญา<br>-                     | ประเภทเผู้ภู้<br>รายเก่า                                 | ชั้นปี<br>1                       | คณะรัฐศาสตร์                                                         | หมายเลขโทรศัพท์<br>089X00000X                                       | ວັໝລ໌<br>X000000X@hotmail.com                                                   | หมายเหตุ<br>ผู้ภู่ยังไม่บันทึกสัญญา                                                                                                   |
| i :xo<br>iuni<br>1<br>2               | 0000X<br>เลขที่ประจำด้วประชาชน<br>1-1002-00803-XX-X<br>1-1002-00877-XX-X                                           | รงรัสนักศึกษา<br>0000009<br>0000010                      | ชื่อ -สกุล<br>นางสาวศรัณ X0000X<br>นางสาวมิล X0000X                                         | เลขที่สัญญา<br>-<br>C255500x00000000 | ประเภทหยู่กู้<br>รายเก่า<br>รายเก่า                      | ชื่นปี<br>1<br>2                  | คณะ<br>คณะรัฐศาสตร์<br>คณะรัฐศาสตร์                                  | หมายเลขโทรศัทท์<br>0891000000<br>08910000000                        | ວັໝລິ<br>X000000X@hotmail.com<br>X000000X@hotmail.com                           | หมายเหล<br>ผู้รู้ยังไม่บันทึกสัญญา<br>สถานศึกษายังไม่บันทึกแบบลงทะเบียนเรีย                                                           |
| รั:x0<br>รับที่<br>1<br>2<br>3        | 0000X<br>เลขที่ประชาทั่วประชาชน<br>1-1002-00803-XX-X<br>1-1002-00877-XX-X<br>1-1002-01050-XX-X                     | รหัสนักศึกษา<br>0000009<br>0000010<br>0000011            | รือ - สกุล<br>นางสาวศรัณ X0000X<br>นางสาวมิล X0000X<br>นางสาวสุริทร X0000X                  | เลขที่สัญญา<br>-<br>C255500000000000 | ประเภทมั่ง<br>รายเก่า<br>รายเก่า<br>รายใหม่              | ซื่นปี<br>1<br>2<br>1             | ดณะ<br>คณะรัฐศาสตร์<br>คณะรัฐศาสตร์<br>คณะมนุษยศาสตร์                | หมายเลขโทรศัพท์<br>089X00000X<br>089X00000X<br>089X00000X           | ວັໝສົ<br>xxxxxxxxxxxxxxxxxxxxxxxxxxxxxxxxxxxx                                   | ານາວແທງ<br>ຢູ່ກູ້ອໍາໄນວັນທົກລັງບຸກ<br>ສດານສຶກງາວອໍາໃນວັນທົກແນນຂອກແຜ້ຍານເຮັຍ<br>ຢູ່ກູ້ອໍາໃນວັນທຶກລັງບຸກ                                |
| ร์ ::XX<br>สัมที่<br>1<br>2<br>3<br>4 | 00000<br>เลขที่ประจำหัวประจาชน<br>1-1002-00803-XX-X<br>1-1002-00877-XX-X<br>1-1002-01050-XX-X<br>1-1002-01050-XX-X | าทัสนักศึกษา<br>0000009<br>0000010<br>0000011<br>0000012 | ชื่อ - สกุล<br>นางสารครัณ X00000<br>นางสารอิต X0000X<br>นางสารสุริทร X0000X<br>นางฐา X0000X | เลขที่สัญญา<br>                      | ประเภทยุ่กู้<br>รายเก่า<br>รายเก่า<br>รายใหม่<br>รายใหม่ | <del>ຈຶ່ນ</del> ປີ<br>1<br>2<br>1 | ดณะ<br>คณะรัฐศาสตร์<br>คณะรัฐศาสตร์<br>คณะเทคโนโลยีการ<br>สัญหามดริน | หมายเลชโทรศักร์<br>อธรรดดดดง<br>อธรรดดดดง<br>อธรรดดดดง<br>อธรรดดดดง | ğurá<br>X0000000Q hotmail.com<br>X0000000Q hotmail.com<br>X0000000Q hotmail.com | ານາວແທງ<br>ຢູ່ກູ້ອໍາໄນວັນທຶກສ້ຽງຊາກ<br>ສຄານສຶກຫຼາຍໍາ ໃນວັນທຶກແນນຂອກແຜ້ຍານເຮັຍ<br>ຢູ່ກູ້ອໍາໃນວັນທຶກສ້ຽງຊາກ<br>ຢູ່ກູ້ອໍາໃນວັນທຶກສ້ຽງຊາກ |

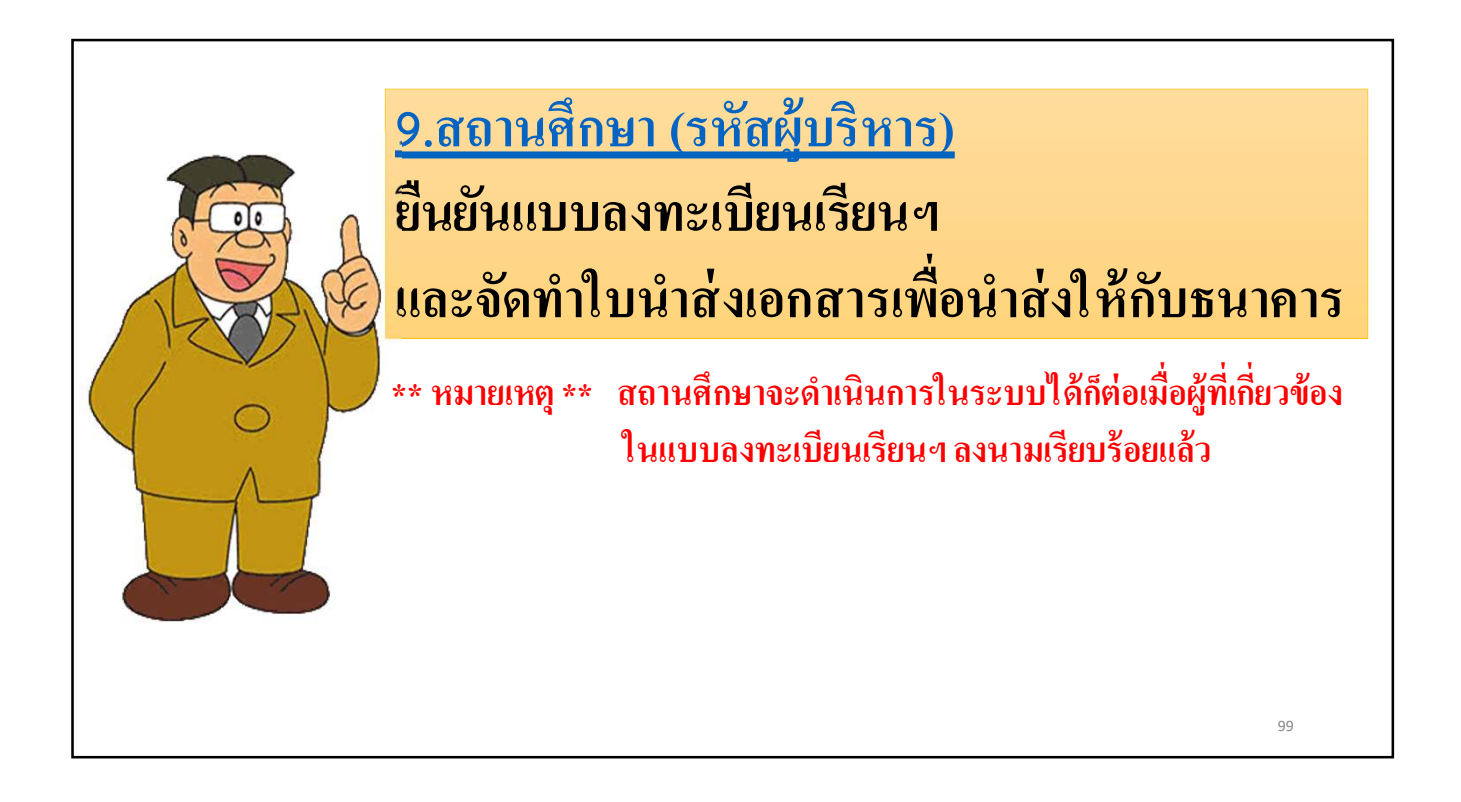

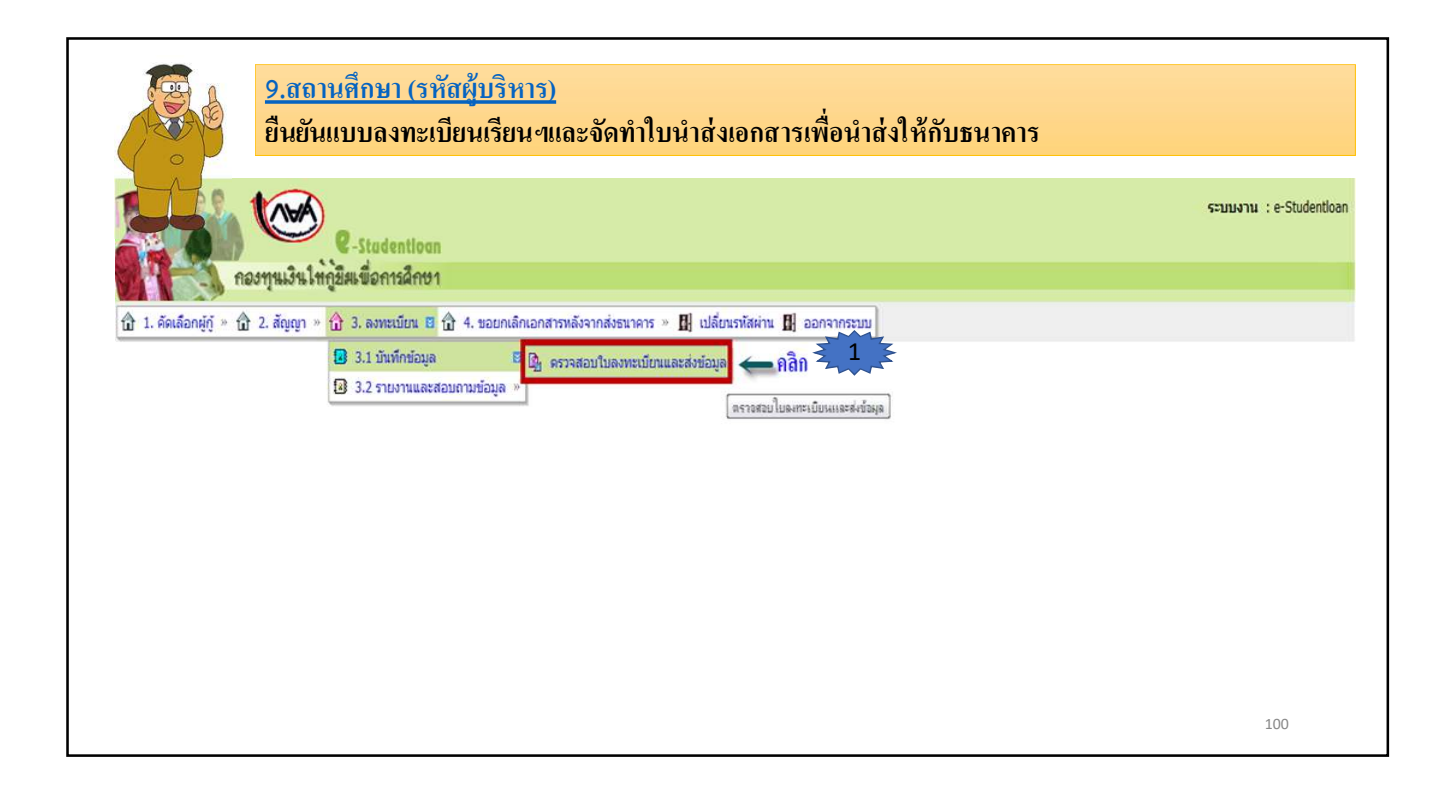

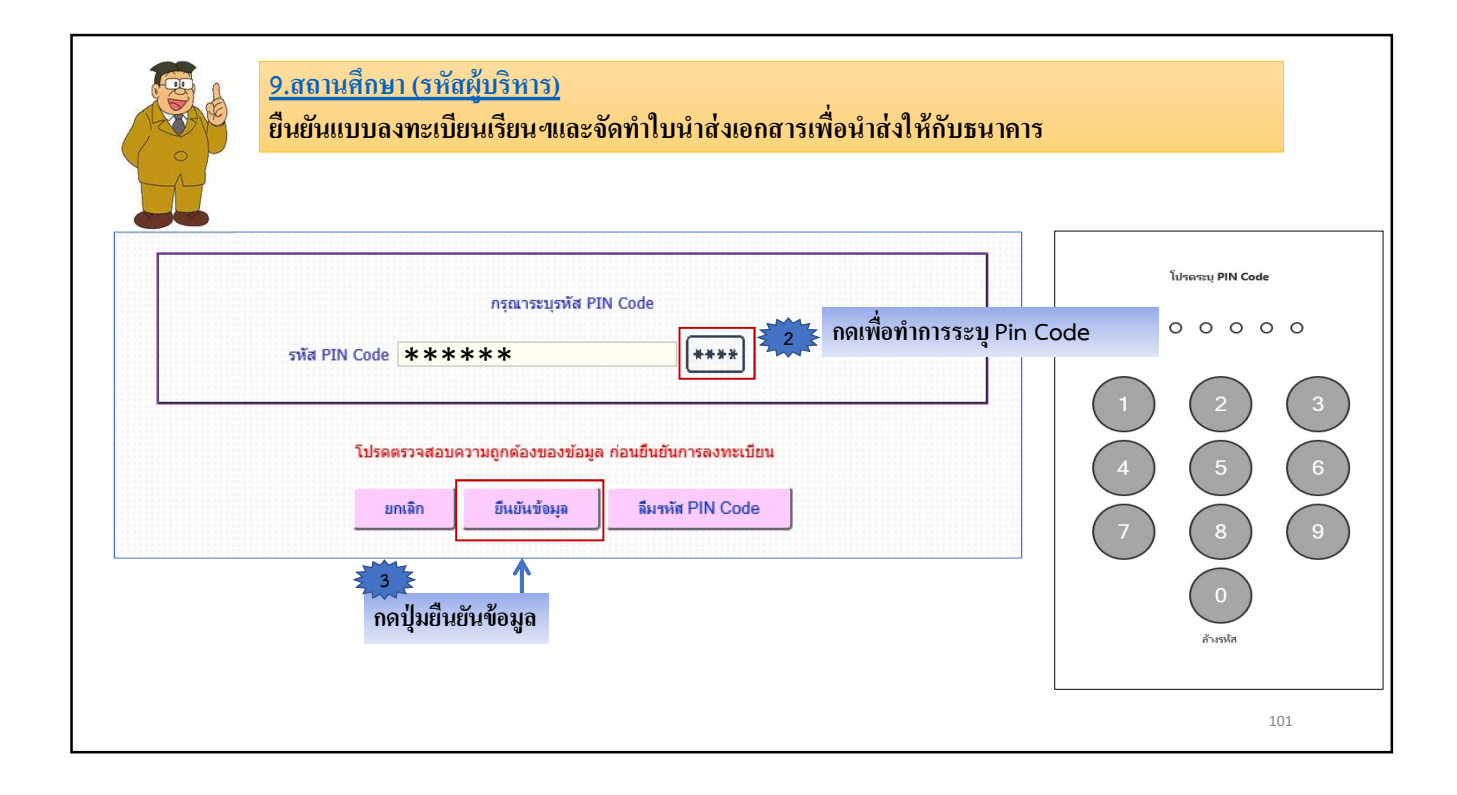

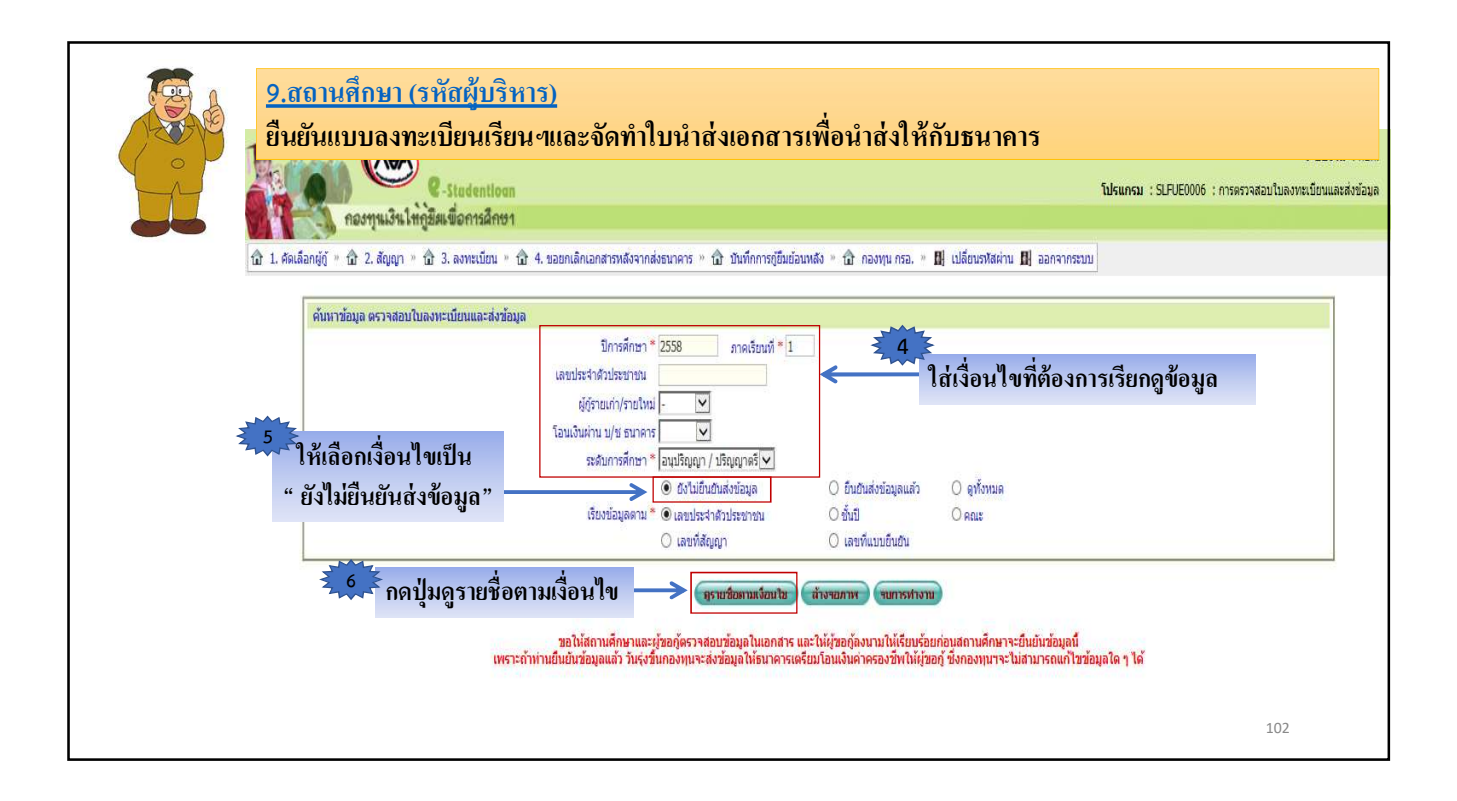

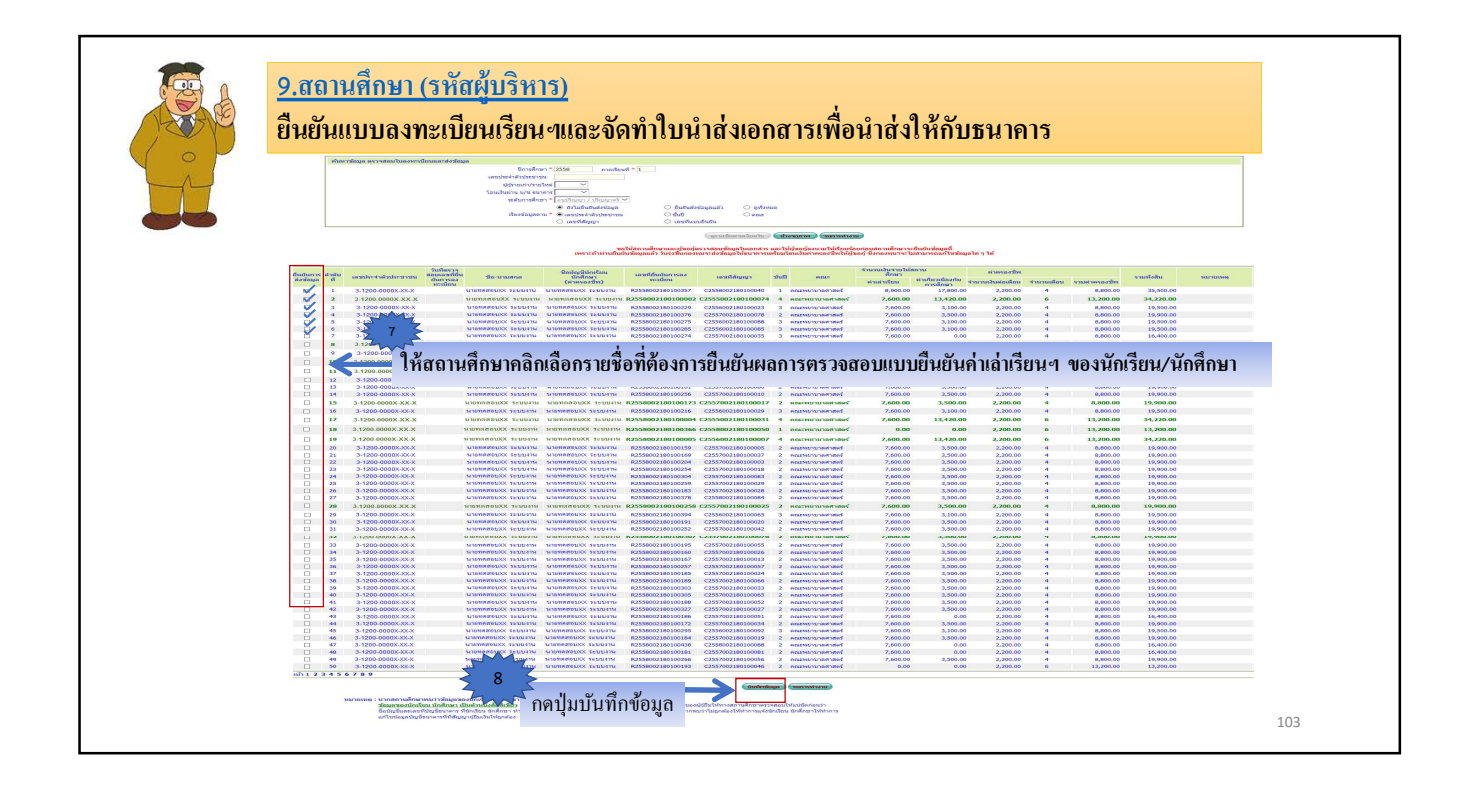

|                  | 5-10  | (164)                                  | a materia como -                                                                                                    |                          |                     |                                        |                                        |      |                                                                                                    |                              |             | (vector)       |             | 520001          | u ເສນນລ <b>າ</b> ທະເນື | נטא אטא.    |
|------------------|-------|----------------------------------------|----------------------------------------------------------------------------------------------------|--------------------------|---------------------|----------------------------------------|----------------------------------------|------|----------------------------------------------------------------------------------------------------|------------------------------|-------------|----------------|-------------|-----------------|------------------------|-------------|
| S                |       | and the tweeter                        | Stadentioan                                                                                                    |                          |                     |                                        |                                        |      |                                                                                                    |                              |             | Silmoni        | SI FUEDODE  | 0100013301710.0 | AND GOLD BE MANUS      | ala one.    |
|                  | 50    | A SHOW SHOW                            | <b>a</b>                                                                                                    | , e y a                  |                     |                                        |                                        |      |                                                                                                    |                              |             |                |             |                 |                        |             |
| นิวิ 1. กัดเดือก | 10 AL | ele anno - ta                          | 9.สถานศกษ                                                                                                    | า (รหสผบร                | (หาร)               |                                        |                                        |      |                                                                                                    |                              |             |                |             |                 |                        |             |
|                  | X     | J.A                                    |                                                                                                    |                          |                     |                                        |                                        |      |                                                                                                    |                              |             |                |             |                 |                        |             |
|                  | 11    | (24)                                   | ৰ ৩                                                                                                    | a a                      |                     | ບໍ່ຈ                                   | • •                                    |      | 4                                                                                                    | ดขอ                          |             |                |             |                 |                        |             |
|                  | 15    |                                        | ย่นยืนแบบอ                                                                                                    | งทะเท่ยนเร่              | દારા ગાલ            | ละจัดทำไบ                              | น้ำส่งเคกล                             | กร   | เพ่อน้ำส่ง                                                                                                    | ปห์กับห                      | นาดาร       |                |             |                 |                        |             |
|                  | /     |                                        | OF COPECED DO                                                                                                    |                          |                     |                                        |                                        |      |                                                                                                    |                              |             |                |             |                 |                        |             |
|                  |       | 0                                      |                                                                                                    |                          |                     |                                        |                                        |      |                                                                                                    |                              |             |                |             |                 |                        |             |
| กรณ์มีไม่ถึงไ    |       |                                        |                                                                                                    | สีอมัญชีนักเรียน         |                     |                                        |                                        |      |                                                                                                    | สานวนเงินจ่าย<br>(บันทึกวิตย | ในสถานสึกษา |                | ต่าตรองนี้พ |                 |                        | โอนเงิน     |
| - Tui<br>eanilu  | -     | ( ครามโรงไระสาย                        | ณ ขี่ถะนามสกุล                                                                                                    | นักสักษา<br>(ค่าครองบีพ) | ejejilas            | พะเมือน                                | เลขที่สัญญา                            | านนั | alassenega.                                                                                                    | Courses and                  | dagama Gana | สารกรรมอิระต่อ | Annandan    |                 | รวมทั้งสืบ             | 2           |
|                  |       |                                        |                                                                                                    |                          |                     | 83558003180100357                      | C3EE8003180100040                      |      |                                                                                                    | 8 800 00                     | 17 800 00   | 10011          | 4           | 5 800 00        | 75 500 00              | errarua -   |
| BUTWON           |       |                                        | NINTERPUX SENATA                                                                                                    | NINIBRENXX SENDON        | 5788677             | R2558002180100002                      | C2555002180100074                      | 4    | กณะหมามากสาสคร์                                                                                                    | 7,600.00                     | 13,420.00   | 2,200.00       | 6           | 13,200,00       | 34,220.00              | unline o    |
| anality and a    |       |                                        | MINING BUXX SEVULUM                                                                                                    | 1101168001XX 51111411    | รายเค่า             | R2558002180100229                      | C2556002180100023                      | 3    | คณะพยามาลศาสตร์                                                                                                    | 7,600.00                     | 3,100.00    | 2,200.00       | 4           | 8.800.00        | 19,500.00              | antern      |
|                  |       | 2 1200 0000                            |                                                                                                    |                          |                     |                                        |                                        |      |                                                                                                    |                              |             |                | 1           | 1               |                        |             |
|                  |       | 2 4000 0000                            |                                                                                                    |                          |                     |                                        |                                        |      |                                                                                                    |                              |             |                |             |                 | ง                      |             |
| *03101113        |       | 3-1200-0000                            |                                                                                                    | ৰ ৩                      | a (                 | とる                                     | a a                                    | 2    | ካይጓ                                                                                                    | ษ ท                          | y 492       | /              |             | ิษ              | ৰ হ                    |             |
| BUTIERST         | 7 .   | 1 2 3                                  | ะบบแสดงรา                                                                                                    | ยชอของนก                 | เรยน เ              | เกศกนาตา                               | มทสถานค                                | ึกา  | <b>มา เดเลอก</b>                                                                                                    | าขอมล เ                      | ว เพอเห     | ตรวจส          | อบควา       | มถกตอ           | งอกคร                  | 9           |
| PUTIDINIT        |       | > 9 >                                  |                                                                                                    |                          |                     |                                        |                                        |      |                                                                                                    |                              |             |                |             | . Q             |                        | -           |
| TOUCTUR          | 9     | 2 3.                                   | 1                                                                                                    |                          |                     |                                        |                                        |      |                                                                                                    |                              |             |                |             |                 |                        |             |
| ระเวลาสายความ    | 10    | 3-12,0-000                             | ວນສີວນຄືນຍັ                                                                                                    | (4)2026062               | 02201               | ດວາມດດຕ້ະ                              |                                        | 12   | างการ์เกา                                                                                                    |                              |             |                |             |                 |                        |             |
| ลมรายการ         | 11    | 3-1200-00000                           | อหมอะยหยา                                                                                                    | YMULI I JAI J Y          | ขลยบ                | 91 J IN UTIVIE                         | 14.0641111                             | าดง  | ทาะเบยนเ                                                                                                    | าะผยธ                        |             |                |             |                 |                        |             |
| จมรายการ         | 12    | 3-1200-00000                           |                                                                                                    |                          |                     | 4                                      |                                        |      |                                                                                                    |                              |             |                |             |                 |                        |             |
| 21510115         | 14    | 3-1200-00000-000                       |                                                                                                    |                          | soundo              | R2558002180100256                      | C2557002180100010                      | 2    | eeusermaaaad                                                                                                    | 7,600.00                     | 3,500.00    | 2,200,00       | 4           | 8,800.00        | 19,900.00              | 0.0531200   |
| สมรายการ         | 15    | 3-1200-0000X-XX-X                      | ALLETT XX TO MALLET A                                                                                                    | NIDTIMEOUXX SEUDITIN     | รายเก่า             | R2558002180100173                      | C2557002180100017                      | 2    | คณะพยามาลศาสตร์                                                                                                    | 7,600.00                     | 3,500.00    | 2,200.00       | 4           | 8,800.00        | 19,900.00              | antign (    |
| จบรายการ         | 16    | 3-1200-0000X-XX-X                      | นายาเคยสมXX ระบบงาน                                                                                                    | นายาเคตอนXX ระบบงาน      | รายเก่า             | R2558002180100216                      | C2556002180100029                      | з    | คณะหยามาลศาสตร์                                                                                                    | 7,600.00                     | 3,100.00    | 2,200.00       | 4           | 8,800,00        | 19,500.00              | antern (    |
| สมรายการ         | 17    | 3-1200-0000X-XX-X                      | MIDTREEDUXX SETURATE                                                                                                    | มาอาเคลสอบXX ระบบงาน     | รายเก่า             | R2558002180100004                      | C2555002180100031                      | 4    | คณะพยาบาลศาสตร์                                                                                                    | 7,600.00                     | 13,420.00   | 2,200.00       | 6           | 13,200,00       | 34,220,00              | กรุงไทย     |
| ลบรายการ         | 18    | 3-1200-0000X-XX-X                      | WISHWEDDXX SEDUATN                                                                                                    | NISTINGULXX VEDUATN      | รายเก่า             | R2558002180100366                      | C2558002180100050                      | 1    | คณะพยาบาลศาสตร์                                                                                                    | 7 600 00                     | 12 420 00   | 2,200.00       | 6           | 13,200.00       | 13,200.00              | antern (    |
| 811512015        | 20    | 3-1200-0000X-XX-X                      | NIDTIN PUXX TELLIT                                                                                                    | NIGHINGOUXX TEULIN       | รายเก่า             | R2558002180100159                      | C2557002180100005                      | 2    | คณะหมามาลศาสตร์                                                                                                    | 7,600.00                     | 3,500.00    | 2,200.00       | 4           | 8.800.00        | 19,900.00              | aulern t    |
| สมรายการ         | 21    | 3-1200-0000X-XX-X                      | UIDING POUXX SETURITY                                                                                                    | นาอาเคสสมXX ระบบงาน      | รายเก่า             | R2558002180100169                      | C2557002180100037                      | 2    | คณะพยาบาลศาสตร์                                                                                                    | 7,600.00                     | 3,500.00    | 2,200.00       | 4           | 8,800.00        | 19,900.00              | unform (    |
| สมรายการ         | 22    | 3-1200-0000X-XX-X                      | NIDIIR NOUXX SEULIAIN                                                                                                    | MIDINANDUXX SETURIA      | รายเก่า             | R2558002180100204                      | C2557002180100003                      | 2    | คณะพยาบาลศาสตร์                                                                                                    | 7,600.00                     | 3,500.00    | 2,200.00       | 4           | 8,800.00        | 19,900.00              | ครุงไทย     |
| RUSSENS          | 23    | 3-1200-0000X-XX-X                      | PIERRENX SETTIAL                                                                                                    | HIPTOREDXX SEDIATH       | รายเก่า             | R2558002180100254                      | C2557002180100018                      | 2    | คณะพยามาลศาสตร์                                                                                                    | 7,600.00                     | 3,500.00    | 2,200.00       | 4           | 8,800.00        | 19,900.00              | 1 กรุงไทย   |
| *0310115         | 24    | 3-1200-0000X-XX-X                      | PIENINGERY SEDUATE                                                                                                    | THENMEDYX SEDUCT         | 410041              | R2556002160100304                      | C2557002160100063                      | 4    | MILLINGTOTOTAMIAN                                                                                                    | 7,600.00                     | 3,500.00    | 2,200.00       | 4           | 6,800.00        | 19,500.00              | Pries Chill |
| #19101114        | 25    | 3-1200-0000X-XX-X                      | UISHANDUXX SEDUANU                                                                                                    | NIDINABOUXX SEDUATU      | รายเกา              | R2558002180100259                      | C2557002180100029                      | 2    | east ward of the search and search and searc | 7,600.00                     | 3,500.00    | 2.200.00       | -           | \$.\$00.00      | 19,900.00              | nestrib     |
| PCONCEUS         | 26    | 3-1200-0000X-XX-X<br>3-1200-0000X-XX-X | MININAPPLIX SECURIT                                                                                                    | MISTIREDUXX SETUNIN      | routers<br>instance | R2558002180100183<br>R2558002180100378 | C2558002180100028                      | 2    | รอสะคลานายายาสาสตร์                                                                                                    | 7,600.00                     | 3,500.00    | 2,200.00       | 4           | 5,500.00        | 19,900.00              | กระโทย      |
| EN TOWOUT        | 28    | 2-1200-00007-22-2                      | 1100000000000 Sectore                                                                                                    | 1000000000000 5101000    | ຮວຍແຕ່ວ             | R2558002180100258                      | C2557002180100025                      | 2    | eeuweumoamaes                                                                                                    | 7,600.00                     | 3,500.00    | 2,200.00       | 4           | 8,800.00        | 19,900.00              | nortero o   |
| 20570075         | 29    | 3-1200-0000X-XX-X                      | HIPTON XX LONGIN                                                                                                    | NISTINGUX SETTIN         | STREET              | R2558002180100394                      | C2556002180100065                      |      | กณะหมามากสาสตร์                                                                                                    | 7,600.00                     | 3,100.00    | 2,200.00       | 4           | 5.500.00        | 19,500.00              | unlun .     |
| อมรายการ         | 30    | 3-1200-0000X-XX-X                      | WININAWOUXX SETURATI                                                                                                    | אוריעננאי XXנפאאורפוע    | risuare             | R2558002180100191                      | C2557002180100020                      | 2    | คณะหมามากสาสตร์                                                                                                    | 7,600.00                     | 3,500.00    | 2,200.00       | 4           | 8,800.00        | 19,900.00              | unform (    |
| ลมรายการ         | 31    | 3-1200-0000X-XX-X                      | มาอาเคสอมXX ระบบงาน                                                                                                    | นาอทคตอบXX ระบบงาน       | maurin              | R2558002180100252                      | C2557002180100042                      | 23   | คณะหมามาลศาสตร์                                                                                                    | 7,600.00                     | 3,500.00    | 2,200.00       | 4           | 8,800.00        | 19,900.00              | antopn (    |
| ลมรายการ         | 32    | 3-1200-0000X-XX-X                      | PILITIN NUTX SETTIN                                                                                                    | עסקפו                    |                     | 83658003380100307                      | C3557003160100076                      | -    |                                                                                                    | 7,600.00                     | 3,500.00    | 2,200.00       | 4           | 5,500.00        | 19,900.00              | מוגרנית ו   |
| รบรายการ         | 33    | 3-1200-0000X-XX-X                      | MIDTIN NOUX TE                                                                                                    | 10 3 90%                 | าเตืองตั้ง เม       | เจเจเล จุญจเอี้ยจ                      | แร็ตง และสร้                           | างใ  | บบำส่งเอคส                                                                                                    | 15 7,600.00                  | 3,500.00    | 2,200.00       | 4           | 8,800.00        | 19,900.00              | aulero /    |
| RUSSBOSS         | 34    | 3-1200-0000X-XX-X                      | THE REPORT OF THE PARTY OF THE PARTY OF THE |                          | ионони              |                                        | 88 9 CH 88 89 0 B 9                    | 14.8 | D 16 16 480 1161                                                                                                    | 7,600.00                     | 3,500.00    | 2,200.00       | 4           | 8.800.00        | 19,900.00              | ם מרד בצח   |
| PLANET PLANET    | 35    | 3-1200-0000X-XX-X                      | NISTING ODIXX TELLY                                                                                                    |                          | (COLUMN)            | P2559002190100257                      | @EE20021901000E2                       |      | entry and a second                                                                                                    | 7,600.00                     | 3,500.00    | 2,200,00       | 4           | 8,800,00        | 19,900.00              | antican (   |
| -                | 37    | 3-1200-0000X-XX-X                      | 110118/01XX 52111411                                                                                                    | นายาเคตอบXX ระบบงาน      | รายเก่า             | R2558002180100185                      | 2557002180100024                       | 2    | คณะหยามาลศาสตร์                                                                                                    | 7,600.00                     | 3,500.00    | 2,200.00       | 4           | 8.800.00        | 19,900.00              | anforma     |
| FURTHER          | 38    | 3-1200-0000X-XX-X                      | MIPHERS XX LONGINGER                                                                                                    | มาอาเคสอบXX ระบบงาม      | รายเก่า             | R2558002180100189                      | 02557002180100066                      | 2    | คณะพยามาลศาสตร์                                                                                                    | 7,600.00                     | 3,500.00    | 2,200.00       | 4           | 8.800.00        | 19,900.00              | antern C    |
| TURITUS          | 39    | 3-1200-0000X-XX-X                      | NIDITARDUXX SETURIT                                                                                                    | การมอบอาการ จะการเก      | รายเก่า             | R2558002180100303                      | 02557002180100033                      | 2    | คณะพยาบาลศาสตร์                                                                                                    | 7,600.00                     | 3,500.00    | 2,200.00       | 4           | 8,800.00        | 19,900.00              | กระไทย      |
| TUTIOUS          | 40    | 3-1200-0000X-XX-X                      | אויידעעאאאאאא                                                                                                    | NIGHTER XX TORENTS       | รายเก่า             | R2558002180100305                      | 557002180100065                        | 2    | คณะพยาบาลศาสตร์                                                                                                    | 7,600.00                     | 3,500.00    | 2,200.00       | 4           | 8,800.00        | 19,900,00              | กรุงไทย     |
|                  |       |                                        |                                                                                                    |                          | เพิ่มรายการ         | อินอันแบบลากะ                          | เบียน และสร้างใบนำสะเขกล               | ns.  | ยกเล็กรายการ                                                                                                    | รหังแมก                      |             |                |             |                 |                        |             |
| 1                |       |                                        |                                                                                                    |                          |                     |                                        | 50000000000000000000000000000000000000 |      |                                                                                                    |                              |             |                |             |                 |                        |             |
|                  |       |                                        |                                                                                                    |                          |                     |                                        |                                        |      |                                                                                                    |                              |             |                |             |                 |                        |             |
|                  |       |                                        |                                                                                                    |                          |                     |                                        |                                        |      |                                                                                                    |                              |             |                |             | 1(              | )4                     |             |
|                  |       |                                        |                                                                                                    |                          |                     |                                        |                                        |      |                                                                                                    |                              |             |                |             |                 |                        |             |

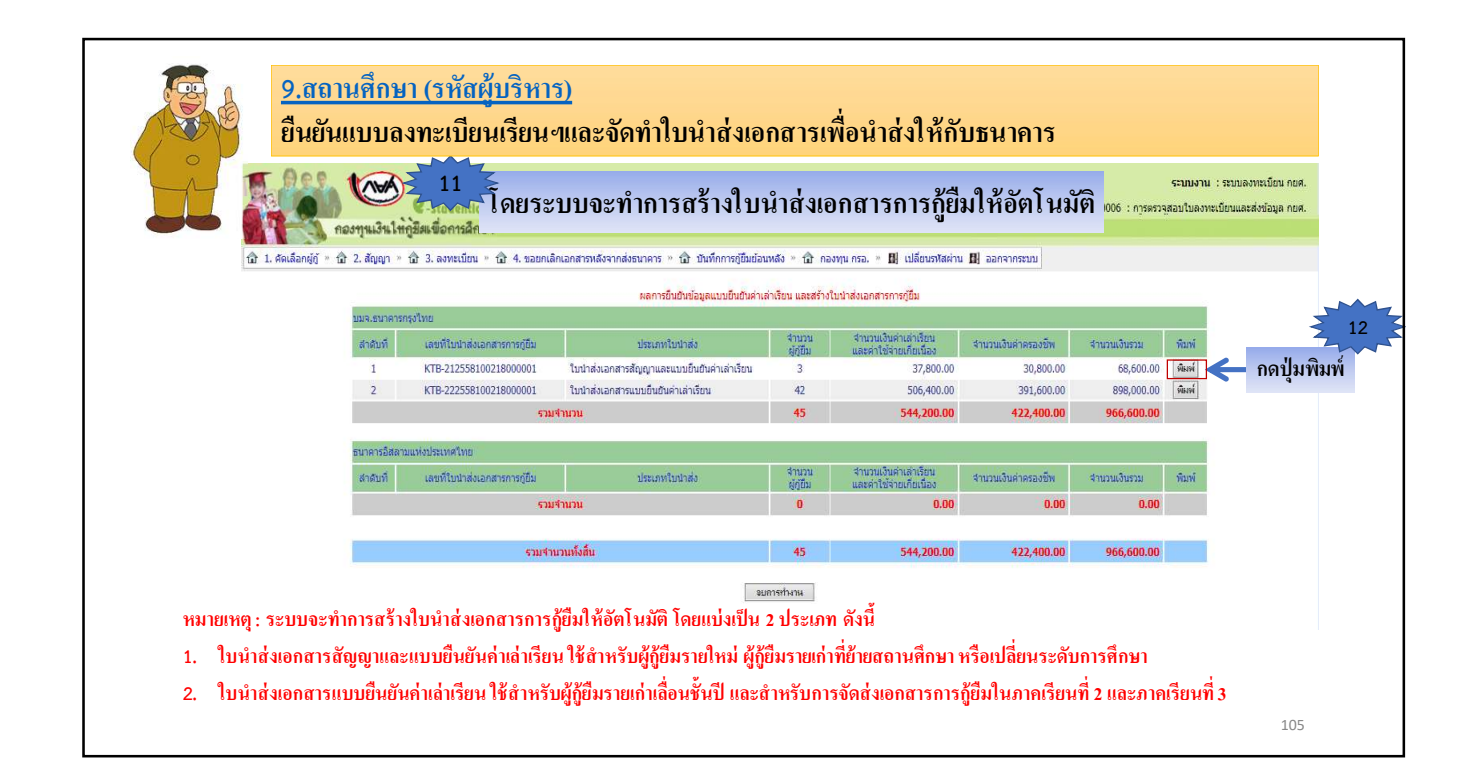

| หาย-222568100216<br>เรื่อง สำนวณนั้นปันห่างสำนักบ. คองกุ<br>ชื่อออกเหรือว่า ออกเปรียงกายออน | 00001                                                                                    | หน้าที่ 1                           |                                  |                          |                           |         |             |                           |                                                     | 01 -                               |                           |                                |                                                            |                                  |
|---------------------------------------------------------------------------------------------|------------------------------------------------------------------------------------------|-------------------------------------|----------------------------------|--------------------------|---------------------------|---------|-------------|---------------------------|-----------------------------------------------------|------------------------------------|---------------------------|--------------------------------|------------------------------------------------------------|----------------------------------|
| เรื่อง จำแบบเร็บอันด่าเว่าเรียน คองพู<br>ชื่อออาเมลียม - ออาเมลียมากลออน                    | Sector                                                                                   |                                     |                                  | สำหรับสถา<br>กย          | เปลี่กษาสงบาม<br>ศ.107    |         |             |                           |                                                     | หน้าที่ 2                          |                           | สำหรับสถา<br>กย                | ณสึกษาลงนาม<br>ศ.107                                       |                                  |
| เรื่อง ส่งเวเบร็นอันค่าส่าวิชน กอาทุ<br>ชื่อขอานศึกษา : ขอานศึกษาทัศษาย                     | (0.9.6                                                                                   | าซ่ แลกสารแบบชิ้นชินค่าเล่า         | ต้อน                             | 1041                     | ia non.                   |         |             | K18-2225581002180         | 1880<br>ในนำ                                        | ສ່ ແລກສາ <b>ແນນນັ້ນ</b> ຄົນສຳເສົາໃ | law                       | 0840                           | กูน กรศ.                                                   |                                  |
| ส้อง ข่ามขบใบขับต่างว่าสีขบ กอาทุ<br>ชื่อขอานศึกษา : ขอานศึกษาทองจบ                         | (ส่วนชื่อสารต่องเหมือนสารต่อง                                                            | พองผู้ได้ออาแก่ เอี้ยนชั้นปี หรือกา | หรู้สืบในการเรียนที่ 2 และ 3 เพ่ | -1240                    |                           |         |             |                           |                                                     | and the stars                      | Selamateril aure and      | inđuj                          |                                                            |                                  |
| จะอบมนและรบระจะนะกรรม<br>จำนวน 42 ฉบับ โดยมีรายสมเสียด คื                                   | วันให้ผู้มีแต่ระกรดีกลา<br>รบบ<br>กปรับมันดำเล้าเรียน กละกรุนเว้นให้ผู้มีแต่ล<br>รอไปนี้ | antiliter ula filop                 | 13                               | ระเ                      | າກອະແ                     | ดงรายละ | เอีย        | เดใบนํ                    | าส่งเอกสา                                           | ารี ๆ 🙀                            | นักปีขน หรือนิติด นักคิก  | เหลโลกเ<br>เราซึ่งจรับชุษชิกเร | ята ж.т.ж-2224982002<br>забароти Ал<br>Алит 2550 літа I Ар | 18000001<br>10039399<br>10039399 |
| สำคัญที่ เสขที่ปละประชาชน                                                                   | รี่ย-มาะพรุด                                                                             | เหลื่อมเร็จอิง                      | สารสำนักประ                      | สาใช้ร่าง                | 6115610 FT                | 1       |             |                           | · · · · ·                                           |                                    | ส่งสำนักน                 | ส่าได้ร่าย                     | สาใช้ต่าย                                                  |                                  |
| 1 3-1200-00008-86-8                                                                         | NIGHTERES COL SESSION                                                                    | R2559002190100002                   | 7.600.00                         | 13,420,00                | 13,200,00 34,22           |         | 914014      | LANTILINGTOTESTST         | ออาการเรตุร                                         | UNITLADESIES                       | ด้านไรอูลการศึกษา         | Avadas                         | ส่วนตัว                                                    | 120                              |
| 2 3-1200-00024-444-4                                                                        | 1101000031XX 52111011                                                                    | R2558000150100229                   | 7,600.00                         | 3,100.00                 | 8,800.00 19,51            |         | 26          | 3-1290-0000X-XX-X         | 10101080601000 52103310                             | 92555002150190364                  | 7,600.00                  | 3,100.00                       | \$,500.00                                                  | 19,500.00                        |
| 3 3-1200-0002K-XX-X                                                                         | 110MR@35XX 5252111                                                                       | B2559002190100376                   | 7,600.00                         | 3,500.00                 | 5,500.00 19,9             |         | 27          | 3-1200-0000X-XX-X         | 111118081000 5111111                                | 92555002180100191                  | 7,800.00                  | 3,500.00                       | 8,500.00                                                   | 19,900.00                        |
| 4 3-1200-0000K-KK-K                                                                         | 11011002100 55111411                                                                     | R2558002150100275                   | 7,600.00                         | 3,100.00                 | 5,505.00 19,51            |         | 20          | 3-1200-00000-00-0         | AUMARELIX SELLETS                                   | 82448062180306212                  | 7,600.00                  | 3,500.00                       | 5,500.00                                                   | 19,900.00                        |
| \$ 3-1200-0000%-KK-X                                                                        | S10HA#35XX 5253111                                                                       | B2559002190100285                   | 7,600.00                         | 3,100.00                 | 5,500.00 19,5             |         | 30          | 3-1200-0000X-XX-X         | NISTING/85/00 SELECTN                               | 82555002150000195                  | 7,600.00                  | 3,500.00                       | 5,500.00                                                   | 19,900.00                        |
| 6 3-1200-0002K-KK-K                                                                         | 101010-0050XX 52520-010                                                                  | B2550002150100274                   | 7,600.00                         | 0.00                     | 2,000.00 16,4             |         | 31          | 3-1200-0000X-XX-X         | NISHRADSKK SESSION                                  | 82553002180300160                  | 7,600.00                  | 3,600.00                       | 8,800.00                                                   | 19,900.00                        |
| 7 3-1200-0000K-XK-X                                                                         | 1101140621/07 551114111                                                                  | R2559002190100001                   | 7,600.00                         | 3,500.00                 | 5,500.00 19,9             |         | - 32        | 3-1200-0000X-XX-X         | 110106861200 \$2157111                              | 82555002150000167                  | 7,600.00                  | 3,500.00                       | 5,500.00                                                   | 19,900.00                        |
| \$ 3-1200-0002K-KK-K                                                                        | 101010000000 Set-10210                                                                   | B2550002150100201                   | 7,600.00                         | 3,500.00                 | 5,500.00 19,9             |         | 33          | 3-1200-0000X-XX-X         | NIGHARDLKK TELLITIN                                 | 82555002180990257                  | 7,600.00                  | 3,500.00                       | 3,800.00                                                   | 19,900.00                        |
| 9 3-1200-0000K-XK-X                                                                         | \$15NR#355XX 55551111                                                                    | R2559002190100156                   | 7,600.00                         | 13,420.00                | 13,200.00 34,22           |         | -34         | 3-1200-0000X-XX-X         | 10101182/85/00 525/5415                             | 82555002150000185                  | 7,600.00                  | 3,500.00                       | \$,000.00                                                  | 19,900.00                        |
| 10 3-1200-00004-04-0                                                                        | 210706262000 522210410                                                                   | B2558802150188800                   | 7,600.00                         | 13,420.00                | 13,200.00 34,22           |         | 35          | 3-1200-0000X-XX-X         | MIDTHR & DUIX SET DITH                              | 82555002180100189                  | 7,800.00                  | 3,500.00                       | 8,500.00                                                   | 19,900.00                        |
| 11 3-1200-0000K-KK-K                                                                        | U19NA#352XX 5=510110                                                                     | B2555002150100207                   | 7,600.00                         | 3,500.00                 | 5,500.00 19,9             |         | 36          | 3-1200-0000X-XX-X         | N1011A0/85/00 55550111                              | \$2555002150090365                 | 7,600.00                  | 3,500.00                       | 5,500.00                                                   | 19,900.00                        |
| 12 3-1205-00004-40-4                                                                        |                                                                                          | R_55000_150100161                   | 1,000,000                        | 3,500.00                 | 1,500.00 19,9             |         | - 37<br>- M | 3-1200-000004-00-0        | 111116/01/07 12111/11                               | 82555002150100155                  | 7,600.00                  | 3,500.00                       | 5,500,00                                                   | 19,900,00                        |
| 14 3.4200.00000.00.0                                                                        | LINE REPORT AND AND                                                                      | #2558000150100173                   | 7,600,000                        | 3,500,00                 | 1,000.00 19,00            |         | 39          | 3-1200-0000X-XX-X         | STREER BOOK SECURICIES                              | 82558002180300327                  | 7,600.00                  | 3,600.00                       | 8,800.00                                                   | 19,900.00                        |
| 15 3.1200-000006.006.0                                                                      | NUMBER OF STREET                                                                         | B2550002100100216                   | 7,600.00                         | 3,100,00                 | 5,500,00 19,5             |         | 40          | 3-1200-0000X-XX-X         | N101048/01/00 Te1/141N                              | 32555002180090186                  | 7,600.00                  | .00                            | 5,500.00                                                   | 16,400.00                        |
| 16 3-1200-00000.00.0                                                                        | WIETRIKE XX 282/2/21%                                                                    | R2558002150100004                   | 7,600.00                         | 13,420.00                | 13,200.00 34,23           |         | 41          | 3-1200-0000X-XX-X         | 10101060601000 501030100                            | #2558002180390112                  | 7,600.00                  | 3,500.00                       | 8,800.00                                                   | 19,900.00                        |
| 17 3-1200-0000X-XXX-X                                                                       | WINTERFOLIO: SELLIOTN                                                                    | B2559002190100005                   | 7,600.00                         | 13,420.00                | 13,200.00 34,22           |         | 42          | 3-1290-0000X-XX-X         | N101148/85200 3632341N                              | 82555002180090295                  | 7,600.00                  | 3,100.00                       | 8,500.00                                                   | 19,500.00                        |
| 18 3-1200-00000.305-0                                                                       | NISTINGULO SELLAIN                                                                       | R255000215010015P                   | 7,600.00                         | 3,500.00                 | 5,500.00 19,9             |         | 43          |                           |                                                     | _                                  |                           |                                |                                                            |                                  |
| 1P 3-1200-0000X-XX-X                                                                        | WIRKSREDUC SELECTION                                                                     | B2550002150100169                   | 7,600.00                         | 3,500.00                 | 5,500.00 19,9             |         | - 44        |                           |                                                     | _                                  |                           |                                |                                                            |                                  |
| 20 3-1200-0000X-XX-X                                                                        | NISTINGUE SUDSTR                                                                         | R2558002150100204                   | 7,600.00                         | 3,500.00                 | 5,500.00 19,9             |         | 40          |                           |                                                     |                                    |                           |                                |                                                            | -                                |
| 21 3-1200-000006-006-0                                                                      | 1110TIR#01207.\$211241N                                                                  | B2558002150100254                   | 7,600.00                         | 3,500.00                 | 5,500.00 19,9             |         | 47          |                           |                                                     |                                    |                           |                                |                                                            |                                  |
| 22 3-1200-0000X-XX-X                                                                        | NISHABOLX SELDEN                                                                         | R2558002180100304                   | 7,600.00                         | 3,500.00                 | 8,800.00 19,91            |         | 43          |                           |                                                     |                                    |                           |                                |                                                            | _                                |
| 23 3-1200-0000X-XX-X                                                                        | 11919889100 \$215415                                                                     | R2558002180100259                   | 7,600.00                         | 3,500.00                 | 8,800.00 19,90            |         | 49          |                           |                                                     |                                    |                           |                                |                                                            |                                  |
| 24 3-1200-00000-00-0                                                                        | 21010686000 3805-015                                                                     | R2558001180100183                   | 7,600.00                         | 3,500.00                 | 8,800.00 19,91            |         | 50          |                           |                                                     |                                    |                           |                                |                                                            |                                  |
| 23 3-1200-00000-00-0                                                                        | TRIBUNATION SETTION                                                                      | R2558002180100258                   | 7,600.00                         | 3,900.00                 | 8,800.00 19,9             |         | 2.6         | ลงามสีกลาได้สัตโปร้ายเรือ | ณหรือมิสิค นักศึกษารู้จอรับพุน องอาณ์               | งใบบน แต่น้ำสุทธณ์จน แบบให         | อันด่าเล่าเรือนครวรละบงไ  | loganisame.Cou                 | และครวจละบุจำนวน                                           | au                               |
| ทั่งนิตอานที่กษาได้จัดได้นักเ                                                               | งนหรือนิสิต นักศึกษาผู้จอรับกุน ละลาเพื                                                  | ใจรังในแบบงารเล่าไดน แบบที่         | นอันค่าเล่าสี่อนครวจสลบจ้        | สมุรการอากมเมือน         | และสรางสุดของเริ่ม        |         | ที่จอรับพุษ | ปรากฏว่ารูกค้องครบด้วน    | รีเอเอาอดีอชื่ออื่นยันและไฟสำรับรองคะ               | านอุกสองไว้เป็นหลักฐานล่าคือ       | แก่กอาทุนวินให้ผู้สืบสื่อ | ดารศึกษาในการทิง               | ารณาโอน เป็นค้ะกล่าว                                       | เจ้าเริ่ม                        |
| ที่จอรับทุน ปรากฏว่าถูกค้องครบดัว                                                           | . จึงลงลายมือซึ่งอื่นอินเละไฟ้คำรับรองคว                                                 | วามอุกค้องวิธีเป็นหลักฐานล่าค้      | อนก่อองหุนในให้ผู้มีแก่อ         | การพิสตาในการพิจา        | ารณาโลน สินคังเล่าวจ้ำเล่ |         | -           | หมาคารกรุงไทย คำเน็กงาน"  | ไหญ่ เพื่อเป็นค่าเอ่าเรียนแก่ผู้จอรับทุนต่อ         | tel                                |                           |                                |                                                            |                                  |
| ด่าน และคนาดารกรุงไทย ส่วนักงา                                                              | . โหญ่ เกื้อเป็นค่าเข้าสิ่งแมร์ผู้จอรับทุนค่อไ                                           | าย                                  |                                  |                          |                           |         | หมายเหลุ    | การสำนักการแบบอาหมู่ส่    | <mark>ใหม่ เสบขึ้นผินจำนวนค่าเล่าปีคนจำไห้แล</mark> | กในนำส่งสุดสารแส่งแทลบไม           | ดวรส์งมาหรือมกับในครั้ง   | color                          |                                                            |                                  |
| หมายเหตุ : การส่งเอกสารแบบสงาน                                                              | สีขน และชินอันจำนวนจำเล่าสื่อนๆให้แอ                                                     | ระกับน้ำส่งเรตสารแต่สะเทรมไ         | ม่อวรสถาพร้อมสัมโมดร้อ           | Jos                      |                           |         | 1.1         | ้องการใจสุดสำนวนบรรณ์     | หรามสำนวนต้องจุกที่ต่อแต่ตอรุดซึ่งไม่คว             | มสันกว่า so ที่อุญา                |                           |                                |                                                            |                                  |
| . ได้ของเหรือสุดร้านวามบรร                                                                  | ดหาวเข้านวนต้องถูกที่ต่อแต่ละจุดซื้อไม่คว                                                | รมสินคร่า so พัญญา                  |                                  |                          |                           |         | : 67        | รจัดส่วงรถสารการผู้ใน จอ  | หรู้ผู้ในที่ไข้ปัญชี บนค.ธนาคารครูงไทย ไร           | ร้องานศึกษาจัดส่วงรถตามถึง ผู้     | กามระการสำเหลาวุโต ผู้บริ | หารโครงการการรัฐ               | 1                                                          |                                  |
|                                                                                             | 276 Sec. 6.                                                                              | A                                   |                                  | the second second second |                           |         |             |                           |                                                     |                                    |                           |                                |                                                            |                                  |
| การจัดต่อมอสารการผู้ถืม จ                                                                   | enfennin tamfin mie um is insige tun te                                                  | AND THREE REPORTS TO THE            | รราบวรศารทายอาวุวส คู่บร         | WIS LAS OR TEATING       |                           |         | 18          | สมาคายกระบบ อาสารเส       | เสียรูม อุก 14 เหญ่ 10 ยาเกมีสยรูม กละ              | enabrino lemeaneren editu          | S/HTWES 10110             |                                |                                                            |                                  |

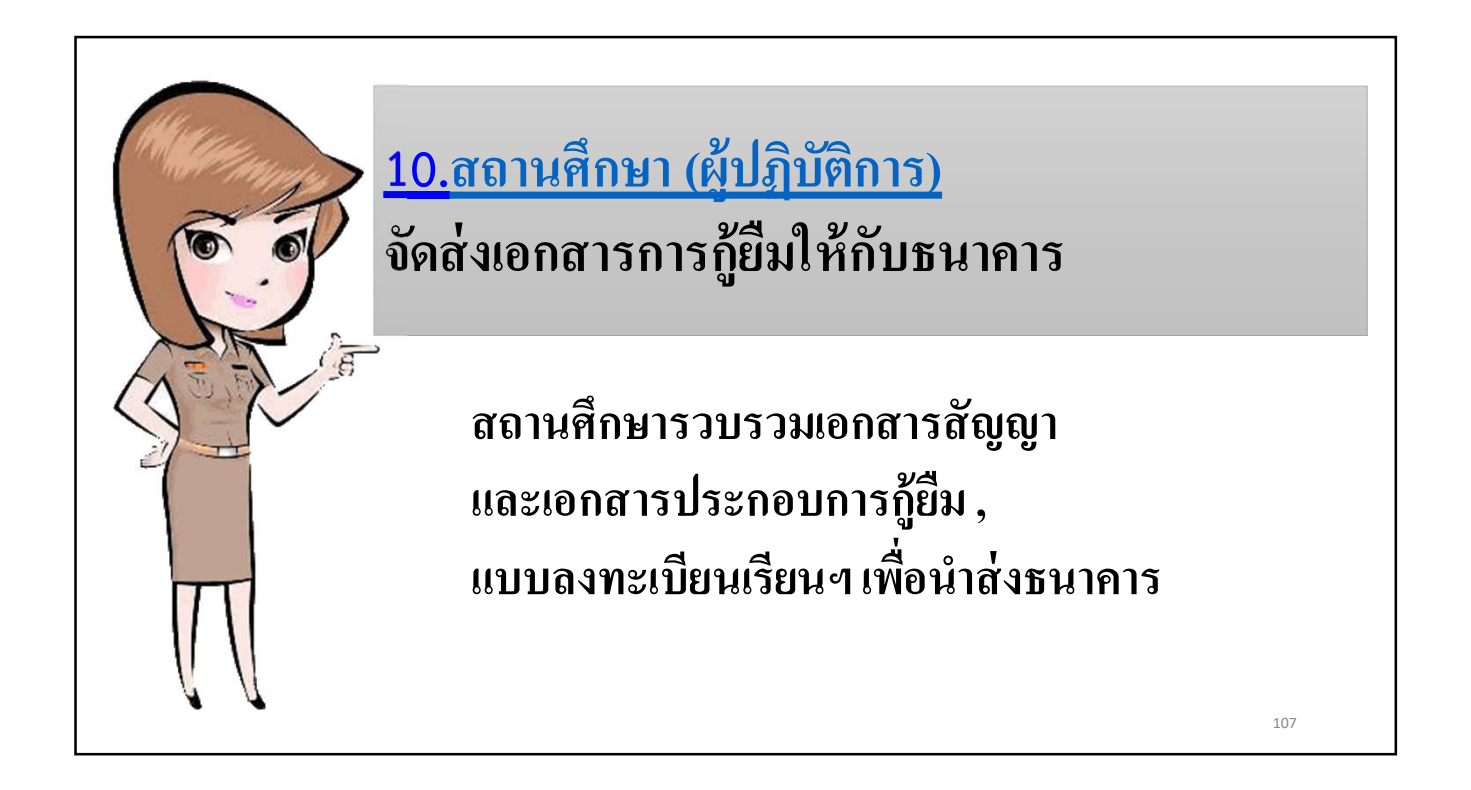

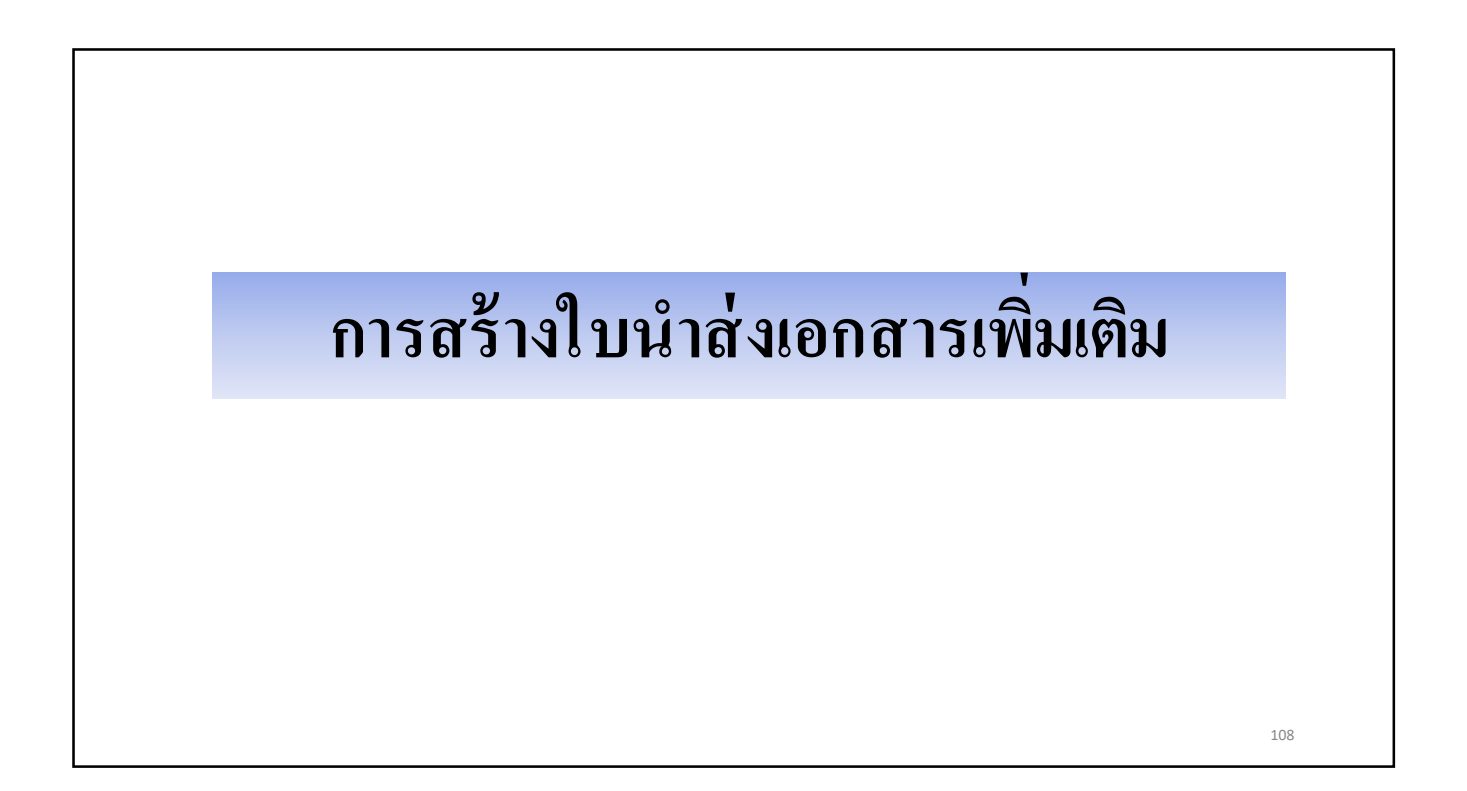

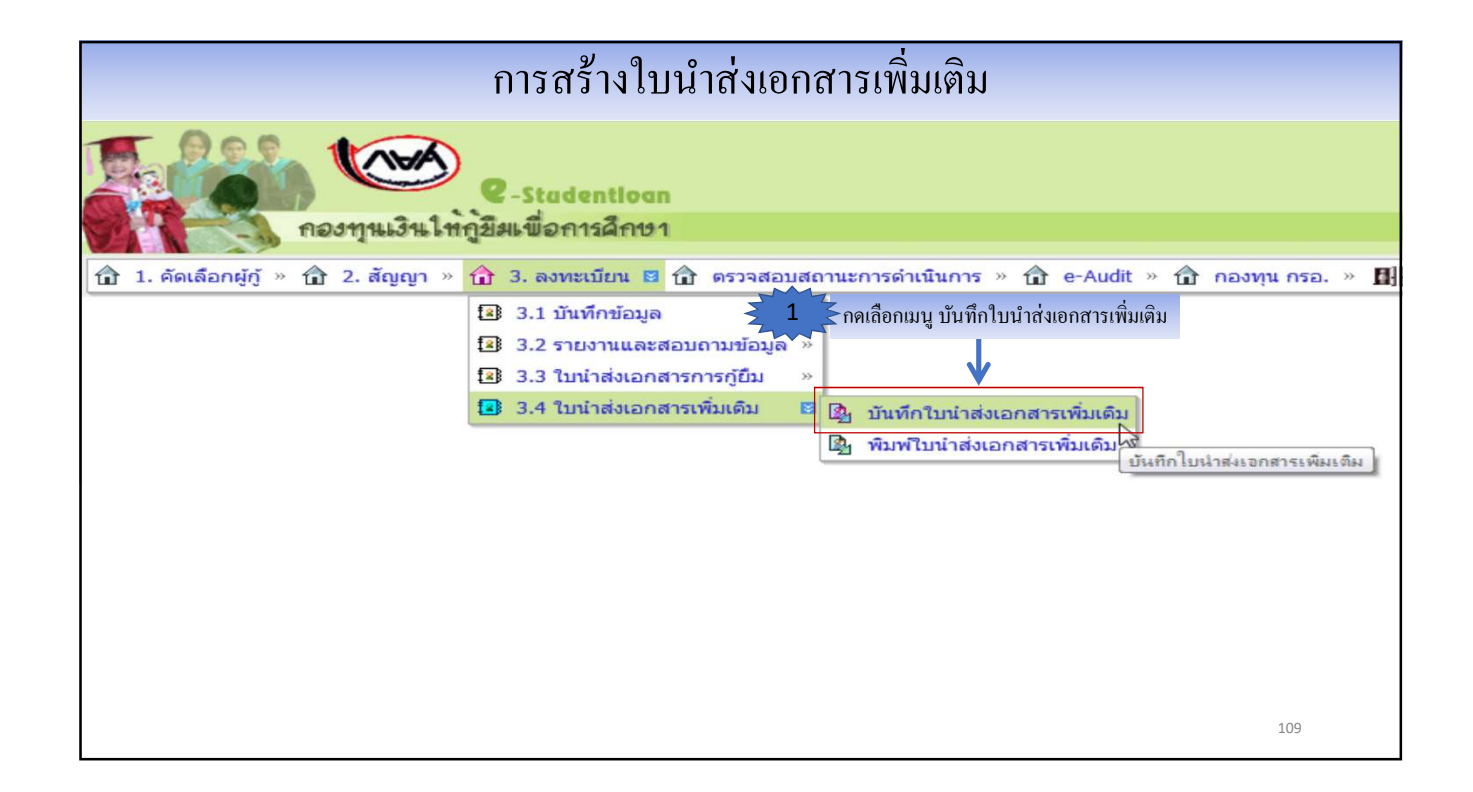

| บันทึกรายการเอกสารที่จัดส่งเท่                  | 2004-000                                                                               |                                                                                              |                                                    |                         |                                                  |
|-------------------------------------------------|----------------------------------------------------------------------------------------|----------------------------------------------------------------------------------------------|----------------------------------------------------|-------------------------|--------------------------------------------------|
|                                                 | ulgu                                                                                   |                                                                                              |                                                    |                         |                                                  |
| อ้างอิงตามเลข<br>อ้างอิง<br>รายการเอกสารที่ต้อง | ภีใบน่าส่งเอกสาร : KTB-<br>ดาม E-mail วันที่ : [01/0]<br>การจัดส่งเพิ่มเดิม : ☑ เ∂<br> | -212558100218000001<br>1/2558<br>อกสารสัญญาภู่ยืมเงิน เลขที่ เ<br>อกสารแบบยืนยันค่าเล่าเรียน | C2558002180100050<br>เลขที่ R2558002180100         | 3                       | ระบุวันที่อ้างอิงตามอีเมล<br>ที่ได้รับจากธนาคาร  |
|                                                 | ⊠ ส่<br>⊠ ส่<br>หมายเหตุอื่นๆ :                                                        | ำเนาบัตรประชาชนผู้กู้ยืม 🗹<br>ถ่าเนาบัตรประชาชนผู้ค้ำประกับ                                  | สำเนาทะเบียนบ้านผู้ภู่ยืม<br>แ 🗹 สำเนาทะเบียนบ้านเ | สมุดบัญชี<br>ได้ำประกัน | พร้อมเดือกรายการเอกสาร<br>ที่ต้องการส่งเพิ่มเติม |

|        | E E          | Sal (NHA)                |                                                                                     |                        |                                 |                                    |                                              |                        |                             |                          |                                 | ระบบงาท                        | น : สร้างใบ | นำส่งเพิ่มเติม   |
|--------|--------------|--------------------------|-------------------------------------------------------------------------------------|------------------------|---------------------------------|------------------------------------|----------------------------------------------|------------------------|-----------------------------|--------------------------|---------------------------------|--------------------------------|-------------|------------------|
|        |              |                          | 2-Stadentioan                                                                       |                        |                                 |                                    |                                              |                        |                             |                          | โปรแกรม                         | SLFIT004                       | 1 : สร้างใบ | น่าส่งเพิ่มเติม  |
| CAT    | 1            | 🐊 กองทุนเงน เหกูร        | ยมเพอการคกชา                                                                        |                        |                                 |                                    |                                              |                        |                             |                          |                                 |                                |             |                  |
| 1 1. A | โดเลือกผู้   | ี่ญั » โฮ๊ 2.สัญญา » โอ๊ | ) 3. ลงทะเบียน » โฮ้ (                                                              | ครวจสอบสถานะการดำ      | เนินการ » 🔂 ข้อมูลหลัก » 🖬      | † บันทึกการ                        | ภู้ขึ้มข้อนหลัง » 🔂 e-Au                     | dit » 🗊 กองทุนกรอ. »   | 🖬 เปลี่ยนรหั                | รผ่าน 🖬 ออ               | กจากระบบ                        |                                |             |                  |
|        |              |                          |                                                                                     |                        |                                 |                                    |                                              |                        |                             |                          |                                 |                                |             |                  |
|        |              |                          | ค้นหาย                                                                              | ข้อมูลนักเรียนนักศึกษา |                                 |                                    |                                              |                        |                             |                          |                                 |                                |             |                  |
|        |              |                          |                                                                                     |                        | ปีการศึกษา * 2558               | 5001E                              | n = 1                                        |                        |                             |                          |                                 |                                |             |                  |
|        |              |                          |                                                                                     |                        | เลขบัตรประชาชน :                |                                    | ดันหา                                        |                        |                             |                          |                                 |                                |             |                  |
|        |              |                          |                                                                                     |                        | ชื่อ-นามสกุล                    |                                    |                                              |                        |                             |                          |                                 |                                |             |                  |
|        |              |                          | บันทึก                                                                              | รายการเอกสารที่จัดส่ง  | ເຈັນເດີນ                        |                                    |                                              |                        |                             |                          |                                 |                                |             |                  |
|        |              |                          |                                                                                     | อ้างอิงตามเส           | พบที่ใบนำส่งเอกสาร :            |                                    |                                              |                        |                             |                          |                                 |                                |             |                  |
|        |              |                          |                                                                                     | ລ້າง                   | อิงดาม E-mail วันที่:           |                                    |                                              |                        |                             |                          |                                 |                                |             |                  |
|        |              |                          |                                                                                     | รายการเอกสารที่ดั      | องการจัดส่งเพิ่มเติม : 🔲 เอกสาร | สัญญากู้ยืมเจ                      | วิน เลขที                                    |                        |                             |                          |                                 |                                |             |                  |
|        |              |                          |                                                                                     |                        | 🔲 เอกสาร                        | แบบยนยนค <sup>.</sup><br>ดรประชาชน | แลาเรยน เลขท<br>ผู้ภู้อื่ม 🔲 สำเนาทะเบียนบ้า | นผู้ภู้ยืม 🗌 สมุดบัญชี |                             |                          |                                 |                                |             |                  |
|        |              |                          |                                                                                     |                        | 🗌 สำเนาบั                       | ัต <mark>รประ</mark> ชาชน          | ผู้ค้าประกัน 🔲 สำเนาทะเบีย                   | ยนบ้านผู้ศ้าประกัน     |                             |                          |                                 |                                |             |                  |
|        |              |                          |                                                                                     |                        | หมายเหตุอื่นๆ :                 |                                    |                                              |                        |                             |                          |                                 |                                |             |                  |
|        |              |                          |                                                                                     |                        |                                 |                                    |                                              |                        |                             |                          |                                 |                                |             |                  |
|        |              |                          |                                                                                     |                        | บันทึกข้อมู                     | ล ล้างจะ                           | อบการทำงาน                                   |                        |                             |                          |                                 |                                |             |                  |
|        |              |                          |                                                                                     |                        |                                 |                                    |                                              |                        |                             |                          |                                 |                                |             |                  |
| รายการ | ส่งเอกสา     | ารเพิ่มเดิม              |                                                                                     |                        |                                 |                                    |                                              |                        |                             |                          |                                 | -                              |             |                  |
| ດນ     | สาดับ<br>ที่ | เลขประจำดัวประชาชน       | ชื่อ-สกุล                                                                           | ธนาคาร                 | เลขที่ใบน่าส่งเอกสาร            | วันที่ของ<br>e-mail                | เลขที่สัญา                                   | เลขที่แบบยืนยัน        | บัตร<br>ประชาชน<br>ผู้ญัยืม | ทะเบียนบ้าน<br>ผู้ผู้ฝืม | บัตร<br>ประชาชน<br>ผู้ค้าประกัน | ทะเบียนบ้าน<br>ผู้ผู้ส้ำประกับ | สมุดบัญชี   | หมายเหต<br>อื่นๆ |
| รย     | ] 1          | 3-1200-0000X-XX-X        | นายทดสอบXX ระบบงาน                                                                  | ธนาคารกรุงไทย          | KTB-222558100218000001          | 1<br>มกราคม<br>2558                |                                              | R2558002180100216      |                             |                          |                                 |                                |             |                  |
| ອນ     | ] 2          | 3-1200-0000X-XX-X        | นายทดสอบXX ระบบงาน                                                                  | ธนาคารกรุงไทย          | KTB-212558100218000001          | 1<br>มกราคม<br>2558                | C2558002180100050                            | R2558002180100366      | 1                           | 1                        | 1                               | 1                              | 1           |                  |
| ลย     | 3            | 3-1200-0000X-XX-X        | นายทดสอบXX ระบบงาน                                                                  | ธนาคารกรุงไทย          | KTB-222558100218000001          | 1<br>มกราคม<br>2558                |                                              |                        | 1                           | 1                        |                                 |                                | 1           |                  |
| 3      | 5            | Z and was                | เกิด เป็น เพิ่ม เชิง เกิด เกิด<br>เกิด เป็น เกิด เกิด เกิด เกิด เกิด เกิด เกิด เกิด |                        | ato lucio                       | สมารถสารเพิ่ม                      | 101000000000000000000000000000000000000      | T.                     |                             |                          |                                 |                                |             |                  |
| 2      | 100          | 🖌 แต่บุ่มสร              | 14 10 10 10 10 10 10                                                                | บรณฑาสม                |                                 |                                    |                                              |                        |                             |                          |                                 |                                |             |                  |
|        |              |                          |                                                                                     |                        |                                 |                                    |                                              |                        |                             |                          |                                 |                                | 111         |                  |
|        |              |                          |                                                                                     |                        |                                 |                                    |                                              |                        |                             |                          |                                 |                                |             |                  |

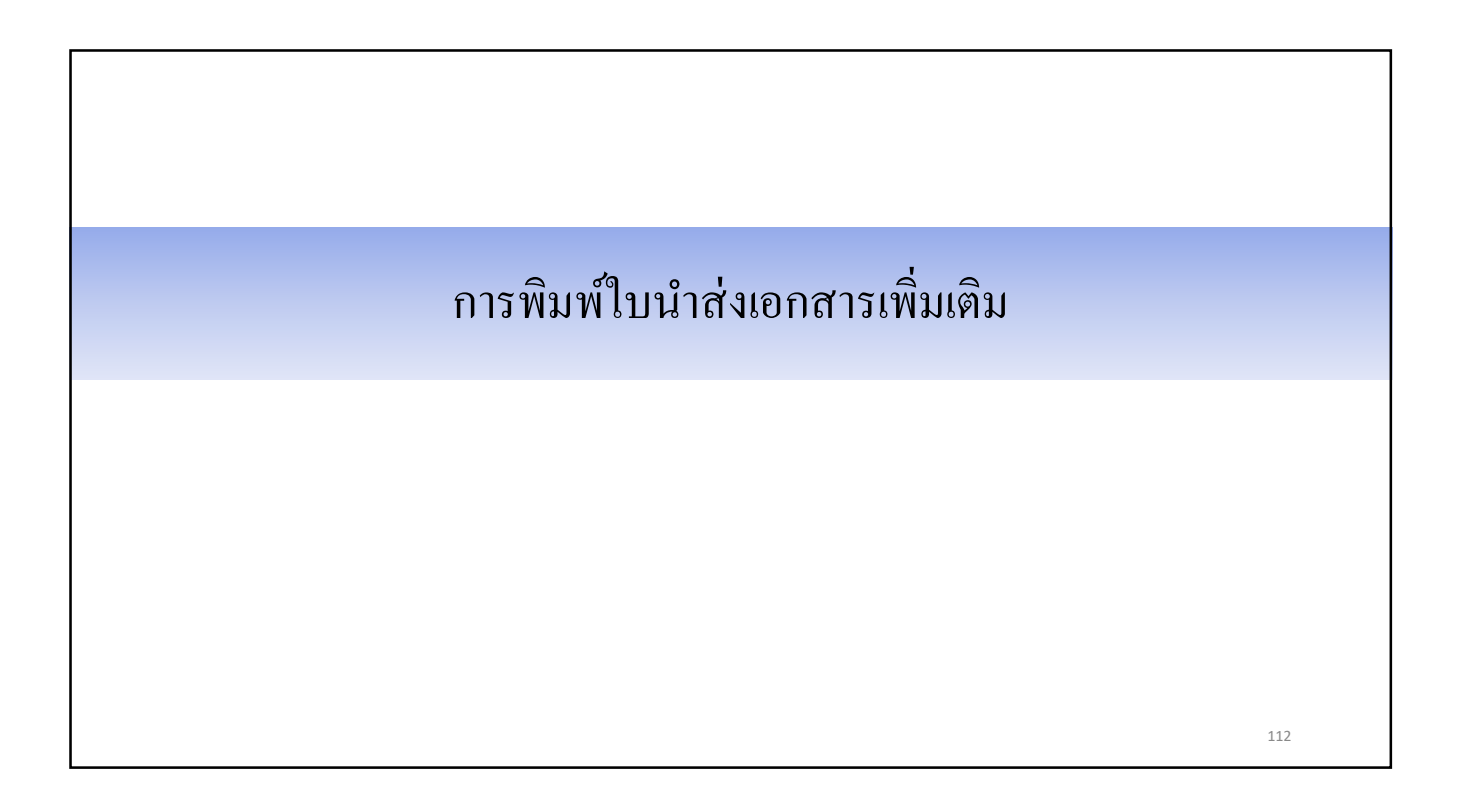

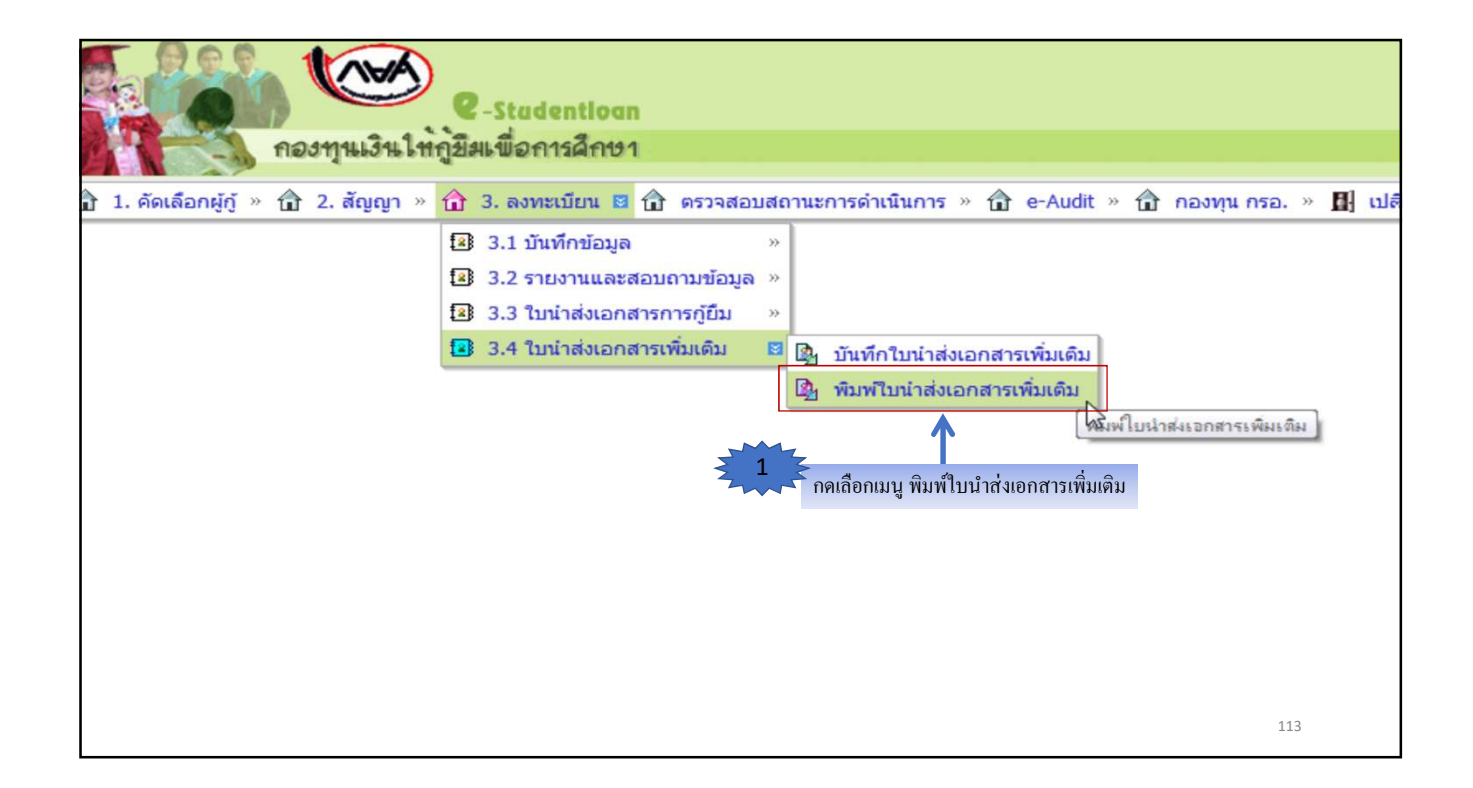

|                                            | <b>1000</b><br>กองทุนเงินให้เ              | &-Stadentiogn<br>ภูมิผเชื่อการลึกษา                                 |                                                                                                    |                                                                                                    |                                      | ĩ                                | ระบบงาน<br>ปรแกรม : SLFIT0042 | : พิมพ์ไบนำสังเพิ่มเดิม<br>: พิมพ์ไบนำสังเพิ่มเดิม |
|--------------------------------------------|--------------------------------------------|---------------------------------------------------------------------|----------------------------------------------------------------------------------------------------|----------------------------------------------------------------------------------------------------|--------------------------------------|----------------------------------|-------------------------------|----------------------------------------------------|
| <u>ໝີ</u> 1. ອີດເລືອດຜູ້ຫຼື * .<br>2<br>ແລ | ช 2. สัญญา »<br>ระบุปีการศึก<br>ะกดปุ่มแสด | นิ 3. ลงพะเบ็ยน * นิ ดรวจสอบสถาน<br>าษา ภาคเรียน<br>ลงข้อมูลใบนำส่ง | ะการดำเนินการ • 🔂 ข้อมูลเ<br>ปิการศึกษา<br>ใบน่าส่งของธนาคาะ<br>ในข่าส่งของธนาคาะ<br>เลขที่ใบน่าส่งเอกสารเพิ่มเดิม<br>วันที่จัดทำใบน่าส่งเอกสาร<br>เลขปัตรประชาชม<br>แสดงข้อมูลใ | สลัก * 🔂 บันท์กการภูมิมย์<br>* 2558 ภาคเรียน<br>5 Oธนาคารกรุงไทย Oธ<br>5 ถึง<br>1<br>1<br>1<br>1<br>1<br>1<br>1<br>1<br>1<br>1<br>1<br>1<br>1<br>1<br>1<br>1<br>1<br>1<br>1 | ะบนหลัง ะ ญ e-Audit ะ ญ กองทุน ก<br> | รอ. • 🛿 เปลี่ยนราสสผ่าน 🖾 ออกจาก | (SUN)                         |                                                    |
|                                            | -                                          |                                                                     |                                                                                                    | ข้อมูลใบน่าส่                                                                                                    | ð /                                  |                                  |                               |                                                    |
|                                            | สำคับที่                                   | เลขที่ใบน่าส่ง                                                      | ธนาคาร                                                                                                    | สาบวนคน                                                                                                    | ผู้สร้างข้อมูล                       | วันที่สร้าง                      | สถานะ<br>การพิมพ์             |                                                    |
|                                            | 1                                          | KTB-2C2558100218000001                                              | กรุงไทย                                                                                                    | 3                                                                                                    | ทดสอบ ระบบงาน                        | 15 พฤษภาคม 2559                  | พิษพ์                         |                                                    |
|                                            |                                            | ระบบจะแสดงข้อมูล                                                    | ใบนำส่งเอกสารเพิ่ม                                                                                                    | มเติม หากต้องการดุ                                                                                                    | ุราข <b>ละเอียคของใบนำส่ง</b> ใา     | <b>ก้กดปุ่มพิมพ์</b>             | 11                            | 14                                                 |

|                                   |                       |                 |                     |                            |                                  |                  | สำท              | หวับส<br>ก     | ถามศึกษ<br>ยศ.107-1 | าลงนาม<br>1      | i                         |
|-----------------------------------|-----------------------|-----------------|---------------------|----------------------------|----------------------------------|------------------|------------------|----------------|---------------------|------------------|---------------------------|
| K18-20                            | 255810021             | 8000001         |                     | ใบนำส่งส                   | ຈ <b>ກ</b> ສາ <b>ງເพິ່ມເ</b> ຫັນ | L                |                  | ne             | งทุน กอง            | ศ.               |                           |
| เรื่อง ส่งเอกสารประก              | รบการกู้เพิ่มส่       | สืบในส่วน       | าที่ไม่สมบูรณ์      |                            |                                  |                  |                  | เลขที่เอ       | owns KTF            | 8-2C2558         | 1002180000                |
| ชื่อสถามศึกษา : สถาม              | สึกษาทุคสอา           | บระบบ           |                     |                            |                                  |                  |                  |                |                     | รฟัสสถาร         | สีกษา 0099                |
| งอสละอกสารก                       | างทุนเลยไฟ(           | 36m416U12       | .54031 (113)/13/202 | งนักเรือน หรือนสุด นักศักษ | เดิงอรุกม์ห กุมเรษุบท            | 1 2558 mm 1 mor  | องทุนฯ สาน:      | 214 3 511      | ม โดยมราช<br>มัตร   | assignt          | ANDIDN                    |
| สำคับ ด้างอิมล<br>พี่ ใบนำส่งเอกร | .กี คาม<br>ารกู้ยืม ว | iE-mail<br>มหาป | ลงที่บัครประชาชน    | ชื่อ-มามสกุล               | เองที่ดังเญา                     | เลขที่แบบอื่นอัน | ประชาชน<br>ซูซู้ | บ้าน<br>ซู้นี้ | ประชาชน<br>ผู้ค้า   | ง บ้าน<br>ผู้สึก | ชบุล อื่นๆ<br>ปัญชี (ระบุ |
| 1 KTB-<br>22255810021             | 1/1                   | 1/2558 3        | 3-1200-0000X-XXX-X  | VIOTABULXX RETURN          |                                  | R2558002180100   | 216              |                |                     |                  |                           |
| 2 KTB-<br>21255810021             | 5000001               | 1/2558 3-       | 3-1209-0950X-XX-X   | utonesestox sessionu       | C2558002180100050                | R2558002180100   | 366 🖌            | 1              | 1                   | 1                | -                         |
| 3 KTB-<br>22255810021             | 5000001               | 1/2558 3-       | 3-1200-0000X-XX-X   | NUMBER OF STREET           |                                  |                  | 1                | 1              |                     |                  | 1                         |
| 4                                 | _                     |                 |                     |                            |                                  |                  | _                |                | -                   |                  | _                         |
| 3                                 |                       | $\rightarrow$   |                     |                            |                                  | <u> </u>         |                  | -              | <u> </u>            | $\vdash$         |                           |
| 7                                 |                       | -               |                     |                            |                                  |                  | -                |                | -                   |                  |                           |
| 10<br>11<br>12                    |                       |                 |                     |                            | ۹<br>ا                           |                  |                  |                |                     |                  |                           |
| 13                                |                       |                 |                     |                            |                                  |                  |                  |                |                     |                  |                           |
| 14                                |                       |                 |                     |                            |                                  | <u> </u>         |                  | -              |                     | $\vdash$         |                           |
| 16                                |                       |                 |                     |                            |                                  | <u> </u>         |                  | -              |                     | $\vdash$         | -                         |
| 17                                | _                     | -               |                     | -                          |                                  |                  |                  |                | -                   | $\square$        |                           |
| 15                                |                       |                 |                     |                            |                                  |                  |                  |                |                     |                  |                           |
| 19                                |                       | $\rightarrow$   |                     |                            |                                  | <u> </u>         | _                | -              | <u> </u>            | $\vdash$         | _                         |
| 20                                |                       | $\rightarrow$   |                     |                            |                                  | <u> </u>         |                  | -              |                     | $\vdash$         | -                         |
| 22                                | _                     | -               |                     |                            |                                  |                  | -                | -              | -                   | +                | -                         |
|                                   |                       |                 |                     |                            |                                  |                  |                  |                | <u> </u>            | $\square$        | -                         |
| 23                                |                       |                 |                     |                            |                                  |                  |                  | _              |                     |                  |                           |
| 23                                |                       | _               |                     |                            |                                  |                  |                  |                |                     |                  |                           |

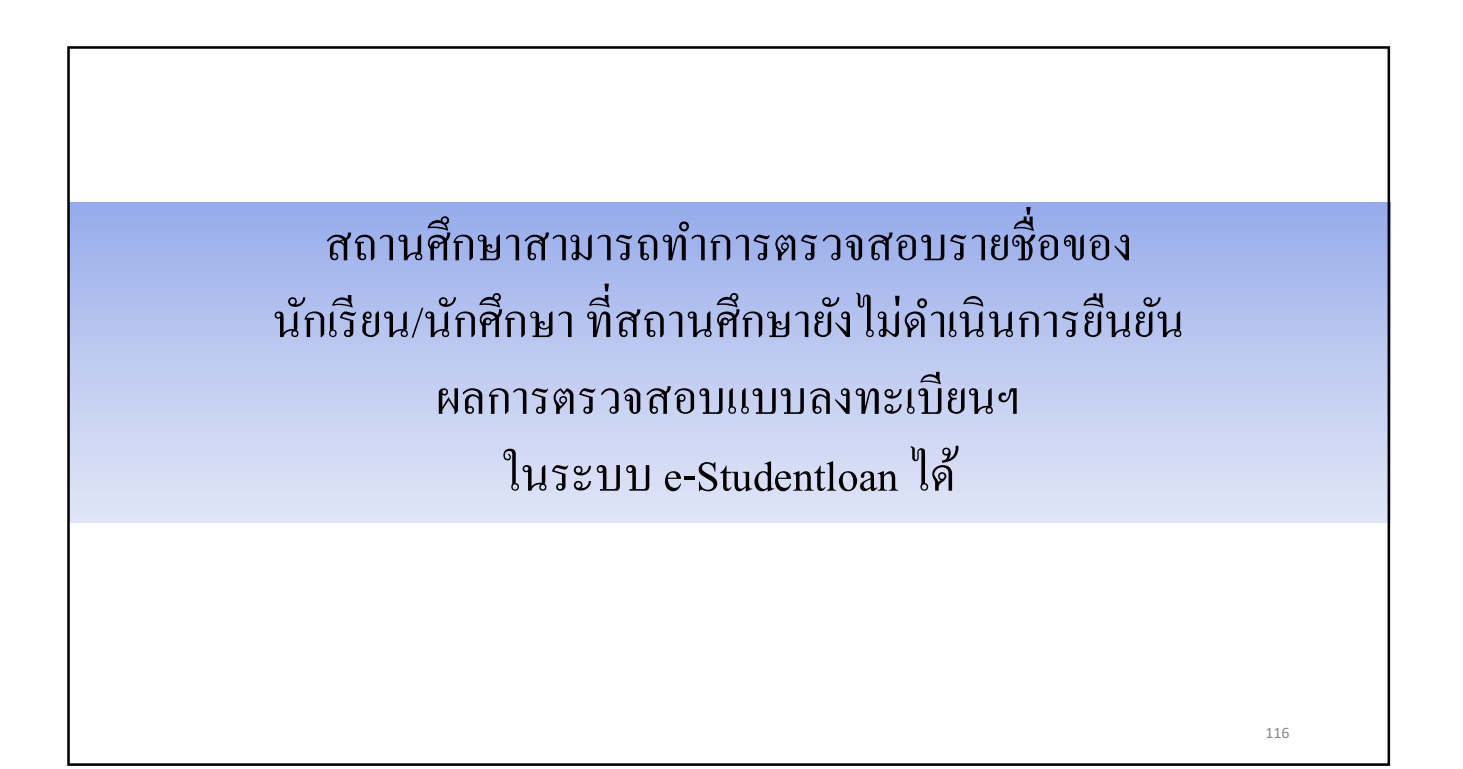

| C-Stadentioan<br>Courseling the Stadentioan                                                                                                    | ระบบงาน : e-Studentioan |
|----------------------------------------------------------------------------------------------------|-------------------------|
|                                                                                                    |                         |
| 🕼 1. ดัดเดือกผู้กู้ » 🕼 2. สัญญา » 🕼 3. องทะเบ็บน » 🕜 ธรรรสอบสถานะการดำเน็นการ 🗷 🛱 ช่อมูลหลัก » 😭 e-Audit » 🖪 เปลี่ยนรหัสต่าน 🗒 ออกจากระบบ                                                                                                    |                         |
| <ul> <li>๑ รวจสอบสถานะ เว</li> <li>๑ รวจสอบสถานะการค่าเนินงานของสุถานศึกษา</li> <li>๑ รายชื่อผู้กู้ที่สถานศึกษายังไม่ประกาศรายชื่อา</li> <li>๑ รายชื่อผู้กู้ที่สถานศึกษายังไม่ประกาศรายชื่อา</li> <li>๑ รายชื่อผู้กู้ที่สถานศึกษายังไม่ประกาศรายชื่อา</li> <li>๑ รายชื่อผู้กู้ที่สถานศึกษายังไม่ประกาศรายชื่อา</li> <li>๑ รายชื่อผู้กู้ที่สถานศึกษายังไม่ประกาศรายชื่อา</li> <li>๑ รายชื่อผู้กู้ที่สถานศึกษายังไม่ประกาศรายชื่อา</li> <li>๑ รายชื่อผู้กู้ที่สถานศึกษายังไม่ประกาศรายชื่อา</li> <li>๑ รายชื่อผู้กู้ที่สถานศึกษายังไม่ประกาศรายชื่อา</li> <li>๑ รายชื่อผู้กู้ที่สถานศึกษายังไม่ประกาศรายชื่อา</li> <li>๑ รายชื่อผู้กู้ที่สถานศึกษายังไม่ประกาศรายชื่อา</li> </ul> |                         |
|                                                                                                    | 117                     |

| e-Stadentioan                                                                                                    | ระบบงาน : กยศ |
|----------------------------------------------------------------------------------------------------|---------------|
| 🚺 🚺 🔊 กองทุนเงน เหกูยมแขอการอกษา                                                                                                    |               |
| 🔓 1. คัดเดือกผู้กุ้ » 🛱 2. สัญญา » 🛱 3. ลงทะเบียน » 🛱 ตรวจสอบสถานะการคำเนินการ » 😭 ข่อมูลหลัก » 😭 e-Audit » 👪 เปลี่ยนรกัสผ่าน 👪 ออกจากระบบ         |               |
| รายงานผู้กู้ยืมที่สถานศึกษาบันทึกแบบลงทะเบียนแต่ว แต่ยังไม่ตำเนินการยินยันการตรวรสอบแบบลงทะเบียนไทกับผู้กูยัม<br>บิการศึกษา * 2559 ภาคเรียนที่ * 1 |               |
| บระเภทมุญขม พงพล •<br>ระดับการศึกษา ซึ่งหมล •<br>เรียงข่อมูลคาม • @ เลขประจำดัวประชาชน © บั้นปี © คณะ                                              |               |
| 3 กดปุ่มพิมพ์รายงาน ายการทางาย สางจอการ จบกรรทางาย                                                                                                 |               |
|                                                                                                    |               |
|                                                                                                    |               |
|                                                                                                    |               |
|                                                                                                    |               |
|                                                                                                    | 118           |

|          |                         |                  | รายงานผู้กู้เ  | ยิมที่สถานศึกษาบันทึกแบบลงทะเ<br>- | บียนแล้ว แต่ยังไม่ดำเนินการ                       | ขึ้นขันการตรวจสอบแ | บบลงทะเบียนให้ | កັបផ្ទុំភ្លឺឌឹង   |                 |                                        |
|----------|-------------------------|------------------|----------------|------------------------------------|---------------------------------------------------|--------------------|----------------|-------------------|-----------------|----------------------------------------|
|          |                         |                  |                | و                                  | การศึกษา 2559 ภาคเรียนที<br>ระดับการศึกษา ทั้งบนอ | 1                  |                |                   |                 |                                        |
|          |                         |                  |                |                                    | ารสมการสาย 1 มากมห                                |                    |                |                   |                 |                                        |
| ni - i   | 00000000                |                  |                |                                    | กระคามที่มี แก่งรม                                |                    |                |                   |                 |                                        |
|          | เวลเพิ่มโระอำถังประสาคม | รหัสบักศึกษา     | ชื่อ - สกุล    | เลขที่สัญญา                        | เลชที่แบบลงทะเบียน                                | ประเภทผู้กู้       | ขั้นปี         | คณะ               | หมายเลขโทรศัพท์ | ວັໝລ໌                                  |
| เดยา     | Managed in the state    | and determined a |                |                                    |                                                   |                    |                |                   |                 |                                        |
| ดบท<br>1 | 1-3504-00091-XX-X       | 0000011          | นายสมชาย X000X | C2555X00000000X                    | R2555000000000                                    | รายเก่า            | 3              | ดณะวิศวกรรมศาสตร์ | 08800000000     | XXXXXXXXXXXXXXXXXXXXXXXXXXXXXXXXXXXXXX |

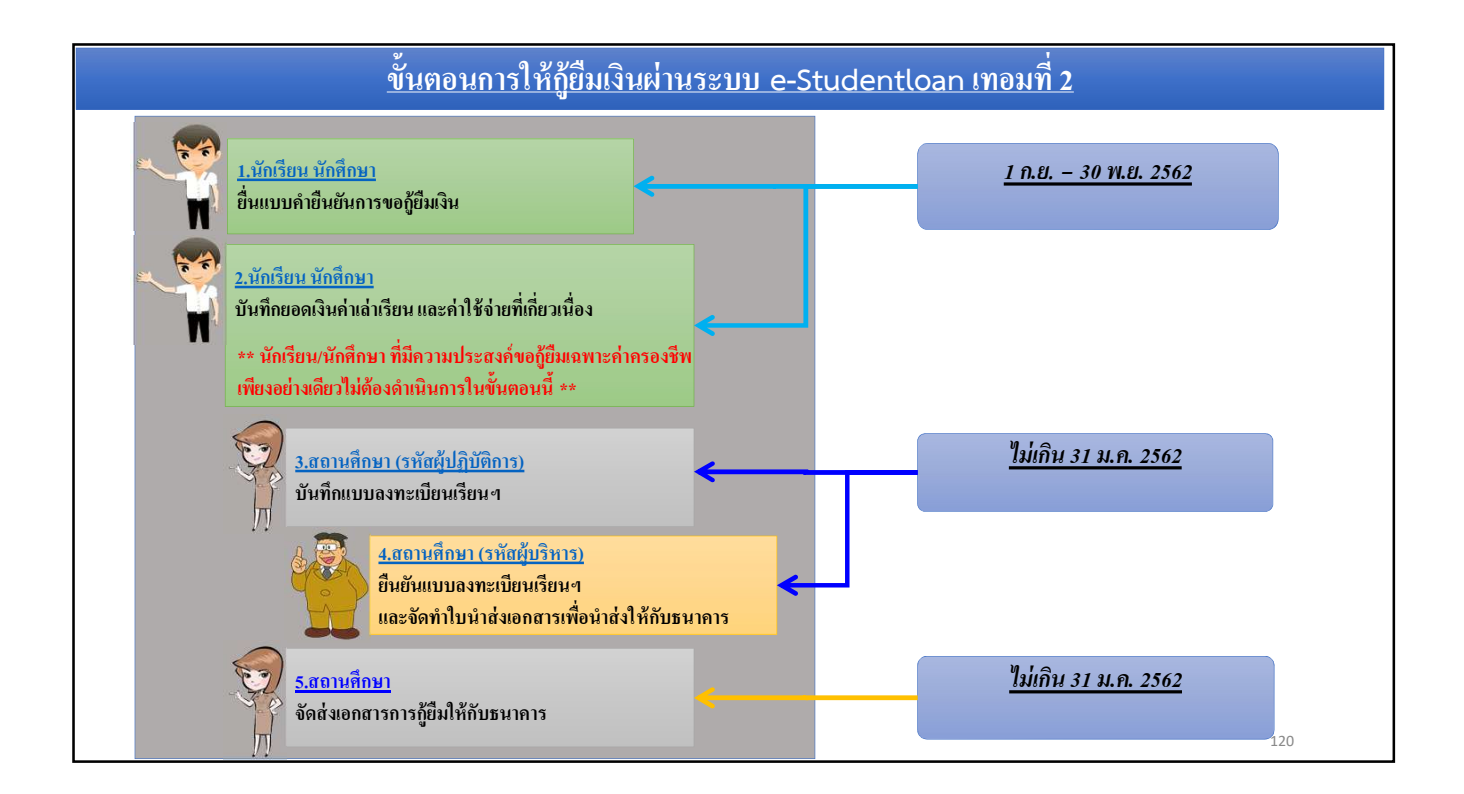

| 🔼 ผู้ถู้ยืมรายใหม่ 혽 ผู้ถู้ยืมรายเก่าเปลี่ยนระ | ดับการศึกษาหรือเปลี่ยนสถานศึกษา 🛕 ผู้ผู้มีมรายเก่าเอื่อนขั้นปี |     |
|------------------------------------------------|----------------------------------------------------------------|-----|
|                                                | <u>1.นักเรียน นักศึกษา</u><br>ยื่นแบบคำยืนยันการขอกู้ยืมเงิน   |     |
|                                                |                                                                |     |
|                                                |                                                                | 121 |

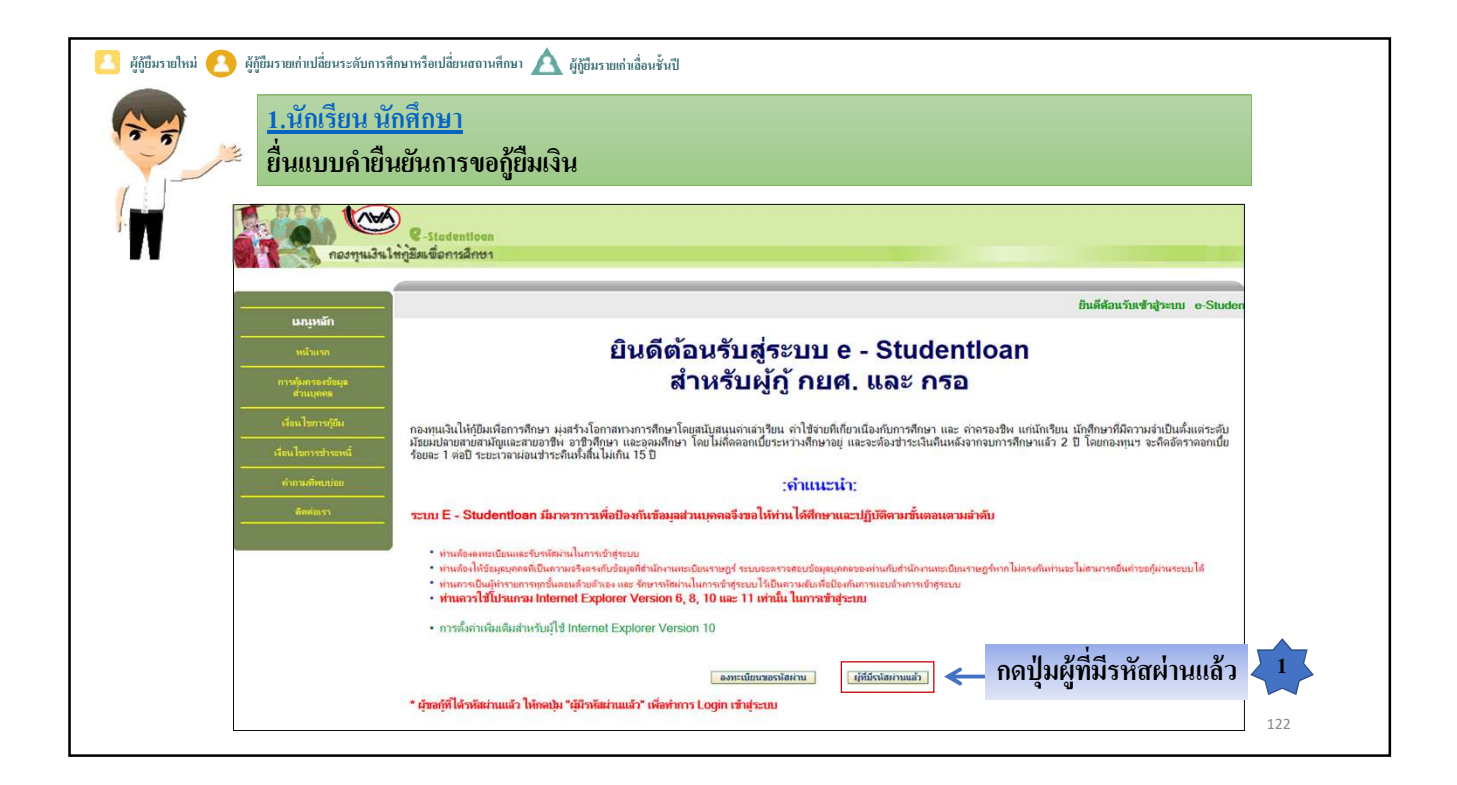

| 🔼 ผู้กู้ยืมรายใหม่ 🔼 ผู้กู้ยืมรายเก่าเปลี่ยนร | ะดับการศึกษาหรือเปลี่ยนสถานศึกษา 🛕 ผู้ผู้ขึ้มรายเก่าเลื่อนชั้นปี                                                         |     |
|-----------------------------------------------|----------------------------------------------------------------------------------------------------|-----|
| 1.นักเรีย           ยื่นแบบ                   | <u>เน นักศึกษา</u><br>คำยืนยันการขอกู้ยืมเงิน                                                                            |     |
| ла                                            | C - Studentloan<br>งทุนเงินให้กู้ยืมเพื่อการพึกษา                                                                        |     |
|                                               | 🎊 โปรด Login เข้าสู่ระบบ กยศ. และ กรอ.                                                                                   |     |
|                                               | เลขประจำตัวประชาชน : * 3-1022-0000X-XX-X 13 หลัก<br>รหัสผ่าน : *••••••<br>กดปุ่มเข้าสู่ระบบ → เข้าสุระบบ (Reset รนัสสาบ) |     |
|                                               |                                                                                                    | 123 |

| 🔼 ผู้กู้ยืมรายใหม่ 옩                                                                                                    | ผู้กู้ปีมรายเก่าเปลี่ยนระดับการศึกษาหรือเปลี่ยนสถานศึกษา 🛕 ผู้กู้ปีมรายเก่าเลื่อนชั้นปี |     |
|----------------------------------------------------------------------------------------------------|-----------------------------------------------------------------------------------------|-----|
|                                                                                                    | <u>1.นักเรียน นักศึกษา</u><br>ยื่นแบบคำยืนยันการขอกู้ยืมเงิน                            |     |
| สถานะมู่กู้<br>ชัยมูลผู้กัยม<br>ตราจสอบการโอเมลิน<br>เปลี่ยนเขอร์โทรศัพท์<br>เปลี่ยนเขอร์โทรศัพท์<br>เปลี่ยนจาทัลผ่าน<br>ขอกจากจะบบ | <ul> <li></li></ul>                                                                     |     |
|                                                                                                    |                                                                                         | 124 |

| 🔼 ผู้กู้ยืมราย                          | ใหม่ 🔼 ผู้กู้อื่มรายเก่าเปลี่ยนระดับการศึกษาหรือเปลี่ยนสถานศึกษา 🛕 ผู้กู้อื่มรายเก่าเลื่อนชั้นปี                                                                                         |     |
|-----------------------------------------|----------------------------------------------------------------------------------------------------|-----|
|                                         | <u>1.นักเรียน นักศึกษา</u><br>อื่นแบบคำยืนยันการขอกู้ยืมเงิน                                                                                                    |     |
|                                         |                                                                                                    |     |
| คำแนะนำการใช้งาน<br>สถานะผู้กู้         | :: แสดงความประสงค์ขอภู้บึมเงิน (กยศ.)                                                                                                    |     |
| ข้อมูลผู้กู้ปีม<br>เปลี่ยนอิเมต์ลแอกเคส | ปีการทึกษา 2559 ภาคเรียนที่ 2                                                                                                    |     |
| ອອກຈາກຈະນນ                              | 🐲 โปรดเลือกบันทึกจำนวนเงินค่าเล่าเรียนและค่าใช้จ่ายเกี่ยวเนื่องกับการศึกษา                                                                                                    |     |
|                                         | บันทึกจำนวนเงินค่าเล่าเรียนและค่าใช้จ่ายเกี่ยวเนื่องกับการศึกษา **ให้คลิกข้อความ "บันทึกจำนวนเงินค่าเล่าเรียนและค่าใช้จ่ายเกี่ยวเนื่องกับการศึกษา" เพื่อกรอกข้อมูลจำนวนเงินค่าเล่าเรียนฯ |     |
|                                         | แกไขแบบค่ายืนยัน ๆ<br>แบบค่ายืนยัน ๆ<br>**ไห้คลิกข่อความ "แบบค่ายืนยัน ๆ" เพื่อแก้ไขข่อมูลแบบค่ายืนยัน ๆ<br>**ไห้คลิกข่อความ "แบบค่ายืนยัน ๆ" เพื่อแก้ไขข่อมูลแบบค่ายืนยัน ๆ             |     |
|                                         |                                                                                                    |     |
|                                         |                                                                                                    | 125 |

| <ul> <li>2. นักเรียน นักสีกษา<br/>อื่นแบบกังชอัติมเลิม</li> <li>ทรณี 1</li> <li>ผู้กู้ยืมรายการมี ()</li> <li>ผู้กู้ยืมรายการมีกษาหรือเปลี่ยนสงานสึกษา</li> </ul> | <mark>2.30ຄອື່ອນເມັດຄືຄາມ]</mark><br>ກຳລີນີ້ 2 ຍື່າແບນຄຳນີາເອັນຄາຈະອ <sub>ູ່</sub> ຫຼືມພິຈິນ<br>ເມື່ອນເຊັ່ນເຊັ່ນເຊັ່ນເຊັ່ນເຊັ່ນເຊັ່ນເຊັ່ນເຊັ່ |
|----------------------------------------------------------------------------------------------------|----------------------------------------------------------------------------------------------------|
| กรุณาระบุรทัส PIN Code<br>รทัส PIN Code *****<br>โปรดตรวจสอบความถูกต้องของข้อมูล ก่อนยืนขันการลงทะเบียน<br>ยกเล็ก ยืนยันข้อมูล ลี่มาทัส PIN Code                  | Тизалац PIN Code<br>0 0 0 0 0 0<br>1 2 3<br>4 5 6<br>7 8 9<br>0<br>0<br>йзеная                                                                |
|                                                                                                    | 126                                                                                                    |

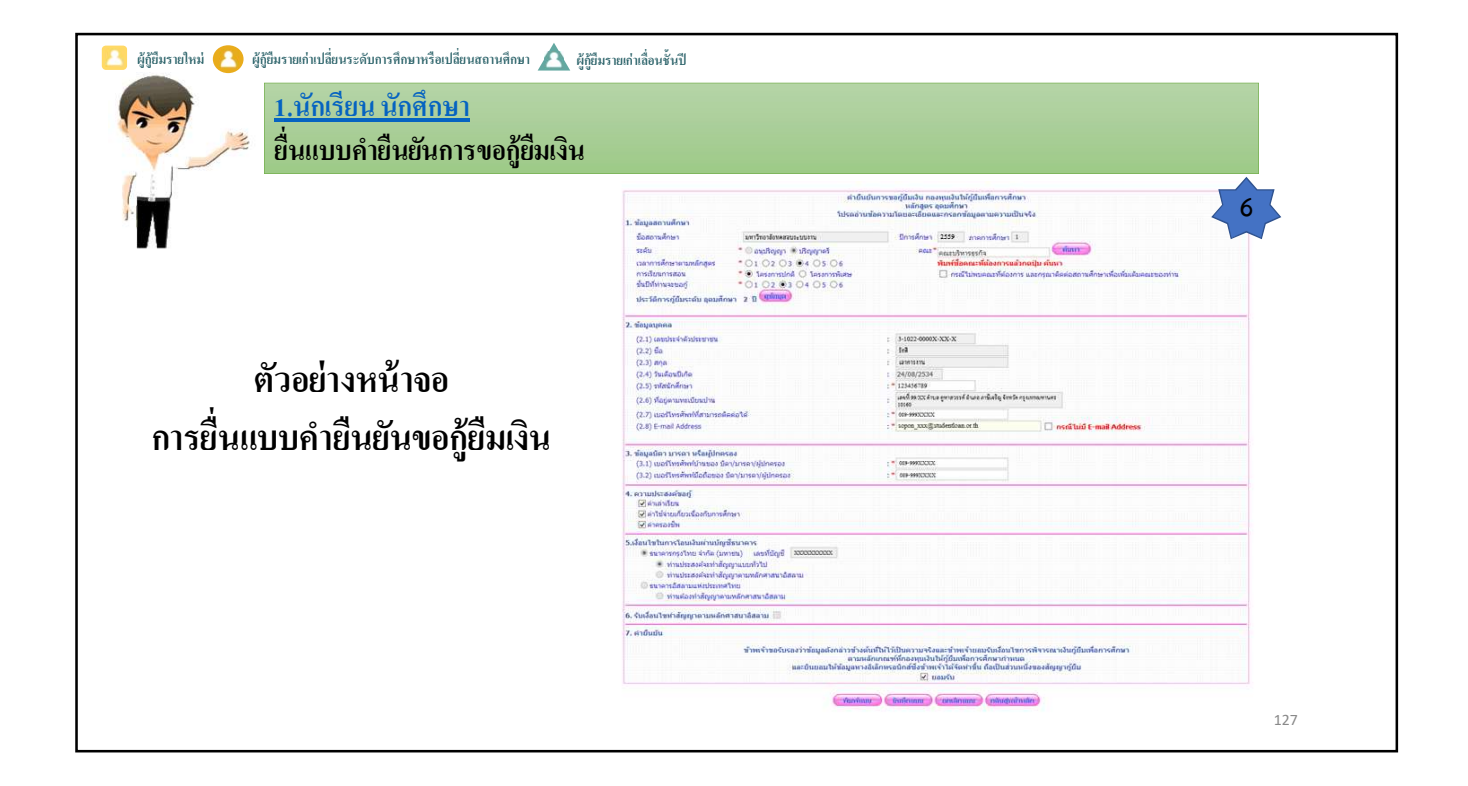

| 1.นักเรียน นักก<br>ยิ่นแบบคำยืนย้        | <u>ี่กษา</u><br>ันการขอกู้ยืมเงิน                                                                                                    |
|------------------------------------------|----------------------------------------------------------------------------------------------------|
|                                          |                                                                                                    |
| ตัวอย่างแบบอำยืงเย็น                     | 2. diaganjana         P.1072-00005/XXX                                                                                                    |
| ขอกู้ยืมเงิน                             | 1. diagabar urvas võujõneas         : 08+99XXXX           (1.1) usit vaikvitevitevitevitevitevites         : 08+99XXXX           (2.2) usit vaikvitevitevitevites         : 08+99XXXX           4. varutesariaaj         : 08+99XXXX           3. exitevites         : 08+99XXXX           3. exitevites         : 08+99XXXX           3. exitevites         : 08+99XXXX           3. exitevites         : 08+99XXXX |
|                                          | S. dealtaburrilaubuiruiligileurer<br>* surunstruis (Al (unna), uurdiligil uuruu<br>* unutaskelurhigileuruuh<br>6. Guleutbuhriggen uurdintaundanu                                                                                                    |
|                                          | <ol> <li>สายหน้ามา<br/>ข้ายหน้ามอร้านอร้านอัญแล้งกล่าวข้างผ่ายให้ได้มีอย่างแห่งและจำหน่านในก่อนไหการห้างและในญัยีแหล็งการสักมา<br/>สามแต่งการเสร็จและบุจันไปผู้ผู้ในกลังการสักมาง<br/>และประเทศได้อัญเตาหลังสักรรรมการขึ้น ข้างข้างขึ้นเป็นสารหลังการที่สุดๆหรือ</li></ol>                                                                                                    |
| บกระบวนการยื่นแบบคำยืนยันการขอกู้ยืมเงิน |                                                                                                    |

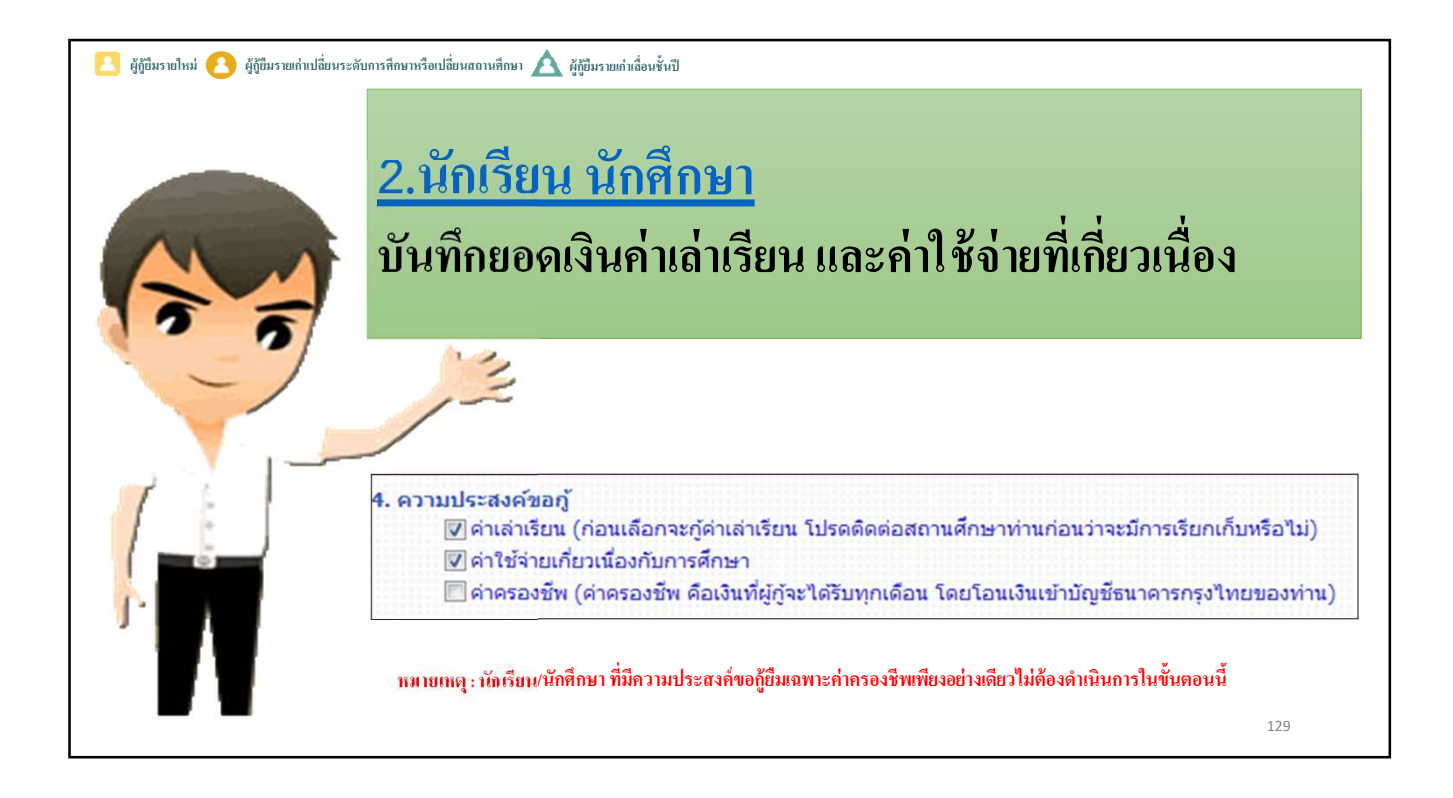

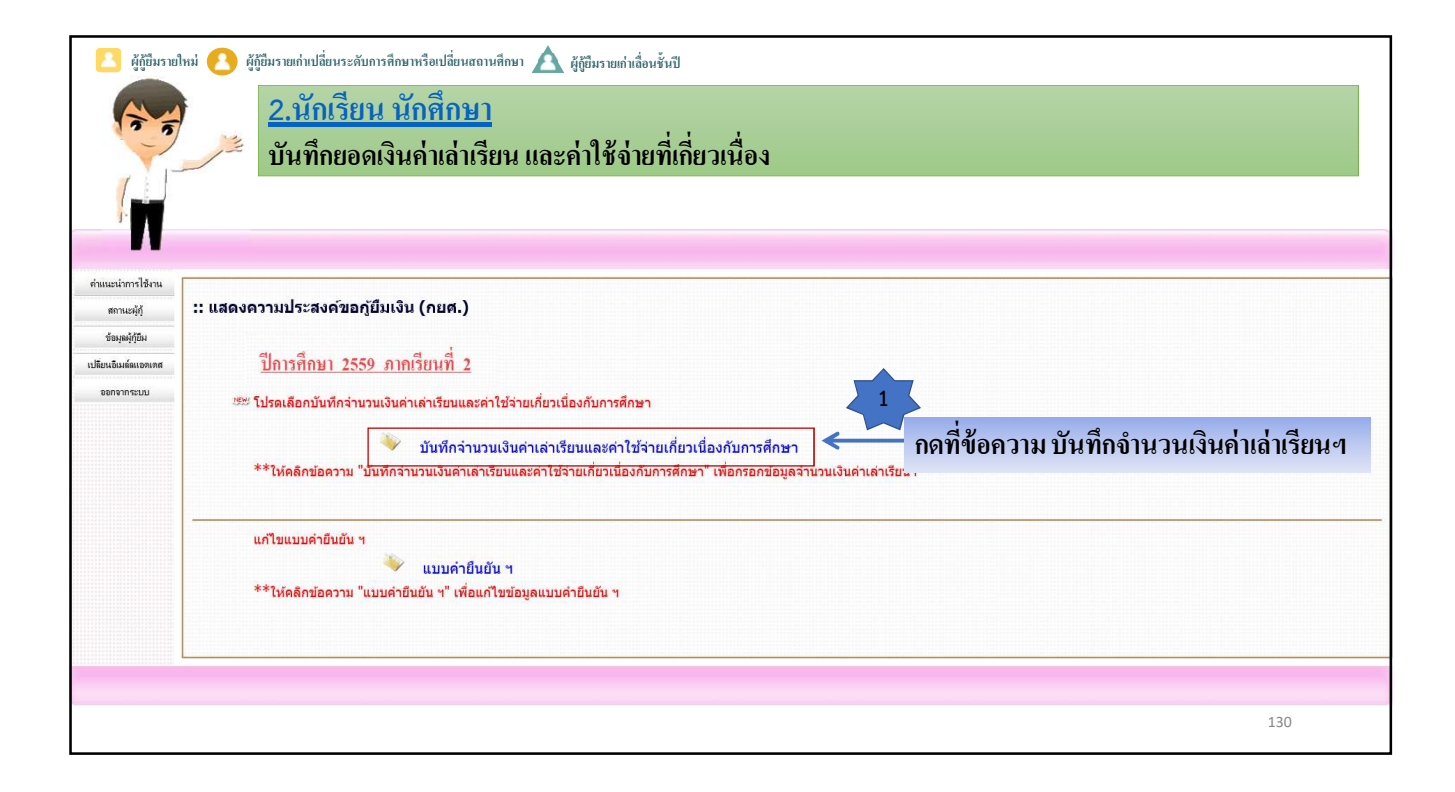

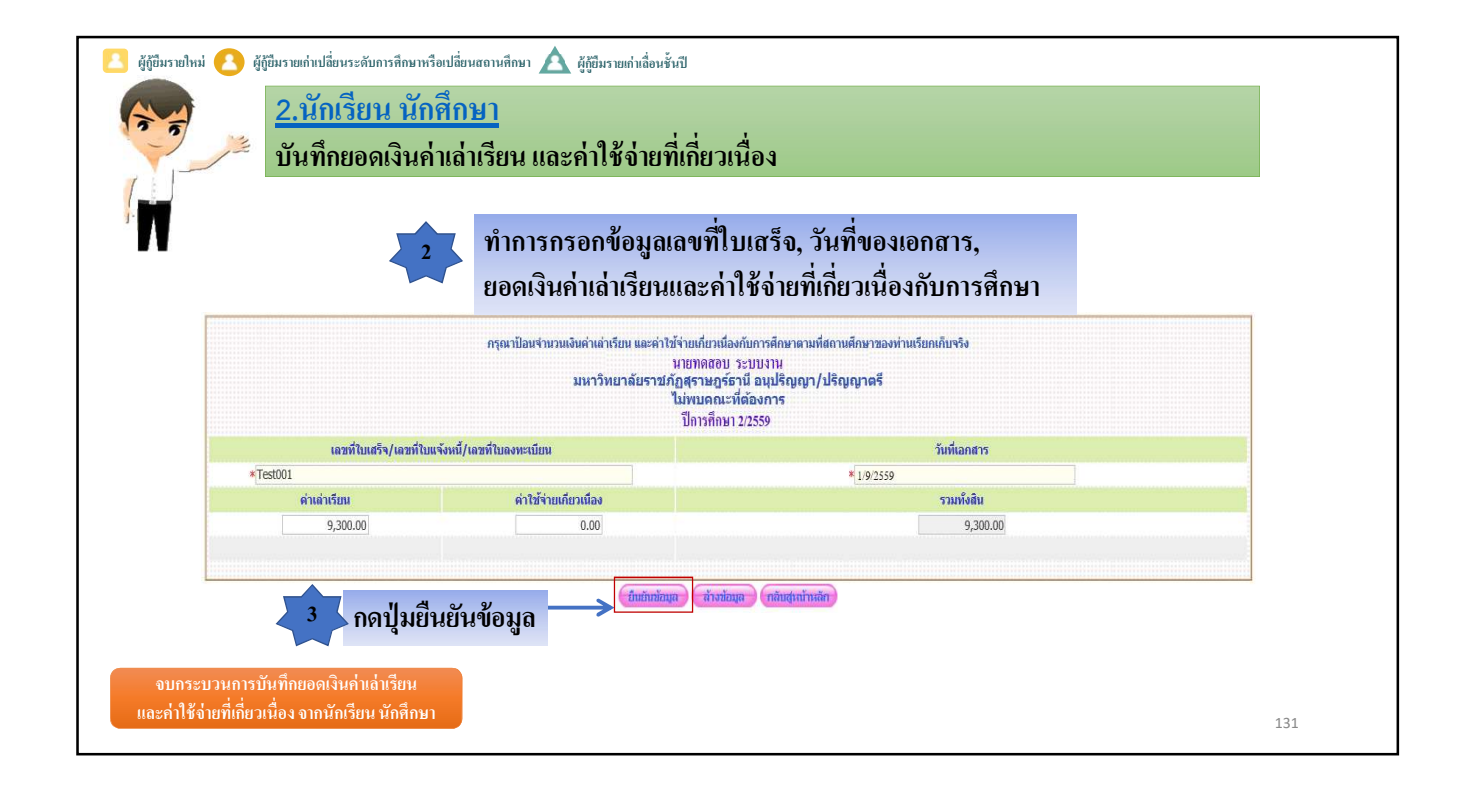

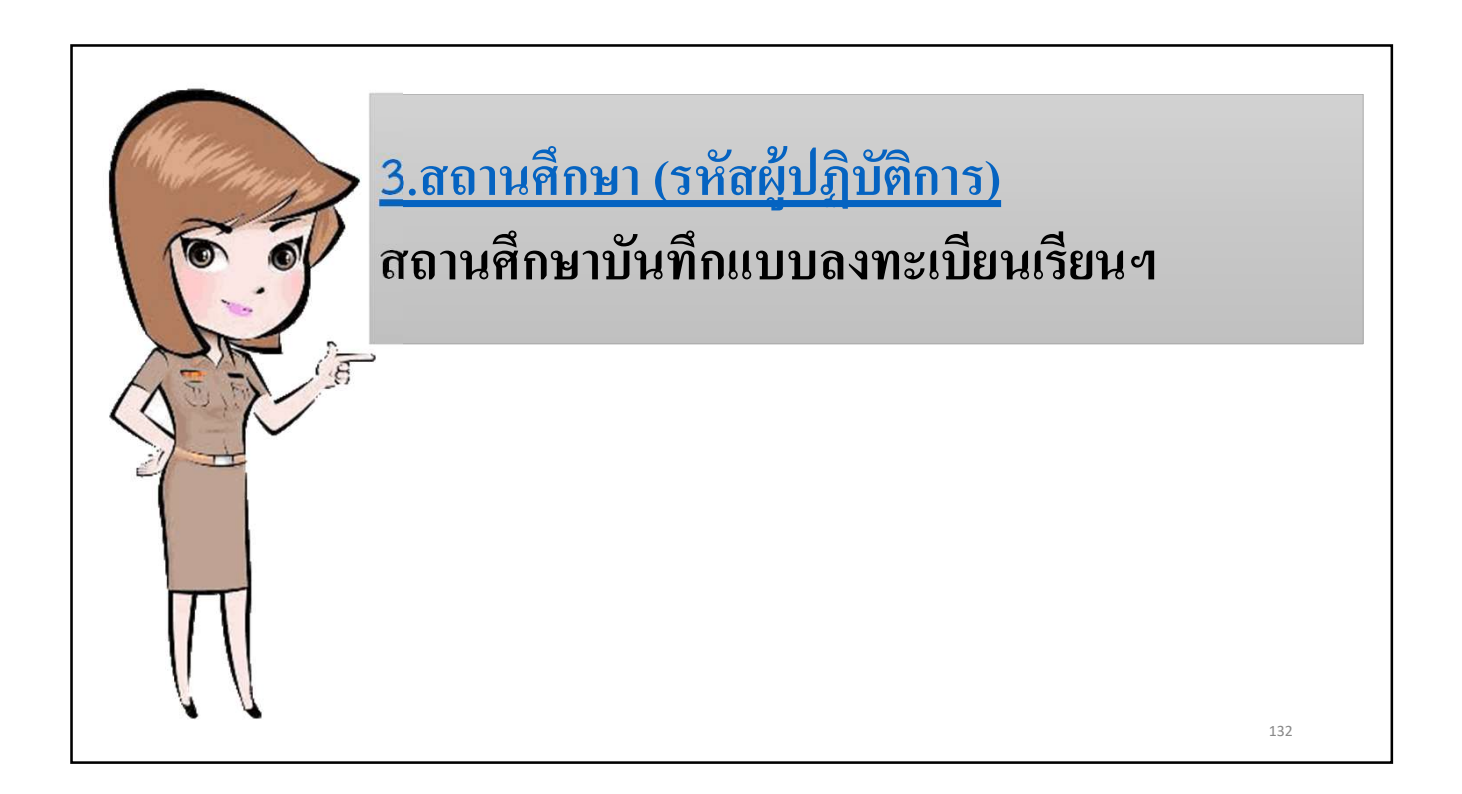

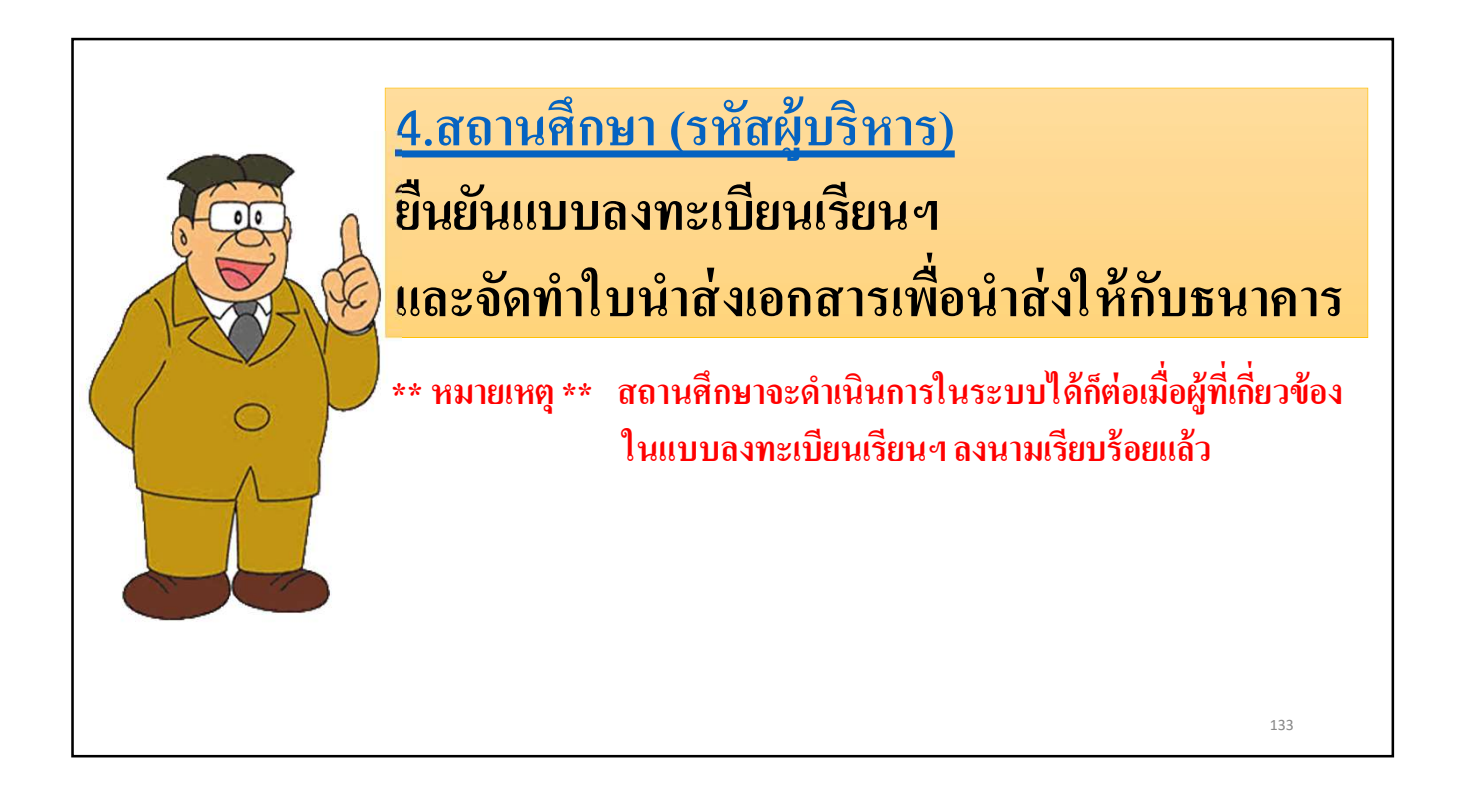

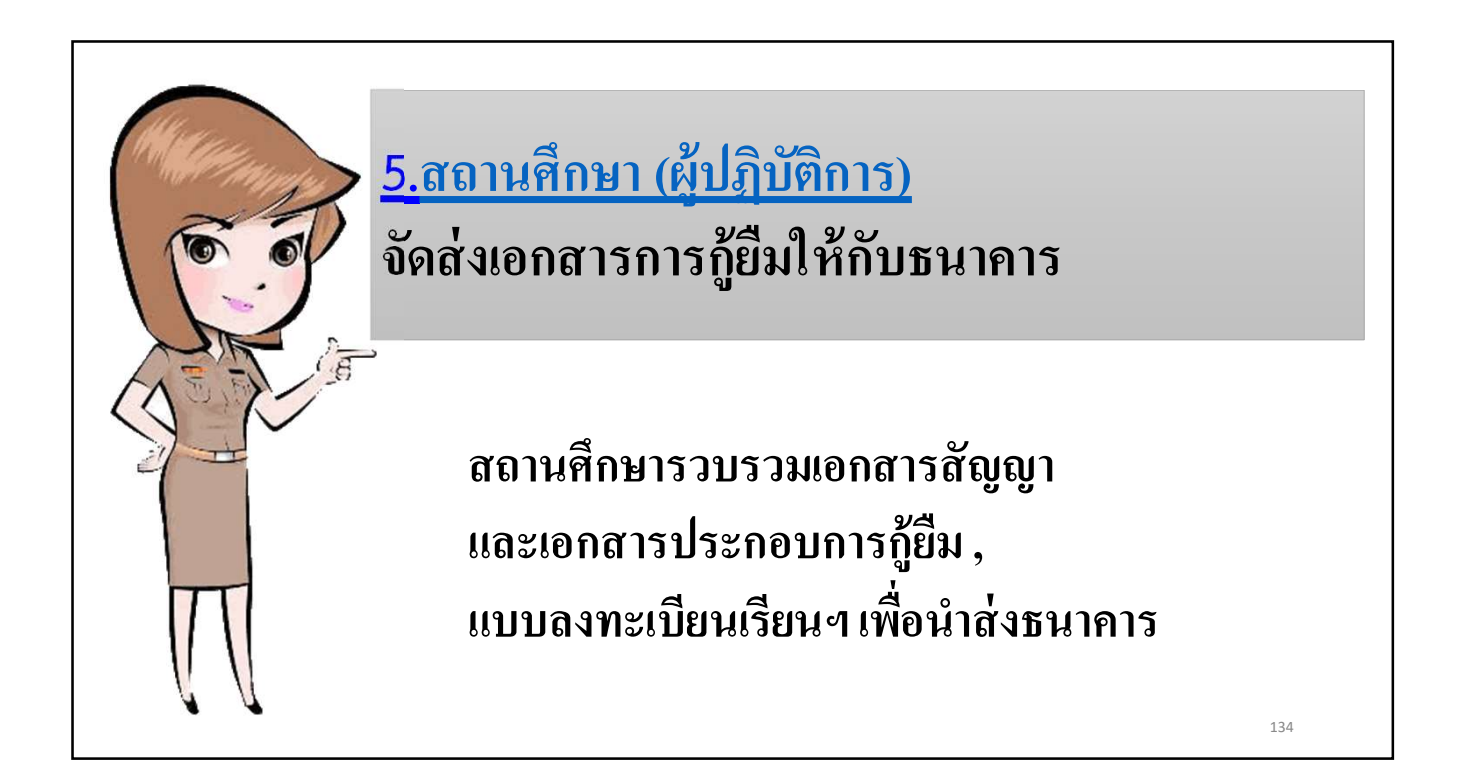

## การจ่ายเงินให้กู้ยืม

- ≻ เงินกู้ยืมที่ง่ายเข้าบัญชีสถานศึกษา
  - ค่าเล่าเรียน
  - ค่าใช้จ่ายที่เกี่ยวเนื่องกับการศึกษา
- ≻ เงินกู้ยืมที่จ่ายเข้าบัญชีของนักเรียน นักศึกษา ได้แก่ ค่าครองชีพ

## 💠 เงินกู้ยืมที่จ่ายเข้าบัญชีสถานศึกษา

จะได้รับเงินค่าเล่าเรียน และค่าใช้จ่ายที่เกี่ยวเนื่องกับการศึกษา เมื่อผู้บริหาร และจัดการเงินให้กู้ยืม (บมจ.ธนาคารกรุงไทย/ ธนาคารอิสลามแห่งประเทศไทย) ตรวจสอบความถูกต้องของเอกสารสัญญากู้ยืม / แบบลงทะเบียนเรียนฯ และเอกสารที่เกี่ยวข้องแล้วถูกต้องครบถ้วนแล้ว

## 🛠 เงินกู้ขึ้มที่จ่ายเข้าบัญชีของนักเรียน นักศึกษา

- ▶จะได้รับเงินค่าครองชีพ<u>ในเดือนแรก</u> 30 วัน นับจากสถานศึกษายืนยันความถูกต้องของแบบลงทะเบียน เรียนฯ ในระบบ e-Studentloan
- จะได้รับเงินค่าครองชีพ<u>ในเดือนถัดไป</u> เมื่อผู้บริหารและจัดการเงินให้กู้ขึม (บมจ.ธนาคารกรุงไทย/ ธนาคารอิสลามแห่งประเทศไทย) ตรวจสอบความถูกต้องของเอกสารสัญญากู้ขืม / แบบลงทะเบียนเรียนฯ และเอกสารที่เกี่ยวข้องแล้วถูกต้องครบถ้วนแล้ว

136

135

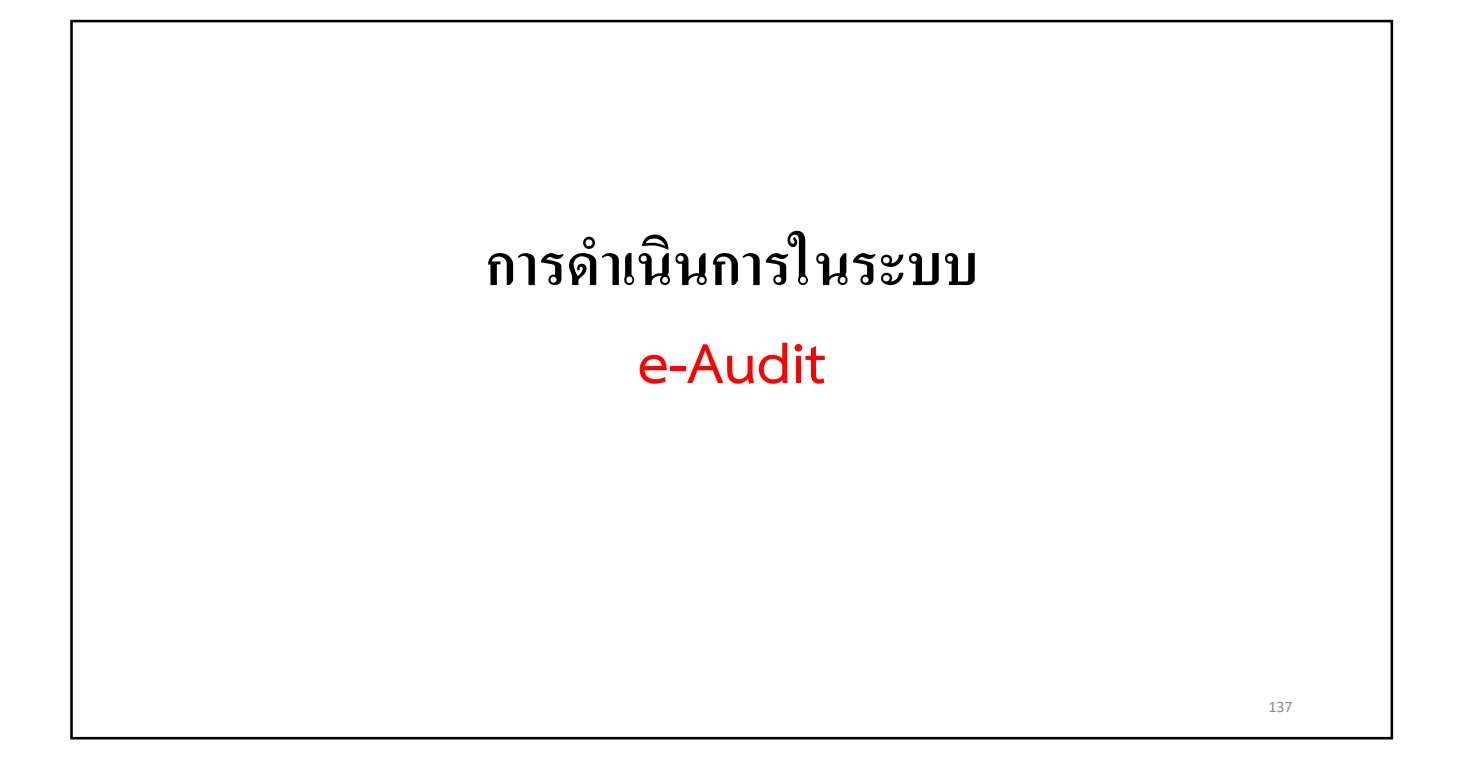

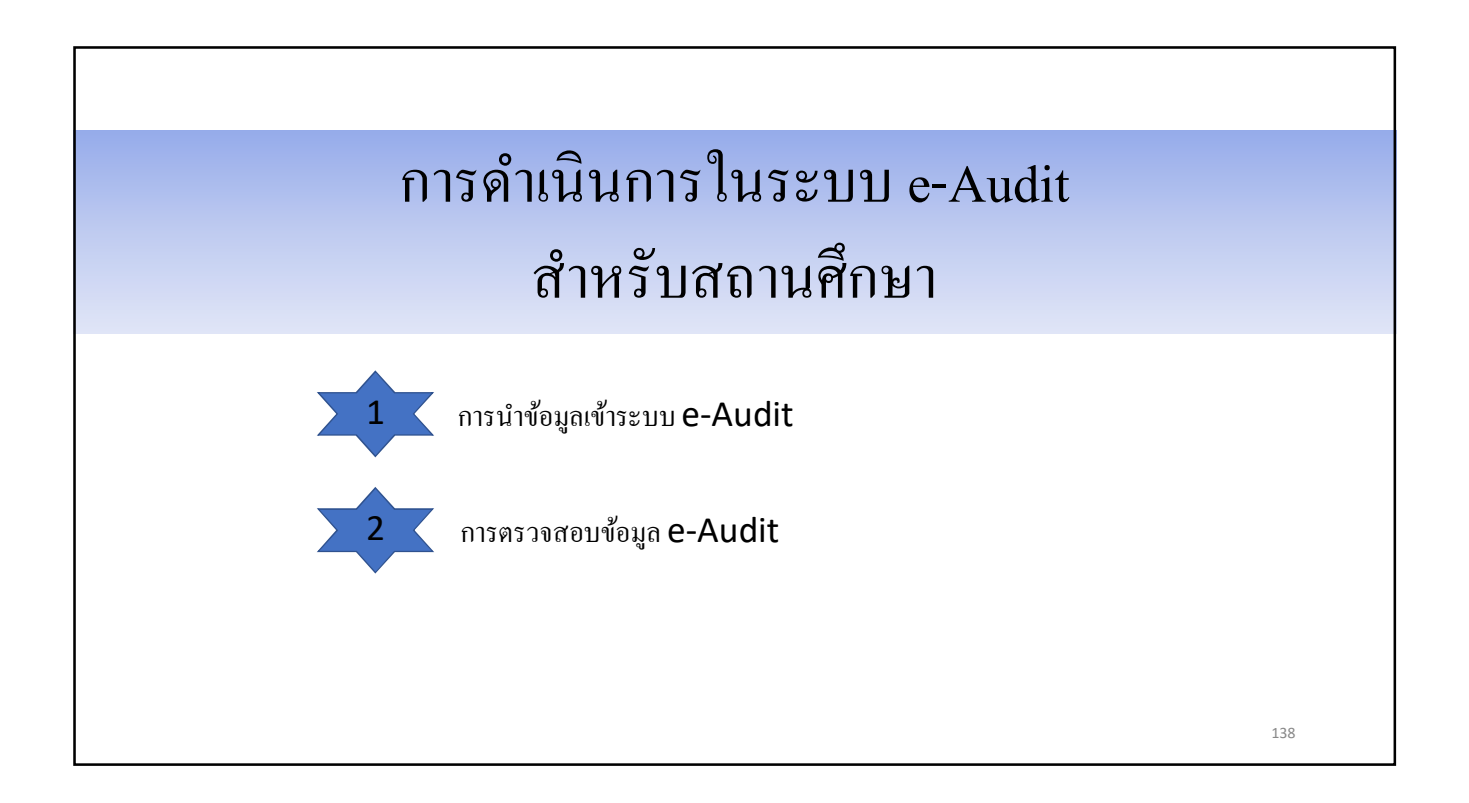

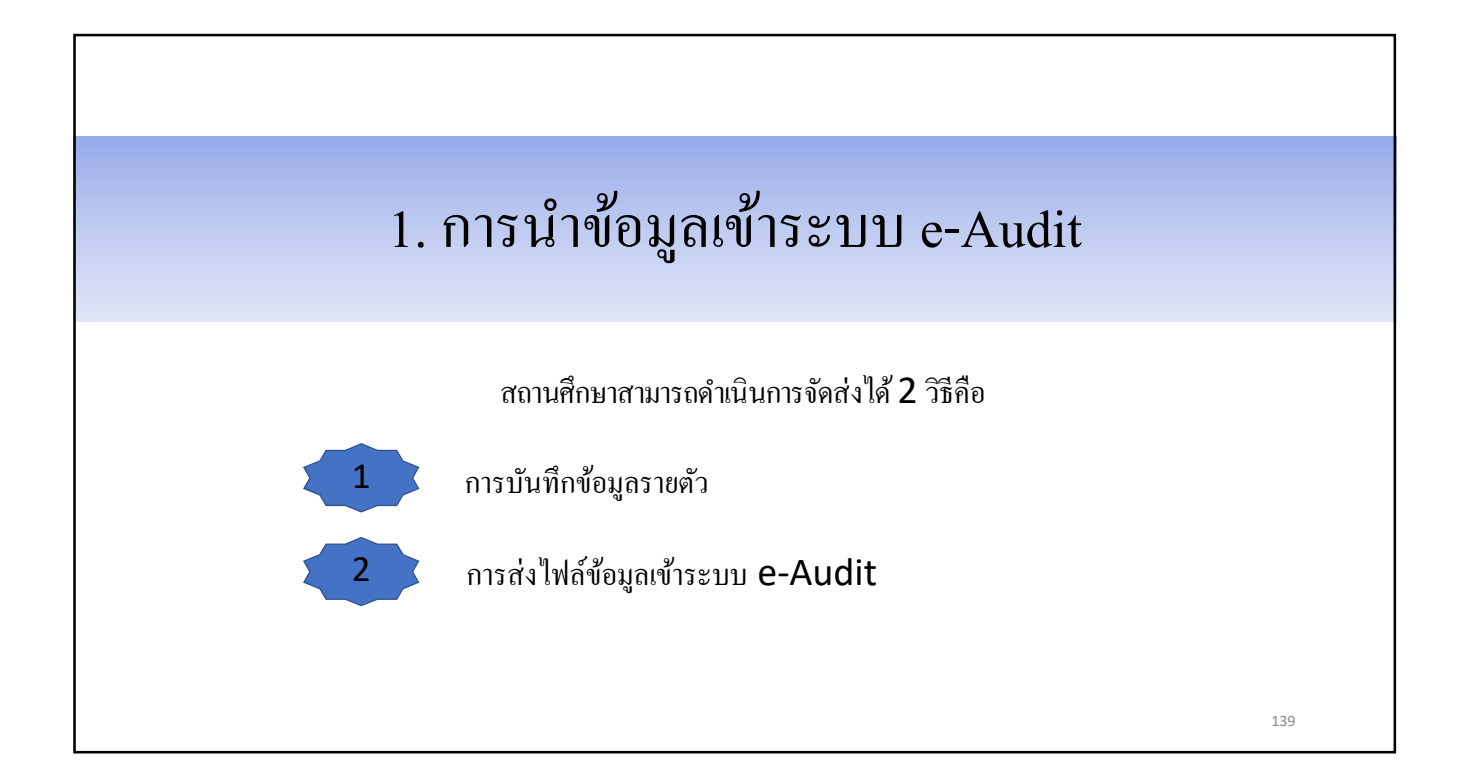

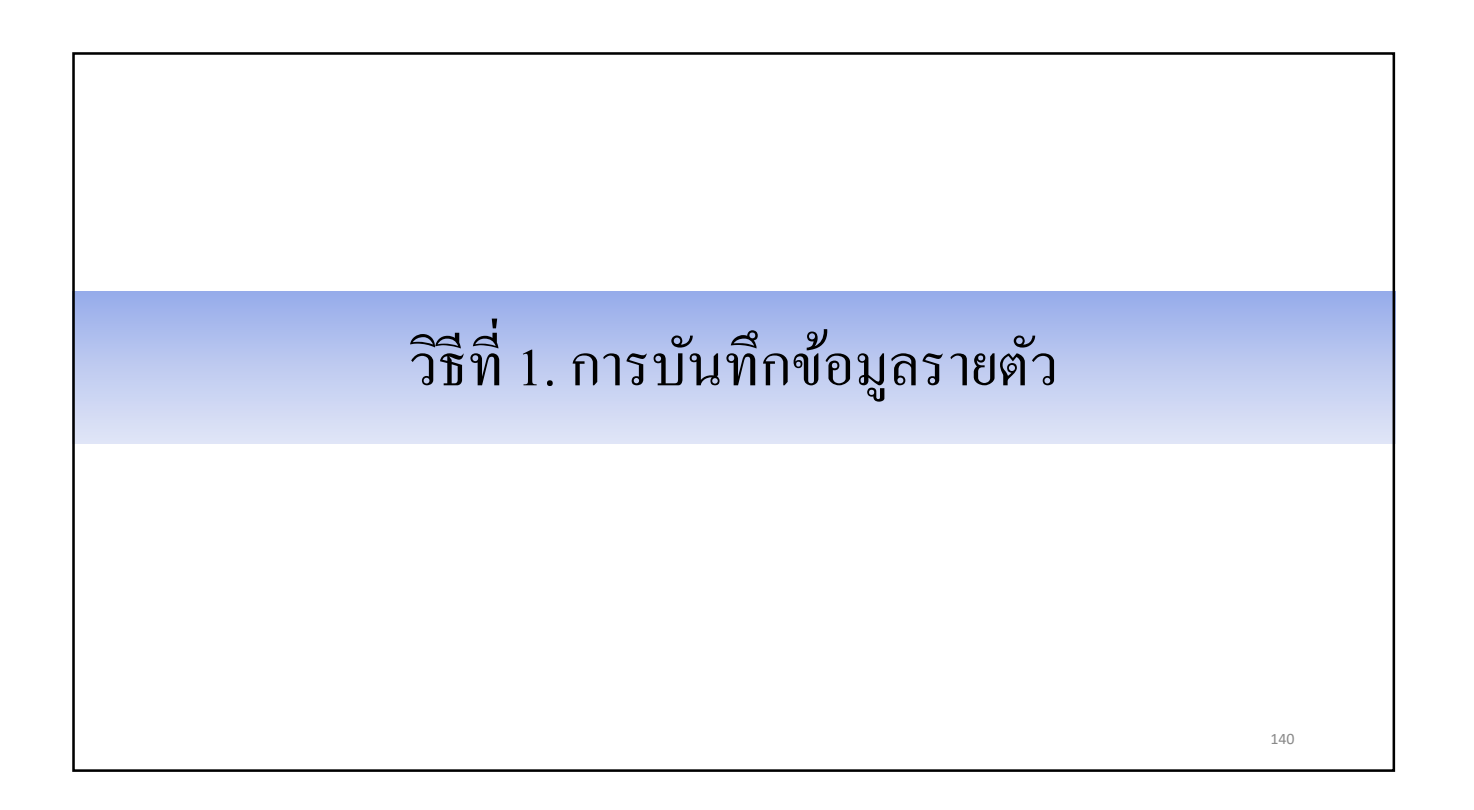

| C-Stadentioan                                                                     |                                            | ระบบงาน : e-Studentioan |
|-----------------------------------------------------------------------------------|--------------------------------------------|-------------------------|
| กองทุนเงน เทกูชมเขอการดกษา                                                        |                                            |                         |
| 🔒 1. คัดเลือกผู้กู้ » 🍙 2. สัญญา » 🍙 3. ลงทะเบียน » 🍙 ตรวจสอบสถานะการต่าเนินการ » | 🟠 e-Audit 🖬 🚮 เปลี่ยนรหัสผ่าน 🚮 ออกจากระบบ |                         |
|                                                                                   | ปันทึกข้อมูล »                             |                         |
|                                                                                   | 🕢 สอบถามข้อมูล »                           |                         |
|                                                                                   | 🖬 แก้ไข 🛛 🖾 เพิ่ม/แก้ไขข้อมูลรายคน <       | - 1                     |
|                                                                                   | 🕼 รายงาน »                                 |                         |
|                                                                                   |                                            |                         |
|                                                                                   |                                            |                         |
|                                                                                   |                                            |                         |
|                                                                                   |                                            |                         |
|                                                                                   |                                            |                         |
|                                                                                   |                                            |                         |
|                                                                                   |                                            |                         |
|                                                                                   |                                            |                         |
|                                                                                   |                                            |                         |
|                                                                                   |                                            |                         |
|                                                                                   |                                            | 141                     |
|                                                                                   |                                            | 141                     |

|                                                                                                    | ระบบงาน : ระบบงานตรวจสอบเงินองทะเบียบส่วนเกินในสถานศึกษา                                                                                                    |
|----------------------------------------------------------------------------------------------------|----------------------------------------------------------------------------------------------------|
| P-s<br>กองทุนเงินให้ภูลิมเนี                                                                                                    | identioan<br>การศึกษา                                                                                                    |
| <ul> <li>๓ 1. คัดเลือกผู้กู้ » ๗ 2. สัญญา » ๗ 3. ส</li> <li>คันหาข่อมูล</li> <li>ดันหาข่อมูล</li> <li>ดีบุ่มดูข้อมูล</li> </ul> | ทะเบียน » 🚡 ตรวจสอบสถานะการตำเนินการ » 🔂 e-Audit » 🖪 เปลี่ยนรหัสผ่าน 🖪 ออกจากระบบ<br>มีการศึกษา * 2559<br>ภาคเรียนที่* 1<br>ประเภทกองทุน* ⊙ กองทุนกยศ. О กองทุนกรอ. ตามระเบียบฯ ปี 2555<br>สถานศึกษา* มหาวิทยาลัยทศสอบระบบ<br>→ ยูข้อมูล สางหอภาพ จนการทางาน |
|                                                                                                    | 142                                                                                                    |
| 1 สอเอ็อกเก้า                                       | A 2 301012                   | · A 3            | องพะเพื่      |                    | <ul> <li>คราจสอบสถายะการสาเพ็ข</li> </ul>                             | 1015 II 🕀 e                       | Audit » RI                | เปลี่ยนระโสผ่าน 🖪 ออกจากระ                                                         |                     |                                                    |                            |                          |                       |
|-----------------------------------------------------|------------------------------|------------------|---------------|--------------------|-----------------------------------------------------------------------|-----------------------------------|---------------------------|------------------------------------------------------------------------------------|---------------------|----------------------------------------------------|----------------------------|--------------------------|-----------------------|
| 1 1. Humaning                                       | อับหารัล                     | 110              |               |                    | WITHOUGH IN THE INC                                                   | and the second                    | Addit 10                  | 100001/00010 jag 00011 000                                                         |                     |                                                    |                            |                          |                       |
| 4                                                   | กคปุ่มเพิ่ม                  | /แก้ไข           | บข้อมูล       | _                  | ปีการศึกษา 255<br>ภาดเรียนที่ 1<br>ประเภทกองทุน ●กะ<br>สถานศึกษา มหา' | 9<br>องทุนกยศ. ()<br>วิทยาลัยทคสอ | กองทุนกรอ. ตา<br>บระบบ    | ມາະເນີຍນາ ນີ 2555<br>009999                                                        | â                   |                                                    |                            |                          |                       |
| วันเวลาที่รั                                        | บไฟล์                        |                  | วัน           | เวลาที่ส่งไ        | sjanija 🖉                                                             | ันแวลาที่ประมวล                   |                           | สานวนผู้ก้อื่ม                                                                     | สานวนผักยี          | บที่ต้องคืนเงิน                                    | สำนวเ                      | แงินที่ต้องค่            | รีน                   |
| 07/10/2557                                          | 20:53:49                     |                  | 14/10/        | /2557 12           | :43:12 31                                                             | /01/2558 06:3                     | 38:28                     | 6                                                                                  |                     | 0                                                  |                            | 0.00                     |                       |
| เลขที่ลงทะเบียน                                     | เลขประจำดัว<br>ประชาชนผู้กู้ | รหัสนัก<br>ศึกษา | ชื่อผู้กู้    | ชื่อสกุล<br>ผู้กู้ | เลขที่ใบแจ้งหนี้/เลขที่ไบ<br>เสร็จรับเงินสำหรับคำเล่า<br>เรียน(ถ้ามี) | วันที่ของ<br>เอกสาร               | จำนวนเงินค่า<br>เล่าเรียน | เลขที่ไบแจ้งหนี้/เลขที่ไบเสร็จรับ<br>เงินสำหรับคำไข้จ่ายที่เกี่ยวเนื่อง<br>(ถ้ำมี) | วันที่ของ<br>เอกสาร | จำนวนเงินค่าใช้จ่าย<br>เกี่ยวเนื่องกับการ<br>ศึกษา | รวมเงินท่<br>E-Studentioan | ใงสิ้น<br>สถาน<br>สื่อพา | รวมเงินที่<br>ต้องคืน |
| R2559009999100                                      | XXXXXXX                      | 8287             | ปรเมษฐ์       | xxx                | เล่มที่ 015 เลขที่ 12                                                 | 29 สิงหาคม<br>2557                | 2,605.00                  | 015เลขที่12                                                                        | 8/29/57             | 0.00                                               | 399.00                     | 2,605.00                 | 0.00                  |
| 2559009999101                                       | XXXXXXX                      | 8807             | นก            | xxx                | เล่มที่ 015 เลขที่ 14                                                 | 29 สิงหาคม<br>2557                | 2,605.00                  | 015เลขที่14                                                                        | 8/29/57             | 0.00                                               | 399.00                     | 2,605.00                 | 0.00                  |
| 2559009999102                                       | XXXXXXX                      | 8946             | วัชระ<br>พนธ์ | xxx                | เล่มที่ 015 เลขที่ 11                                                 | 29 สิงหาคม<br>2557                | 2,605.00                  | 015เลขที่11                                                                        | 8/29/57             | 0.00                                               | 399.00                     | 2,605.00                 | 0.00                  |
|                                                     | XXXXXXX                      | 9103             | นุชนารถ       | XXX                | เล่มที่ 015 เลขที่ 15                                                 | 29 สิงหาคม<br>2557                | 2,605.00                  | 015เลขที่15                                                                        | 8/29/57             | 0.00                                               | 399.00                     | 2,605.00                 | 0.00                  |
| 2559009999103                                       | XXXXXXX                      | 7938             | นนหวัฒ<br>นั  | xxx                | เลชพี่ 01 เล่มพี่ 1                                                   | 16 พฤษภาคม<br>2557                | 2,605.00                  | 0 1เล่ม 1                                                                          | 5/16/57             | 0.00                                               | 2,000.00                   | 2,605.00                 | 0.00                  |
| 2559009999103<br>2559009999104                      |                              | 8308             | ศักดิ์ชัย     | xxx                | เสมที่ 015 เลขที่ 13                                                  | 29 สิงหาคม<br>2557                | 2,605.00                  | 015เลขที่ 13                                                                       | 8/29/57             | 0.00                                               | 399.00                     | 2,605.00                 | 0.00                  |
| 22559009999103<br>225590099999104<br>22559009999105 | XXXXXXX                      |                  |               |                    |                                                                       |                                   |                           |                                                                                    |                     |                                                    |                            |                          |                       |

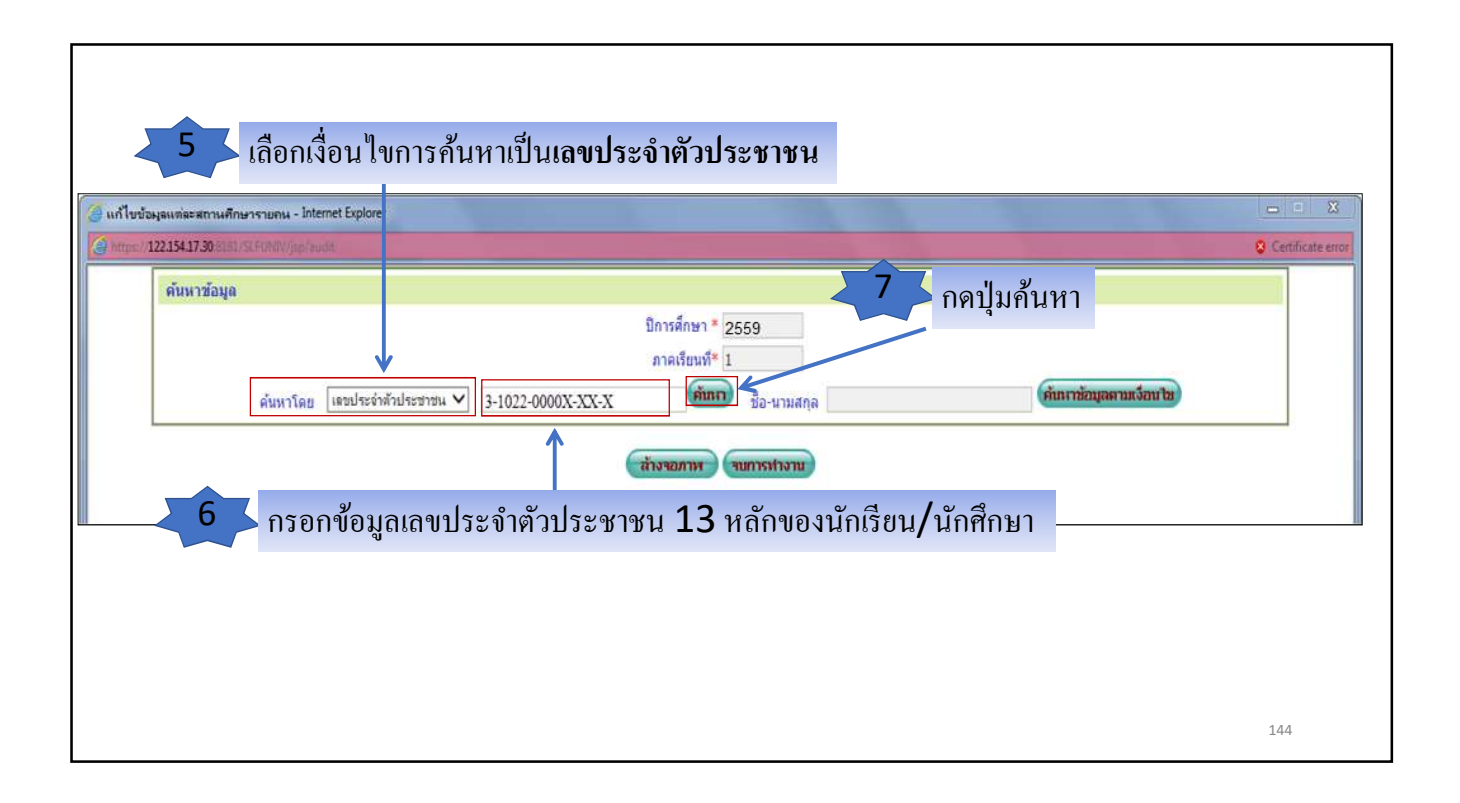

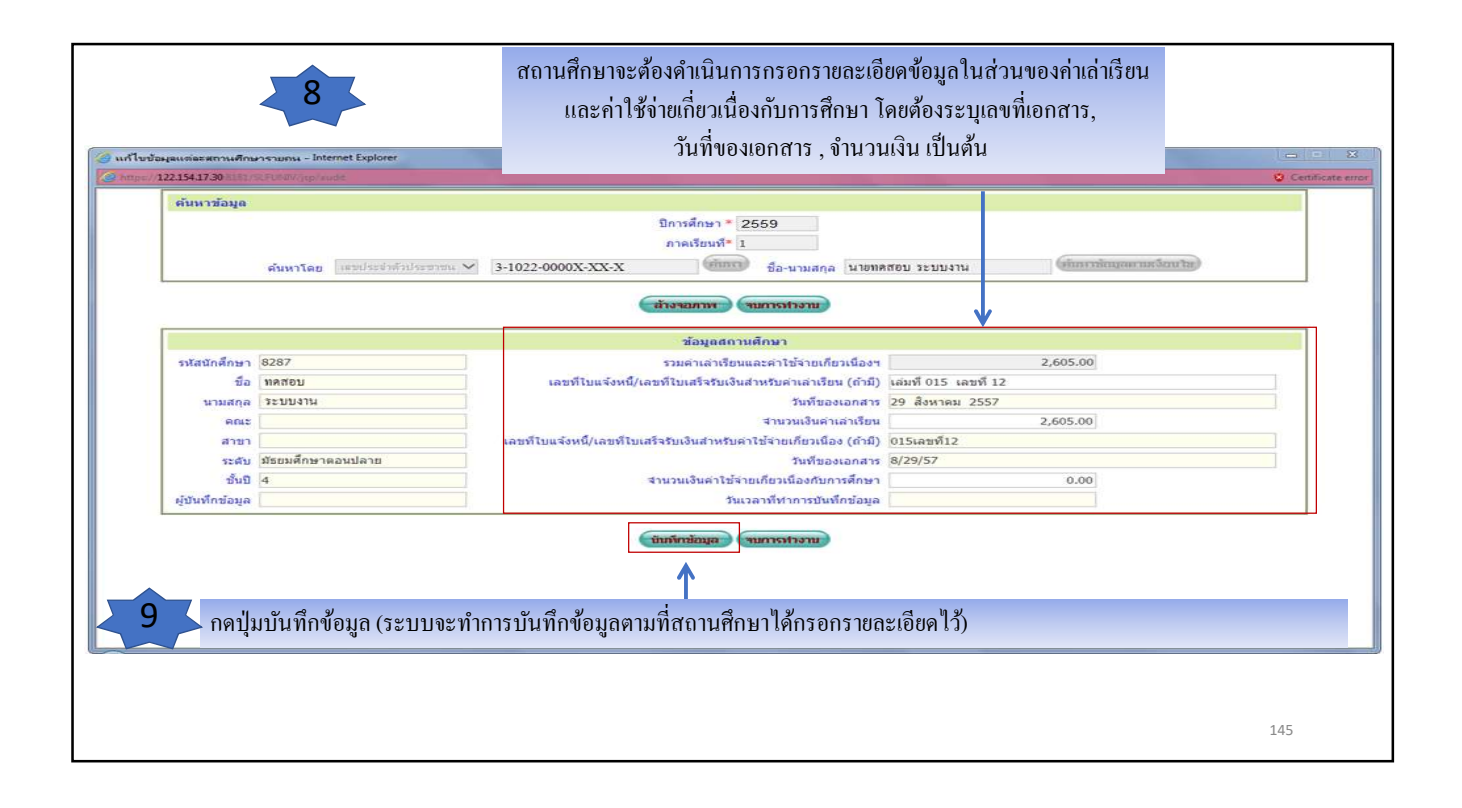

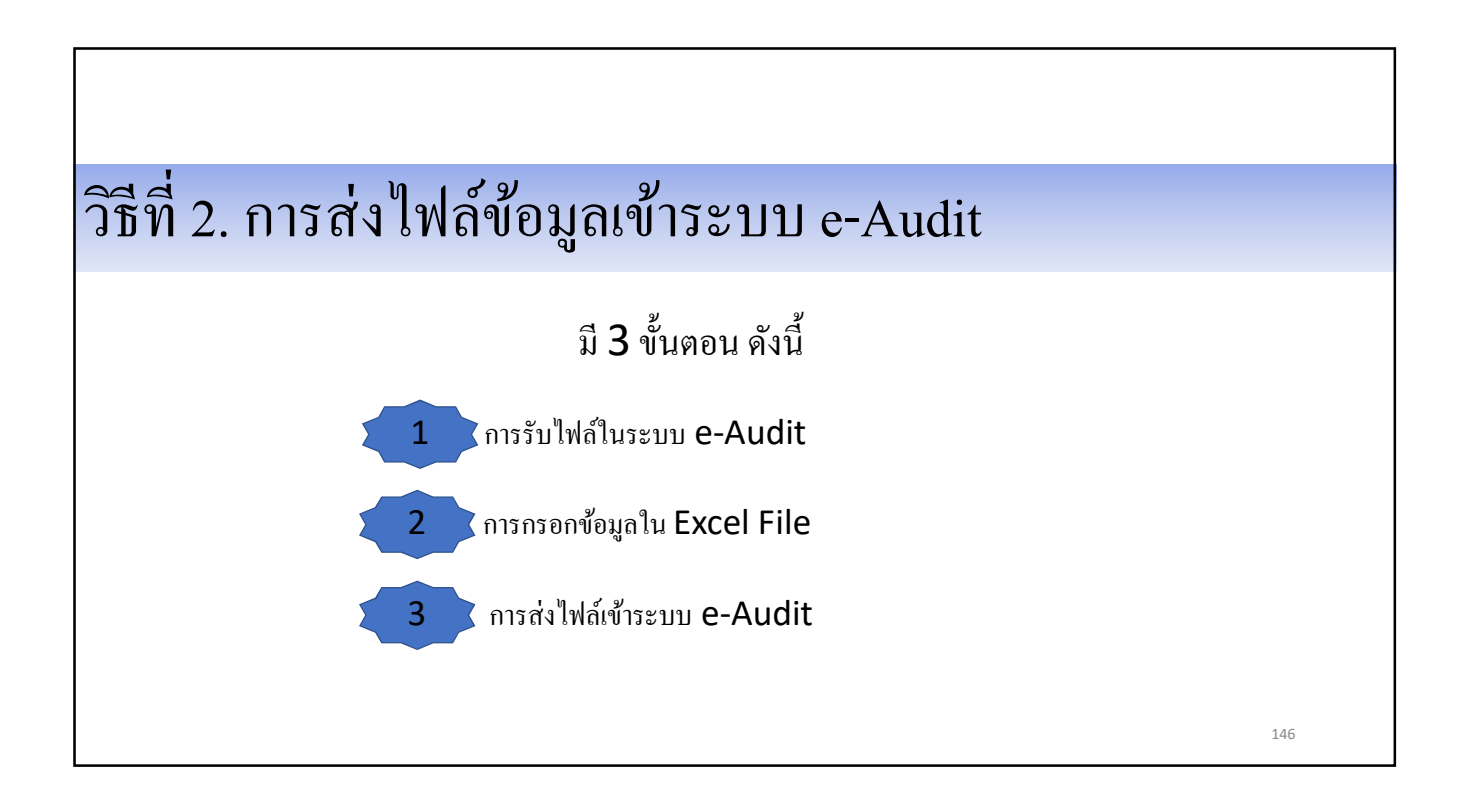

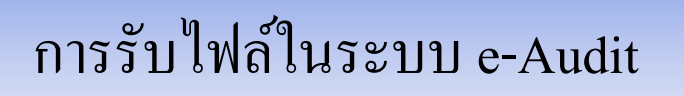

| e-Stadentioan<br>กองทุนเงินโหญ้มีมะพื่อการลึกษา                                                                                                    | ระบบงาน : e-Studentioan |
|----------------------------------------------------------------------------------------------------|-------------------------|
| 🏦 1. สัดเลือกผู้กู้ » 🏦 2. สัญญา » 🏦 3. ลงทะเบียน » 🔒 ตรวจสอบสถานะการดำเนินการ » 🏠 e-Audit 🗉 🖪 เปลี่ยนรหัสต่าน 🖪 ออกจากระบบ                                  |                         |
| <ul> <li>มันที่กข่อมูล </li> <li>มิ รับไฟล์เอกสาร Excel</li> <li>สอบถามข่อมูล *</li> <li>มิ ส่งไฟล์เอกสาร Excel</li> <li>มกไข *</li> <li>รายงาน *</li> </ul> | 1                       |
|                                                                                                    | 148                     |

| C-Studention                                                                                                    | ระบบงาน : ระบบตรวจสอบเงินคงค้าง             |
|----------------------------------------------------------------------------------------------------|---------------------------------------------|
| กองทุนเงินให้ภูมิมเพื่อการศึกษา                                                                                                    |                                             |
| 🛱 1. ศัตเลือกผู้กู้ » 🏦 2. สัญญา » 🛱 3. ลงทะเบียน » 😭 ตรวจสอบสถานะการดำเนินการ » 🏦 e-Audit » 🔛 เปลี่ยนรหัสผ่าน 🔛 ออกจากระบบ                                                                                                    |                                             |
| <ul> <li>คันหาข้อมูล</li> <li>มิการศึกษา * 2559</li> <li>ภาคเรียนที* 1</li> <li>ประเภทกองทุน* ๏ กองทุนกรอ. ตามระเบียบฯ บิ 2555</li> <li>3 กคปุ่มดูข้อมูล</li> <li>ฐม้อมูล</li> <li>สร้างข้อมูล</li> <li>สร้างข้อมูล</li> </ul> | 2<br>ใส่เงื่อนไขที่ด้องการ<br>เรียกดูข้อมูล |
|                                                                                                    | 149                                         |

| e-Stadentloan<br>กองทุนเงินให้ภูมิมเพื่อการลึกษา                                                                                                    | ระบบงาน : ระบบตรวจสอบเงินดงคำง |
|----------------------------------------------------------------------------------------------------|--------------------------------|
| 💼 1. ศัตเลือกผู้กู้ » 🍙 2. สัญญา » 🍙 3. ลงทะเบียน » 🍙 ตรวจสอบสถานะการศำเนินการ » 🏦 e-Audit » 🖪 เปลี่ยนรหัสผ่าน 🖪 ออกจากระบบ                                                                                                    |                                |
| ศัมหาข้อมูล          มากเรียนที*       1         ประเภทกองทุน*       ดาองทุนกรอ. ตามระเบียบฯ ปี 2555         4       กดปุ่มสร้างข้อมูล         สร้างส่อมูล       สร้างส่อมูล         สร้างส่อมูล       สร้างส่อมูล         สร้างส่อมูล       สร้างส่อมูล         สร้างส่อมูล       สร้างส่อมูล         สร้างส่อมูล       สร้างส่อมูล         กดปุ่มสร้างข้อมูล       สร้างส่อมูล         สร้างส่อมูล       สร้างวงใหล่         สร้างมามผู้กูยีม       สร้างมามผู้กูยีม |                                |
|                                                                                                    | 150                            |

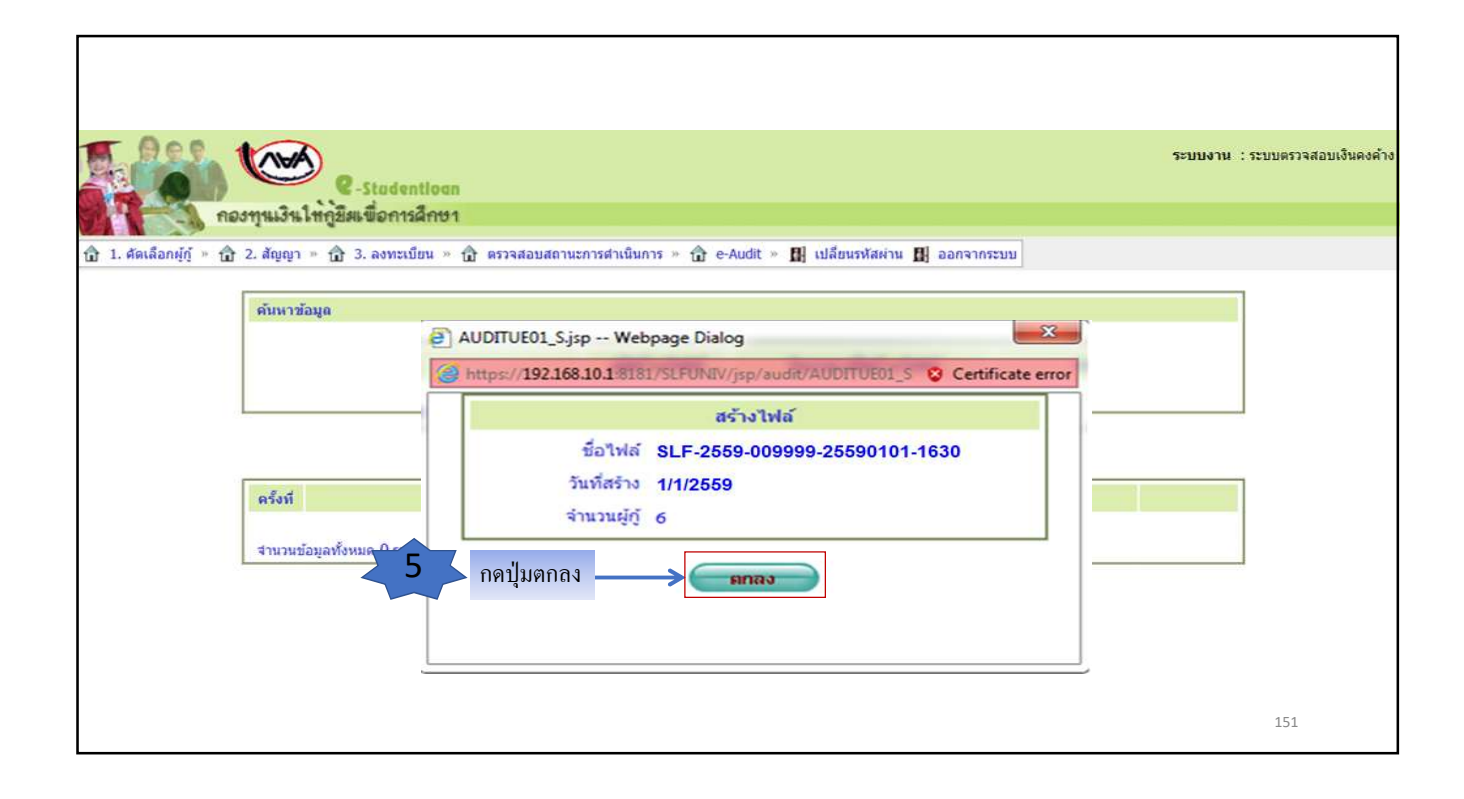

|                           | 2-Stadentiogn                                                                       |                                                                                                    | ระบบงาน : ระบบตรวจง                         | เอบเงินคงค้าง |
|---------------------------|-------------------------------------------------------------------------------------|----------------------------------------------------------------------------------------------------|---------------------------------------------|---------------|
| field                     | ทุนเงินให้กูชีมเพื่อการลึกษา                                                        |                                                                                                    |                                             |               |
| ปี 1. ดัดเลือกผู้กู้ » ปี | 2. สัญญา » 🛱 3. ลงทะเบียน » 🛱 ตรวจสอบสถานะการเ                                      | ศาเนินการ » 🏠 e-Audit » 🖪 เปลี่ยนรหัสผ่าน 🖪 ออ                                                           | กจากระบบ                                    |               |
|                           | ดันหาข้อมูล<br>บิการศึกษา *<br>ภาคเรียนที่*<br>ประเภทกองทุน* (<br>คุชัญช            | 2559<br>1<br>© กองทุนกยศ. () กองทุนกรอ. ตามระเบียบฯ ปี 2555<br>17 สร้างขัฒนูล) (ส้างขัฒนูล) (รบการทำงาน) | 6 กดปุ่มรับไฟล์                             |               |
|                           | ครั้งที่ ชื่อไฟล์                                                                   | ผู้สร้างไฟล์ วันแวลาที่สร้างไฟล์                                                                         | จำนวนผู้ดู้ยืม                              |               |
|                           | 1 SLF-2559-009999-25590101-1630.zip<br>สำนวนข้อมูลทั้งหมด 1 รายการ/สำนวนหน้า 1 หน้า | ทศสอบระบบ 1/1/2559 20:00:00                                                                              | 6 <b>รับไปส์</b><br>ย้อนกลับ <u>1</u> ถัดไป |               |
|                           |                                                                                     |                                                                                                    | 152                                         |               |

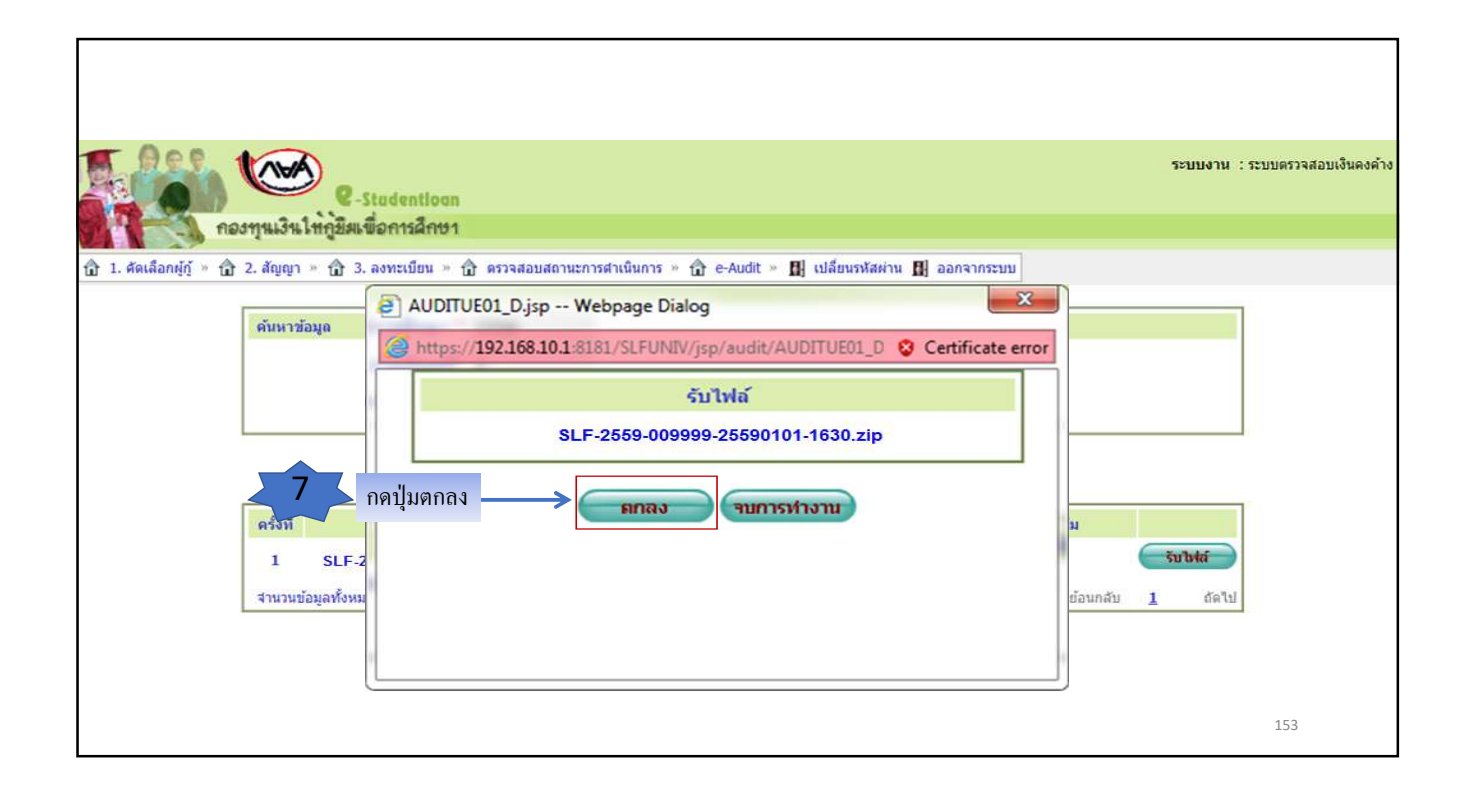

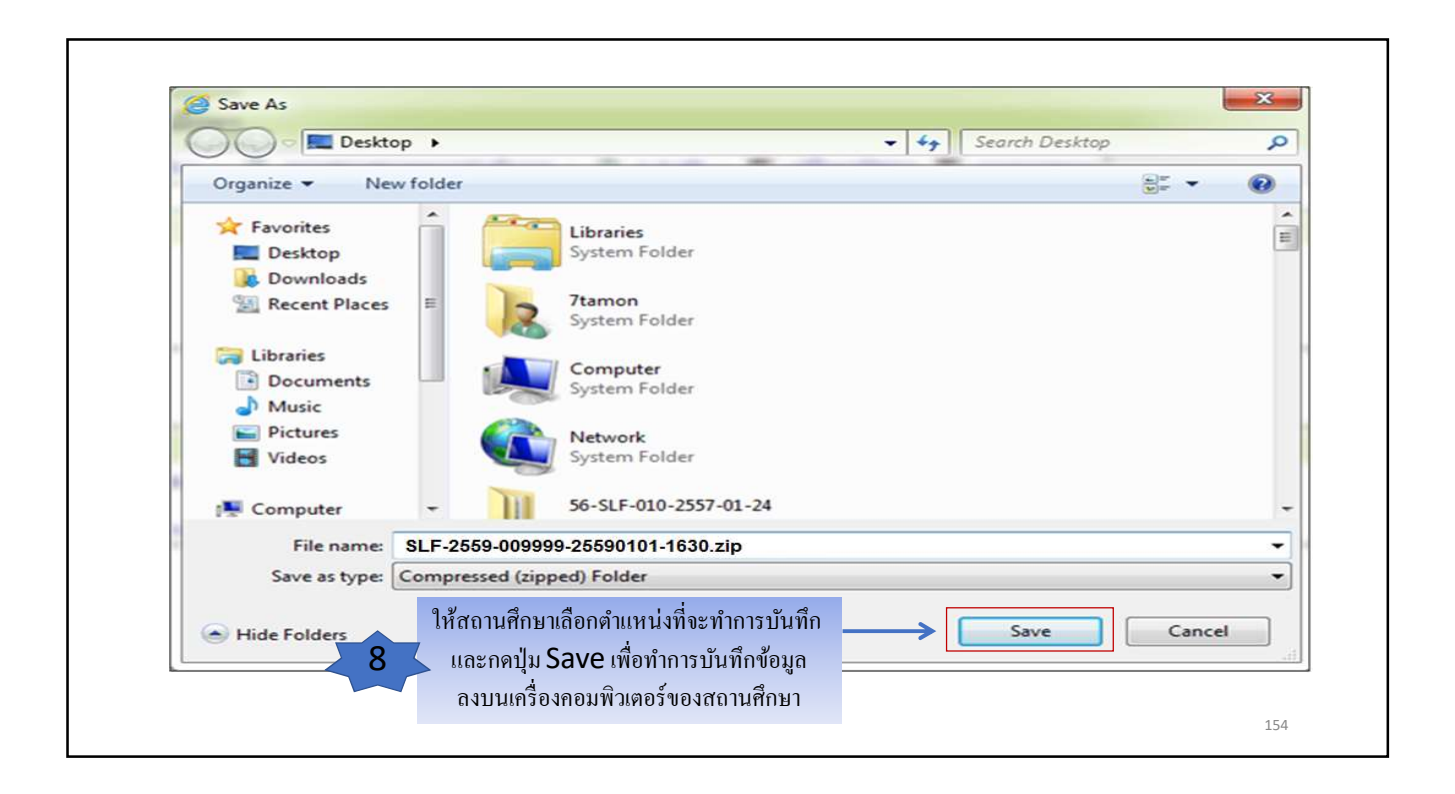

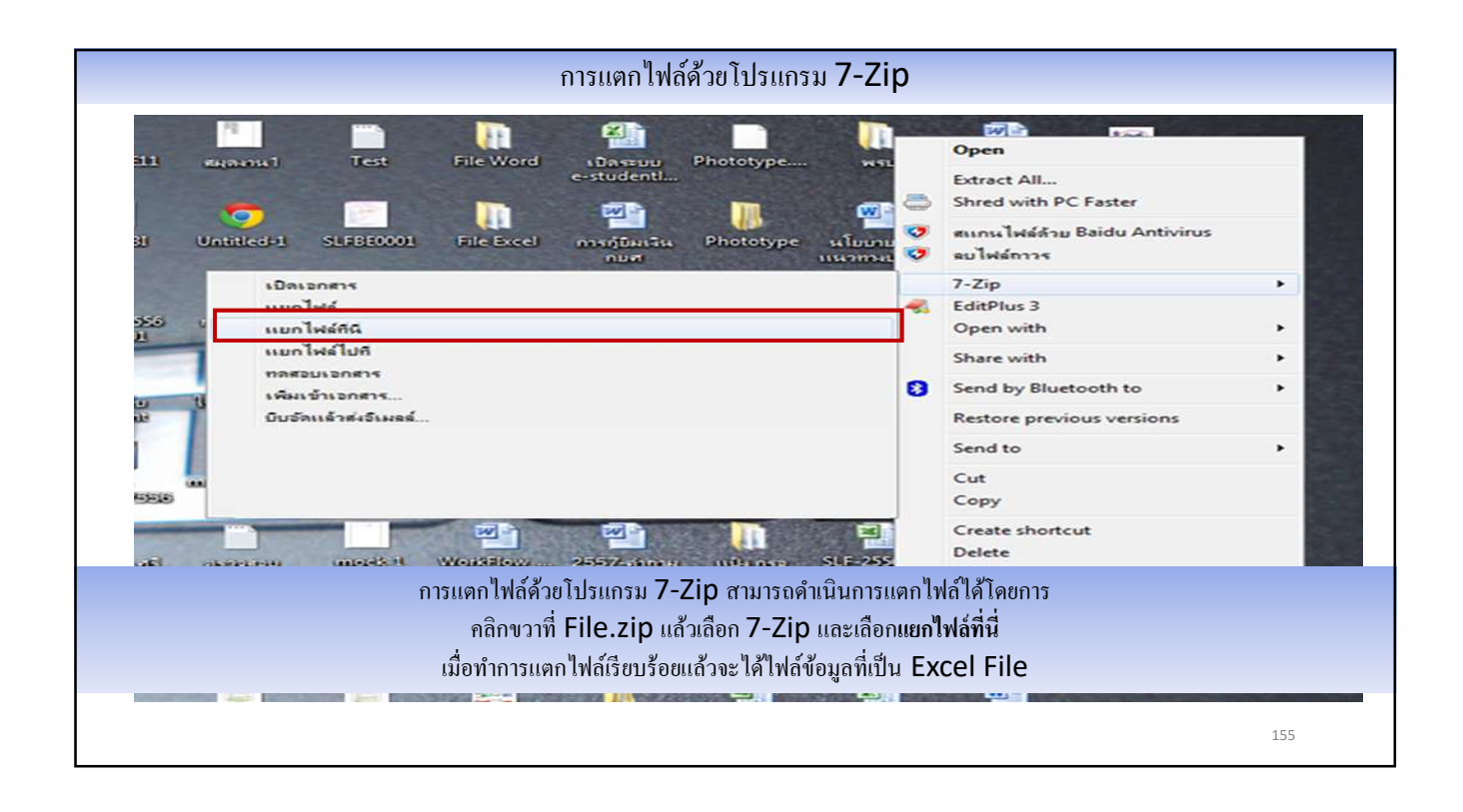

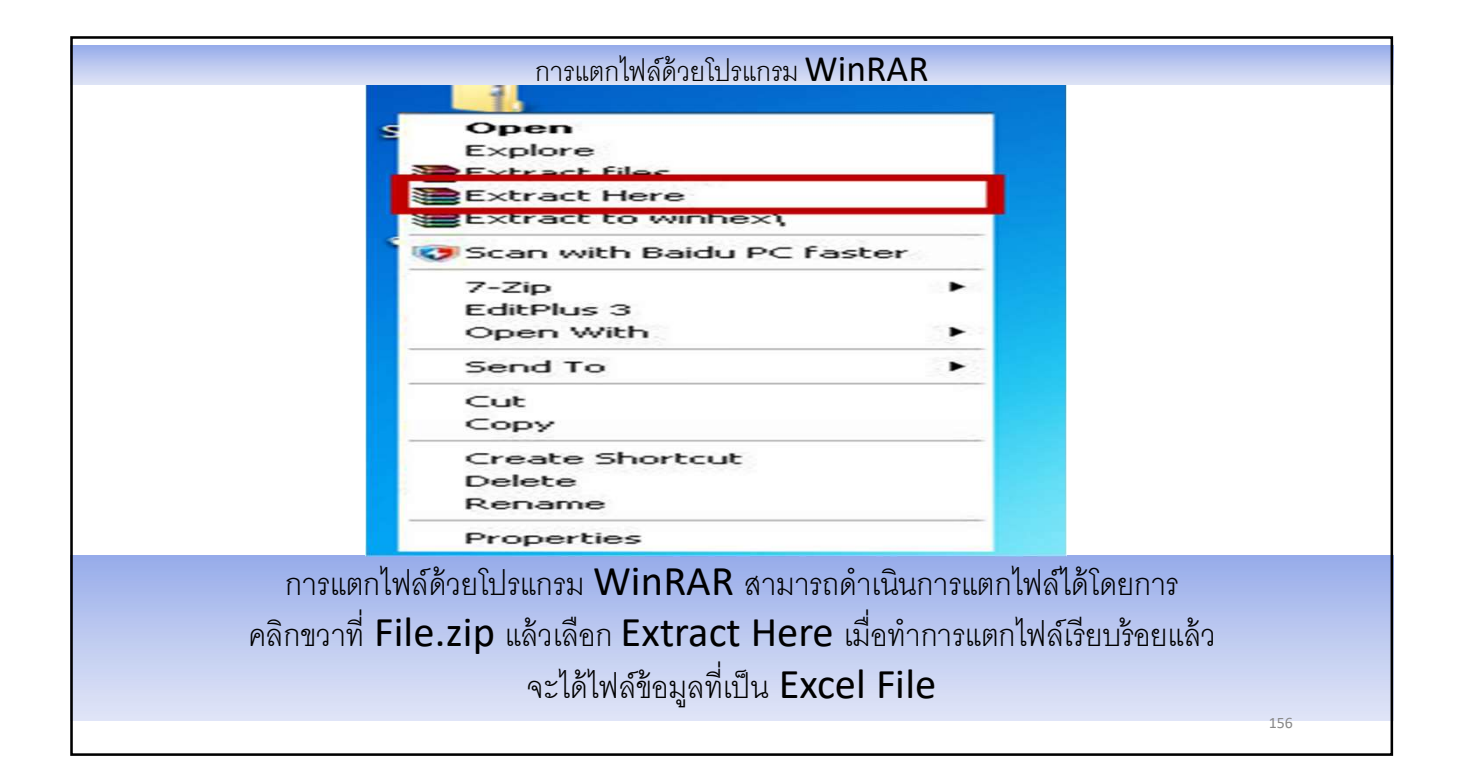

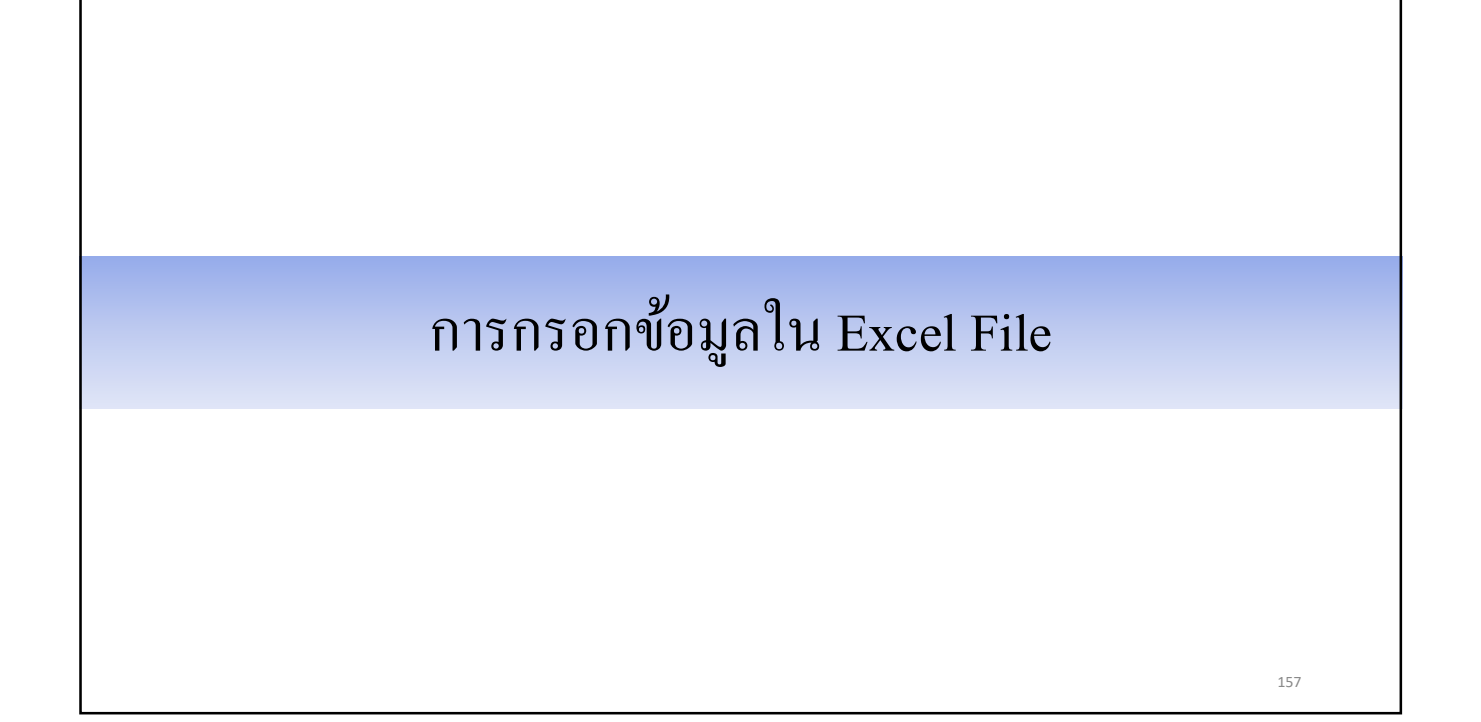

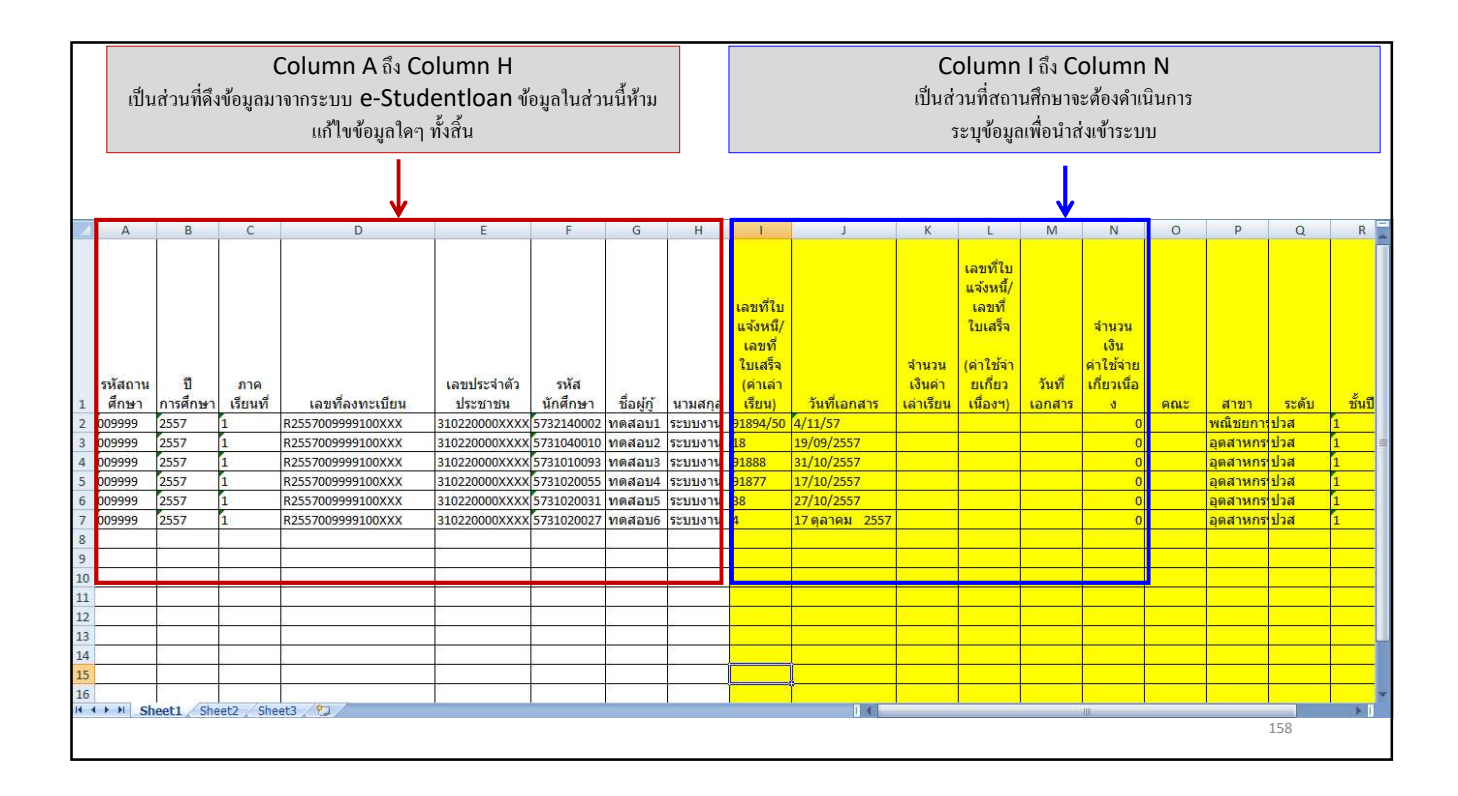

|    | А       | В          | С         | D                             | E             | F                     | G                    | Н               | I I                | J              | К         | L          | М           | Ν            | 0      | Р        | Q     | R      |   |
|----|---------|------------|-----------|-------------------------------|---------------|-----------------------|----------------------|-----------------|--------------------|----------------|-----------|------------|-------------|--------------|--------|----------|-------|--------|---|
|    |         |            |           |                               |               |                       |                      |                 |                    |                |           | da         |             |              |        |          |       |        |   |
|    |         |            |           |                               |               |                       |                      |                 |                    |                |           | เลขทเบ     |             |              |        |          |       |        |   |
|    | ให้ส    | กานศึก     | ษาระบ     | ข้อมอเลขที่ใบแจ้ง             | าหนึ้/เอขที่ใ | บเสร็จ                | วับที่ขอ             | เงเอกส          | าร แกะ             |                |           | แจงหน/     |             |              |        |          |       |        |   |
|    | 0       |            | 2.004     | o 4                           | a ' ' a       |                       |                      |                 |                    |                |           | ในเสร็จ    |             | ส่วนวน       |        |          |       |        |   |
|    |         |            |           | จานวนเ                        | งนคาเลาเรย    | น                     |                      |                 |                    |                |           | CD FOR A   |             | เงิน         |        |          |       |        |   |
|    |         |            |           |                               |               |                       |                      |                 | ใบเสร็จ            |                | จ่านวน    | (ค่าใช้จ่า |             | ด่าใช้จ่าย   |        |          |       |        |   |
|    | รหัสถาน | ปี         | ภาค       |                               | เลขประจำตัว   | รหัส                  |                      | $\mathbf{N}$    | (ดำเล่า            | วันที่         | เงินด่า   | ยเกี่ยว    | วันที่      | เกี่ยวเนื่อ  |        |          |       |        |   |
| 1  | ศึกษา   | การศึกษา   | เรียนที่  | เลขที่ลงทะเ <mark>บียน</mark> | ประชาชน       | <mark>นักศึกษา</mark> | ชื่อผู้กู้           | นามสุดล         | เรียน)             | เอกสาร         | เล่าเรียน | เนื่องฯ)   | เอกสาร      | J            | คณะ    | สาขา     | ระดับ | ขั้นปี |   |
| 2  | 009999  | 2557       | 1         | R2557009999100XXX             | 310220000XXXX | 5732140002            | <mark>ทดส</mark> อบ1 | ระบบงาน         | 91894/50           | 4/11/57        | 3000      |            |             | 0            |        | พณิชยการ | ปวส   | 1      |   |
| 3  | 009999  | 2557       | 1         | R2557009999100XXX             | 310220000XXXX | 5731040010            | ทดสอบ2               | ระบบงาน         | 91895/50           | 19/09/255      | 3000      |            |             | 0            |        | อุตสาหกร | ปวส   | 1      | - |
| 4  | 009999  | 2557       | 1         | R2557009999100XXX             | 310220000XXXX | 5731010093            | ทดสอบ3               | ระบบงาน         | 91896/50           | 31/10/255      | 3000      |            |             | 0            |        | อุตสาหกร | ปวส   | 1      |   |
| 5  | 009999  | 2557       | 1         | R2557009999100XXX             | 310220000XXXX | 5731020055            | ทดสอบ4               | ระบบงาน         |                    |                | 0         | 91897/50   | 17/10/255   | 0            |        | อุตสาหกร | ปวส   | 1      |   |
| 6  | 009999  | 2557       | 1         | R2557009999100XXX             | 310220000XXXX | 5731020031            | <mark>ทดสอบ</mark> 5 | ระบบงาน         |                    |                | 0         | 91898/50   | 27/10/255   | 0            |        | อุตสาหกร | ปวส   | 1      |   |
| 7  | 009999  | 2557       | 1         | R2557009999100XXX             | 310220000XXXX | 5731020027            | ทดสอบ6               | ระบบงาน         |                    |                | 0         | 1899/50    | 17 ตุลาคม   | 0            |        | อุตสาหกร | ปวส   | 1      |   |
| 8  |         |            | 2         |                               |               |                       |                      |                 |                    |                |           |            |             |              |        |          |       |        |   |
| 9  |         | 2          | 0         | 0                             |               | 6                     | 2                    | 2               |                    |                | 1         |            | 0           | 6            |        | 0        |       |        |   |
| 10 |         | 6          | <u> </u>  |                               | *             |                       | <i>5</i> ,           | <i>5</i> ,      |                    |                |           | -          |             |              |        |          | _     |        | - |
| 11 | 6       | 0          | 0         | 2                             |               |                       |                      |                 |                    |                |           |            | <u>,</u>    |              |        |          | 6     |        |   |
| 12 |         | k          | <u>k</u>  | ×                             |               | <u>ในก</u>            | <u>รณีทีผู้</u> รู้  | <u>ู้ยืมไม่</u> | <u>ได้ขอกู้ย</u> ี | <u>่มในส่ว</u> | นของศ     | ່າເລ່າເຮີຍ | <u>ยน ๆ</u> |              |        |          |       |        |   |
| 13 | 0       | Ø          | Ø         | 2                             |               | ใบส่วนา               | เองเกข               | ທີ່ໃນແຈ້        | ังหบิ้ <i>ไ</i> แ  | างเทื่ใบแ      | สรี่จ ว้  | ับที่ของ   | แอกสาร      | ĭ            |        |          |       |        | ÷ |
| 14 |         | 6          | <u>.</u>  | <u>.</u>                      |               |                       |                      |                 |                    |                |           |            |             |              |        | -        |       |        |   |
| 16 |         | Ø          | 0         | 1                             | ะ เสขอมูลห    | รอโมโสเ               | า เด <u>แต</u>       | ในชอง           | <u>จานวน</u>       | เงนคาเส        | าเรยนไ    | หสถาเ      | เศกษาเ      | <u>สจานว</u> | นเงน ( | 2        | -     |        |   |
| 14 | Sh      | eet1 / She | et2 / She | et3 🖉                         |               |                       |                      | บาท             | ห้ามเว้า           | เว่างเด็ด      | าขาด      |            |             |              |        |          |       |        |   |
|    |         |            |           |                               |               |                       |                      |                 |                    |                |           |            |             |              |        |          | 159   |        |   |
| 1  |         |            |           |                               |               |                       |                      |                 |                    |                |           |            |             |              |        |          |       |        |   |

| 7    | Α                                                                                                    | В          | С         | D                 | Е<br>9        |                   | G<br>ທະສຸທຸກ             | Н<br>У., У-          |                    | J          | К         | L          | М         | N           | 0       | Р        | 0     | R      |            |
|------|----------------------------------------------------------------------------------------------------|------------|-----------|-------------------|---------------|-------------------|--------------------------|----------------------|--------------------|------------|-----------|------------|-----------|-------------|---------|----------|-------|--------|------------|
|      |                                                                                                    |            |           |                   | <u>เน</u>     | <u>กรณทผู</u> รุ  | <u>ไถ่หเหเ</u><br>ไถ่หเห | <u>เดขอกูย</u><br>ส่ | <u>เมเนสว</u><br>ส | นของ       |           |            |           |             |         |          |       |        |            |
|      |                                                                                                    |            |           |                   |               | <u>ค่าใช้จ่าย</u> | <u>บท์เกี่ยว</u>         | เนื่องกับ            | ปการศัก            | <u>ษา</u>  |           |            |           |             |         |          |       |        |            |
|      |                                                                                                    |            |           | l.                | นส่วนของเล    | างที่ใบแ          | จ้งหนิ์/                 | เลขที่ใา             | มสรีจ,             | วันที่ขอ   | งเอกส     | าร         |           |             |         |          |       |        |            |
|      | จะใส่ข้อมลหรือไม่ใส่ก็ได้ แต่ในช่องจำนวนเงินค่าใช้จ่ายที่เกี่ยวเนื่องกับการศึกษาให้สถานศึกษาใส่จำนวนเงิน 0 บาท ห้ามเว้นว่างเด็ดขาด |            |           |                   |               |                   |                          |                      |                    |            |           |            |           |             |         |          |       |        |            |
|      |                                                                                                    | 0.300      |           |                   |               | 2010101           |                          |                      | ในเสร็จ            |            | ส่วนวน    | (ค่าใช้อ่า |           | ด่าใช้ล่าย  |         |          |       |        |            |
|      | รหัสถาน                                                                                                    | ปี         | ภาด       |                   | เลขประสำตัว   | รหัส              |                          |                      | (ດຳເລ່າ            | วันเชื่    | เงินด่า   | แก่ยว      | วันที่    | เกี่ยวเนื่อ |         |          |       |        |            |
| 1    | ศึกษา                                                                                                    | การศึกษา   | เรียนที่  | เลขที่ลงทะเบียน   | ประชาชน       | นักศึกษา          | ชื่อผ้ก้                 | นามสกล               | เรียน)             | เอกสาร     | เล่าเรียน | เนื่องฯ)   | เอกสาร    | 3           | คณะ     | สาขา     | ระดับ | ชั้นปี |            |
| 2    | 009999                                                                                                    | 2557       | 1         | R2557009999100XXX | 310220000XXXX | 5732140002        | ทดสอบ1                   | ระบบงาน              | 91894/50           | 4/11/57    | 360       | )          |           | 0           |         | พณิชยการ | ปวส   | 1      |            |
| 3    | 009999                                                                                                    | 2557       | 1         | R2557009999100XXX | 310220000XXXX | 5731040010        | ทดสอบ2                   | ระบบงาน              | 91895/50           | 19/09/255  | 300       |            |           | 0           |         | อุตสาหกร | ปวส   | 1      | -          |
| 4    | 009999                                                                                                    | 2557       | 1         | R2557009999100XXX | 310220000XXXX | 5731010093        | ทดสอบ3                   | ระบบงาน              | 91896/50           | 31/10/255  | 300       |            |           | 0           |         | อุตสาหกร | ปวส   | 1      |            |
| 5    | 009999                                                                                                    | 2557       | 1         | R2557009999100XXX | 310220000XXXX | 5731020055        | ทดสอบ4                   | ระบบงาน              |                    |            |           | 91897/50   | 17/10/255 | 0           |         | อุตสาหกร | ปวส   | 1      |            |
| 6    | 009999                                                                                                    | 2557       | 1         | R2557009999100XXX | 310220000XXXX | 5731020031        | ทดสอบ5                   | ระบบงาน              |                    |            |           | 91898/50   | 27/10/255 | 0           |         | อุตสาหกร | ปวส   | 1      |            |
| 7    | 009999                                                                                                    | 2557       | 1         | R2557009999100XXX | 310220000XXXX | 5731020027        | ทดสอบ6                   | ระบบงาน              |                    |            |           | 91899/50   | 17 ตุลาคม | 0           |         | อุตสาหกร | ปวส   | 1      |            |
| 8    |                                                                                                    | 0<br>2     | 2         | 0<br>9            |               | -                 |                          | 1                    |                    |            |           |            |           |             |         |          |       |        |            |
| 9    |                                                                                                    |            |           |                   |               |                   |                          |                      |                    |            |           |            |           | _           |         |          |       |        |            |
| 10   |                                                                                                    | 0<br>8     | 8         |                   |               | )                 | i.                       | 4                    |                    |            |           |            |           |             |         |          |       |        |            |
| 11   |                                                                                                    |            |           |                   |               |                   |                          |                      |                    |            |           |            |           |             |         |          |       |        |            |
| 12   |                                                                                                    |            | 0<br>8    | -                 |               | )<br>(            | į.                       | 1                    |                    |            |           |            |           |             |         |          |       |        |            |
| 13   |                                                                                                    |            |           | 6                 |               |                   |                          | ٩                    | ห้สถาบ             | สึกมารง    | ้าเข้อบ   | เลเลขที่   | ใบแล้งห   | ณี้/เลข     | ที่ใบเส | ร้ล      |       |        |            |
| 14   |                                                                                                    |            |           |                   |               | <u> </u>          |                          |                      | nnnm               | 1111111111 | . ។ ពេលម៉ |            | งมา ส     | പ്പ         |         | au,<br>~ |       |        |            |
| 15   |                                                                                                    | 0          | 0         | 0                 |               |                   |                          | วันที่ข              | องเอกส             | (าร และ    | ะจำนวเ    | แงินค่าใ   | ใช้จ่ายที | เกี่ยวเนิง  | องกับก  | ารศึกษา  | 1     |        | H          |
| 16   | AN Ch                                                                                                    | anti (Cha  | ata (Cha  | 42 /07            |               |                   | J.                       |                      |                    |            |           |            |           |             |         |          |       |        |            |
| 14 3 | n Sn                                                                                                    | eert / Sue | etz / She | eta Ca            |               |                   |                          |                      |                    |            |           |            |           |             |         |          |       |        | - <u>1</u> |
|      |                                                                                                    |            |           |                   |               |                   |                          |                      |                    |            |           |            |           |             |         |          | 16    | U      |            |

| 4   | Α                                                 | В        | С        | D                  | E             | F           | G          | Н       | Ĩ                  | J         | K                 | L                  | M          | N                      | 0        | Р        | Q                                                                                                    | R      |          |
|-----|---------------------------------------------------|----------|----------|--------------------|---------------|-------------|------------|---------|--------------------|-----------|-------------------|--------------------|------------|------------------------|----------|----------|----------------------------------------------------------------------------------------------------|--------|----------|
|     |                                                   |          | 1        | ע                  | עצע           | শ ৫         | กส่        | -       | ۹ o                | י וא ש    | ษ                 | -<br>-<br>-        | ิย         |                        |          |          |                                                                                                    |        |          |
|     |                                                   |          |          | 1้อมู              | ลของผู้กู้    | ยมราย       | โดทิล      | เถานค   | กษาย               | ังไม่ข    | งร้อม             | ท่จะส              | เงข์อมู    | ใย                     |          |          |                                                                                                    |        |          |
|     | ทางสถานศึกมาสามารถ Delete ข้อมอของ Row บั๊บได้เอย |          |          |                    |               |             |            |         |                    |           |                   |                    |            |                        |          |          |                                                                                                    |        |          |
|     |                                                   |          |          | ИЛЫК               |               | 161 169 1 6 | 361 🗖      | CICI    |                    | រសូមហ     |                   |                    | нни        | 18610                  |          |          |                                                                                                    |        |          |
|     |                                                   |          |          |                    |               |             |            |         | เลขท<br>ในเสร็จ    |           | ส่วนวน            | ได้ว่าให้ก่า       |            | เงน<br>ถ่วใช้ก่วย      |          |          |                                                                                                    |        |          |
|     | รหัสถาน                                           | รีไ      | ກCa      | libri - 11 - A A - | % 🕴 🝼 เล่าตัว | รหัส        |            |         | เปเตรจ<br>(ด่าเล่า | วันที่    | ง เนงน<br>เงินด่า | (คาเบลา<br>ยเกี่ยว | วันที่     | ตาเบจาย<br>เกี่ยวเนื้อ |          |          |                                                                                                    |        |          |
| 1   | ศึกษา                                             | การศึกษา | เรีย B   | I = . · · · A · *. | .00 🔤 าชน     | นักศึกษา    | ชื่อผู้กู้ | นามสกุล | เรียน)             | เอกสาร    | เล่าเรียน         | เนื่องฯ)           | เอกสาร     | ð                      | คณะ      | สาขา     | ระดับ                                                                                                    | ขั้นปี |          |
| 2   | 009999                                            | 2557     | 1        | R2557009999100XXX  | 310220000XXXX | 5732140002  | ทดสอบ1     | ระบบงาน | 91894/50           | 4/11/57   | 3000              |                    |            | 0                      |          | พณิชยการ | ปวส                                                                                                    | 1      |          |
| 3   | 009999                                            | 2557     | 1        | Cut                | DOXXXX        | 5731040010  | ทดสอบ2     | ระบบงาน | 91895/50           | 19/09/255 | 3000              |                    |            | 0                      |          | อุตสาหกร | ปวส                                                                                                    | 1      |          |
| 4   | 009999                                            | 2557     | 1        | <u>с</u> ору       | DOXXXX        | 5731010093  | ทดสอบ3     | ระบบงาน | 91896/50           | 31/10/255 | 3000              |                    |            | 0                      |          | อุตสาหกร | ปวส                                                                                                    | 1      |          |
| 5   | 009999                                            | 2557     | 1        | <u>P</u> aste      | DOXXXX        | 5731020055  | ทดสอบ4     | ระบบงาน |                    |           | 0                 | 91897/50           | 17/10/255  | 0                      |          | อุตสาหกร | ปวส                                                                                                    | 1      |          |
| 6   | 009999                                            | 2557     | 1        | Paste Special      | DOXXXX        | 5731020031  | ทดสอบ5     | ระบบงาน |                    |           | 0                 | 91898/50           | 27/10/255  | 0                      |          | อุตสาหกร | ปวส                                                                                                    | 1      |          |
| 7   | 009999                                            | 2557     | 1        | Insert             | POXXXX        | 5731020027  | ทดสอบ6     | ระบบงาน |                    |           | 0                 | 91899/50           | 17 ตุลาคม  | 0                      |          | อุตสาหกร | ปวส                                                                                                    | 1      |          |
| 8   |                                                   |          |          | Delete             |               |             |            |         |                    | _         | -1 -1             |                    | y          |                        |          |          |                                                                                                    |        |          |
| 9   | _                                                 |          | -        | Clear Contents     |               | 3 3         |            |         | เลือก              | Row       | ที่ต้องก          | าาร จาก            | นั้นให้เ   | าลิก                   |          |          |                                                                                                    |        |          |
| 11  |                                                   |          | -        | Format Cells       | -             |             |            |         | M                  | ouse      | າເວາແລ            | ะเลือก             | Delet      | te                     |          |          | , in the second second s |        |          |
| 12  | -                                                 |          |          | Row Height         |               | a           |            | 1       |                    |           | 0 0 10000         |                    | _ 0.0      |                        |          |          |                                                                                                    |        |          |
| 13  |                                                   |          |          | Hide               |               |             |            |         |                    |           |                   |                    |            |                        |          |          |                                                                                                    |        |          |
| 14  |                                                   |          |          | Unbide             |               |             |            |         |                    |           |                   |                    |            |                        |          |          |                                                                                                    |        |          |
| 15  |                                                   |          |          |                    |               |             |            |         |                    |           |                   |                    |            |                        |          |          |                                                                                                    |        |          |
| 16  |                                                   |          | -        |                    |               |             |            |         |                    |           |                   |                    |            |                        |          |          |                                                                                                    |        |          |
| 4   | IN N S                                            | eet1/Sh  | eet2 / S | heet3 🖉            |               |             |            |         | 14                 |           |                   | A                  |            |                        | c000     |          | 0000                                                                                                    |        | <b>F</b> |
| Rea | ay                                                |          |          |                    |               |             |            |         |                    |           |                   | Avera              | ge: 1500 C | .ount: 36 - 5          | um: 6000 |          | 100%                                                                                                    | - V    |          |
|     |                                                   |          |          |                    |               |             |            |         |                    |           |                   |                    |            |                        |          |          | 16                                                                                                    | Ĺ      |          |

| Z | А                                                                                                    | В    | С   | D                 | E             | F          | G       | Н       | , T                                                   | 1         | К                | L                                                                  | М         | Ν                                          | 0     | Р                 | Q      | R    |    |
|---|----------------------------------------------------------------------------------------------------|------|-----|-------------------|---------------|------------|---------|---------|-------------------------------------------------------|-----------|------------------|--------------------------------------------------------------------|-----------|--------------------------------------------|-------|-------------------|--------|------|----|
| 1 | รหัสถาน<br>สถนา                                                                                                    | ปี   | ภาค | เออเรื่อ เพราก็แบ | เลขประจำตัว   | รหัส       | สื่อยัด | 121100  | เลขที่ใบ<br>แจ้งหนึ/<br>เลขที่<br>ใบเสร็จ<br>(ค่าเล่า | วันที่    | จำนวน<br>เงินค่า | เลขที่ใบ<br>แจ้งหนี้/<br>เลขที่<br>ใบเสร็จ<br>(ค่าใช้จำ<br>ยเกี่ยว | วันที่    | จำนวน<br>เงิน<br>ต่าใช้จ่าย<br>เกี่ยวเนื่อ | 0017  | 5383              | 57.931 | इ.स. |    |
| 2 | 009999                                                                                                    | 2557 | 1   | R2557009999100XXX | 3102200002222 | 57321/0002 | มอสอบ1  | หางตกุญ | 91894/50                                              | 1/11/57   | 3000             | ERED I)                                                            | FELLER 13 | 0                                          | PIERO | ตายา<br>พณิชยุณาร | งไวส   | 1    |    |
| 3 | 0099999                                                                                                    | 2557 | 1   | R2557009999100XXX | 310220000XXXX | 5731040010 | ทดสอบ2  | ระบบงาน | 91895/50                                              | 19/09/255 | 3000             |                                                                    |           | 0                                          |       | ลตสาหกร           | ปวส    | 1    | -  |
| 4 | 009999                                                                                                    | 2557 | 1   | R2557009999100XXX | 310220000XXXX | 5731010093 | ทดสอบ3  | ระบบงาน | 91896/50                                              | 31/10/255 | 3000             | é.                                                                 | ¢         | 0                                          | 0     | อตสาหกร           | ปวส    | 1    | -1 |
| 5 | 009999                                                                                                    | 2557 | 1   | R2557009999100XXX | 310220000XXXX | 5731020055 | ทดสอบ4  | ระบบงาน |                                                       |           | 0                | 91897/50                                                           | 17/10/255 | 0                                          |       | อตสาหกร           | ปวส    | 1    |    |
| 6 | 009999                                                                                                    | 2557 | 1   | R2557009999100XXX | 310220000XXXX | 5731020031 | ทดสอบ5  | ระบบงาน |                                                       | 6         | 0                | 91898/50                                                           | 27/10/255 | 0                                          | 0     | อตสาหกร           | ปวส    | 1    |    |
| - | 000000                                                                                                    | 2557 | 4   | D355700000100VVV  | 2102200000    | 5701000007 | MORONE  |         |                                                       |           |                  | 01000/50                                                           | 17.0000   |                                            |       |                   | alart  |      |    |
|   | เมื่อสถานศึกษาคำเนินการระบุข้อมูลเรียบร้อยแล้ว<br>สถานศึกษาก็จะได้ข้อมูลที่จะพร้อมส่งเข้าระบบ e-Audit<br>ซึ่งในขั้นตอนต่อไปซึ่งสถานศึกษาจะต้องคำเนินการ Zip ไฟล์ข้อมูล<br>ก่อนที่จะส่งข้อมูลเข้าระบบ e-Audit |      |     |                   |               |            |         |         |                                                       |           |                  |                                                                    |           |                                            |       |                   |        |      |    |
|   |                                                                                                    |      |     |                   |               |            |         |         |                                                       |           |                  |                                                                    |           |                                            |       |                   | 162    | 2    |    |

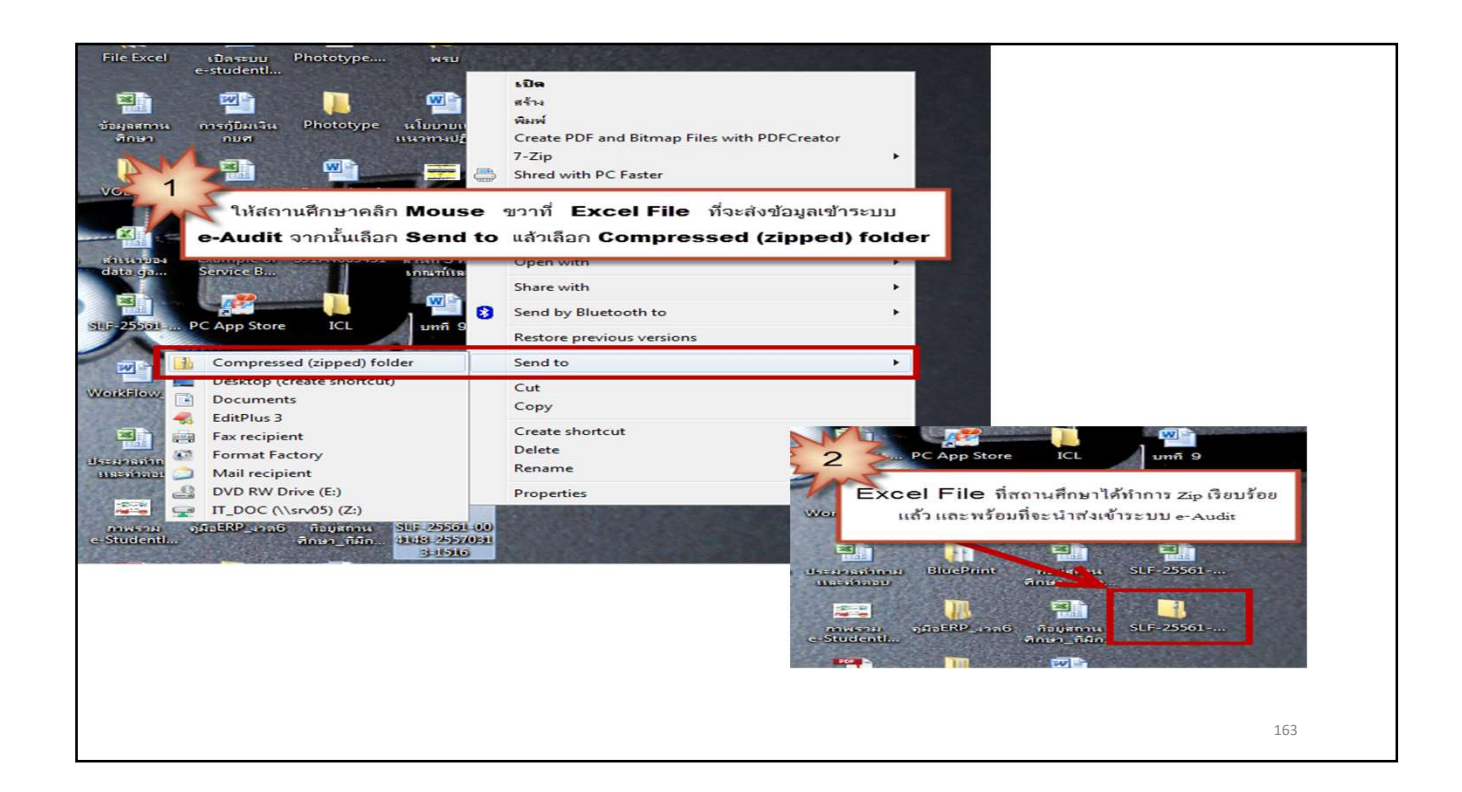

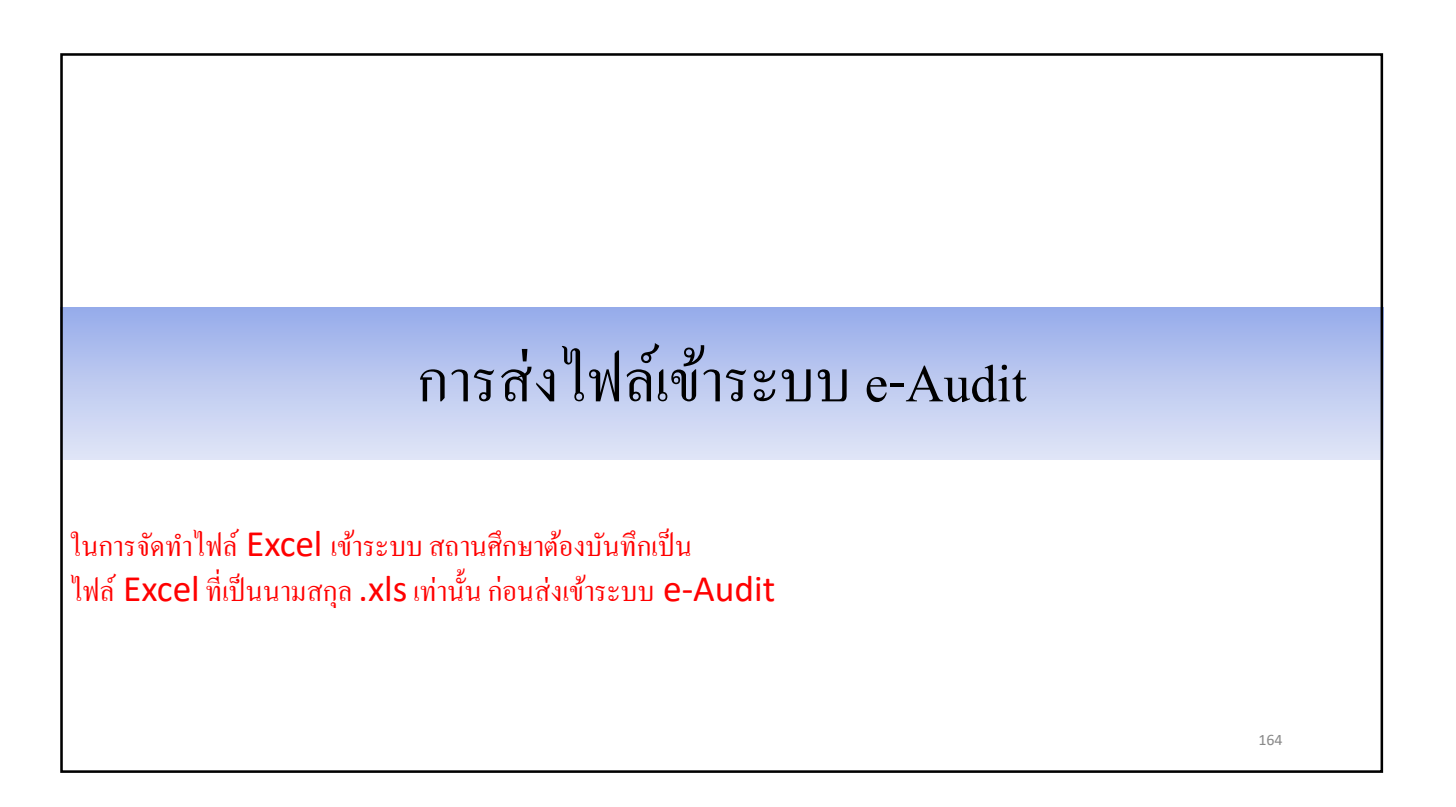

| Stutuoru : e-Studentioa                                                                                                    |
|----------------------------------------------------------------------------------------------------|
| ר אוואגרוזשע אנגעון געפון אינאר אינגען אינאר אינאר אינאר אינאר אינאר אינאר אינאר אינאר אינאר אינאר אינאר אינאר                    |
| 👌 1. คัดเลือกผู้กู้ » 🏠 2. สัญญา » 🔂 3. ลงทะเบียน » 🔂 ดรวจสอบสถานะการดำเนินการ » 🔂 e-Audit 🗷 🖪 เปลี่ยนเรทัสผ่าน 🖪 ออกจากระบบ      |
| <ul> <li>มันทึกข้อมูล</li> <li>สอบถามข้อมูล</li> <li>ส่งไฟล์เอกสาร Excel</li> <li>คิลิก</li> <li>แก้ไข</li> <li>รายงาน</li> </ul> |
| 165                                                                                                    |

| e-Studentioon<br>กองทุนเงิน ให้ดูชิตเพื่อการศึกษา                                                                                                    | ระบบงาน | : ระบบตรวจสอบเงินคงคำง |
|----------------------------------------------------------------------------------------------------|---------|------------------------|
| 🛱 1. คัดเลือกผู้กู้ » 🔂 2. สัญญา » 🛱 3. ลงทะเบียน » 🔂 ครวจสอบสถานะการคำเนินการ » 🔂 e-Audit » 🖪 เปลี่ยนเรทัสผ่าน 🖪 ออกจากระบบ                                                                                               |         |                        |
| คับหาข้อมูล          มีการศึกษา * 2559       มิส่เรื่อนไขที่ต้องการ         ภาคเรียนทั้* 1       เรียกดูข้อมูล         ประเภทกองทุน * @ กองทุนกรล. ตามระเบียบฯ ปี 2555       เรียกดูข้อมูล         3       กดาปุ่มดูข้อมูล |         |                        |
|                                                                                                    |         | 166                    |

| Teop 1                       | ۲۰۰۲ و-Studention<br>۱۹۵۶ มีทักสิมเพื่อการลึกษา                                                                                                    | ระบบงาน : ระบบตรวจสอบเงินคงคำง |
|------------------------------|----------------------------------------------------------------------------------------------------|--------------------------------|
| ชิ 1. คัดเลือกผู้กู้ » ชิ 2. | สัญญา » 🔂 3. ลงทะเบียน » 🛱 ตรวจสอบสถานะการคำเนินการ » 🛱 e-Audit » 🖪 เปลี่ยนเรทัสผ่าน 🖪 ออกจากระบบ                                                                                                    |                                |
|                              | ตั้นหาข้อมูล          มีการศึกษา * 2559         ภาคเรียนที* 1         ประเภทกองทุน * @ กองทุนกยศ. © กองทุนกรอ. ตามศระเบียบา ปี 2555         อน้อมส       สังงข้อมูล         อน้อมส       สังงข้อมูล         อน้อมส       สังงข้อมูล         อน้อมส       รับแวลาที่ส่งไฟล์         รับแวลาที่ส่งไฟล์       รับแวลาที่ส่งไฟล์         หัน       รับแวลาที่ส่งไฟล์         หัน       รับแวลาที่ส่งไฟล์         หัน       มีการส่ง         รับแวลาที่ส่งไฟล์       รับแวลาที่ส่งไฟล์         มีการสังประสงรับไฟล์สกุล .zip เท่านั้น       Browse | สถานะ<br>4<br>กดวปุ่ม Browse   |
|                              |                                                                                                    | 167                            |

| R-Studen<br>กองทุนเงินไท้กู้มีมเพื่อการอ่                                                                                                    | Choose File to Upload                                                                                                    |                                                                                                    | Search Deckton                  | × | אנאונועסארנאעעטיי או אעטיי           |
|----------------------------------------------------------------------------------------------------|----------------------------------------------------------------------------------------------------|----------------------------------------------------------------------------------------------------|---------------------------------|---|--------------------------------------|
| <ul> <li>ช้า 1. คัดเดือกผู้กู้ &gt; (2 2. สัญญา &gt; (2 3. องทะเบีย<br/>คำเหาข้อมูล</li> <li>ครึ่งที่</li> <li>จำนวนข้อมูลทั้งหมด 0 รา</li> </ul> | Organize ▼       New folder         ✓ Favorites       Desktop         ✓ Desktop       ●         ✓ Desktop       ●         ✓ Downloads       ●         ✓ Downloads       ●         ✓ Music       ●         ● Pictures       ●         ✓ Videos       ●         ✓ Local Disk (C:)       ●         ✓ Local Disk (C:)       ●         File name:       SLF- | 1.72 M8<br><b>\$1,4669451</b><br>Adobe Acrobat Document<br>158 K8<br><b>\$1,-2556</b> :-004148-25570313-1516<br>trikents Microsoft Excel 97-2003<br>35.0 K8<br><b>\$1,-359-000999-35590101-1630.20</b><br><b>\$1,7859-000999-25590101-1630.21</b><br><b>\$1,7850</b><br><b>\$1,7850</b><br><b>\$1,785</b> | ip + (All Files (**))<br>Open + |   | <mark>801ນະ</mark><br>5<br>ນຸ່ມ Open |
|                                                                                                    |                                                                                                    |                                                                                                    |                                 |   | 168                                  |

| Rost                       | e-Studentioon<br>แม้นให้กู้สีมเพื่อการลึกษา |                                             |                     |                                 | ระบบงาน | : : ระบบครวจสอบเงินคงค้าง |
|----------------------------|---------------------------------------------|---------------------------------------------|---------------------|---------------------------------|---------|---------------------------|
| กิ 1. คัดเลือกผ่ก์ » กิ 2. | สัญญา » กิ 3. ลงทะเบียน » กิ ครวจสะ         | มสถานะการค่าเนินการ » 🏦 e-Audit » 🖪 เปลี่ยน | เราเสีย่าน 🖪 ออกจาก | ระบบ                            |         |                           |
|                            |                                             |                                             | **1                 |                                 |         |                           |
|                            | ค้นหาข้อมูล                                 |                                             |                     |                                 |         |                           |
|                            |                                             | ปีการศึกษา * 2559                           |                     |                                 |         |                           |
|                            |                                             | ภาคเรียนที่*ี่ 1                            |                     |                                 |         |                           |
|                            |                                             | ประเภทกองทุน* 🖲 กองทุนกยศ. 🔘 กองทุนกรอ. ค   | กามระเบียบๆ ปี 2555 |                                 |         |                           |
|                            |                                             | <ul> <li>อุธัญส</li> <li>สังหัญส</li> </ul> | าบการทำงาน          |                                 |         |                           |
|                            | ครั้งที่ ชื่อไฟล์                           | วันเวลาที่ส่งไฟล์ จำนวนผู้กู้ยืม            | ผู้สิ่งไฟล์         | วันเวลาที่ยกเลิก การส่ง<br>ไฟล์ | สถานะ   |                           |
|                            | จำนวนข้อมูลทั้งหมด 0 รายการ/จำนวนหน้า 0     | หน้า                                        |                     |                                 |         |                           |
|                            | C:\S                                        | LF-2559-009999-25590101-1630.zip            |                     | Browse                          |         |                           |
| b f                        | ดปุ่มตกลง เพื่อทำการส่งข้อมุ                | เลเข้าระบบ → เลเข้าระบบ                     | เท่านั้น            |                                 |         |                           |
|                            |                                             |                                             |                     |                                 |         |                           |
|                            |                                             |                                             |                     |                                 |         | 169                       |

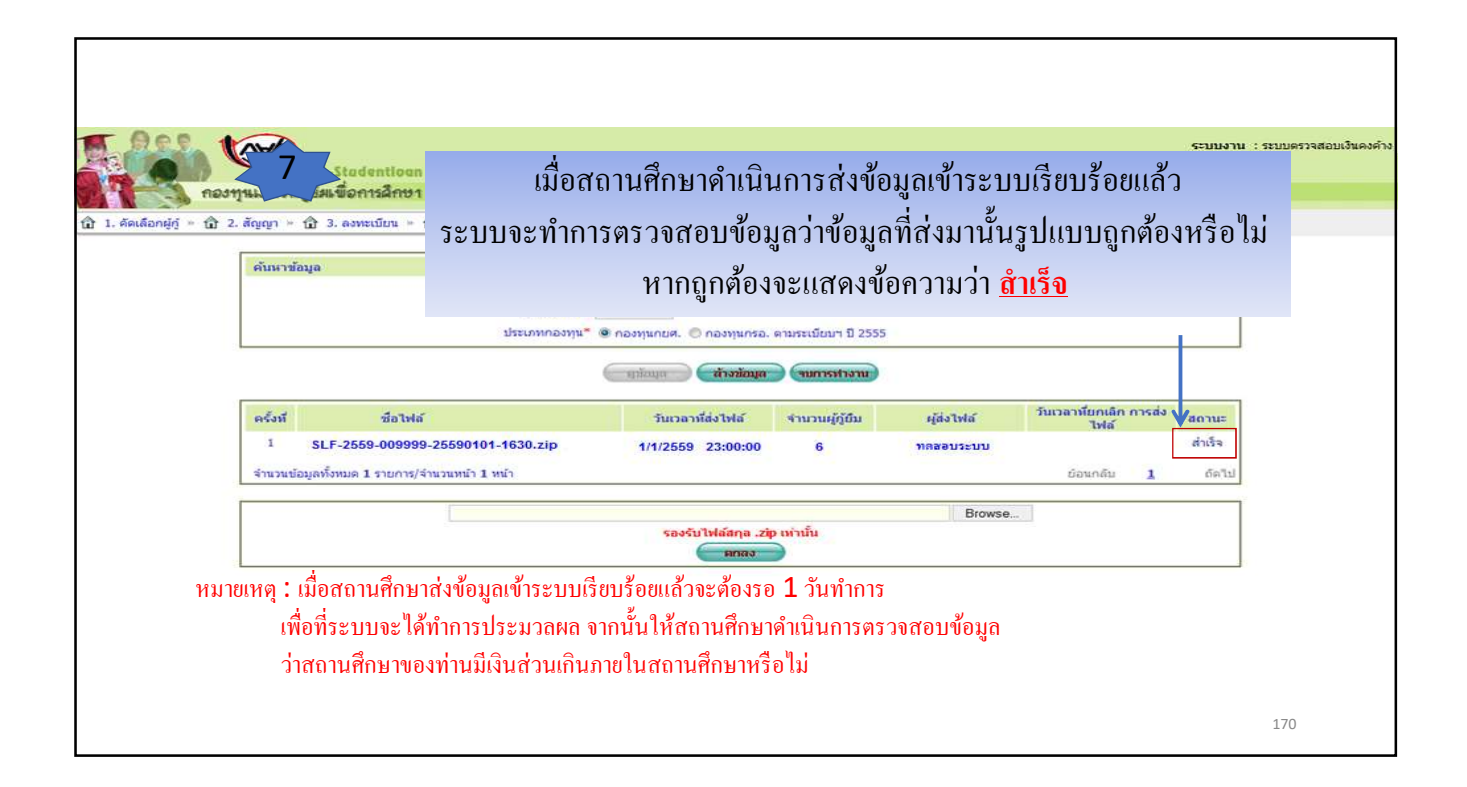

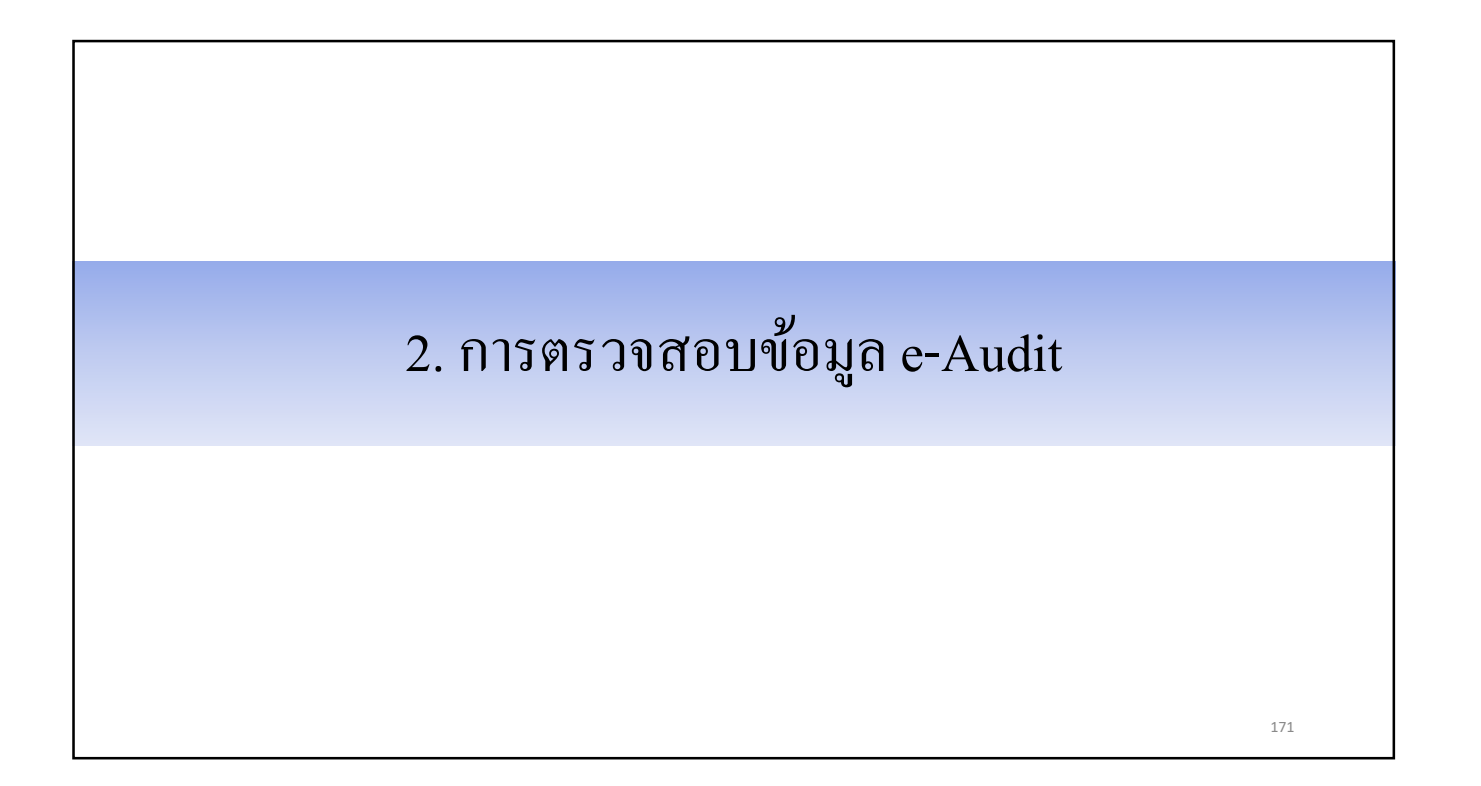

| C-Stadentioan<br>กองทุนเงินให้กู้สีมเพื่อการศึกษา                                                                  | ระบบงาน : e-Studentioan |
|----------------------------------------------------------------------------------------------------|-------------------------|
| 🔄 1. ศัตร์ออกรัก » 🔂 2. สัยเอา » 🔂 3. องพะเม็กน » 🏠 e-Audit 🖬 🖽 เปลี่ยนรหัสผ่าน 🖪 ออกจากระบบ                       |                         |
| และสารราช และสารราช และสารราช<br>อายารมายอนุล *<br>อายารมายอนุล *<br>อายารมายอนุลสถานศึกษา<br>อายารมาย<br>รายงาน * |                         |
|                                                                                                    | 172                     |

|                                                                                                    | ระบบงาน : ระบบตรวจสอบเงินดงต้าง                                   |
|----------------------------------------------------------------------------------------------------|-------------------------------------------------------------------|
| C-Stadentioan                                                                                                    | <b>โปรแกรม</b> : AUDITUQ01 : สอบถามข้อมูลสถานศึกษา<br>ชื่อเป็จน้ำ |
| กองทุนเงินใหกูซิมเพื่อการศึกษา                                                                                                    | วันที่ :                                                          |
| 🏦 1. ศัตเลือกผู้กู้ » 🏠 2. สัญญา » 🏠 3. ลงทะเบียน » 🏦 e-Audit » 📓 เปลี่ยนรหัสผ่าน 📓 ออกจากระบบ                                                                               |                                                                   |
| คันหาข้อมูล           มิการศึกษา * 2557           ภาตเรียนท์* 1           ประเภทกองทุน* ● กองทุนกรอ. ตามระเ           3           กตปุ่มดูข้อมูล           อางหุนกรอ. ตามระเ | เมียมฯ ปี 2555                                                    |
|                                                                                                    | 173                                                               |

| noonusult                                           | ୧-Stadentioan<br>ଅନୁନିୟ ସିନ୍ମୋଟନିନାସୀ                                                                            |                                 |                        | ระบบงาน : ระบบตรวจสอบเงินดงต่าง |
|-----------------------------------------------------|----------------------------------------------------------------------------------------------------|---------------------------------|------------------------|---------------------------------|
| <ol> <li>1. คือเลือกษัก - เป๋ 2. สัญญา -</li> </ol> | <ul> <li>สิ. องทะเบียน = สิ. อรรรสอบสถานะการอำเนินการ = สิ. e-Ai</li> </ul>                                      | dit - Bi ulárnatoria Bi aanaana |                        |                                 |
|                                                     |                                                                                                    |                                 |                        |                                 |
|                                                     | ค้นหาซ่อมอ                                                                                                    |                                 |                        |                                 |
|                                                     | D.                                                                                                    | าวรศึกษา * 2559                 |                        |                                 |
|                                                     |                                                                                                    | กอเรียนนั้" 1                   |                        |                                 |
|                                                     | ประเท                                                                                                    |                                 | อ. คามระเบียนๆ ปี 2555 |                                 |
|                                                     |                                                                                                    |                                 |                        |                                 |
|                                                     | ( anter                                                                                                    | ล้างชัญล (จบการทำงาน)           |                        |                                 |
|                                                     | ชื่อ                                                                                                    | โรงเรียนหล                      | สอบระบบงาน             |                                 |
|                                                     | 1.ธถานะไฟล้องทะเบียน                                                                                             |                                 |                        |                                 |
|                                                     | รับไปส                                                                                                    |                                 | 2                      |                                 |
|                                                     | ส่งไฟส์                                                                                                    |                                 | <u></u>                |                                 |
|                                                     | ประวาวสงส                                                                                                    |                                 |                        |                                 |
|                                                     | น้อ                                                                                                    | ร่านวนคน                        | จำนวนเงิน              |                                 |
|                                                     | <ol> <li>ผู้ดู้ในระบบ e-Studentioan ที่ขอดู้ดำเล่าเรียน หรือค่าใช้จ่ายที่<br/>เกี่ยวเนื่องกับการศึกษา</li> </ol> | 18                              | 36,900.00              |                                 |
|                                                     | 2.1 ผู้กู้ที่ใค้รับโอนเงิน                                                                                       | 18                              | 36,900.00              |                                 |
|                                                     | 2.2 ผู้กู้ที่ถูกยกเล็กหลังส่งข้อมูลให้ขนาคาร                                                                     |                                 | -                      |                                 |
|                                                     | <ol> <li>ผู้กู้จากให่สัดงทะเบียนของสถานศึกษา</li> </ol>                                                          | 7                               | 12,500.00              |                                 |
|                                                     | 3.1 ผู้กู้ที่มีเงินลงทะเบียนส่วนเกิน(โอนเงินแล้ว)                                                                | 5                               | 8,750.00               |                                 |
|                                                     | 3.2 ผู้กู่ที่มีเงินลงทะเมือนส่วนเค็น (ถึงในได้รับเงินโอน)                                                        |                                 |                        | nf                              |
|                                                     | <u>4. ผู้ญ้ที่คืนเงินแต่ว</u>                                                                                    |                                 |                        | ni                              |
|                                                     | 5. ผู้กู้ที่มีเงินคงคำง                                                                                          |                                 |                        |                                 |
|                                                     | 5.1 ผู้กู้ที่ค่างเค็มล่านวน                                                                                      | 5                               | 8,750.00               | ni                              |
|                                                     | 5.2 ผู้กู้ที่ค่างมางส่วน                                                                                         | -                               |                        | nt                              |
|                                                     | ร่านวนผู้ก้องคำงรวม                                                                                              | 5                               | 8,750.00               | ni                              |
|                                                     | <ol> <li>ข้อมูลผู้กำให้งไม่ได้สืบจากสถานสึกษา</li> </ol>                                                         | 11                              |                        | ni                              |
|                                                     |                                                                                                    |                                 |                        | 174                             |

| ชื่อ                                                                                                    | โรงเรียนหดสอบระบบงาน                                                                                                    |
|----------------------------------------------------------------------------------------------------|----------------------------------------------------------------------------------------------------|
| 1.สถานะไฟล์ลงทะเบียน                                                                                                    |                                                                                                    |
| รับไฟล์                                                                                                    |                                                                                                    |
| ส่งไฟล์                                                                                                    |                                                                                                    |
| ประมวลผล                                                                                                    |                                                                                                    |
| เป็นส่วนที่แสดงสถานะการรับไฟล์ ส่งไฟ<br>สัญลักษณ์จะเป็นเครื่องหมาย <b>ไว้</b> (สำหรับสถาา<br>สถานะการรับไฟล์ และส่งไฟล์ เป็นเครื่องหมาย<br>ระบบ <b>e-Audit</b> แต่เลือกวิธีการที่จะทำการบันทึกจ่ | ไล้ และประมวลผลระบบ e-Audit ของถานศึกษา ถ้ามีการส่งข้อมูลสำเร็จ<br>นศึกษาที่บันทึกข้อมูลเข้าระบบ e-Audit แบบรายตัว แล้วเห็นว่าระบบแจ้ง<br>สถานศึกษาอย่าตกใจเพราะสถานศึกษามิได้ดำเนินการรับไฟล์ และส่งไฟล์ผ่าน<br>ข้อมูลเข้าระบบ e-Audit แบบรายตัวแทน) |

| ชื่อ                                                                                            | จำนวนคน | จำนวนเงิน |  |
|-------------------------------------------------------------------------------------------------|---------|-----------|--|
| 2. ผู้กู้ในระบบ e-Studentloan ที่ขอกู้ค่าเล่าเรียน หรือค่าใช้จ่ายที่<br>เกี่ยวเนื่องกับการศึกษา | 18      | 36,900.00 |  |
| 2.1 ผู้กู้ที่ได้รับโอนเงิน                                                                      | 18      | 36,900.00 |  |
| 2.2 ผู้กู้ที่ถูกยกเล็กหลังส่งข้อมูลให้ธนาคาร                                                    |         | 7         |  |

เป็นส่วนที่แสดงขอดจำนวนคนและจำนวนเงินที่มีการขึ้นขันข้อมูลการลงทะเบียนในระบบ e-Studentloan (เฉพาะนักเรียน นักศึกษา ที่มีขอดค่าเล่าเรียน + ค่าใช้จ่ายที่เกี่ยวเนื่องกับการศึกษา รวมกันแล้วมีขอดมากกว่า 0 บาท) โดยแขกเป็นผู้กู้ที่ได้รับโอนเงินและผู้กู้ที่ถูกขกเลิกหลังจากส่งข้อมูลให้ธนาคาร

| 3. ผู้กู้จากไฟล์ลงทะเบียนของสถานศึกษา                                      | 7                                      | 12,500.00                          |
|----------------------------------------------------------------------------|----------------------------------------|------------------------------------|
| 3.1 ผู้กู้ที่มีเงินลงทะเบียนส่วนเกิน(โอนเงินแล้ว)                          | 5                                      | 8,750.00                           |
| <u>3.2 ผู้กู้ที่มีเงินลงทะเบียนส่วนเกิน (ยังไม่ได้รับเงินโอน)</u>          | 12                                     | พิมพ์                              |
| 4. ผู้ก็ที่คืนเงินแล้ว                                                     |                                        | พิมพ์                              |
| เป็นส่วนที่แสดงข้อมูลการคืนเงินค่าเล่าเรียน และค่าใช้<br>ให้กับกองทนฯ แล้ว | -<br>จ่ายที่เกี่ยวเนื่องกับการศึกษาตาม | เงินคงค้าง ซึ่งสถานศึกษาได้คืนเงิน |
|                                                                            |                                        |                                    |
|                                                                            |                                        |                                    |

|                                   | ามเงินคงคาง                                                                                                    |                                                           |                                                                                                    |                                                                                                    |                                                                                            |                                                                                            |                             |                                 |                        |                                                   |
|-----------------------------------|----------------------------------------------------------------------------------------------------|-----------------------------------------------------------|----------------------------------------------------------------------------------------------------|----------------------------------------------------------------------------------------------------|--------------------------------------------------------------------------------------------|--------------------------------------------------------------------------------------------|-----------------------------|---------------------------------|------------------------|---------------------------------------------------|
| 5.1                               | ผู้กู้ที่ด้างเต็มจำนว                                                                                                    | n                                                         |                                                                                                    |                                                                                                    |                                                                                            |                                                                                            | 5                           |                                 | 8,750.00               | พิมพ์                                             |
| 5.2                               | ผู้กู้ที่ค้างบางส่วน                                                                                                    |                                                           |                                                                                                    |                                                                                                    |                                                                                            |                                                                                            |                             |                                 | -                      | พิมพ์                                             |
| <u>จ่าน</u>                       | <u>วนผู้กู้คงค้างรวม</u>                                                                                                    |                                                           |                                                                                                    |                                                                                                    |                                                                                            |                                                                                            | 5                           |                                 | 8,750.00               | พิมพ์                                             |
| ยบร้อ                             | เป็นส่วนที่เ<br>เขแล้ว) โคยแย                                                                                                    | เสดงรายส<br>เกเป็นผู้กู้                                  | ละเอียคของผู้กู้ที่มีเงินค<br>ที่ก้างเต็มจำนวน และผู้                                               | งค้างในส<br>กู้ที่ค้างบา                                                                                | ถานศึกษา<br>งส่วน ทั้ง                                                                     | เ (ตามข้อม<br>มนี้สถานศึ                                                                   | มูลที่สถานศ์<br>กษาสามาร    | รึกษาคำเนินกา<br>ถกดเพื่อดูรายง | รบันทึกเข้า:<br>งานได้ | າະນາ                                              |
|                                   |                                                                                                    |                                                           | รายงานผลการ                                                                                         | เด <mark>้าเนิน</mark> งานของ                                                                           | งสถานศึกษา แย                                                                              | เกตามสถานะขอ                                                                               | องข้อมูล                    |                                 |                        | AUDITUQ01                                         |
|                                   |                                                                                                    |                                                           |                                                                                                    | ปีการศึกษ<br>สถานะของขัง                                                                                | า 2559 ภาคเรีย<br>อมูล : ผู้กู้ที่มีเงิน                                                   | นที่ 1<br>เดงค้าง                                                                          | <b>0</b> 00000 <b>0</b> 000 |                                 |                        | หน้าที่ 1                                         |
| ลำดับที่                          | เลขประจำตัวประชาชน                                                                                                    | รหัสนักศึกษา                                              | ชื่อ-สกุล                                                                                           | ปีการศึกษ<br>สถานะของขัง<br>เงินทั้ขอภู้ยืม                                                             | า 2559 ภาคเรีย<br>อมูล : ผู้กู้ที่มีเงิน<br>เงินจากไฟล์ลง<br>ทะเบียน                       | นที่ 1<br>เดงค้าง<br>เงินลงทะเบียน<br>ส่วนเทิน                                             | เงินที่คืน                  | คณะ                             | สาขา                   | หน้าที่ 1<br>ชั้นปี                               |
| ล้ำดับที่<br>1                    | เลขประจำตัวประชาชน<br>3-1022-00005-303-30                                                                                                  | รหัสนักศึกษา<br>24495                                     | ชื่อ-สกุล<br>นายทดสอบ ระบบเ                                                                         | ปีการศึกษ<br>สถานะของขัส<br>เงินที่ขอภู้ยืม<br>2,050.00                                                 | า 2559 กาคเรีย<br>อมูล : ผู้กู้ที่มีเงิน<br>เงินจากไฟล์ลง<br>ทะเบียน<br>1,000.00           | หที่ 1<br>เดิงค้าง<br>เงินลงทะเบียน<br>ส่วนเกิน<br>1,050.00                                | เงินที่คืน                  | ពណ្ដ                            | สาขา                   | หน้าที่ 1<br>ขั้นปี<br>6                          |
| ลำดับที่<br>1<br>2                | เลขประจำตัวประชาชน<br>3-1022-00005-322-35<br>3-1022-00005-325-35                                                                           | รหัสนักศึกษา<br>24495<br>26424                            | ชื้อ-สกุล<br>นายทดสอบ ระบบเ<br>นายทดสอบ ระบบ2                                                       | ปีการศึกษ<br>สถานะของขัง<br>เงินที่ขอภู้ยืม<br>2,050.00<br>2,050.00                                     | า 2559 ภาคเรีย<br>อมูล : ผู้กู้ที่มีเงิน<br>เงินจากไฟล์ลง<br>ทะเบียน<br>1,000.00<br>500.00 | นที่ 1<br>เดิงด้าง<br>เงินลงทะเบียน<br>ส่วนเกิน<br>1,050.00<br>1,550.00                    | เงินที่คืน                  | คณะ                             | ສາໝາ                   | หน้าที่ 1<br>ขั้นปี<br>6<br>6                     |
| ลำดับที่<br>1<br>2<br>3           | เลขประจำตัวประชาชน<br>3-1022-0000X-322-3C<br>3-1022-0000X-3CX-X<br>3-1022-0000X-3CX-X                                                      | รพัสนักศึกษา<br>24495<br>26424<br>24436                   | ชื้อ-สกุล<br>นายทดสอบ ระบบเ<br>นายทดสอบ ระบบ2<br>นายทดสอบ ระบบ3                                     | ปีการศึกษ<br>สถานะของขัง<br>เงินที่ขอกู้ยืม<br>2,050.00<br>2,050.00<br>2,050.00                         | า 2559 ภาคเรีย<br>อมูล : ผู้กู้ที่มีเงิน<br>เงินจากไฟล์ลง<br>ทะเบียน<br>1,000.00<br>500.00 | แที่ 1<br>เดิงค้าง<br>เงินลงทะเบียน<br>ส่วนเกิน<br>1,050.00<br>1,550.00<br>2,050.00        | เงินที่คืน                  | คณะ                             | ສາໜ                    | หน้าที่ 1<br>ชั้นปี<br>6<br>6<br>6                |
| ลำดับที่<br>1<br>2<br>3<br>4      | เลขประจำตัวประชาชน<br>3-1022-000005-3025-30<br>3-1022-000005-3025-30<br>3-1022-000005-3025-30<br>3-1022-000005-3025-30                     | รพัสนักศึกษา<br>24495<br>26424<br>24436<br>24409          | ชื้อ-สกุล<br>นายทดสอบ ระบบเ<br>นายทดสอบ ระบบ2<br>นายทดสอบ ระบบ3<br>นายทดสอบ ระบบ4                   | ปีการศึกษ<br>สถานะของขัง<br>เงินที่ขอกู้ยืม<br>2,050.00<br>2,050.00<br>2,050.00<br>2,050.00             | า 2559 ภาคเรีย<br>อมูล : ผู้กู้ที่มีเงิน<br>เงินจากไฟล์ลง<br>ทะเบียน<br>1,000.00<br>500.00 | <b>หที่ 1</b><br>เงินลงทะเบียน<br>ส่วนเกิน<br>1,050.00<br>1,550.00<br>2,050.00<br>2,050.00 | เงินที่ตื่น                 | คณะ                             | ສາຍາ                   | หน้าที่ 1<br>ชั้นปี<br>6<br>6<br>6<br>6           |
| สำคับที่<br>1<br>2<br>3<br>4<br>5 | เลขประจำตัวประชาชน<br>3-1022-000003-323-33<br>3-1022-000033-323-33<br>3-1022-000033-323-33<br>3-1022-000033-323-33<br>3-1022-000033-323-33 | รพัฒนักศึกษา<br>24495<br>26424<br>24436<br>24409<br>26292 | ชื่อ-สกุล<br>นายทดสอบ ระบบ1<br>นายทดสอบ ระบบ2<br>นายทดสอบ ระบบ3<br>นายทดสอบ ระบบ4<br>นายทดสอบ ระบบ5 | ปีการศึกษ<br>สถานะของขัง<br>เงินที่ขอกู้ยืม<br>2,050.00<br>2,050.00<br>2,050.00<br>2,050.00<br>2,050.00 | า 2559 ภาคเรีย<br>อมูล : ผู้กู้ที่มีเงิน<br>เงินจากไฟล์ลง<br>ทะเบียน<br>1,000.00<br>500.00 | <b>หที่ 1</b><br>เงินลงทะเบียน<br>ส่วนเกิน<br>1,050.00<br>2,050.00<br>2,050.00<br>2,050.00 | เงินที่ตื่น                 | กณะ                             | สายา                   | หน้าที่ 1<br>ชั้นปี<br>6<br>6<br>6<br>6<br>6<br>6 |

| <u>6. ข้อม</u> ู        | <u>ลผู้กู้ที่ยังไม่ได้รับจาก</u>                                                                                                    | <u>าสถานศึกษา</u> |                    |     |                 | <u>11</u>     |     | -    | พิมพ์                  |
|-------------------------|----------------------------------------------------------------------------------------------------|-------------------|--------------------|-----|-----------------|---------------|-----|------|------------------------|
| กคเพื่อดู:<br>วันที่โอน | เป็นส่วนที่แสดงรายละเอียดของผู้กู้ที่สถานศึกษายังไม่ดำเนินการบันทึกข้อมูลเข้าระบบ e-Audit ทั้งนี้สถานศึกษาสามารถ<br>กดเพื่อดูรายชื่อของผู้กู้ที่สถานศึกษายังไม่ดำเนินการบันทึกข้อมูลเข้าระบบ e-Audit ได้ (หากผู้กู้รายใดได้รับการโอนเงินแล้วจะมีข้อมูลในช่อง<br>วันที่ โอนเงิน ซึ่งสถานศึกษาสามารถส่งข้อมูลเข้าระบบ e-Audit ได้ทันที) |                   |                    |     |                 |               |     |      |                        |
|                         | ปีการศึกษา 2559 ภาคเรียนที่ 1 AUDITUQ01<br>โรงเรียนทดสอบระบบงาน หน้าที่ 1<br>ข้อมูลผู้กู้ที่ยังไม่ได้รับจากสถานศึกษา                                                                                                    |                   |                    |     |                 |               |     |      | AUDITUQ01<br>หน้าที่ 1 |
| ลำดับที่                | เลขประจำตัวประชาชน                                                                                                    | รหัสนักศึกษา      | ชื่อ-สกุล          |     | เงินที่ขอกู้ยืม | วันที่โอนเงิน | คณะ | สาขา | ชั้นป                  |
| 1                       | 3-1022-0000X-XX-X                                                                                                    | 26305             | 11701002011 551111 |     | 2 050 00        | 25/09/2557    |     |      | 6                      |
| 2                       | 3-1022-0000X-XX-X                                                                                                    | 24190             | N10101002 10221    |     | 2,050,00        | 25/09/2557    |     | -    | 6                      |
| 3                       | 3-1022-0000X-XX-X                                                                                                    | 24363             | นายทุกสอบ ระบบ3    |     | 2,050.00        | 25/09/2557    |     |      | 6                      |
| 4                       | 3-1022-0000X-XX-X                                                                                                    | 26384             | นายทุกสอบ ระบบ4    |     | 2,050.00        | 25/09/2557    |     |      | 6                      |
| 5                       | 3-1022-0000X-XX-X                                                                                                    | 26233             | นายทคสอบ ระบบร     |     | 2,050.00        | 25/09/2557    |     |      | 6                      |
| 6                       | 3-1022-0000X-XX-X                                                                                                    | 26249             | นายทุกสอบ ระบบ6    |     | 2,050.00        | 25/09/2557    |     |      | 6                      |
| 7                       | 3-1022-0000X-XX-X                                                                                                    | 26422             | นายทดสอบ ระบบ7     |     | 2,050.00        | 25/09/2557    |     |      | 6                      |
| 8                       | 3-1022-0000X-XX-X                                                                                                    | 24252             | นายทุดสอบ ระบบร    |     | 2,050.00        | 25/09/2557    |     |      | 6                      |
| 9                       | 3-1022-0000X-XX-X                                                                                                    | 26498             | นายทดสอบ ระบบ9     |     | 2,050.00        | 25/09/2557    |     |      | 6                      |
| 10                      | 3-1022-000000-3030-30                                                                                                    | 26214             | นายทดสอบ ระบบ10    |     | 2,050.00        | 25/09/2557    |     |      | 6                      |
| 11                      | 3-1022-0000X-XX-X                                                                                                    | 24194             | นายทดสอบ ระบบเเ    |     | 2,050.00        | 25/09/2557    |     |      | 6                      |
|                         |                                                                                                    |                   |                    | รวม | 22,550.00       |               |     |      |                        |
|                         |                                                                                                    |                   |                    |     |                 |               |     |      | 179                    |

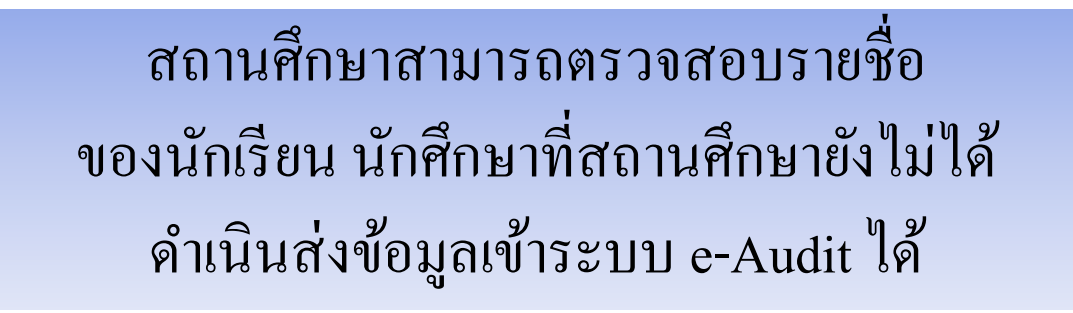

| e-Stadentioan<br>กองทุนเงินให้ภูมิมเชื่อการลึกขา        |                 |                                                                                                    | ระบบงาน ∶e-Studentioan |
|---------------------------------------------------------|-----------------|----------------------------------------------------------------------------------------------------|------------------------|
| กิ 1. ศัตเลือกผู้กั » กิ 2. สัญญา » กิ 3. ลงทะเบียน » 1 | a e-Audit 🗉 🖽 u | เลี้ยนรพัสต่าน <b>⊞</b> ออกจากระบบ                                                                          |                        |
|                                                         |                 | รายงานผู้ญัที่ยังไม่ได้ส่ง/มันทึกเข้าสู่ระบบ     รายงานการโอนเงิน     นบบฟอร์ม กยศ.205     นบบฟอร์ม กยศ.206 |                        |
|                                                         |                 |                                                                                                    | 181                    |

| C-Stadentiogn                                                                                                    | ระบบงาน : กยศ. |
|----------------------------------------------------------------------------------------------------|----------------|
| ดองทุนเงินโหกูมิมเพื่อการศึกษา                                                                                                    |                |
| 🟦 1. สัดเด็อกผู้กู้ » 🛱 2. สัญญา » 😭 3. ลงทะเบียน » 🏦 e-Audit » 🖪 เปลี่ยนรหัสผ่าน 🖪 ออกจากระบบ                                                |                |
| มการศึกษา * 2559<br>ภาณรียนที่ * 1<br>ประเภทกองทุน * ๏ กองทุนกรอ. ตามระเบียบฯ บิ 2555<br>3 กดปุ่มพิมพ์รายงาน → โชณร์รณงาม สังจอภาพ จนกระทรงาม |                |
|                                                                                                    | 182            |

| AUDITS                    |          | EUU e-Audit | เย็งใม่ส่งข้อมูลเข้าระ | ขั้นขั้นข้อมูลแบบลงทะเบียนแล้วแต่<br>สีรัสี             | รายขอผู้กู้ยัมที่สถานสึกษา |                    |              |                     |          |
|---------------------------|----------|-------------|------------------------|---------------------------------------------------------|----------------------------|--------------------|--------------|---------------------|----------|
| W11                       |          |             | ะบบ<br>ถนุกองทุบกตส.   | านตกษา เรงเรยนทุตสอบระ<br>ก 2559 ภาครียนที่ 1 ประเภทคอง | สถา<br>ปีการศึกษ           |                    |              |                     |          |
| <u>ว</u> ันที่ยืนยันข้อมู | สาขาวีษา | คณะ         | ชั้นปี                 | ระดับขั้น                                               | ชื่อ-นามสกุล               | เลขที่แบบอื่นอัน   | รหัสนักศึกษา | เลขประจำด้วประชาชน  | ลำดับที่ |
| 25/07/2557                |          |             | 6                      | มัธยมศึกษาคอนปลาย สายสามัญ                              | นายทคสอบ ระบบเ             | R25570099999100303 | 24190        | 3-1022-0000X-XX-X   | 1        |
| 25/07/2557                |          |             | 6                      | มัธยมศึกษาตอนปลาย สายสามัญ                              | นายทดสอบ ระบบ2             | R2557009999100320  | 24363        | 3-1022-0000X-XX-X   | 2        |
| 25/07/2557                |          |             | 6                      | มัธยมศึกษาคอนปลาย สายสามัญ                              | นายทคสอบ ระบบ3             | R255700999991003CX | 26384        | 3-1022-0000X-XX-X   | 3        |
| 25/07/2557                |          |             | 6                      | มัธยมศึกษาคอนปลาย สายสามัญ                              | นายทคสอบ ระบบ4             | R25570099991003CC  | 26233        | 3-1022-0000X-XX-X   | 4        |
| 25/07/2557                |          |             | 6                      | มัธยมศึกษาตอนปลาย สายสามัญ                              | นายทคสอบ ระบบร             | R25570099999100300 | 26249        | 3-1022-00000X-XXX-X | 5        |
| 25/07/2557                |          |             | 6                      | มัธยมศึกษาตอนปลาย สายสามัญ                              | นายทดสอบ ระบบ6             | R25570099991003CX  | 26422        | 3-1022-0000X-XX-X   | 6        |
| 25/07/2557                |          |             | 6                      | มัธยมศึกษาคอนปลาย สายสามัญ                              | นายทคสอบ ระบบ7             | R25570099999100XX  | 24252        | 3-1022-0000X-XX-X   | 7        |
| 25/07/2557                | -        |             | 6                      | มัธยมศึกษาคอนปลาย สายสามัญ                              | นายทคสอบ ระบบร             | R25570099991003CC  | 26498        | 3-1022-0000X-XX-X   | 8        |
| 25/07/2557                |          |             | 6                      | มัรยมศึกษาตอนปลาย สายสามัญ                              | นายทคสอบ ระบบ9             | R255700999991003CX | 26214        | 3-1022-0000X-XX-X   | 9        |
| 25/07/2557                |          |             | 6                      | มัธยมศึกษาตอนปลาย สายสามัญ                              | นายทคสอบ ระบบ10            | R25570099991003CC  | 24194        | 3-1022-0000X-XX-X   | 10       |

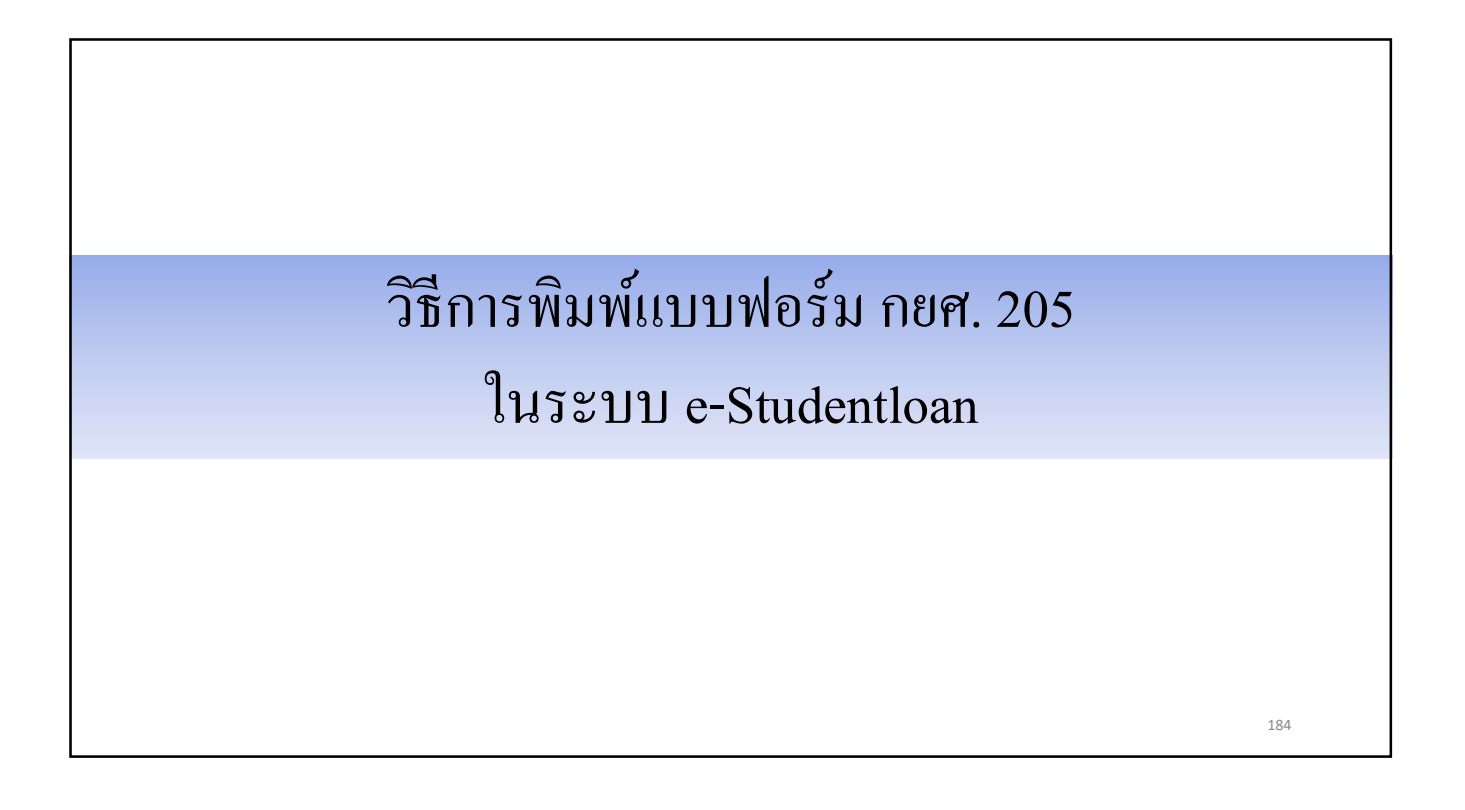

| C-Stadentioen                                         |                                                                                       |                                                           | ระบบงาน : e-Studentioan |
|-------------------------------------------------------|---------------------------------------------------------------------------------------|-----------------------------------------------------------|-------------------------|
| กองทุนเงินใหกูยิมเพื่อการศึกษา                        |                                                                                       |                                                           |                         |
| 🔂 1. ศัตเลือกผู้กู้ » 😭 2. สัญญา » 😭 3. ลงทะเบียน » 1 | 🔒 e-Audit 🗉 🚮                                                                         | เปลี่ยนรหัสผ่าน 🚯 ออกจากระบบ                              |                         |
| [] 1. พลงสอกญัญ ∾ []] 2. สอยู่บุก ∞ []] 3. สอกจะบบน ∞ | <ul> <li>ปันทึกข้อมูล</li> <li>สอบถามข้อมูล</li> <li>แก้ไข</li> <li>รายงาน</li> </ul> | <ul> <li>มิมิมิมิมิมิมิมิมิมิมิมิมิมิมิมิมิมิมิ</li></ul> |                         |
|                                                       |                                                                                       |                                                           | 185                     |

| e-Stadentioon<br>กองทุนเงินให้กู้ยืมเชื่อการลึกษา         | ระบบงาน : ระบบงานตรวจสอบเงินลงทะเบียนส่วนเกินในสถานศึกษา                                                                                      |
|-----------------------------------------------------------|----------------------------------------------------------------------------------------------------|
| 🛱 1. ศัตเลือกผู้กู้ » 🛱 2. สัญญา » 🛱 3. ลงทะเบียน » 🛱 e-A | udit » 🔝 เปลี่ยนรหัสต่าน 🖪 ออกจากระบบ                                                                                                    |
| <u>ดับหาข้อมูล</u><br><b>3</b> กดปุ่มดูรายละเอียด         | บิการศึกษา* 2559<br>ภาคเรียนท์* 1<br>ประเภทกองทุน* ๏ กองทุนกรอ. ตามระเบียบฯ บิ 2555<br>เรียกดูข้อมูล<br>■<br>(ฐายฉะเอียด) สังจอภาพ จบการทำงาบ |
|                                                           | 186                                                                                                    |

| ครามเริ่มไข้เรียง                          | tadentioan<br>İonisânu 1               |                                                              |                                                                            |                                                           | ระบบงาน : ระบบงา                  | นตรวจสอบเงินลงทะเบียนส่วนเกินในสถานศึกษ |
|--------------------------------------------|----------------------------------------|--------------------------------------------------------------|----------------------------------------------------------------------------|-----------------------------------------------------------|-----------------------------------|-----------------------------------------|
| ณิ 1. ศัตเด็อกผู้กู้ » ณิ 2. สัญญา » ณิ 3. | ลงทะเบียน » 🛱                          | ดรวจสอบสถานะการคำเนินกา                                      | ıs ⊨ 🛱 e-Audit × 🖪 u                                                       | ได้ยนรพัสผ่าน 🖪 ออกจากระบบ                                |                                   |                                         |
| 1                                          | ค้นหาข้อมูล                            |                                                              |                                                                            |                                                           |                                   |                                         |
|                                            |                                        | ม<br>ราย<br>1911                                             | Inารศึกษา* 2559<br>กาคเรียนท์* 1<br>ภหกองทุน* ® กองทุนกยศ.<br>สูงามธะเอ็บส | 🖲 กองทุนกรอ. ตามระเบียบฯ ปี<br>าห จนการทำงาน              | 2555                              |                                         |
|                                            | ธนาคาร                                 | จำนวนเงินที่ข่าระหนี้คืน<br>กองทุน                           | ค่าธรรมเนียมช่าระหนี้                                                      | รวมจำนวนเงินที่ป่าส่ง<br>ธนาคาร                           | พิมพ์รายงาน                       |                                         |
|                                            | КТВ                                    | 8,740.00                                                     | 60.00                                                                      | 8,800.00                                                  | านกรัรนองน                        |                                         |
| (5)                                        | BANK<br>อีกันหน้ากระคาษ ข่<br>กดปุ่มท์ | 0.00<br>าย ขวา ไท่คลั๊กเลือก file> p<br>ฟิมพ์รายงาน เพื่อพิม | 0.00<br>wage setup เลือก Left :0 Rigi<br>มพี่แบบฟอรั่ม กยศ                 | 0.00<br>h :0 Top :0 Bottom :0) และไข้<br>. 205 ของแต่ละธา | กการอบข้อมูลในส่วน Header และ Foo | ]<br>ter                                |

|                                                                                                    | กรณีสถานศึก <mark>ษานำส่งเงินคืนกอ</mark>                                                                                                    | งทุนเงินให้กู้ยืมเพื่อการศึกษา(คืน                                                                                                    | เงินผู้กู้มากกว่า 1 ราย)                                                   |                                                                                                    |
|----------------------------------------------------------------------------------------------------|----------------------------------------------------------------------------------------------------|----------------------------------------------------------------------------------------------------|----------------------------------------------------------------------------|----------------------------------------------------------------------------------------------------|
| สำหรับธนาดาร<br>(Teller Payment)<br>คืนเงินของสัญญ                                                                                                    | ] ใบแจ้งคืนเงินกองทุนเงินไ<br>าปีการศึกษา 2 5 5 9 ภาษ                                                                                                    | ห้กู้ยืมเพื่อการศึกษา ระบบ<br>อการศึกษาที่ "1                                                                                                    | studentioan                                                                | ชด. 205-2<br>กรกรุงไทย                                                                                                    |
| Cash                                                                                                    | TEDURTCA CB. TE                                                                                                    | DURTCB CL. TR                                                                                                    | DURTCL Other TEDUR                                                         | RTOTHT                                                                                                    |
| INST CODE                                                                                                    | 009999                                                                                                    | Bank Code                                                                                                    |                                                                            |                                                                                                    |
| Payment Type                                                                                                    |                                                                                                    | Branch Code                                                                                                    |                                                                            |                                                                                                    |
| No.of Student                                                                                                    | 6                                                                                                    | Check No.                                                                                                    |                                                                            | i                                                                                                    |
| School Name                                                                                                    | โรงเรียนพลสอบระบบงาน                                                                                                    | Check issue A/C No.                                                                                                    |                                                                            |                                                                                                    |
| ขอสถานตกษา<br>วัตถุประสงค์การคืน:                                                                                                    | 01 เงินต่าลงทะเมือนส่วนเกิน                                                                                                    | เลขทบเขเจาของเขค<br>02 ผู้ดู่พันสภาพการเงือน<br>ร่านวนเ                                                                                                    |                                                                            | 99 5un<br>8,740.00                                                                                                    |
| โปรดเขียนสานวนเงินที่ป<br>                                                                                                    | กล่งธนาตารเป็นตัวหนังสือ<br>แปดพับเจ็ดร้อยสีสินบาหกัวเ                                                                                                    | รวมร่า                                                                                                    | ดำธรรมเนียมชำระหนี้                                                        | 60.00                                                                                                    |
| ลาธมือชื่อเจ้าหน้าที่ธนา                                                                                                    | A15                                                                                                    | ลาธมือซื้อผู้นำฝาก                                                                                                    | โทรศัพท์                                                                   |                                                                                                    |
| : การแจ้งคืนเงินเป็                                                                                                    | ในเช็ค CL และ CB ต้องเป็นเช็คขะ<br>กรณีสถานศึกษาน่าส่งเงินคืนกอ                                                                                                    | งง <mark>สาขาธนาคารในเขตสำนักหักบั</mark><br>งหุนเงินให้กู้บึมเพื่อการศึกษา(ดืน                                                                                                    | บูชีกรุงเหพฯ เท่านั้น<br>เงินผู้ดู้มากกว่า 1 ราย)<br>กเ                    | มศ. 205.2                                                                                                    |
| : การแข้งคืนเงินเป็<br>สำหรับลูกค้า                                                                                                    | luเซ็ค CL และ CB ต้องเป็นเซ็คชเ<br>กรณีสถานศึกษาน่าส่งเงินคืนกอ<br>] ใบแจ้งคืนเงินกองทุนเงินไ                                                                                                    | งสาขาธนาคารในเขตสำนักหักบ้<br>งหุนเงินให้ภู่ยืมเพื่อการศึกษา(คืน<br>พัฏ้ยืมเพื่อการศึกษา ระบบ                                                                                                    | บซีกรุงเหพฯ เท่ามัน<br>เงินผู้กู้มากกว่า 1 ราย)<br>ni<br>⊷studentioan ເງິງ | มศ. 205-2<br>กรกรุงไทย                                                                                                    |
| <ol> <li>การแจ้งคืนเงินเป็<br/>สำหรับลูกค้า<br/>คืนเงินของสัญญา</li> </ol>                                                                                                    | huiชิด CL และ CB ต้องเป็นเช็ดชม<br>กรณีสถานศึกษาน่าส่งเงินคืนกอ<br>] ใบแจ้งศึนเงินกองทุนเงินไ<br>เป็การศึกษา[2]5]5] ภาค                                                                                                    | องสาขาธนาคารในเขตส่านักหักบ้<br>งหุณจินให้ผู้ยืมเพื่อการศึกษา(ดัน<br>ห้กู้ยิมเพื่อการศึกษา ระบบ<br>เการศึกษาห์1                                                                                                    | yซีกรุงเทพา เท่ามั้น<br>เงินผู้รู้มากกว่า 1 ราย) กเ<br>e-studentioan 🎧     | มศ. 205-2<br>กรกรุงไทย                                                                                                    |
| <ul> <li>การแจ้งสันเงินเป็<br/>สำหรับอุกต่ำ</li> <li>สำหรับอุกต่ำ</li> <li>สำหรับอุกต่ำ</li> <li>สำหรับของสัญญา</li> <li>Cash</li> <li>MST CODE</li> <li>หลัสสถานสักษา</li> <li>Payment Type</li> <li>วิตอบไระสงศักรรคิน</li> <li>สำหรับบรายที่สึน</li> <li>สำหรับบรายที่สึน</li> <li>สำหรับอานสึกษา</li> </ul>                                                                                                    | โหมซึก CL และ CB ต้องเป็นเซ็กรส<br>กระสิสถานศึกษานำส่งเงินศันกอ<br>] ในแร้งศึนเงินกองทุนเงินใ<br>าปีการศึกษา[2559] การ<br>TEDURTCA CB. TE<br>009999<br>6<br>[<br>6<br>[<br>โระเกียงพระธมชนบมาพ                                                   | องสาขารนาคารในเขตสำนักนักบั<br>องทุนเงินให้สู่อีมเพื่อการศึกษาเด้ม<br>ห้ก็ข้อมเพื่อการศึกษา ระบบ<br>สาการศึกษาที่1<br>DURTCB CL. TI<br>Bank Code<br>เป็นของคนาดาร<br>Bank Code<br>เป็นของคนาดาร<br>Bank Code<br>เป็นของคนาดาร<br>CL. TI<br>Bank Code<br>เป็นของคนาดาร<br>CL. TI<br>Bank Code<br>เป็นของคนาดาร<br>CL. TI<br>Bank Code<br>เป็นของคนาดาร<br>CL. TI<br>Bank Code<br>เป็นของคนาดาร<br>CL. TI<br>Bank Code<br>เป็นของคนาดาร<br>CL. TI<br>Bank Code<br>เป็นของคนาดาร<br>CL. TI<br>Bank Code<br>เป็นของคนาดาร<br>CL. TI<br>Bank Code<br>เป็นของคนาดาร<br>CL. TI<br>Bank Code<br>เป็นของคนาดาร<br>Bank Code<br>เป็นของคนาดาร<br>Bank Code<br>เป็นของคนาดาร<br>Bank Code<br>เป็นของคนาดาร<br>Bank Code<br>เป็นของคนาดาร<br>Bank Code<br>เป็นของคนาดาร<br>Bank Code<br>เป็นของคนาดาร<br>Bank Code<br>เป็นของคนาดาร<br>Bank Code<br>เป็นของคนาดาร<br>CL. TI                                                                                                    | งชีกรุงเมพา แก่านั้น<br>เงินผู้ดู้มากกว่า 1 ราย) กเ<br>∍studentioan        | ия. 205-2<br>післадоїли<br>атотнт                                                                                                    |
| <ul> <li>การแจ้งคันเงินเป็<br/>สำหรับลูกค้า</li> <li>คันเงินของสัญญา</li> <li>Cash</li> <li>INST CODE</li> <li>รหัสสถามศึกษา</li> <li>Parment Type</li> <li>Parment Type</li> <li>Parment Type</li> <li>School Name</li> <li>ชื่อสถามศึกษา</li> <li>School Name</li> <li>ชื่อสถามศึกษา</li> <li>School Name</li> <li>ชื่อสถามศึกษา</li> <li>School Name</li> <li>ชื่อสถามศึกษา</li> <li>School Name</li> <li>ชื่อสถามศึกษา</li> <li>School Name</li> <li>ชื่อสถามศึกษา</li> <li>School Name</li> <li>ชื่อสถามศึกษา</li> <li>School School Name</li> <li>ชื่อสถามศึกษา</li> <li>School School Name</li> <li>รัฐานไข่ สงค์การคืนะ</li> <li>โปรดเรียงสามอากไม่เห็น</li> </ul> | ในเส็ด CL และ CB ต้องเป็นเช็ดรส<br>กรณีสถานศึกษานำส่งเงินคืนกอ<br>ไปแจ้งคืนเงินกองทุนเงินไ<br>าปีการศึกษา[2:5:5:9 ภาค<br>TEDURTCA CB. TE<br>0099999<br>6<br>101 เงินค่าองหระบอนส่วนเก็น<br>>สสรนบราการป็นอำหรัดสือ<br>แปตพันเรือร้อยส์สืบบราพถาว | มงสาขารบาควรในเขตสำนักมักบั<br>งงนุนเงินให้เสียมเพื่อการศึกษา ระบบ<br>เห็ฐขึ้มเพื่อการศึกษา ระบบ<br>เการศึกษาที่1<br>DURTCE CL. TI<br>Bank Code<br>Banch Code<br>สาขา<br>Check No.<br>Check No.<br>Check | มชักรุงแพร แก้นโน<br>เงินผู้ผู้มากกว่า 1 ราย) กม<br>⇒studentioan           | 205-2<br>205-2<br>20 |

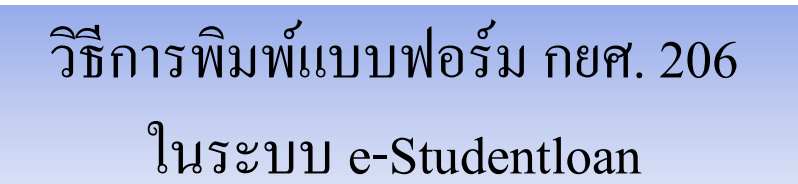

| e-Stadentioan<br>กองทุนเงินโหกูซิมเพื่อการลักษา                                                                                                    | ระบบงาน : e-Studentioan |
|----------------------------------------------------------------------------------------------------|-------------------------|
| 🟦 1. ศัตเลือกที่กั 🕫 🔂 2. สัยเขา » 🏦 3. ลงทะเบียน » 🏠 e-Audit 🖪 🖪 เปลี่ยนรหัสต่าน 🖪 ออกจากระบบ                                                                                                    |                         |
| <ul> <li>มากกละสมุข</li> <li>มากกละสมุข</li> <li>มากละสมุข</li> <li>มากละสมุข</li> <li>มากสุข</li> <li>มากละสมุข</li> <li>มากละสมุข</li> <li>มากสุมุข</li> <li>มากสุข</li> <li>มากละส</li></ul> |                         |
|                                                                                                    | 190                     |

| e-Stadentioan<br>กองทุนเงินให้ภูมิตการศึกษา | ระบบงาน : ระบบงานตรวจสอบเงินลงทะเบียนส่วนเกินในสถานศึกษา                   |
|---------------------------------------------|----------------------------------------------------------------------------|
| <ul> <li></li></ul>                         | ใส่เงื่อนไขที่ต้องการ<br>เรียกดูข้อมูล<br>ลษข้อมูลในส่วน Header และ Footer |
|                                             | 191                                                                        |

|         |                                   |                                         |                                        |                                   |                                  | สำหรับสถาน                                                              | ศึกษาก<br>ส.206                                |
|---------|-----------------------------------|-----------------------------------------|----------------------------------------|-----------------------------------|----------------------------------|-------------------------------------------------------------------------|------------------------------------------------|
|         |                                   | ราย                                     | ละเอียดการคืนเงินของผู้กั              | ขีม เพื่อชำระหว่                  | ſ                                |                                                                         |                                                |
|         |                                   |                                         | "กองทุนเงินให้กู้ยืมเพื่อก             | การศึกษา"                         |                                  |                                                                         |                                                |
| ชื่อสร  | กนศึกษา <u>โรงเร</u> ี            | อนทดสอบระบบงาน                          |                                        |                                   | รหัสสถานฝึก                      | 50 0 9                                                                  | 9 9                                            |
| ปีการ   | ศึกษา 2559                        | ุภาคการศึกษาที                          | លីខប្ខ                                 |                                   |                                  |                                                                         |                                                |
| ei      |                                   |                                         |                                        |                                   |                                  | FAX                                                                     |                                                |
| ติยน    | ธนาคารกรงไท                       | เข จำกัด (มหาชน) ผู้ประ                 | หารและจัดการกองหนเงินให้ก็ยืมเพื่อ     | eการสึกษา                         |                                  |                                                                         |                                                |
|         | 87                                | ามที่ธนาคารได้โอนเงินเง้                | บาบัญชีของสถานศึกษาเพื่อเป็นค่าบำ      | ารุงการศึกษา ค่าเล่าถึ            | รียน ค่าหน่วย?                   | In ค่าธรรมเ <b>นี</b> ย                                                 | มการศึกษ                                       |
| ค่าใช้  | จ่ายที่เกี่ยวเนื่องก่             | กับการศึกษา เลือค่าใช้                  | จ่ายที่จำเป็นในการคำรงชีพ ของนักถึ     | สียนณักศึกษา ผู้ภู้ยืม            | เราบบองทุนเสิง                   | สลัฏยิมเพื่อการ                                                         | ะสึกษานั้น                                     |
| _       | 30                                | เานศึกษาขอนำเงินค่าใช้                  | <ายดังกล่าวข้างต้น ของนักเรียนนักi<br> | ศึกษา คืนกระทุนเงินใ              | ส้กู้ยืมเพื่อการใ                | สึกษา โดยสาเร                                                           | หตุเนื่องจาง                                   |
|         | 01 เงินค่าลงทะเรื                 | มีขนส่วนเทิน                            | 02 ผู้กู้พ้นสภาพนักเรียน/นักศึกษา      | 03 สัญญากู้ร่                     | สำขัดน                           | 9                                                                       | 9 อีน ๆ                                        |
| _       |                                   | คังรายละเซียดของผู้กู้ยืม<br>T          | เต่อไปนี้ (แบบฟอร์ม 1 ชุด ให้ใช้เ      | .ฉพาะการคืนในสาเร                 | หตุเดียวกันเห่<br>T              | านั้น)                                                                  |                                                |
| ต่ำสับ  | เลขปงอจำสัง นัก<br>เรียนหนักศึกษา | แรประจำตัวประชาชน                       | ชื่อ - นามสกุล                         | เลขที่บัญชี<br>ธรมทรัพย์ของผู้รู้ | (1)ของมีหน่าย่า<br>สนาคายายรูลคล | (2) Aresservices<br>Aressevicenservices<br>(uniternelidegegen<br>Arten) | (2)=(1)-(2)<br>6145434<br>202661000<br>2010000 |
| 1       | 26305                             | 3-1022-0000X-XX-X                       | นายทคสอบ ระบบ1                         | 0910268355                        | 60.00                            | 10.00                                                                   | 40.00                                          |
| 2       | 24495                             | 3-1022-0000X-XX-X                       | นายทดสอบ ระบบ2                         | 9817417271                        | 1,050.00                         | 10.00                                                                   | 1.040.00                                       |
| 3       | 26424                             | 3-1022-0000X-XX-X                       | นายทดสอบ ระบบ3                         | 9817430820                        | 1,550.00                         | 10.00                                                                   | 1.540.0                                        |
| 4       | 24436                             | 3-1022-0000X-XX-X                       | นายทดสอบ ระบบ4                         | 9817373460                        | 2,050.00                         | 10.00                                                                   | 2,040.0                                        |
| 5       | 24409                             | 3-1022-0000X-XX-X                       | นายทดสอบ ระบบร                         | 0910268231                        | 2,050.00                         | 10.00                                                                   | 2,040.00                                       |
| 6       | 26292                             | 3-1022-0000X-XX-X                       | นายทดสอบ ระบบ6                         | 0330229672                        | 2,050.00                         | 10.00                                                                   | 2,040.00                                       |
| 7       |                                   | L                                       |                                        |                                   |                                  |                                                                         |                                                |
|         |                                   | รวมจำนวน                                | 6 ราย                                  | รวมสน                             | 8,800.00                         | 60.00                                                                   | 8,740.00                                       |
| หมาย    | <u>มเหตุ</u> ยอครวม4              | งานวนรายและยะครวมจ                      | กนวนเงินชิย (1),(2),(3) ให้นำไปกระ     | กในใบแจ้งดินเงิน (Te              | ller Payment)                    | NUA.205                                                                 |                                                |
|         | สำหรับพร                          | นักงานธนาตาร                            |                                        |                                   |                                  |                                                                         |                                                |
| 1       | ธนาคารได้รับด                     | งินตามรายการข่างคน<br>นธิ์ริมอองหมะเจ้อ |                                        | 20112                             | เดงความนับถึง                    |                                                                         |                                                |
| 1       | 10091721                          | หมดเหมดอยู่หมดอ                         |                                        | potin.                            |                                  |                                                                         |                                                |
|         |                                   |                                         |                                        | (                                 |                                  |                                                                         |                                                |
| R       | 49a                               |                                         | a                                      | ตำแหน่ง                           |                                  |                                                                         |                                                |
| (ភ្នំន  | ไข้านารลงนามแ                     | ละประทับตราสาขา)                        |                                        |                                   |                                  |                                                                         |                                                |
| 6147A   | ารกรุงไทย จำกัด (ม                | เหาชน) ผู้ปริหารและจัดการก              | ละทุนมีนให้ผู้อื่มเพื่อการศึกษา        |                                   |                                  |                                                                         |                                                |
| ด้วยปรื | หารโครงการกาศรั                   | ร อาคารสุรุมวิท. 10 ขณะสุรุ             | ุมวิท และเคลตรเสย เรตคลองเสย กรุงเทพฯ  | 10110 Tmr.0-2208-86               | 637-40                           |                                                                         |                                                |

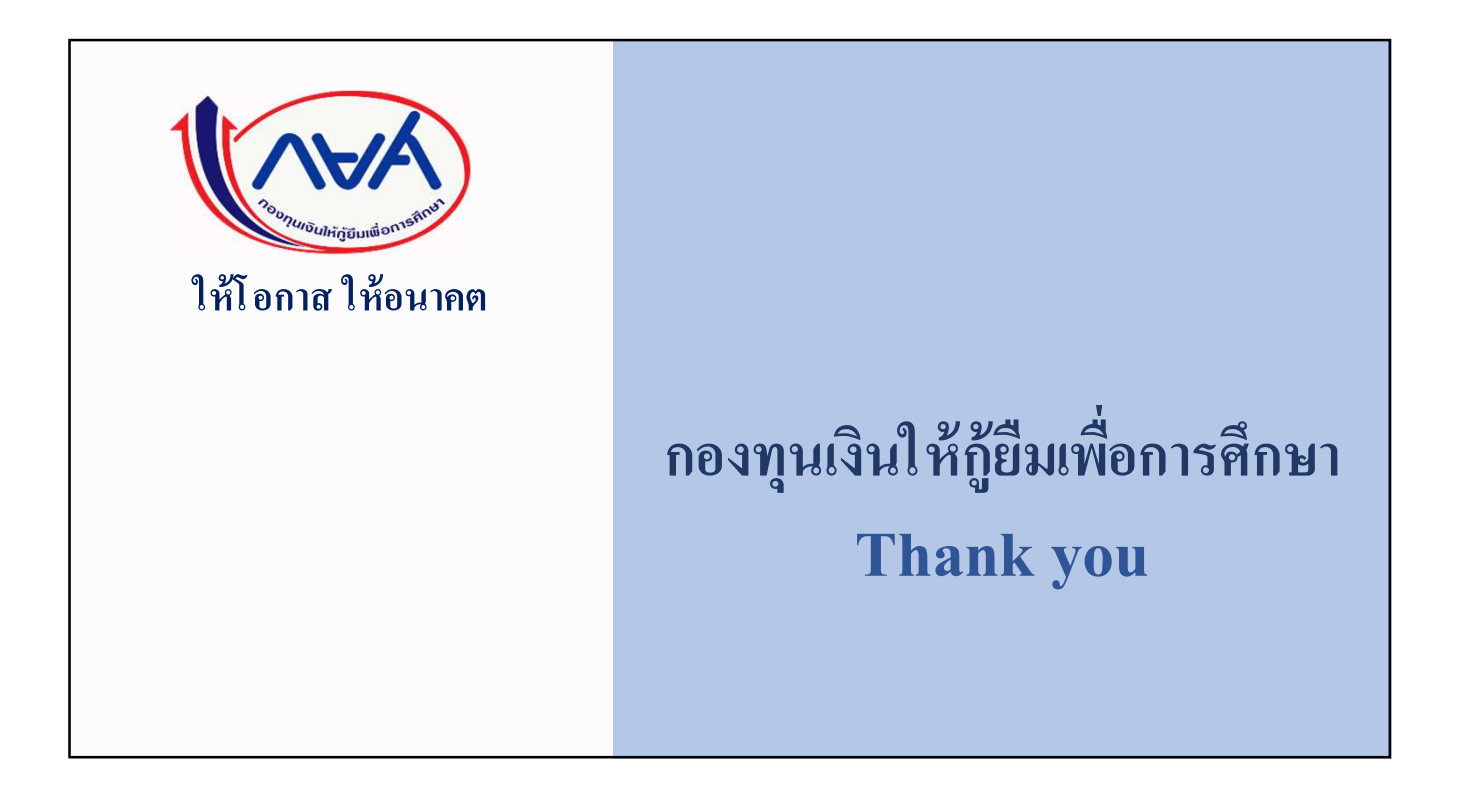